# BLAUPUNKT XEASY

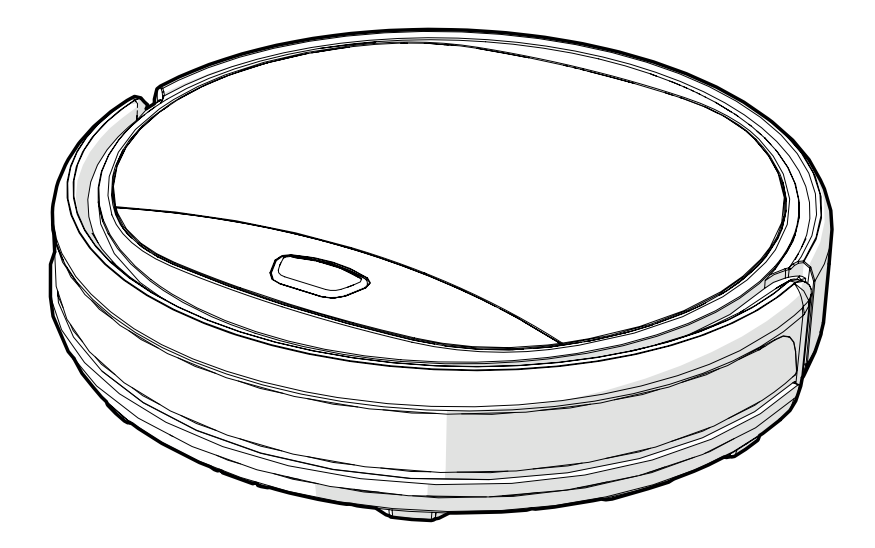

| NL GEBRUIKERSHANDLEIDING | 2   |
|--------------------------|-----|
| EN USER MANUAL           | 30  |
| DE BENUTZERHANDBUCH      | 58  |
| FR MANUEL D'UTILISATION  | 86  |
| ES MANUAL DEL USUARIO    | 114 |
| IT MANUALE D'USO         | 142 |
| SE BRUKSANVISNING        | 170 |
| NO BRUKERMANUAL          | 198 |
| DA BRUGERVEJLEDNING      | 226 |

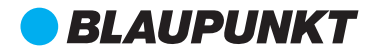

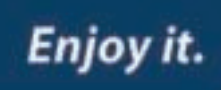

## VOORWOORD

Gefeliciteerd! En hartelijk dank voor uw aankoop van dit schitterende product van Blaupunkt. Met de Blaupunkt Bluebot XEASY robotstofzuiger kunt u de meeste vloertypes heel gemakkelijk schoonmaken.

Deze handleiding geldt specifiek voor de Blaupunkt Bluebot XEASY robotstofzuiger zoals aangegeven in paragraaf 2.1 Beoogd gebruik. Hierna verwijzen we naar de Blaupunkt Bluebot XEASY robotstofzuiger als "de robot".

Deze handleiding is bedoeld om de gebruiker te helpen de robot in te stellen en te bedienen. Ze beschrijft ook de werking van de robot met de Bluebot Robotics app en de Alexa app. Download deze apps op uw smartphone voor een optimaal gebruiksgemak.

We vragen u de informatie in deze handleiding zorgvuldig te lezen voor u de robot in gebruik neemt zodat u zich vertrouwd kunt maken met het beoogde gebruik en de potentiële gevaren en risico's.

- support.blaupunktrobotics.eu
- **C** +31 (0)20 894 33 15
- support@blaupunktrobotics.eu

We hebben ook een live chat functie op onze website!

#### © 2018 Blaupunkt XEasy UM

Alle rechten voorbehouden. Geen enkel onderdeel van dit werk mag worden gereproduceerd in welke vorm of op welke wijze dan ook -(grafisch, elektronisch of mechanisch, inclusief fotokopieën, opnames (op band) of informatie opslag- en ophaalsystemen) - zonder de schriftelijke toestemming van de uitgever.

Revisie 04/2018

## **INHOUDSOPGAVE**

1 Loosaide

| 1.  | Leesgids                                        | 4  |
|-----|-------------------------------------------------|----|
| 2.  | Veiligheid                                      | 5  |
| 2.1 | Beoogd gebruik                                  | 5  |
| 2.2 | Algemene veiligheid                             | 5  |
| 2.3 | Productveiligheid                               | 5  |
| 2.4 | Elektrische veiligheid                          | 6  |
| 2.5 | Brand- en ontploffingsgevaar                    | 7  |
| 2.6 | Onderhoud                                       | 7  |
| 2.7 | Transport en opberging                          | 7  |
| 2.8 | Recycling en verwijdering                       | 7  |
| з.  | Productbeschrijving                             | 8  |
| 3.1 | Belangrijkste onderdelen                        | 8  |
| 3.2 | Inbegrepen accessoires                          | 9  |
| 3.3 | Afstandsbediening                               | 10 |
| 3.4 | Bluebot Robotics app                            | 11 |
| 3.5 | Alexa App                                       | 12 |
| 3.6 | Beschikbare functies van elke bedieningsmethode | 12 |
| 4.  | Van start gaan                                  | 13 |
| 4.1 | De doos uitpakken                               | 13 |
| 4.2 | De borstels monteren                            | 13 |
| 4.3 | Het oplaadstation installeren                   | 14 |
| 4.4 | De magneetstrips aanbrengen                     | 15 |
| 4.5 | De robot opladen                                | 15 |

| 10.              | Technische specificaties                                               | . 29              |
|------------------|------------------------------------------------------------------------|-------------------|
| 9.               | Het product weggooien                                                  | . 28              |
| 8.3              | Contact                                                                | 27                |
| 8.2              | Bluebot Robotics app foutmelding                                       | 27                |
| <b>8.</b><br>8.1 | Problemen oplossen<br>Robot indicatoren                                | <b>. 27</b><br>27 |
| 7.4              | De batterij vervangen                                                  | 26                |
| 7.3              | De borstel zuigmond en zuigdoorgang reinigen                           | 26                |
| 7.2              | Het stofopvang reservoir en filters reinigen                           | 25                |
| 7.1              | Onderhoudsschema                                                       | 24                |
| 7.               | Onderhoud                                                              | . 24              |
| 6.2              | Het tijdschema van de robot instellen met de Bluebot Robotics app      | 23                |
| <b>6</b> .1      | Het schema van de robot plannen                                        | . 22              |
| 6                | Het schema van de rohot nlannen                                        |                   |
| 5.2<br>5.3       | De rodot inschakelen<br>Het gebruik van de Alexa stembedieningsfunctie | 20                |
| 5.1              | Voor u de robot inschakelt                                             | 20                |
| 5.               | Werking                                                                | . 20              |
| 4.10             | De installatie van Alexa                                               | 19                |
| 4.9              | De Bluebot Robotics app verbinden met uw robot                         | 17                |
| 4.8              | De Bluebot Robotics app installeren op uw mobiele telefoon             | 17                |
| 4.7              | De tijd instellen                                                      | 17                |
| 4.6              | De batterijen in de afstandsbediening plaatsen                         | 16                |

## 1. LEESGIDS

Deze handleiding bevat opmerkingen en waarschuwingen met betrekking tot de veilige bediening van de robot. Deze opmerkingen en waarschuwingen worden gemarkeerd met de volgende signaalwoorden. Lees ze zorgvuldig!

#### 🛆 GEVAAR!

Het signaalwoord dat wijst op een gevaar met een hoog risiconiveau dat, indien het niet wordt vermeden, fataal zal aflopen of ernstige letsels veroorzaken.

#### A WAARSCHUWING!

Het signaalwoord dat wijst op een gevaar met een gemiddeld risiconiveau dat, indien het niet wordt vermeden, fataal kan aflopen of resulteren in ernstige letsels en/of ernstige schade kan veroorzaken aan de robot.

#### ▲ OPGELET!

Het signaalwoord dat wijst op een gevaar met een laag risiconiveau dat, indien het niet wordt vermeden, kan resulteren in kleinere of gematigde letsels en/of schade kan veroorzaken aan de robot.

#### OPMERKING

Het signaalwoord dat wijst op informatie die als belangrijk wordt beschouwd, hoewel niet verbonden aan een gevaar (bijv. berichten met betrekking tot schade aan eigendom).

Tabel 1 - Symbolen gebruikt in deze handleiding

Deze handleiding bevat instructies voor alle beschikbare bedieningsmethoden. Deze instructies worden gemarkeerd met de volgende symbolen die elk verwijzen naar een andere bedieningsmethode.

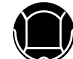

Instructies met betrekking tot de bediening van de robot via de knop Start/Stop.

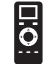

Instructies met betrekking tot de bediening van de robot via de afstandsbediening.

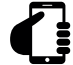

Instructies met betrekking tot de bediening van de robot via de Bluebot Robotics app.

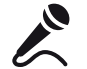

Instructies met betrekking tot de bediening van de robot via de Alexa app.

Tabel 2 - Symbolen van de verschillende bedieningsmethoden

## 2. VEILIGHEID

Dit hoofdstuk bevat veiligheidsinstructies voor de bescherming tegen het risico van persoonlijke letsels of schade aan eigendom. Het niet naleven van deze instructies resulteert in de nietigverklaring van elke mogelijke garantie.

#### 2.1 Beoogd gebruik

De Blaupunkt Bluebot XEASY robotstofzuiger is bedoeld voor het reinigen van de meest uiteenlopende soorten vloeren zoals tapijt, laminaatvloer, tegels etc. De robot is niet geschikt voor hoogpolige tapijten. Op dergelijk materiaal kan de robot vastlopen en niet meer bewegen.

De robot kan enkel worden bediend via de knop Start/Stop, de afstandsbediening, de Bluebot Robotics app en/of via de stembedieningsfunctie van de Alexa app. Om deze laatste functie te kunnen gebruiken, moet u Alexa afzonderlijk kopen.

De robot is uitsluitend bedoeld voor gebruik met de originele accessoires en enkel voor huishoudelijk gebruik. De robot is niet bedoeld voor gebruik in omgevingen met een hoge vochtigheidsgraad zoals badkamers.

#### 2.2 Algemene veiligheid

 Dit apparaat mag worden gebruikt door kinderen van 8 jaar en ouder en personen met een verminderd lichamelijk, zintuiglijk of geestelijk vermogen, of die gebrek aan ervaring of kennis hebben, als iemand die verantwoordelijk is voor hun veiligheid toezicht op hen houdt of hen is uitgelegd hoe het apparaat veilig dient te worden gebruikt en ze begrijpen wat de potentiële risico's zijn.

- Jonge kinderen en huisdieren moeten onder toezicht staan om ervoor te zorgen dat ze niet met het apparaat spelen.
- De robot moet worden gebruikt in een omgeving met een temperatuur tussen 0°C en 40°C.
- Gebruik de robot niet in een natte of vochtige omgeving (elke omgeving met vloeistoffen), bijv. een badkamer of waslokaal.
- Gebruik het product niet als het beschadigd is.
- Gebruik uitsluitend de originele accessoires.
- Reparaties mogen enkel worden uitgevoerd door Blaupunkt Robotics of de officiële geautoriseerde partners.

### 2.3 Productveiligheid

#### ▲ WAARSCHUWING!

- Vingers kunnen beklemd raken in de roterende wieltjes en de rolborstel van de robot. Raak de wieltjes of de rolborstel niet aan wanneer de robot ingeschakeld is.
- Een beschadigde of lekkende batterij kan brand, ontploffingen of persoonlijk(e) letsel(s) veroorzaken. U mag de batterijhouder nooit ontmantelen. U mag de batterij nooit in vuur gooien of opwarmen. U mag ze ook nooit samenpersen of er mee gooien. Als de batterij lekt en de vloeistof in aanraking komt met uw huid of kleding moet u de gelekte vloeistof onmiddellijk afspoelen met schoon water.
- U moet voor het gebruik alle breekbare voorwerpen, koorden, kleding,

5

papier en losse kabels van de vloer verwijderen en gordijnen optillen van de vloer om eventuele ongevallen te vermijden.

- Zorg ervoor dat de robot niet in contact komt met sigarettenpeuken, aanstekers, lucifers of andere brandbare stoffen.
- Plaats de robot niet op tafels, stoelen, etc. want als hij er van af valt, kan dit schade veroorzaken.
- Laat geen gordijnen of elk ander wikkelend materiaal vastraken in de wieltjes.
- Gebruik de robot nooit buiten.
- Stel de robot niet bloot aan direct zonlicht.
- U mag de robot niet gebruiken als hij afgedekt of omwikkeld is.
- U mag de ventilatieopeningen van de robot niet blokkeren en u mag er geen voorwerpen in stoppen.
- Plaats de robot niet in de buurt van een warmtebron.
- U mag nooit op de robot gaan zitten en u mag geen voorwerpen bevestigen aan de robot.

## 2.4 Elektrische veiligheid

#### A WAARSCHUWING!

- Als de robot oververhit raakt tijdens het opladen moet u onmiddellijk stoppen hem te gebruiken. Schakel de robot UIT en verwijder de adapter uit het stopcontact.
- Een beschadigd netsnoer kan elektrische schokken, oververhitting of brand veroorzaken. U mag het netsnoer nooit vernietigen of wijzigen en u mag het niet te strak buigen. U mag het netsnoer niet opwarmen. Trek

niet aan of druk niet te veel op het inflexibele snoer met zware voorwerpen.

- Stof op de metalen klemmen van de stekker kan resulteren in elektrische schokken, oververhitting of brand. Stof de stekker en de omgeving regelmatig af met een droge doek.
- Natte handen kunnen onbedoeld de elektrische stroom van de robot geleiden en elektrische schokken veroorzaken. Raak het netsnoer, de stekker of de adapter niet aan met natte handen.
- De robot opladen of aandrijven met onderdelen die geen originele onderdelen zijn kan elektrische schokken, oververhitting of brand veroorzaken. Gebruik enkel de originele batterij, het originele oplaadstation en de originele stroomadapter (VK type adapter modelnr.: GQ12-240060-AB; EU type adapter modelnr.: GQ15-240060-AG).
- Een kortsluiting treedt op wanneer de positieve (+) pool en de negatieve
   (-) pool van de batterij met elkaar worden verbonden. Kortsluitingen kunnen warmte genereren in metalen voorwerpen en brand of ontploffingen veroorzaken. Vermijd kortsluitingen door metalen voorwerpen of geleidende stoffen uit de buurt van de polen van de batterij te houden.
- Voordat u de robot oplaadt, moet u controleren of de adapter en het stopcontact correct verbonden zijn.
- De adapter moet wisselstroom van 100-240 VAC gebruiken.
- Gebruik de adapter niet met een AC-converter.

2.5 Brand- en ontploffingsgevaar

- Schakel de robot niet in, in een ontvlambare en/of brandbare omgeving en gebruik de robot nooit in een dergelijke omgeving.
- Gebruik de robot niet om brandbare of zeer vluchtige stoffen zoals benzine te reinigen.

### 2.6 Onderhoud

- U mag de hoofdcomponent of het laadmechanisme van de robot nooit wassen. Enkel het stofopvang reservoir en de filters kunnen worden gewassen (met uitzondering van HEPA-filters). Was de andere onderdelen van de robot niet. Breng het stofopvang reservoir en de filters opnieuw aan in de hoofdcomponent van de robot wanneer ze droog zijn.
- Reinig de buitenzijde van de robot met een zachte doek. Indien de robot erg vuil is, kunt u een licht vochtige doek gebruiken en een neutrale oplossing.
- Als het stofopvang reservoir vol is, moet u hem leegmaken voor het volgende gebruik.
- De reiniging en het onderhoud door de gebruiker mogen niet worden uitgevoerd door kinderen zonder toezicht.

## 2.7 Transport en opberging

 We raden aan de originele kartonnen doos en het verpakkingsmateriaal te bewaren om de robot te transporteren voor onderhoud. Dit is de enige manier om de robot veilig te beschermen tegen schade tijdens het transport. Indien u het karton en verpakkingsmateriaal wegwerpt, mag u niet vergeten het te recyclen met zorg voor het milieu.

 Schakel de robot uit wanneer de robot niet zal worden gebruikt gedurende een lange periode. Lekkende vloeistof uit de batterij kan brand, letsels of milieuverontreiniging veroorzaken. Ontkoppel de voeding van de adapter en verwijder de stekker uit het stopcontact.

## 2.8 Recycling en verwijdering

- De batterij moet geïsoleerd worden met plakband wanneer u deze wilt recyclen of weggooien. Contact met andere metalen kan oververhitting, barsten of brand veroorzaken. Breng de geïsoleerde batterij naar een technisch dienstencentrum met een geautoriseerde verkoper voor de verwijdering. Of gooi de batterij weg in overeenstemming met de lokale wetgeving.
- Schakel de netschakelaar uit tijdens transport.

## 3. PRODUCTBESCHRIJVING

## 3.1 Belangrijkste onderdelen

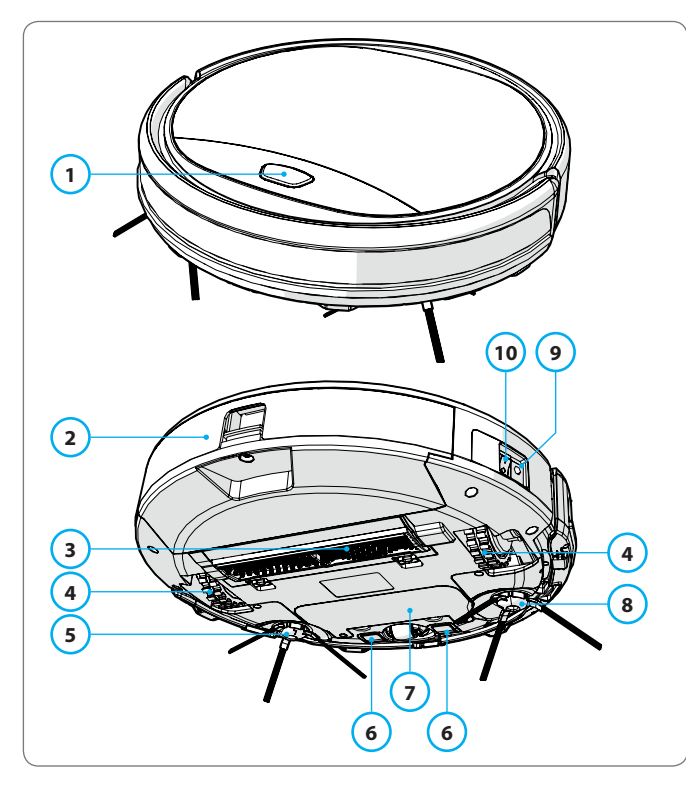

| Nr. | Beschrijving         |
|-----|----------------------|
| 1   | Knop Start/Stop      |
| 2   | Stofopvang reservoir |
| 3   | Borstel zuigmond     |
| 4   | Wiel                 |
| 5   | Linker zijborstel    |
| 6   | Laadpool             |
| 7   | Batterijdeksel       |
| 8   | Rechter zijborstel   |
| 9   | Stroomschakelaar     |
| 10  | Oplaad contactpunt   |

Tabel 3 - Belangrijkste onderdelen

Afbeelding 1 - Belangrijkste onderdelen

## 3.2 Inbegrepen accessoires

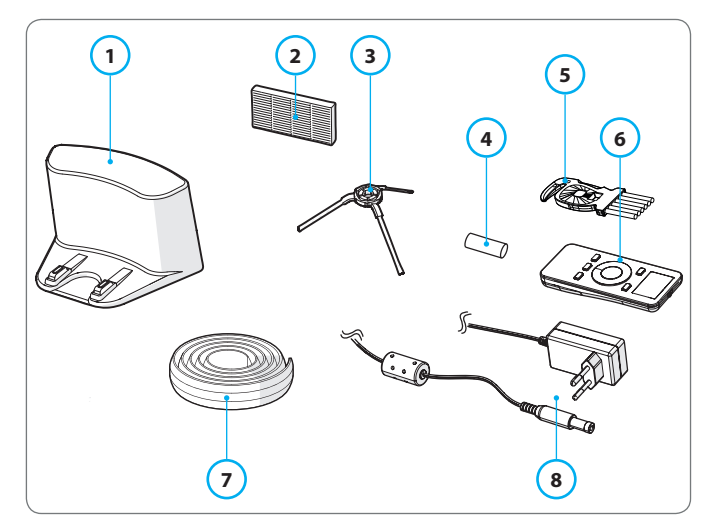

Afbeelding 2 - Inbegrepen accessoires

| Nr. | Beschrijving                           |
|-----|----------------------------------------|
| 1   | Oplaadstation                          |
| 2   | Reserve HEPA-filter                    |
| 3   | 4x zijborstels (L=links, R=rechts)     |
| 4   | Batterij voor afstandsbediening (2 st) |
| 5   | Reinigingsborstel                      |
| 6   | Afstandsbediening                      |
| 7   | Magneetstrip                           |
| 8   | Stroomadapter                          |
|     |                                        |

Tabel 4 - Inbegrepen accessoires

### 3.3 Afstandsbediening

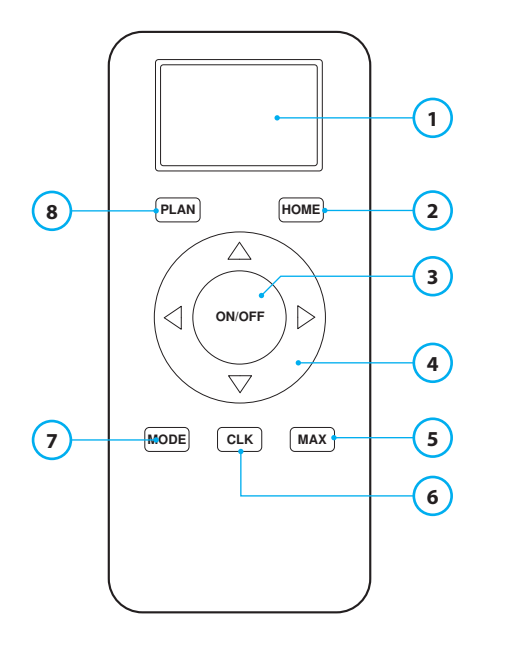

#### Nr. Beschrijving

- 1 LCD-scherm: Geeft de tijd, de datum, de standen en de informatie weer.
- 2 HOME: Druk op de knop en de robot begint automatisch te laden.

#### 3 ON/OFF:

- Druk op deze knop om de robot over te schakelen naar Stand-by indien uitgeschakeld.
- Druk op deze knop om de Automatische reinigingsstand te starten indien in Stand-by.
- Druk op deze knop om de robot over te schakelen naar Stand-by tijdens het reinigen.
- 4 Richtingstoetsen:
  - In de stand-by modus: verplaats de robot voorwaarts, achterwaarts, naar links of naar rechts.
  - In de klokmodus: verhoog of verlaag de tijd en datum tijdens het instellen van de tijd of het schema.
- 5 MAX: De zuigkracht verhogen.
- 6 Klok instelling: Druk op deze knop om de tijd in te stellen.
- 7 Modus reiniging: Schakelen tussen de verschillende reinigingsstanden.
  - MODE 1: Spot
  - MODE 2: Automatisch
  - MODE 3: Rand
  - MODE 4: Zig-Zag
- 8 PLAN: Een reinigingscyclus plannen.

Tabel 5 - Beschrijving van de items van de afstandsbediening

## 3.4 Bluebot Robotics app

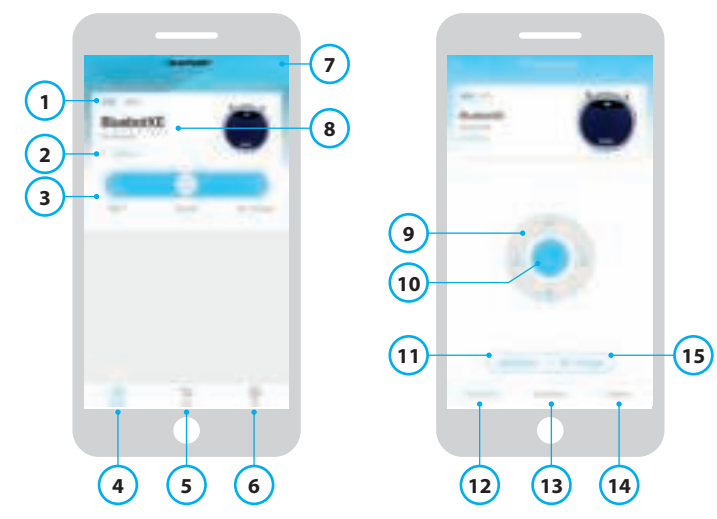

Afbeelding 3 - Startscherm en Bediening scherm

#### Nr. Beschrijving

| 1  | Batterijniveau indicator.                                                                                                    |
|----|----------------------------------------------------------------------------------------------------|
| 2  | Working/Standby/Charging/Charging Complete/Auto recharging/Error/<br>Offline: De status van de robot                                                                                                    |
| 3  | Start/Pause/Re-charge: De robot starten, pauzeren of beronladen                                                                                                    |
| 5  |                                                                                                    |
| 4  | Robot: Navigeer naar de Startpagina van de robot.                                                                                                    |
| 5  | Mall: Navigeer naar online winkelen en onderhoud voor uw robot.                                                                                                    |
| 6  | Me: Geeft uw profiel weer, zie Afbeelding 4. Tik op het tandwiel om naar de instellingen te gaan.                                                                                                    |
| 7  | Add Device/My Robot/Manual: Voeg een nieuw apparaat toe, open het overzicht van het apparaat of lees de handleiding.                                                                                                  |
| 8  | Tik op deze zone om rechtstreeks te verspringen naar het bedieningsscherm.                                                                                                    |
| 9  | Omhoog/Omlaag en Links/Rechts draaien: Bedien de beweging van de robot handmatig.                                                                                                    |
| 10 | Start/Pause: Tik op deze knop om te starten in de Automatische                                                                                                    |
|    | reinigingsstand vanuit Stand-by. Druk op deze knop om de robot over te<br>schakelen naar Stand-by tijdens het reinigen.                                                                                               |
| 11 | Operation: Tik op deze knop om de reinigingsstand te wijzigen (Automatisch/<br>Zig-Zag/Rand/Spot).                                                                                                    |
| 12 | Operation: Open het bedieningsscherm van de robot, zie afbeelding 3.                                                                                                    |
| 13 | Schedule: Open het schemascherm van de robot.                                                                                                    |
| 14 | Option: Open het optiescherm van de robot. Hier kunt u de naam wijzigen, de firmware updaten, spraaktips in/uitschakelen, de foutenlijst openen, de robot verwijderen en de status en het batterijniveau controleren. |
| 15 | Re-charge: Tik op deze knop om de robot terug te sturen naar het oplaadstation om hem op te laden.                                                                                                    |
|    |                                                                                                    |

Tabel 6 - Beschrijving van de items van de Bluebot Robotics app

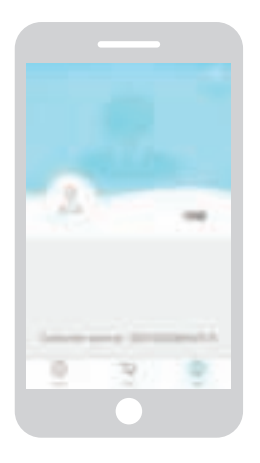

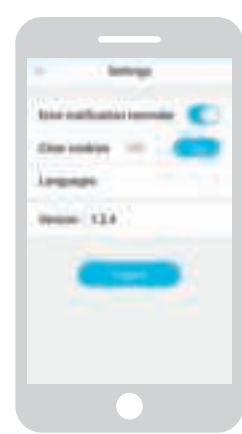

Afbeelding 4 - Me

Afbeelding 5 - Settings

Tik op het tandwiel in de rechter bovenhoek van het "Me" scherm om het "Settings" scherm te openen, zie Afbeelding 4 en 5. In "Settings" kunt u:

- Foutmelding herinneringen in/uitschakelen
- Cookies wissen uit het geheugen van uw telefoon
- De taal wijzigen
- De geïnstalleerde versie van de app controleren
- Zich afmelden

## 3.5 Alexa App

U kunt de robot bedienen via de Alexa stembedieningsfunctie. Om de Alexa stembedieningsfunctie te kunnen gebruiken, moet u de Amazon Bluebot Robotics app downloaden en hebt u een Amazon Account nodig. Voor meer informatie verwijzen wij u naar paragraaf 5.3.

## 3.6 Beschikbare functies van elke bedieningsmethode

Naargelang de bedieningsmethode die u gebruikt, zijn er verschillende functies beschikbaar.

Tabel 7 toont welke functies beschikbaar zijn voor elke bedieningsmethode.

| Reinigingsstanden                              |        | <b>.</b> .                        | G                                                                         | ×      |
|------------------------------------------------|--------|-----------------------------------|---------------------------------------------------------------------------|--------|
| Spot                                           |        | •                                 | •                                                                         | •      |
| Automatisch                                    | •      | •                                 | •                                                                         | •      |
| Rand                                           |        | •                                 | •                                                                         | •      |
| Zig-Zag                                        |        | •                                 | •                                                                         | •      |
| Automatisch<br>reinigingsschema's<br>instellen | N.v.t. | Hetzelfde<br>tijdstip elke<br>dag | Een verschil-<br>lend tijdstip<br>instellen voor<br>elke dag naar<br>wens | N.v.t. |

Tabel 7 - Functies beschikbaar voor elke bedieningsmethode

## 4. VAN START GAAN

### 4.1 De doos uitpakken

- 1. Pak de robot zorgvuldig uit en verwijder al het verpakkingsmateriaal.
- 2. Controleer de verpakking om zeker te zijn dat alle accessoires aanwezig zijn (zie Paragraaf 3.2). Als er een item ontbreekt, kunt u contact opnemen met uw verkoper.

Wij raden u aan de originele kartonnen doos en het verpakkingsmateriaal te bewaren zodat u ze bij de hand hebt als u uw robot ooit moet terugsturen voor onderhoud of reparaties. U kunt de robot enkel retourneren in de originele kartonnen doos en het verpakkingsmateriaal. Zo niet dan is de garantie niet geldig. Dit is de enige manier om de robot veilig te beschermen tegen schade tijdens het transport. Als u het karton en het verpakkingsmateriaal wegwerpt, vergeet dan niet het te recyclen met zorg voor het milieu.

#### 4.2 De borstels monteren

Monteer de zijborstels zoals getoond in Afbeelding 6. De zijborstels worden aangeduid met "L" en "R". Zorg ervoor dat de L/R-markering op de zijkant van de zijborstels overeenstemt met de L/Rmarkering op de basis van de robot.

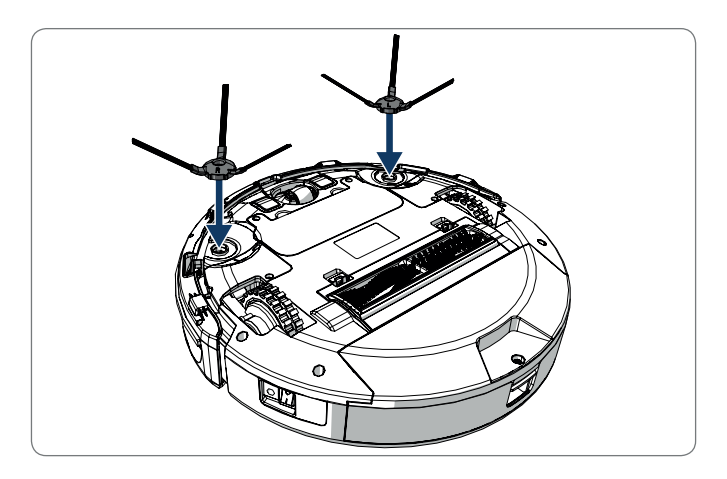

Afbeelding 6 - De borstels monteren

### 4.3 Het oplaadstation installeren

#### A OPGELET!

Plaats het oplaadstation niet binnen 120 cm van een trap.

Het oplaadstation in de gewenste zone plaatsen:

- 1. Plaats het oplaadstation op een hard vlak oppervlak, tegen een muur of ander onbeweegbaar object zodat het niet kan wegglijden.
- 2. Zorg ervoor dat de robot een vrij pad heeft om terug te keren aan het einde van de reinigingscyclus.
- 3. Indien mogelijk moet u het oplaadstation bevestigen aan de muur. Volg hiervoor de volgende stappen:
  - Zorg ervoor dat de muur hard, glad, schoon en stofvrij is om het oplaadstation goed te kunnen bevestigen aan de muur.
  - Verwijder de beschermende film van de achterzijde.
  - Druk het oplaadstation tegen de muur.
     Opmerking: de plakband kan worden verwijderd en opnieuw gebruikt.
- Sluit het oplaadstation aan op het elektrisch net, zie Afbeelding 7. Een vast blauw stroomtoevoer lampje schakelt in op het oplaadstation. Afbeelding 8 geeft een voorbeeld van een mogelijk vloerplan.

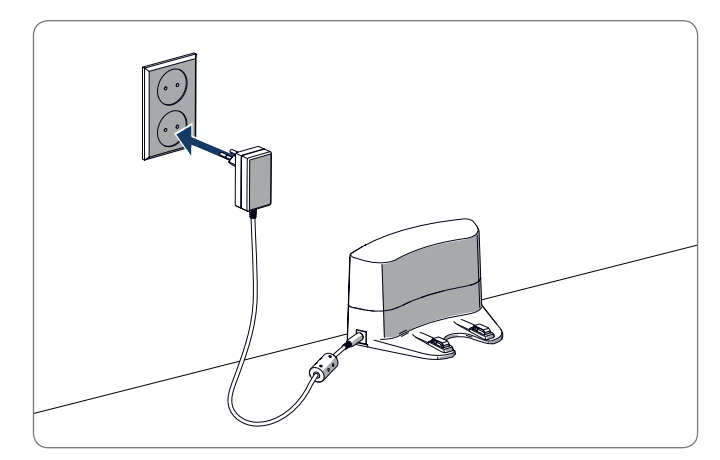

Afbeelding 7 - Het oplaadstation aansluiten op het elektrisch net

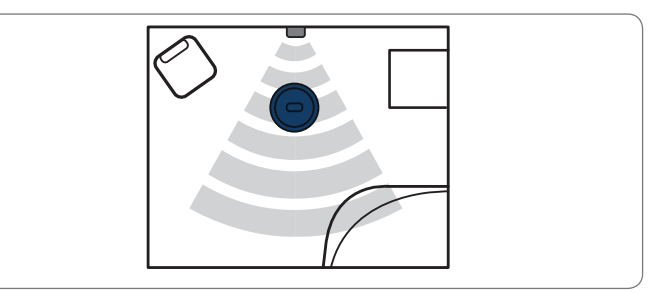

Afbeelding 8 - Voorbeeld van de plaatsing van het oplaadstation

## 4.4 De magneetstrips aanbrengen

Plaats de magneetstrip op de vloer om te voorkomen dat de robot tegen voorwerpen aan zou botsen.

De robot zal de magneetstrip detecteren en een andere richting uitgaan. Afbeelding 9 toont een aantal voorbeelden hoe u de magneetstrips kunt gebruiken.

## 4.5 De robot opladen

#### OPGELET

Voor de eerste ingebruikname moet u ervoor zorgen de robot 12 uur op te laden.

Er zijn twee methoden om de robot te laden:

- Met het oplaadstation, zie Afbeelding 10. Het stroomtoevoer lampje op het oplaadstation licht op tijdens het opladen.
- Met de stroomadapter rechtstreeks verbonden met de robot. Voer hiervoor de adapter in de robot en voer het andere uiteinde in een stopcontact, zie Afbeelding 11.

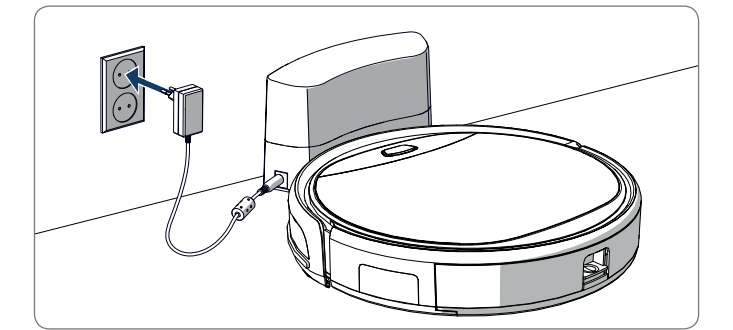

Afbeelding 10 - De robot laden met het oplaadstation

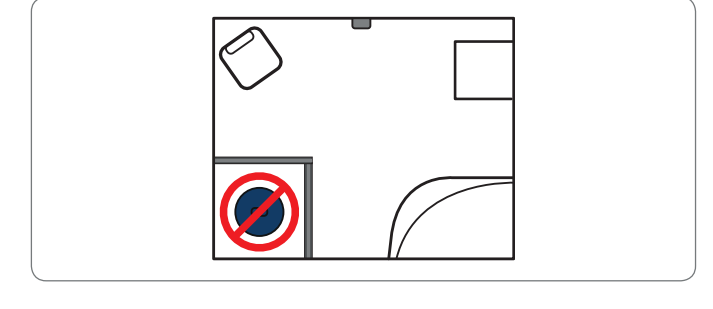

Afbeelding 9 - Het gebruik van de magneetstrips

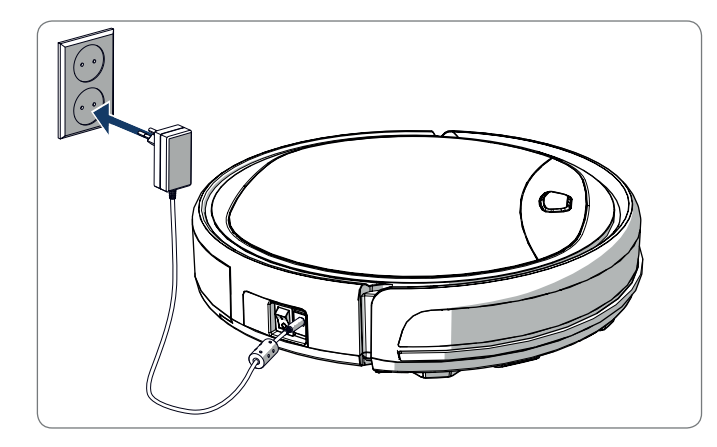

Afbeelding 11 - De robot rechtstreeks laden met de stroomadapter

#### OPGELET

- Normaal gezien duurt het ca. 4 uur om de batterij volledig te laden.
- Als de batterij volledig geladen is, wordt het licht van de robot continu blauw brandend weergegeven en geeft de robot 5 korte geluidssignalen weer.
- Als de batterijniveau laag is, wordt het licht van de robot continu rood brandend weergegeven en geeft de robot 4 korte geluidssignalen weer.

4.6 De batterijen in de afstandsbediening plaatsen

Verwijder het deksel en voer de batterijen in de afstandsbediening (zie Afbeelding 12). Breng het deksel opnieuw aan op het batterijvak.

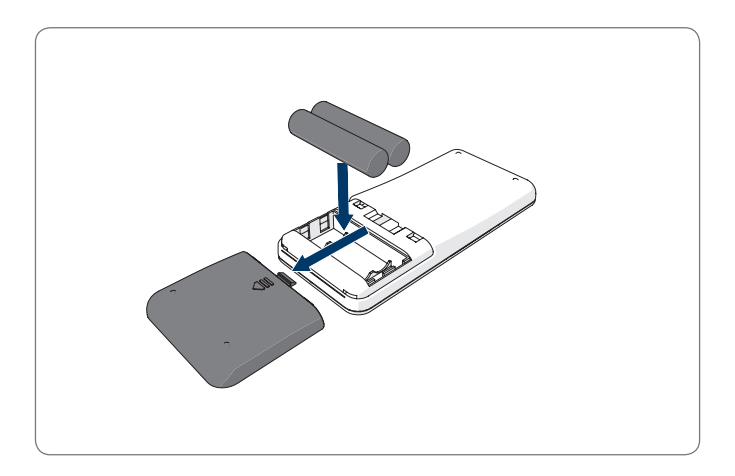

Afbeelding 12 - De batterijen in de afstandsbediening plaatsen

## 4.7 De tijd instellen

Stel de tijd als volgt in via de afstandsbediening:

- 1. Druk op de knop **CLK** van de afstandsbediening en houd hem 3 seconden ingedrukt. De cijfers van het uur beginnen te knipperen op de afstandsbediening.
- 2. Druk op de **Omhoog** of **Omlaag** richtingstoetsen om het uur in te stellen.
- Druk op de Rechter richtingstoets om te bevestigen.
   De cijfers van de minuten beginnen te knipperen.
- Druk op de Omhoog of Omlaag richtingstoetsen om de minuten in te stellen.
- Druk op de **Rechter** richtingstoets om te bevestigen. De ingestelde dag begint te knipperen.
- Druk op de Linker of Rechter richtingstoetsen om de minuten in te stellen.
- 7. Druk op de knop **CLK** om te bevestigen.

#### OPGELET

De huidige klok tijd functie van de afstandsbediening dient enkel om de tijd weer te geven en heeft geen invloed op het geplande tijdstip van de reiniging.

## 4.8 De Bluebot Robotics app installeren op uw mobiele telefoon

#### OPGELET

- Zorg ervoor dat uw mobiele telefoon verbonden is met WiFi.
- Veeg uw scherm omlaag om de gegevens bij te werken.
- 1. Download de Bluebot Robotics app op uw mobiele telefoon van de Google Play of Apple Store.
- 2. Installeer de Bluebot Robotics app op uw mobiele telefoon.
- 3. Meld u aan als u al een account hebt of registreer u. Als u zich wenst te registreren, moet u uw naam, e-mailadres en wachtwoord invoeren.

U kunt de Bluebot Robotics app nu verbinden met uw robot. Zie paragraaf 4.9.

## 4.9 De Bluebot Robotics app verbinden met uw robot

#### OPGELET

Zorg ervoor dat uw mobiele telefoon verbonden is met WiFi. Zorg ervoor dat uw telefoon verbonden is met 2.4 Ghz. De app werkt niet als u verbonden bent met 5 Ghz.

- 1. Ga naar het Startscherm en tik op de knop "+".
- 2. Selecteer "Add Device".
- 3. Selecteer de BluebotXE, zie Afbeelding 13.

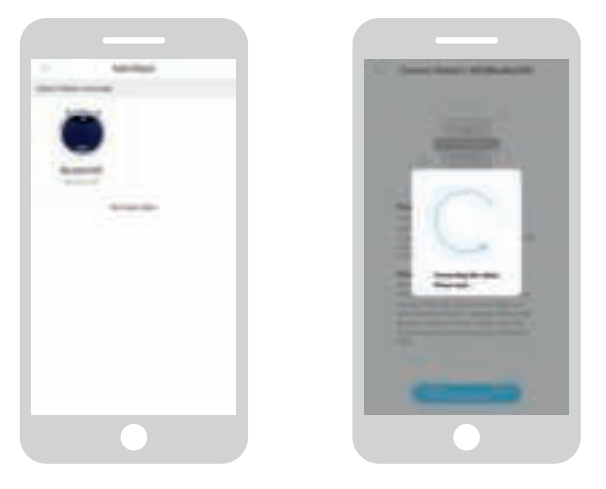

Afbeelding 13 - Apparaat toevoegen Afbeelding 14 - De robot koppelen

- 4. Zorg ervoor dat de robot INGESCHAKELD is.
- Zorg ervoor dat de robot in de Stand-bymodus staat. (Druk op de knop Start/Stop als de robot momenteel bezig is met reinigen of uitgeschakeld is)
- 6. Houd de knop START/STOP op de robot ingedrukt gedurende drie seconden. De WiFi van de robot wordt ingeschakeld en de knop knippert blauw.
- Tik op "Reset" in de app.
   De app gaat door naar het "Config Family Wifi" scherm en geeft het

WiFi-netwerk weer waarmee uw mobiele telefoon verbonden is.

- Typ het WiFi-wachtwoord van het weergegeven WiFi-netwerk in en tik op "Next".
- 9. Houd uw mobiele telefoon dichtbij de robot.
- 10. Tik op "Connect Robot's Wifi". De app schakelt over naar het WiFi selectiescherm van uw mobiele telefoon.
- 11. Selecteer "blaupunkt\_BB." in de lijst van beschikbare WiFi-netwerken. Wacht tot uw mobiele telefoon volledig verbonden is.
- 12. Keer terug naar de app. De pop-up "Binding the Robot, please wait..." verschijnt, zie Afbeelding 14.
- 13. Wacht tot de pop-up verdwijnt en Bluebot Robotics verschijnt in de app. Het licht van de knop op de robot brandt voortdurend.

Uw robot is nu verbonden met de Bluebot Robotics app en aangemeld in de cloud server.

U kunt uw robot nu bedienen via de app. Voor meer informatie verwijzen wij u naar paragrafen 5.2 en 6.2.

Als u geen verbinding kon maken, knippert het licht vier maal in het rood. Probeer de volgende oplossingen:

- 1. Zorg ervoor dat de WiFi bij u thuis correct werkt en dat uw telefoon verbonden is met dit netwerk.
- 2. Schakel de robot uit, wacht 5 minuten en probeer de robot opnieuw toe te voegen.

- 3. Plaats de robot dichter bij de WiFi-router bij u thuis en probeer de robot opnieuw toe te voegen.
- Indien verbonden met de "blaupunkt\_BB." WiFi kan uw telefoon u vragen over te schakelen naar een ander WiFi-netwerk omdat de "blaupunkt\_BB." WiFi-verbinding geen toegang heeft tot het internet. Zorg ervoor dat u verbonden blijft met het "blaupunkt\_BB." WiFinetwerk.

### 4.10 De installatie van Alexa

U kunt de robot bedienen via de Alexa stembedieningsfunctie. Om de Alexa stembedieningsfunctie te kunnen gebruiken, moet u de Amazon Bluebot Robotics app downloaden en hebt u een Amazon Account nodig.

#### OPGELET

De app is onderhevig aan wijzigingen. Bezoek onze website voor de volledige handleiding van de Amazon Bluebot Robotics app.

- 1. Zorg ervoor dat uw robot verbonden is met de Bluebot Robotics app (iOS of Android) en dat de robot online is. Zie paragraaf 4.9.
- 2. Meld u aan op uw Amazon Account.
- 3. Ga naar de Alexa Skill homepagina.
- 4. Zoek 'Bluebot Robotics'.
- 5. Klik op de knop **Enable**.
- 6. Voer uw Bluebot Robotics app account en wachtwoord in om een verbinden te maken met Alexa Skill.

Als de verbinding gemaakt is, geeft het scherm "BluebotXE has been successfully linked" weer. Nu kunt u de stembedieningsfunctie beginnen te gebruiken.

## 5. WERKING

### 5.1 Voor u de robot inschakelt

Voor u de robot start, moet u ervoor zorgen dat:

- U de ruimte voorbereid hebt (zie paragraaf 4.3 en paragraaf 4.4).
- De robot opgeladen is (zie paragraaf 4.5).
- De vloeromgeving vrij gemaakt is van alle breekbare voorwerpen en koorden, kleding, papier en losse kabels.
- Alle gordijnen van de vloer getild zijn om mogelijke ongevallen te vermijden.
- Zorg ervoor dat de stroomschakelaar ingeschakeld is.
- Plaats de robot in het oplaadstation.

Tabel 8 - Overzicht hoe u de reinigingsstandeninschakelt met de verschillende bedieningsmethoden

#### 5.2 De robot inschakelen

|                                      |                                                                  |                                                                                    | C                                                                                     | <u>k</u>                                                                                                    |
|--------------------------------------|------------------------------------------------------------------|------------------------------------------------------------------------------------|---------------------------------------------------------------------------------------|----------------------------------------------------------------------------------------------------|
| Spot                                 | N.v.t.                                                           | Druk twee keer<br>op <b>MODE</b> op<br>de afstandsbe-<br>diening. Kies<br>stand 1. | Tik op <b>OPERA-</b><br>TION. Selecteer<br>SPOT.                                      | EN: Alexa, ask Bluebot<br>to start area cleaning<br>DE: Alexa, starte<br>Spot-Reinigung mit<br>Bluebot      |
| Automa-<br>tisch                     | Druk op de<br>knop <b>Start/<br/>Stop</b> (één of<br>twee maal)* | Druk op de<br>knop <b>ON/OFF</b><br>(één of twee<br>maal)*<br>Of kies Mode 2.      | Tik op <b>START</b> **<br>of tik op<br><b>OPERATION</b> en<br>selecteer <b>AUTO</b> . | EN: Alexa, ask Bluebot<br>to start cleaning<br>DE: Alexa, starte die Rei-<br>nigung mit Bluebot             |
| Rand                                 | N.v.t.                                                           | Druk op <b>MODE</b><br>op de afstands-<br>bediening. Kies<br>stand 3.              | Tik op <b>OPERA-</b><br>TION. Selecteer<br>EDGE.                                      | EN: Alexa, ask Bluebot<br>to start edge cleaning<br>DE: Alexa, starte<br>Rand-Reinigung mit<br>Bluebot      |
| Zig-Zag                              | N.v.t.                                                           | Druk op <b>MODE</b><br>op de afstands-<br>bediening. Kies<br>stand 4.              | Tik op <b>OPERA-</b><br>TION. Selecteer<br>ZIGZAG.                                    | EN: Alexa, ask Bluebot<br>to start zigzag cleaning<br>DE: Alexa, starte<br>Zig-zag-Reinigung mit<br>Bluebot |
| Naar<br>oplaad-<br>station<br>sturen | N.v.t.                                                           | Druk op <b>HOME</b>                                                                | Tik op "Re-char-<br>ge" in het bedie-<br>ningsscherm.                                 | EN: Alexa, ask Bluebot<br>to start charging<br>DE: Alexa, lade den<br>Bluebot auf                           |

\* Naargelang de status van de robot

\*\* Werkt enkel als de robot in stand-by staat

### 5.3 Het gebruik van de Alexa stembedieningsfunctie

#### OPGELET

De app kan worden bijgewerkt en gewijzigd. Bezoek onze website voor de volledige handleiding van de Amazon Bluebot Robotics app.

Zorg er eerst voor dat de apps correct geïnstalleerd zijn (zie paragraaf 4.10). Nadat de apps geïnstalleerd en verbonden zijn, kunt u uw robot bedienen met de Alexa stembedieningsfunctie. De volgende commando's zijn beschikbaar:

#### Geef de volgende commando's in het Engels:

Alexa, ask Bluebot to start cleaning Alexa, ask Bluebot to stop cleaning Alexa, ask Bluebot to start spot cleaning Alexa, ask Bluebot to start auto cleaning Alexa, ask Bluebot to start edge cleaning Alexa, ask Bluebot to start zigzag cleaning Alexa, ask Bluebot to start charging Alexa, ask Bluebot for his status Geef de volgende commando's in het Duits:

Alexa, sage Bluebot starte die Reinigung Alexa, sage Bluebot beende die Reinigung Alexa, sage Bluebot starte Spot-Reinigung Alexa, sage Bluebot starte Auto-Reinigung Alexa, sage Bluebot starte Rand-Reinigung Alexa, sage Bluebot starte Zig-Zag-Reinigung Alexa, sage Bluebot starte Aufladung Alexa, frage Bluebot wie ist der Status von

## 6. HET SCHEMA VAN DE ROBOT PLANNEN

U kunt de robot instellen om de reiniging te starten in de Automatische reinigingsstand op een gewenst tijdstip.

- De afstandsbediening biedt u de mogelijkheid een starttijd in te stellen voor elke dag, zie paragraaf 6.1
- De Bluebot Robotics app biedt u de mogelijkheid een andere starttijd in te stellen voor elke dag van de week, zie 6.2

## 6.1 Het tijdschema van de robot instellen met de afstandsbediening

Gebruik de knop **PLAN** op de afstandsbediening om een reinigingscyclus te plannen. Wanneer u een schema plant, worden tijdsintervallen gebruikt voor de planning.

Bijvoorbeeld: Als het momenteel 08.00u is en het cijfer van de afstandsbediening instelling is 01:00u treedt de robot 1 uur later in werking. Dit betekent dat 09.00u werd ingesteld als het geplande reinigingstijdstip. De robot start de reinigingscyclus nu automatisch elke dag om 09.00u.

#### OPGELET

Het tijdsinterval gebruikt gehele tijdswaarden van 30 minuten.

- 1. Zorg ervoor dat de robot in de stand-by of laadmodus geschakeld is.
- Druk op PLAN op de afstandsbediening en houd hem gedurende 3 seconden ingedrukt om de planning in te voeren. De cijfers van het Uur knipperen.
- Druk op de Omhoog of Omlaag richtingstoetsen om het uur te wijzigen.
- Druk op de Rechter richtingstoets om de cijfers van de Minuten instelling te wijzigen.
- Druk op de Omhoog of Omlaag richtingstoetsen om de minuten te wijzigen.
- Richt de afstandsbediening naar de robot en druk op de knop ON/ OFF. De robot geeft een geluidssignaal weer. Uw robot start de reinigingscyclus elke dag op het ingestelde tijdstip.

Indien noodzakelijk kunt u controleren of de robot reeds werd ingesteld. Druk op de knop **PLAN** en de robot geeft een geluidssignaal weer.

Een schema annuleren:

- 1. Volg de stappen zoals hierboven beschreven en stel het tijdsinterval in op 00:00.
- 2. Het schema is nu geannuleerd.

## 6.2 Het tijdschema van de robot instellen met de Bluebot Robotics app

Gebruik de Bluebot Robotics app om een reinigingscyclus te plannen. U kunt een verschillende starttijd instellen voor elke dag.

- 1. Tik op "Schedule".
- 2. Tik op een dag.
- 3. Stel de starttijd van de reiniging in.
- 4. Tik op "Submit" om de instelling op te slaan. De robot geeft een geluidssignaal weer. Op de ingestelde dag en het ingestelde tijdstip zal uw robot de reinigingscyclus starten.

Om een schema-instelling te verwijderen, gaat u als volgt te werk:

- 1. Tik op een dag.
- 2. Tik op "Delete".
- 3. Tik op "Confirm" om de schema-instelling te verwijderen.

## 7. ONDERHOUD

#### 7.1 Onderhoudsschema

Let op het volgende:

In het kader van het onderhoud raden we aan routinecontroles uit te voeren na elk gebruik. Voor de vervanging van:

- het HEPA FILTER: bij normaal gebruik, vervangen met een nieuw filter na 6 maanden
- de ZIJBORSTELS: bij normaal gebruik, vervangen met een nieuwe borstel na 6 maanden
- het PRIMAIRE FILTER: bij normaal gebruik, vervangen met een nieuw filter na 2 jaar

#### OPGELET

De bovenstaande aanwijzingen dienen enkel als referentie. Dit zijn aanbevolen vervangingsintervallen om optimale resultaten te garanderen, hoewel het mogelijk niet absoluut noodzakelijk is deze intervallen na te leven. Gebruikers kunnen er ook voor kiezen deze onderdelen pas na 1 jaar, 2 jaar of nog later te vervangen. We raden echter wel aan een aantal onderdelen periodiek te vervangen, in het bijzonder in het geval van intensief gebruik van de robot.

| Activiteit                                                                                  | Na elk<br>gebruik | Wekelijks |
|---------------------------------------------------------------------------------------------|-------------------|-----------|
| Reinig de behuizing van de robot en de wielen met<br>een zachte doek                        | ٠                 |           |
| Reinig het stofopvang reservoir en filters                                                  | •                 |           |
| Reinig de zijborstels met een zachte doek                                                   | •                 |           |
| Reinig de laadpolen met een zachte doek                                                     | •                 |           |
| Reinig het oplaadstation met een zachte doek                                                |                   | •         |
| Reinig de borstel zuigmond en zuigdoorgang<br>(de rolborstel kan worden gewassen met water) |                   | •         |
| Reinig de magneetstrip met een zachte doek                                                  |                   | •         |

#### **▲** WAARSCHUWING

Voor u onderhoudswerken uitvoert, moet u ervoor zorgen dat de stroom uitgeschakeld is en dat de robot niet in Stand-by of in de Slaapmodus geschakeld is.

## 7.2 Het stofopvang reservoir en filters reinigen

Voer de volgende stappen uit om het stofopvang reservoir en filters te reinigen:

1. Zorg ervoor dat de stroomschakelaar uitgeschakeld is.

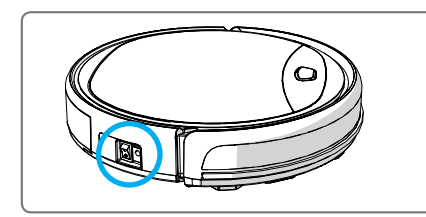

2. Druk op de vrijgaveknop en verwijder het stofopvang reservoir uit de robot.

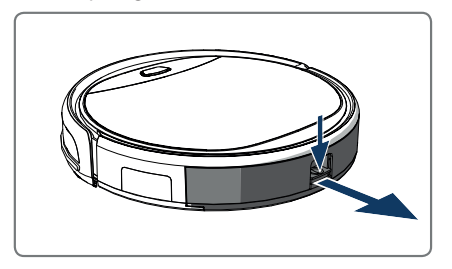

3. Open het stofopvang reservoir.

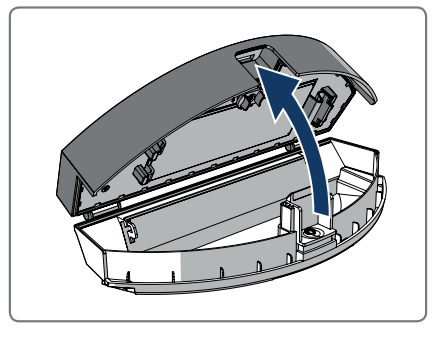

4. Verwijder het primair filter.

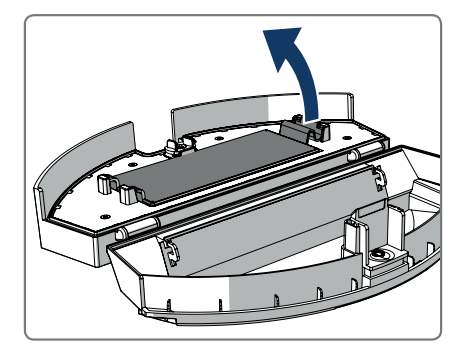

5. Verwijder het HEPA filter.

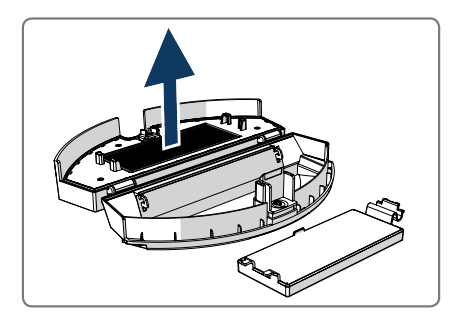

- 6. Maak het stofopvang reservoir leeg.
- Was het stofopvang reservoir en het primair filter met water en reinig het HEPA filter met een borstel. Laat het primair filter drogen in de lucht.

#### ▲ OPGELET

Laat het primair filter en HEPA filter niet drogen in direct zonlicht.

- Voer het primair filter en HEPA filter in het stofopvang reservoir. Zorg ervoor dat het primair filter volledig droog is.
- 9. Breng het stofopvang reservoir aan in de robot.

### 7.3 De borstel zuigmond en zuigdoorgang reinigen

- 1. Zorg ervoor dat de stroomschakelaar uitgeschakeld is.
- 2. Verwijder en demonteer de zuigmondkit en reinig hem met een zacht reinigend doekje of gereedschap. De rolborstel mag worden gewassen met water.
- 3. Reinig de zuig-doorgang en de stofsensor met een zacht reinigingsdoekje of gereedschap.

#### **▲ OPGELET!**

Zorg ervoor dat de sensoren niet nat worden. Dit kan de robot permanent beschadigen.

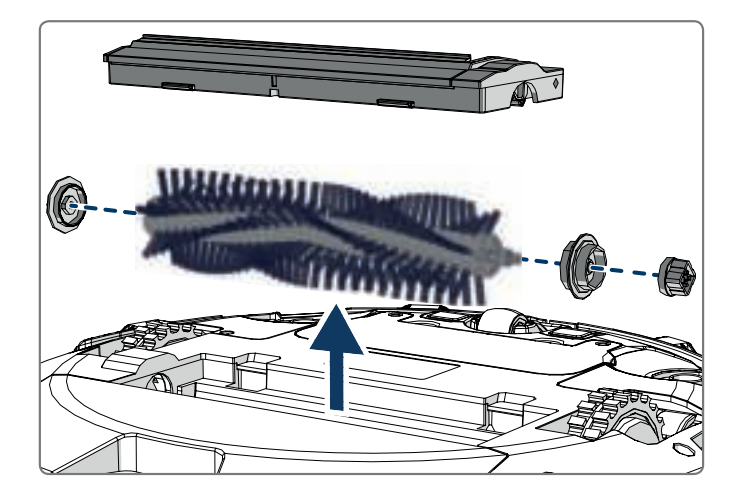

## 7.4 De batterij vervangen

U kunt een nieuwe batterij bestellen in de Blaupunkt Robotics online winkel.

Voer de volgende stappen uit om de batterij te vervangen:

- 1. Verwijder de schroeven van het batterijdeksel (zie Afbeelding 1; Pos. 7) met een schroevendraaier.
- 2. Verwijder het batterijdeksel.
- 3. Neem de isolerende plakband aan beide zijden van de batterij beet en til de batterij uit de houder.
- 4. Ontkoppel de draadverbinding die de batterij verbindt met de robot.

Om de levensduur van de batterij te verlengen, raden we het volgende aan:

- Als de robot gedurende een lange periode niet zal worden gebruikt, moet u de batterij volledig opladen voor het gebruik, de stroom uitschakelen, de batterij verwijderen en opslaan in een koele, droge locatie.
- Als de robot gedurende meer dan drie maanden niet zal worden gebruikt, moet u de batterij gedurende 12 uur opladen, de stroom uitschakelen, de batterij verwijderen en opslaan in een koele, droge locatie.

### 8.1 Robot indicatoren

| Nr. | Beschrijving                         | Licht kleur   | Licht gedrag                             | Geluid                 |
|-----|--------------------------------------|---------------|------------------------------------------|------------------------|
| 1   | Stand-bymodus                        | Blauw         | Ademen                                   | Geen                   |
| 2   | Functiemodus                         | Blauw         | Constant brandend                        | Geen                   |
| 3   | Docking-modus                        | Rood          | Constant brandend                        | Geen                   |
| 4   | In laden                             | Roze          | Ademen                                   | Geen                   |
| 5   | Vol geladen                          | Blauw         | Constant brandend                        | 5 geluidssig-<br>nalen |
| 6   | Planning bevestigd                   | Roze          | Constant brandend (2 seconden)           | 1 geluidssig-<br>naal  |
| 7   | Planning geannu-<br>leerd            | Roze          | Flikkerend (2 secon-<br>den)             | 1 geluidssig-<br>naal  |
| 8   | Lage batterij                        | Rood          | Constant brandend                        | 4 geluidssig-<br>nalen |
| 9   | Stroomschakelaar is<br>uitgeschakeld | Roze          | Flikkeren                                | 1 geluidssig-<br>naal  |
| 10  | Stootdemper fout                     | Blauw<br>Rood | Knippert één maal<br>Knippert twee maal  | 1 geluidssig-<br>naal  |
| 11  | Trap detectiesensor<br>of wielfout   | Blauw<br>Rood | Knippert twee maal<br>Knippert twee maal | 1 geluidssig-<br>naal  |
| 12  | Wiel overbelast                      | Blauw<br>Rood | Knippert één maal<br>Knippert drie maal  | 1 geluidssig-<br>naal  |
| 13  | Rolborstel overbelast                | Blauw<br>Rood | Knippert twee maal<br>Knippert één maal  | 1 geluidssig-<br>naal  |
| 14  | Zijborstel overbelast                | Blauw<br>Rood | Knippert één maal<br>Knippert één maal   | 1 geluidssig-<br>naal  |

| Nr. | Beschrijving       | Licht kleur | Licht gedrag | Geluid                 |
|-----|--------------------|-------------|--------------|------------------------|
| 15  | Slaapmodus         | Geen        | Geen licht   | 2 geluidssig-<br>nalen |
| 16  | Robot ingeschakeld | Geen        | Geen licht   | 3 geluidssig-<br>nalen |

### 8.2 Bluebot Robotics app foutmelding

De Bluebot Robotics app geeft een melding weer als er een fout optreedt met de robot. Tik op "Yes" om het "Error detail" scherm weer te geven.

Het "Error detail" scherm geeft de oorzaak en de mogelijke oplossing weer. Tik op "Search Robot vacuum cleaner" en de robot geeft een geluidssignaal weer om zijn locatie aan te geven.

### 8.3 Contact

Voor meer informatie of ondersteuning kunt u contact opnemen via:

- support.blaupunktrobotics.eu
- +31 (0)20 894 33 15
- support@blaupunktrobotics.eu

We hebben ook een live chat-functie op onze website!

## 9. HET PRODUCT WEGGOOIEN

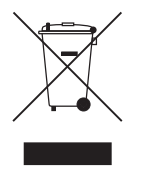

Het symbool op het materiaal, de accessoires of de verpakking wijst erop dat dit product niet mag worden behandeld als huishoudelijk afval. Werp deze apparatuur weg in het toepasselijke recyclingcentrum waar afval van elektrische en elektronische apparatuur wordt ingezameld. In de Europese Unie en andere Europese landen bestaan

er afzonderlijke inzamelsystemen voor gebruikte elektrische en elektronische producten. Door ervoor te zorgen dat dit product correct wordt weggeworpen, helpt u mogelijke risico's voor het milieu en de menselijke gezondheid te vermijden, die anders zouden kunnen worden veroorzaakt door verkeerde afvalbehandeling van dit product. De recycling van materiaal helpt met het behoud van natuurlijke hulpbronnen. Werp uw oude elektrische en elektronische apparatuur dan ook niet weg samen met uw huishoudelijke afval.

Werp de batterijen niet weg als huishoudelijk afval maar breng ze naar een batterij recycling faciliteit.

Voor meer informatie over de recycling van dit product kunt u contact opnemen met uw lokale gemeentekantoor, uw huishoudelijk afvalverwerkingsdienst of de winkel waar u het product hebt gekocht.

## **10. TECHNISCHE SPECIFICATIES**

| Productcode                                | BPK-VCBB1XE                              |
|--------------------------------------------|------------------------------------------|
| Afmetingen                                 | 330 × 78 mm                              |
| Gewicht                                    | 2,38 kg                                  |
| Voltage                                    | 100-240 V                                |
| Vermogen                                   | Tot 30 W                                 |
| Geluidsniveau                              | <55 dB                                   |
| Type filter                                | HEPA en membraanfilter                   |
| Batterij                                   | 2150 mAh Li-ion                          |
| Werkduur                                   | 120 minuten                              |
| Bluebot Robotics app                       | iOS 8.0 of hoger<br>Android 5.0 of hoger |
| Wifi-verbinding                            | 2.4 Ghz                                  |
| Alexa stembedieningsfunctie                |                                          |
| Wiel flexibiliteit afstand                 | 25 mm                                    |
| Reinigingszone                             | Tot 120 m <sup>2</sup>                   |
| Oplaadtijd                                 | 240 minuten                              |
| Capaciteit van het stofopvang<br>reservoir | 0,5 L                                    |

## FOREWORD

Congratulations! And thank you for buying a great new product from Blaupunkt. With the Blaupunkt Bluebot XEASY robot vacuum cleaner, you can clean most floor types with the greatest of ease.

This manual is specific to the Blaupunkt Bluebot XEASY robot vacuum cleaner as specified in section 2.1 Intended use. Hereafter the Blaupunkt Bluebot XEASY robot vacuum cleaner will be referred to as 'the robot'.

This manual is intended to help the user to set up and operate the robot. It also describes the operation of the robot with the Bluebot Robotics app and the Alexa app. Download these apps on your smartphone for maximum operating ease.

We kindly ask you to carefully read the information in this manual before using the robot, to familiarise yourself with its intended use and potential dangers and risks.

- support.blaupunktrobotics.eu
- +31 (0)20 894 33 15
- support@blaupunktrobotics.eu

We also have a live chat feature on our website!

#### © 2018 Blaupunkt XEasy UM

All rights reserved. No parts of this work may be reproduced in any form or by any means – (graphic, electronic, or mechanical, including photocopying, recording, taping, or information storage and retrieval systems) – without the written permission of the publisher.

Revision 04/2018

## TABLE OF CONTENTS

| 1.  | Reading guide                        | 32 |
|-----|--------------------------------------|----|
| 2.  | Safety                               | 33 |
| 2.1 | Intended use                         | 33 |
| 2.2 | General safety                       |    |
| 2.3 | Product safety                       |    |
| 2.4 | Electrical safety                    | 34 |
| 2.5 | Fire and explosion hazard            | 34 |
| 2.6 | Maintenance                          | 35 |
| 2.7 | Transport and Storage                | 35 |
| 2.8 | Recycling and Disposal               | 35 |
| 3.  | Product description                  | 36 |
| 3.1 | Main parts                           |    |
| 3.2 | Included accessories                 |    |
| 3.3 | Remote control                       |    |
| 3.4 | Bluebot Robotics app                 | 39 |
| 3.5 | Alexa App                            | 40 |
| 3.6 | Available functions per control type | 40 |
| 4.  | Getting started                      | 41 |
| 4.1 | Unpacking the box                    | 41 |
| 4.2 | Mounting the brushes                 | 41 |
| 4.3 | Installing the charging station      | 42 |
| 4.4 | Placing the magnetic strips          | 43 |
| 4.5 | Charging the robot                   | 43 |

| 4.6                                                                                                    | Placing the batteries in the remote control                                                                                                    | 44                                           |
|----------------------------------------------------------------------------------------------------|----------------------------------------------------------------------------------------------------|----------------------------------------------|
| 4.7                                                                                                    | Setting the time                                                                                                    | 45                                           |
| 4.8                                                                                                    | Installing the Bluebot Robotics app on your mobile phone                                                                                                    | 45                                           |
| 4.9                                                                                                    | Connecting the Bluebot Robotics app to your robot                                                                                                    | 45                                           |
| 4.10                                                                                                    | Installing Alexa                                                                                                    | 47                                           |
| 5.                                                                                                    | Operation                                                                                                    | 48                                           |
| 5.1                                                                                                    | Before running the robot                                                                                                    | 48                                           |
| 5.2                                                                                                    | Running the robot                                                                                                    | 48                                           |
| 5.3                                                                                                    | Using the Alexa voice control function                                                                                                    | 49                                           |
| 6.                                                                                                    | Scheduling the robot                                                                                                    | 50                                           |
| 6.1                                                                                                    | Scheduling the robot with the remote control                                                                                                    | 50                                           |
| 6.2                                                                                                    | Scheduling the robot with the Bluebot Robotics app                                                                                                    | 51                                           |
|                                                                                                    | 5                                                                                                    |                                              |
| 7.                                                                                                    | Maintenance                                                                                                    | 52                                           |
| <b>7.</b><br>7.1                                                                                                    | Maintenance                                                                                                    | <b> 52</b>                                   |
| <b>7.</b><br>7.1<br>7.2                                                                                                    | Maintenance<br>Maintenance schedule<br>Cleaning the dust bin and the filters                                                                                                    | <b> 52</b><br>52                             |
| <b>7.</b><br>7.1<br>7.2<br>7.3                                                                                                | Maintenance<br>Maintenance schedule<br>Cleaning the dust bin and the filters<br>Cleaning the brush suction nozzle and suction passage                                                                                                    | <b> 52</b><br>52<br>53<br>54                 |
| <b>7.</b><br>7.1<br>7.2<br>7.3<br>7.4                                                                                         | Maintenance<br>Maintenance schedule<br>Cleaning the dust bin and the filters<br>Cleaning the brush suction nozzle and suction passage<br>Replacing the battery                                                                                                    | <b>52</b><br>52<br>53<br>54<br>54            |
| <b>7.</b><br>7.1<br>7.2<br>7.3<br>7.4<br><b>8.</b>                                                                            | Maintenance<br>Maintenance schedule<br>Cleaning the dust bin and the filters<br>Cleaning the brush suction nozzle and suction passage<br>Replacing the battery                                                                                                    | 52<br>52<br>53<br>54<br>54                   |
| <ol> <li>7.1</li> <li>7.2</li> <li>7.3</li> <li>7.4</li> <li>8.</li> <li>8.1</li> </ol>                                       | Maintenance<br>Maintenance schedule<br>Cleaning the dust bin and the filters<br>Cleaning the brush suction nozzle and suction passage<br>Replacing the battery<br>Troubleshooting<br>Robot indicators                                                                                                    | <b>52</b><br>52<br>53<br>54<br>54<br>55      |
| <ol> <li>7.1</li> <li>7.2</li> <li>7.3</li> <li>7.4</li> <li>8.1</li> <li>8.2</li> </ol>                                      | Maintenance         Maintenance schedule         Cleaning the dust bin and the filters         Cleaning the brush suction nozzle and suction passage         Replacing the battery         Troubleshooting         Robot indicators         Bluebot Robotics app error notification                                  | 52<br>52<br>53<br>54<br>54<br>54<br>55<br>55 |
| <ol> <li>7.1</li> <li>7.2</li> <li>7.3</li> <li>7.4</li> <li>8.1</li> <li>8.2</li> <li>8.3</li> </ol>                         | Maintenance         Maintenance schedule         Cleaning the dust bin and the filters         Cleaning the brush suction nozzle and suction passage         Replacing the battery.         Troubleshooting         Robot indicators         Bluebot Robotics app error notification         Contact                 | 52<br>52<br>53<br>54<br>54<br>55<br>55<br>55 |
| <ol> <li>7.1</li> <li>7.2</li> <li>7.3</li> <li>7.4</li> <li>8.</li> <li>8.1</li> <li>8.2</li> <li>8.3</li> <li>9.</li> </ol> | Maintenance         Maintenance schedule         Cleaning the dust bin and the filters         Cleaning the brush suction nozzle and suction passage         Replacing the battery         Troubleshooting         Robot indicators         Bluebot Robotics app error notification         Contact         Disposal | 52<br>53<br>54<br>54<br>55<br>55<br>55<br>55 |

## 1. READING GUIDE

This manual includes notes and warnings on safe operation of the robot. These notes and warnings are marked with the following signal words. Read them carefully!

#### ▲ DANGER!

The signal word that indicates a hazard with a high level of risk which, if not avoided, will result in death or serious injury.

#### ▲ WARNING!

The signal word that indicates a hazard with a medium level of risk which, if not avoided, could result in death or serious injury and/or cause serious damage to the robot.

#### **▲ CAUTION!**

The signal word that indicates a hazard with a low level of risk which, if not avoided, could result in minor or moderate injury and/or cause damage to the robot.

#### NOTICE

The signal word that indicates information that is considered important, although not hazard-related (e.g. messages relating to property damage).

Table 1 - Symbols used in this manual

This manual includes instructions for all available control types. These instructions are marked with the following symbols, each representing a control type.

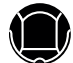

Instructions relating to operating the robot with the Start/Stop button.

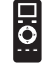

Instructions relating to operating the robot with the remote control.

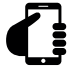

Instructions relating to operating the robot with the Bluebot Robotics app.

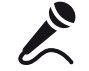

Instructions relating to operating the robot with the Alexa app.

Table 2 - Symbols representing the different control types

## 2. SAFETY

This section contains safety instructions for protection from risk of personal injury or property damage. Failure to follow these instructions shall void any warranty.

### 2.1 Intended use

The Blaupunkt Bluebot XEASY robot vacuum cleaner is intended for cleaning a wide range of flooring, such as carpet, laminate flooring, tiles etc. The robot is not suitable for high pile carpets. On this material, the robot can become stuck and unable to move around.

The robot can be operated with Start/Stop button on top, the remote control, the Bluebot Robotics app and/or via the Alexa voice control function. To use this last function, you will need to purchase Alexa separately.

The robot is intended to be used with its original accessories only, and is intended for domestic use only. The robot is not intended for use in environments with high humidity, like bathroom areas.

#### 2.2 General safety

- This appliance can be used by children aged eight years and above and persons with reduced physical, sensory or mental capabilities or lack of experience and knowledge, if they have been given supervision or instruction concerning use of the appliance in a safe way and understand the hazards involved.
- Young children and pets should be supervised to ensure that they do

not play with the appliance.

- The robot must be used in an environment with a temperature between 0°C and 40°C.
- Do not use the robot in a wet or moist environment (any environment with liquid), e.g. bathroom area or laundry.
- Do not use the product if it is defective.
- Only use the original accessories.
- Repairs must only be performed by Blaupunkt Robotics or its officially authorized partners.

### 2.3 Product safety

#### A WARNING!

- The rotating wheels and roller brush of the robot can clamp fingers. Do not touch the wheels or roller brush while the robot is in operation.
- A damaged or leaking battery can cause fire, explosion or personal injury. Never dismantle the battery case. Do not throw the battery into fire or heat the battery and do not crush or throw the battery. In the event that battery leakage contacts your skin or clothes, immediately wash off the leakage with clean water.
- Before use, remove all fragile objects, cords, clothing, paper and loose cables from the floor and lift curtains and drapes off the floor to avoid any possible accidents.
- Make sure the robot does not come into contact with cigarette ends, lighters, matches or any flammable substance.

- Do not place the robot on tables, chairs, etc, as damage may occur should it fall off.
- Do not let a curtain or any kind of wrapping material wind up in the drive wheels.
- Do not use the robot outdoors.
- Do not expose the robot to sunlight.
- Do not use a covered or wrapped robot.
- Do not block or insert objects into the ventilation holes of the robot.
- Do not put the robot near a heat source.
- Do not sit on the robot and do not attach an object to the top of it.

## 2.4 Electrical safety

#### 🛆 WARNING!

- In the case of overheating during charging, stop using the robot immediately. Turn OFF the power switch and remove the adapter from the power socket.
- A damaged power cord can cause electric shock, overheating or fire. Do
  not destroy or modify the power cord and do not bend it too tightly. Do
  not heat the cord. Do not pull or press the inflexible cord excessively
  with heavy objects.
- Dust on the metal terminals of the power plug can result in electric shock, overheating or fire. Regularly remove the dust from the power plug and surroundings with a dry cloth.

- Wet hands can conduct the electric current from the robot unintentionally and cause electric shock. Do not touch the power cord, plug or adapter with wet hands.
- Charging and powering the robot with components that are not original parts can cause electric shock, overheating or fire. Only use the original battery, charging base and power adapter (UK Type Adapter Model No.: GQ12-240060-AB; EU Type Adapter Model No.: GQ15-240060-AG).
- A short-circuit occurs when the positive (+) pole and the negative (-) pole of the battery are connected. Short-circuits can cause heat generation in metal objects, fire or explosion. Prevent short-circuits by keeping metal objects or conducting substances away from the battery poles.
- Before charging, check whether the adapter and outlet are properly connected.
- The adapter must use an alternating voltage of 100-240 VAC.
- Do not use the power adapter with an AC converter.

## 2.5 Fire and explosion hazard

- Do not switch the robot on within or let the robot enter a flammable and/or combustible environment.
- Do not use the robot to clean combustible or highly volatile substances, such as gasoline.

#### 2.6 Maintenance

- Never wash the main body or the charging device. Only the dustbin and filters are washable (except HEPA filters). Do not wash other parts of this robot. Return the dustbin and filters to the main body when dry.
- Clean the outside of the robot with a soft cloth. When the robot is very dirty, use a slightly damp cloth and a neutral solution.
- When the dustbin is full, empty it before next use.
- Cleaning and user maintenance should not be done by children without supervision.

#### 2.7 Transport and Storage

- We recommend that you retain the original carton and packing materials for transporting the robot for service. This is the only way to safely protect the robot against damage in transit. If you do dispose of the carton and the packing materials, please remember to recycle with due care for the environment.
- Turn off the power switch when the robot will not be used for an
  extended period of time. Battery leakage may cause fire, injury or
  pollution to the environment. Cut the power source of the adapter and
  disconnect the plug from the socket.

### 2.8 Recycling and Disposal

- The battery must be insulated with tape when taken for recycling or disposal. Contact with other metals could lead to heating, bursting or fire. Bring the insulated battery to a technical service centre with an authorised reseller for disposal. Alternatively, dispose of the battery according to local laws.
- Turn off the power switch during transportation.

## 3. PRODUCT DESCRIPTION

## 3.1 Main parts

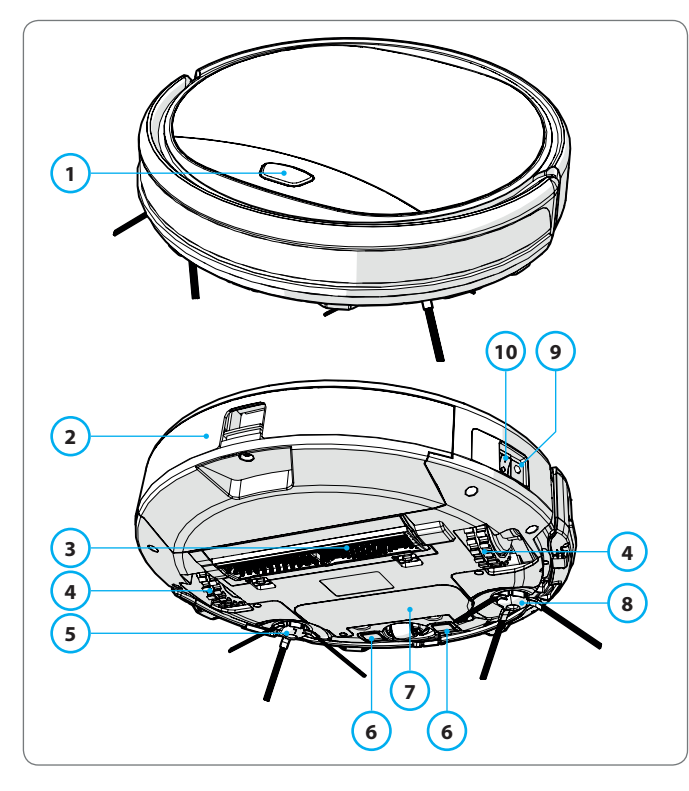

| No. | Description          |
|-----|----------------------|
| 1   | Start/Stop button    |
| 2   | Dust bin             |
| 3   | Brush suction nozzle |
| 4   | Wheel                |
| 5   | Left side brush      |
| 6   | Charge pole          |
| 7   | Battery cover        |
| 8   | Right side brush     |
| 9   | Power switch         |
| 10  | Charging socket      |

Table 3 - Main parts

Figure 1 - Main parts
## 3.2 Included accessories

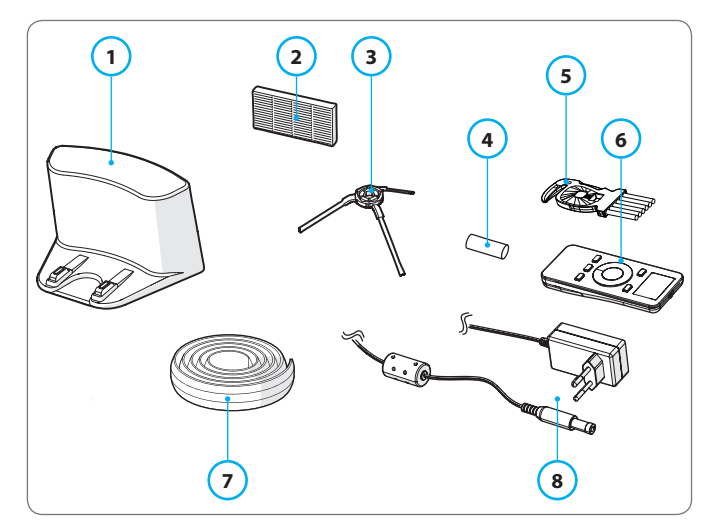

Figure 2 - Included accessories

| No. | Description                        |
|-----|------------------------------------|
| 1   | Charging station                   |
| 2   | Spare HEPA filter                  |
| 3   | 4x Side brushes (L=left, R=right)  |
| 4   | Battery for remote control (2 pcs) |
| 5   | Cleaning brush                     |
| 6   | Remote control                     |
| 7   | Magnetic strip                     |
| 8   | Power adapter                      |
|     |                                    |

Table 4 - Included accessories

### 3.3 Remote control

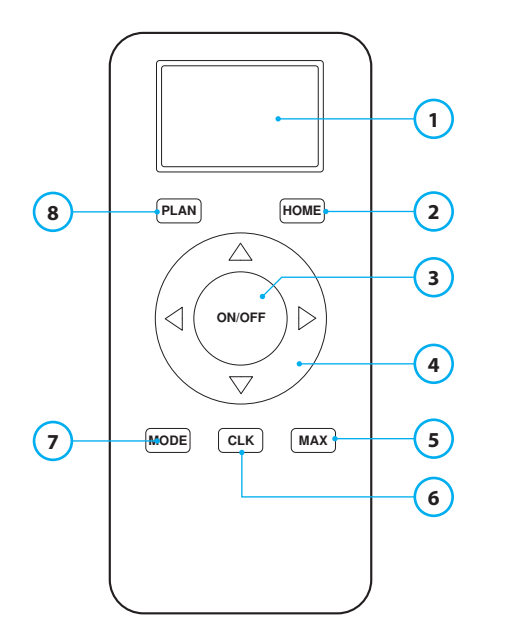

#### No. Description

- 1 Display: Shows time, date, modes and information.
- 2 HOME: Press this button and the robot will start automatic charging.

#### 3 ON/OFF:

- Press this button to switch the robot to Standby when switched off.
- Press this button to start in Auto Cleaning mode when in Standby.
- Press this button to switch the robot to Standby when cleaning.

#### 4 Direction buttons:

- In standby mode: move the robot forward, backward, turn left or turn right.
- In Clock mode: increase or decrease the time and date while setting time or scheduling.
- 5 Max: Enhance the suction power.
- 6 Clock Setting : Press this button to set the time.
- 7 Mode Cleaning: Switch between different cleaning modes
  - MODE 1: Spot
  - MODE 2: Auto
  - MODE 3: Edge
  - MODE 4: ZigZag
- 8 PLAN: Schedule a cleaning cycle.

Table 5 - Description of the remote control items

# 3.4 Bluebot Robotics app

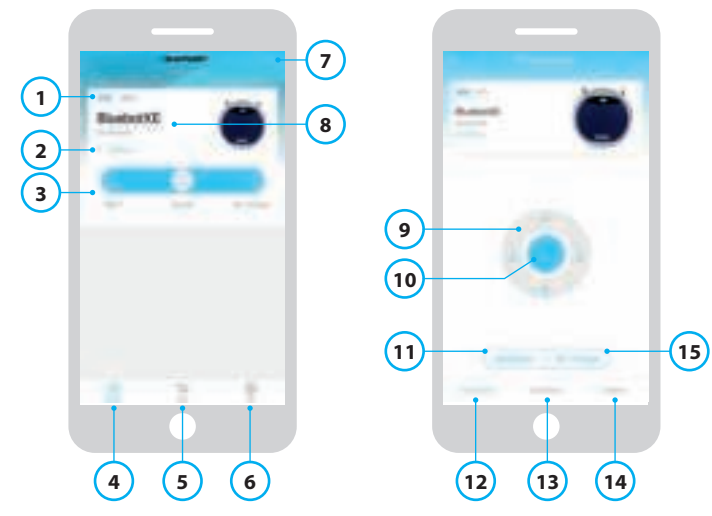

Figure 3 - Home screen and Operation screen

### No. Description

| 1  | Battery level indicator.                                                                                                    |
|----|----------------------------------------------------------------------------------------------------|
| 2  | Working/Standby/Charging/Charging Complete/Auto recharging/Error/<br>Offline: The status of the robot.                                                                                                |
| 3  | Start/Pause/Re-charge: Start, pause or re-charge the robot.                                                                                                    |
| 4  | Robot: Navigate to the Home screen of the robot.                                                                                                    |
| 5  | Mall: Navigate to online shopping and service related to your robot.                                                                                                    |
| 6  | Me: Displays your profile, see Figure 4. Tap the cogwheel to go to Settings.                                                                                                    |
| 7  | Add Device/My Robot/Manual: Add a new device, open devices overview or read the user manual.                                                                                                    |
| 8  | Tap this area to jump to the Operation screen directly.                                                                                                    |
| 9  | Up/Down and Turn Left/Turn Right: Control the movement of the robot manually.                                                                                                    |
| 10 | Start/Pause: Tap this button to start in Auto Cleaning mode when in Standby.<br>Press this button to switch the robot to Standby when cleaning.                                                       |
| 11 | Operation: Tap this button to change the cleaning mode (Auto/ZigZag/Edge/<br>Spot).                                                                                                    |
| 12 | Operation: Open the Operation screen of the robot, see Figure 3.                                                                                                    |
| 13 | Schedule: Open the Schedule screen of the robot.                                                                                                    |
| 14 | Option: Open the Options screen of the robot. Here you can change the name, update firmware, disable/enable voice tips, open the error list, delete the robot and check the status and battery level. |
| 15 | Re-charge: Tap this button to send the robot back to the charging station for re-charging.                                                                                                    |

Table 6 - Description of the Bluebot Robotics app items

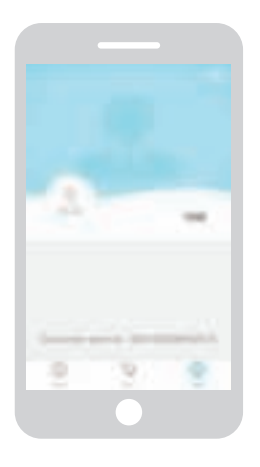

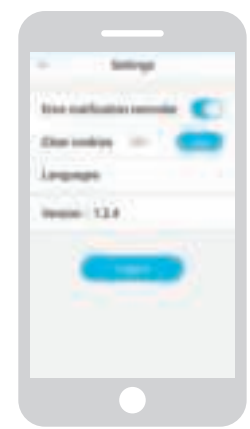

Figure 4 - Me

Figure 5 - Settings

Tap the cogwheel in the upper right corner of the "Me" screen to open "Settings", see Figure 4 and 5. In "Settings" you can:

- Disable/enable error notification reminders
- Clear cookies from your phones memory
- Change the language
- Check the installed version of the app
- Logout

## 3.5 Alexa App

You can control your robot using the Alexa voice control function. To use the Alexa voice control function you need to download the Amazon Bluebot Robotics app and you need to have an Amazon Account. See for more information, see section 5.3.

## 3.6 Available functions per control type

Depending which control type you use, different functions are available. Table 8 shows which functions are available for which control type.

| Cleaning modes              |     |                               | C                                                     | <u> </u> |
|-----------------------------|-----|-------------------------------|-------------------------------------------------------|----------|
| Spot                        |     | •                             | •                                                     | •        |
| Auto                        | •   | •                             | •                                                     | •        |
| Edge                        |     | •                             | •                                                     | •        |
| ZigZag                      |     | •                             | •                                                     | •        |
| Set Auto Cleaning schedules | N/A | The same<br>time every<br>day | Set a<br>different<br>time each<br>day as<br>required | N/A      |

Table 7 - Functions available per control type

## 4.1 Unpacking the box

- 1. Unpack the robot carefully and remove all wrapping material.
- 2. Check the if the package contains all accessories (see Section 3.2). If any item is missing, please contact your reseller.

We recommend that you retain the original carton and packing materials in case it ever becomes necessary to return your robot for service. You can only return the robot in the original carton and packing materials otherwise the warranty will expire. This is the only way to safely protect the robot against damage in transit. If you do dispose of the carton and the packing materials, please remember to recycle with due care to the environment.

### 4.2 Mounting the brushes

Place the side brushes as shown in Figure 6.

The side brushes are indicated with "L" and "R". Make sure the L/R mark on the side brush matches the L/R mark on the base of the robot.

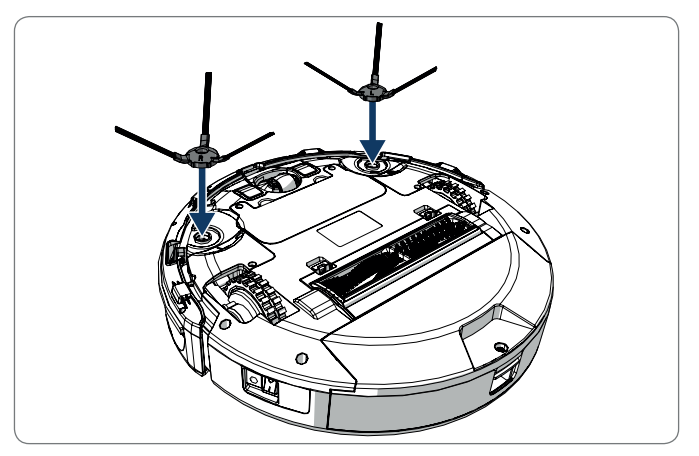

Figure 6 - Mounting the brushes

## 4.3 Installing the charging station

## ▲ CAUTION!

Do not place the charging station within 120 cm/4 feet of a stairwell.

To place the charging station in the required area:

- 1. Place the charging station on a hard level surface, against a wall or other immovable object to prevent it from sliding.
- 2. Make sure the robot has a clear path for return at the end of a cleaning cycle.
- 3. If possible, fix the charging station to the wall, by following the next steps:
  - Ensure the wall is hard, smooth, clean and dust-free to ensure a secure fix.
  - Peel off the protective film from the rear.
  - Press the charging station against the wall. Note: the adhesive tape is removable and can be reused.
- 4. Connect the charging station to the mains, see Figure 7. The charging station will show a solid blue power light. Figure 8 shows an example of a possible floorplan.

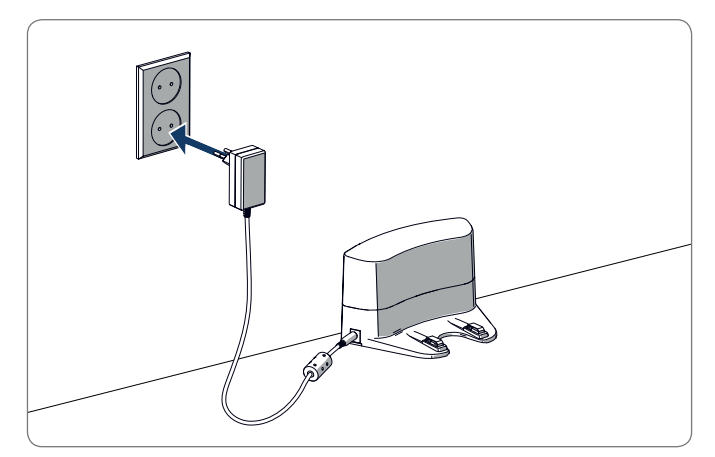

*Figure 7 - Connecting the charging station to the mains* 

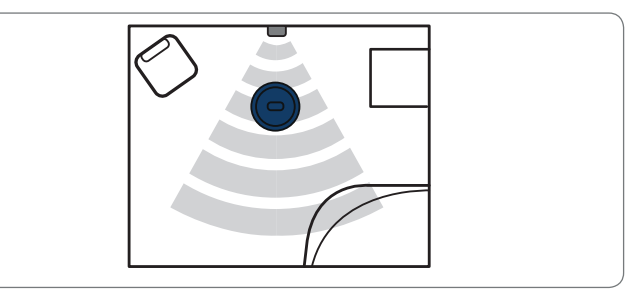

Figure 8 - Example of placement of the charging station

4.4

43

## Placing the magnetic strips

Place the magnetic strip on the floor to prevent the robot from bumping into objects.

The robot will detect the magnetic strip and move the other way. Figure 9 shows some examples of how you can use the magnetic strips.

## 4.5 Charging the robot

#### NOTICE

Before the first use, ensure that the robot is charged for 12 hours.

There are two ways to charge the robot:

- In the charging station, see Figure 10. The power light on the charging station will light up when charging is underway.
- With the power adapter directly connected to the robot. To do this, insert the adapter into the robot and plug the other end into a power socket, see Figure 11.

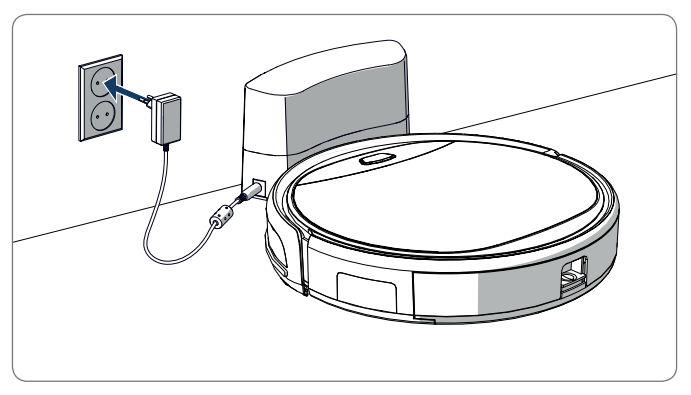

Figure 10 - Charging the robot with the charging station

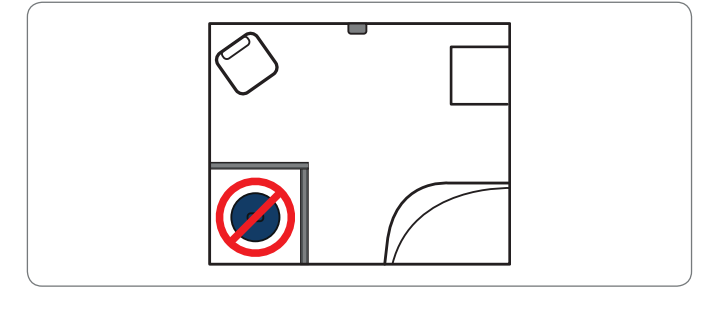

Figure 9 - Use of the magnetic strips

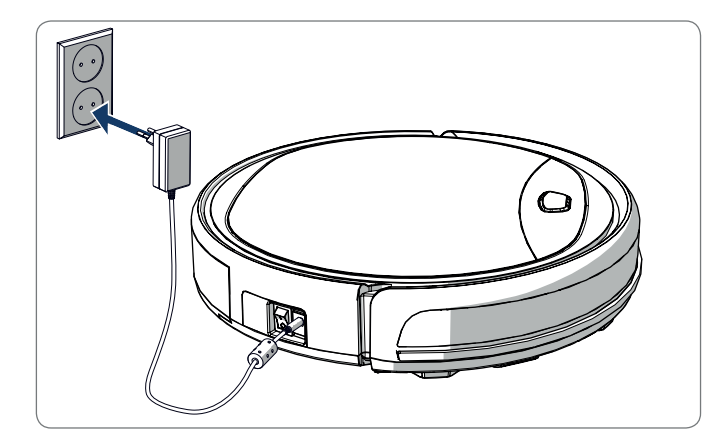

Figure 11 - Charging the robot directly with the power adapter

### NOTICE

- Normally it takes approx. 4 hours to fully charge the battery.
- When fully charged, the light of the robot becomes solid blue and the robot will emit 5 short buzzes.
- When the battery is low, the light of the robot becomes solid red and the robot will emit 4 short buzzes.

# 4.6 Placing the batteries in the remote control

Remove the lid and insert the batteries into the remote control (see Figure 12). Place the lid back on the battery compartment.

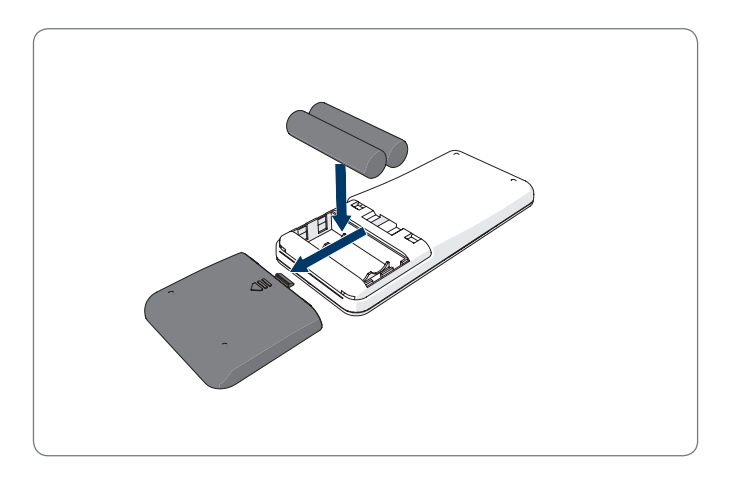

Figure 12 - Placing the batteries in the remote control

### 4.7 Setting the time

Set the time with the remote control as follows:

- Press the CLK button on the remote control and hold for 3 seconds. On the remote display the hour numbers will flash.
- 2. Press the Up or Down direction buttons to set the hour.
- 3. Press the **Right** direction button to confirm. The minute numbers will now flash.
- 4. Press the Up or Down direction buttons to set the minutes.
- 5. Press the **Right** direction button to confirm. The set day will flash.
- 6. Press the Left or Right direction buttons to set the day.
- 7. Press the CLK button to confirm.

### NOTICE

The remote's Current Clock Time function is solely to display the time and does not reflect or interfere with the scheduled time for cleaning.

## 4.8 Installing the Bluebot Robotics app on your mobile phone

#### NOTICE

- Make sure your mobile phone is connected to WiFi.
- Swipe your screen down to update the data.
- 1. Download the Bluebot Robotics app on your mobile phone from the Google Play or Apple Store.
- 2. Install the Bluebot Robotics app on your mobile phone.
- 3. Log in if you have already an account or register. To register fill in your username, e-mail and password.

You are now ready to connect the Bluebot Robotics app to your robot. See section 4.9.

## 4.9 Connecting the Bluebot Robotics app to your robot

### NOTICE

Make sure your mobile phone is connected to WiFi. Make sure your phone is connected to 2.4 Ghz. The app does not function when you are connected to 5 Ghz.

- 1. Go to the Home screen and tap the "+" button.
- 2. Select "Add Device".
- 3. Select the BluebotXE, see Figure 13.
- 4. Make sure the power switch on the robot is in ON position.

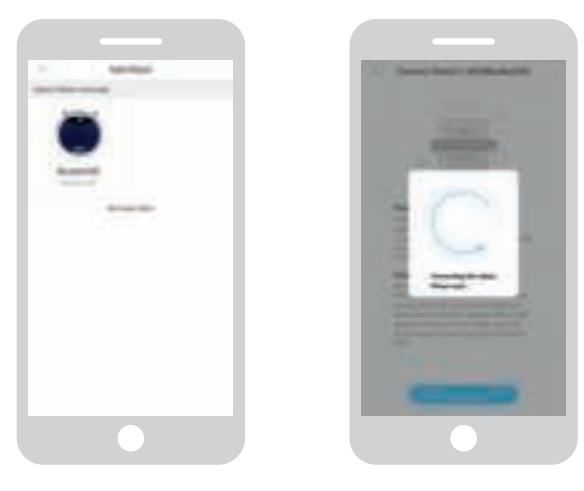

Figure 13 - Add device

Figure 14 - Binding the robot

- 5. Make sure the robot is in Standby mode. (Press the Start/Stop button if the robot is currently cleaning or switched off)
- 6. Press and hold the START/STOP button on the robot for three seconds. The robot's WiFi is activated and the button light flashes blue.
- 7. Tap "Reset" in the app.

The app continues to the "Config family Wifi" screen and displays the WiFi network that your mobile phone connects to.

- 8. Type the WiFi password of the displayed WiFi network and tap "Next".
- 9. Hold your mobile phone close to the robot.

- 10. Tap "Connect Robot's Wifi". The app switches to the WiFi selection screen of your mobile phone.
- 11. Select the "blaupunkt\_BB." from the list of available WiFi networks. Wait until your mobile phone successfully connects.
- 12. Return to the app. The popup "Binding the Robot, please wait..." is displayed, see Figure 14.
- 13. Wait until the popup disappears and the Bluebot Robotics appears in the app. The button light on the robot is on continuously.

Your robot is now connected to the Bluebot Robotics app and logged into the cloud server successfully. You are able to operate your robot through the app. For more information see sections 5.2 and 6.2.

If you failed to connect, the button light will flash in red color for four times. Please try the following solutions:

- 1. Make sure that your home WiFi is working correctly and your phone is connected to it.
- 2. Switch off the robot, wait for 5 minutes and try to add the robot again.
- 3. Position the robot closer to the WiFi router in your home and try to add the robot again.
- 4. When connected to the "blaupunkt\_BB." WiFi your phone may ask to switch to another WiFi network because the "blaupunkt\_BB." WiFi cannot access the internet. Make sure to choose to stay connected to the "blaupunkt\_BB." WiFi.

### 4.10 Installing Alexa

You can control your robot by using the Alexa voice control function. To use the Alexa voice control function you need to download the Amazon Bluebot Robotics app and you need to have an Amazon Account.

### NOTICE

The app is subject to changes. Visit our website for the full manual of the Amazon Bluebot Robotics app.

- 1. Make sure your robot is connected to Bluebot Robotics app (iOS or Android) and that the robot is online. See section 4.9.
- 2. Log in to your Amazon Account.
- 3. Enter the Alexa Skill home page.
- 4. Search for 'Bluebot Robotics'.
- 5. Click the button **Enable**.
- Input your Bluebot Robotics app account and password to link to Alexa Skill.

If successfully linked, the display will read 'BluebotXE has been successfully linked'. Now you can start to use the voice control function.

# 5. OPERATION

## 5.1 Before running the robot

Make sure that before you start running the robot:

- You have prepared the area (see section 4.3 and section 4.4).
- The robot has been charged (see section 4.5).
- The floor environment has been cleaned of all fragile objects and cords, clothing, paper and loose cables.
- All curtains and drapes are lifted off the floor to avoid any possible accidents.
- Make sure that the power switch is on.
- Place the robot in the charging station.

Table 8 - Activating the cleaning modesexplained for different control types

### 5.2 Running the robot

|                                |                                                                 |                                                                                        | G                                                                                      | <u>k</u>                                                                                                    |
|--------------------------------|-----------------------------------------------------------------|----------------------------------------------------------------------------------------|----------------------------------------------------------------------------------------|----------------------------------------------------------------------------------------------------|
| Spot                           | N/A                                                             | Press on <b>MODE</b><br>on the remote<br>control twice.<br>Choose Mode 1.              | Tap on<br><b>OPERATION</b> .<br>Select <b>SPOT</b> .                                   | EN: Alexa, ask Bluebot<br>to start area cleaning<br>DE: Alexa, starte Spot-<br>Reinigung mit Bluebot         |
| Auto                           | Press the<br><b>Start/Stop</b><br>button<br>(once or<br>twice)* | Press the <b>ON</b> /<br><b>OFF</b> button<br>(once or twice)*<br>Or choose<br>Mode 2. | Tap on <b>START</b> **<br>or tap on<br><b>OPERATION</b><br>and Select<br><b>AUTO</b> . | EN: Alexa, ask Bluebot<br>to start cleaning<br>DE: Alexa, starte die<br>Reinigung mit Bluebot                |
| Edge                           | N/A                                                             | Press <b>MODE</b><br>on the remote<br>control. Choose<br>Mode 3.                       | Tap on<br><b>OPERATION</b> .<br>Select <b>EDGE</b> .                                   | EN: Alexa, ask Bluebot<br>to start edge cleaning<br>DE: Alexa, starte Rand-<br>Reinigung mit Bluebot         |
| ZigZag                         | N/A                                                             | Press <b>MODE</b><br>on the remote<br>control. Choose<br>Mode 4.                       | Tap on<br><b>OPERATION</b> .<br>Select <b>ZIGZAG</b> .                                 | EN: Alexa, ask Bluebot<br>to start zigzag cleaning<br>DE: Alexa, starte Zig-<br>zag-Reinigung mit<br>Bluebot |
| Send to<br>charging<br>station | N/A                                                             | Press HOME                                                                             | Tap on "Re-<br>charge" in the<br>Operation<br>screen                                   | EN: "Alexa, ask Bluebot<br>to start charging"<br>DE: "Alexa, lade den<br>Bluebot auf"                        |

\* Depending on the robot's status

\*\* Only works when the robot is in Standby

### 5.3 Using the Alexa voice control function

#### NOTICE

The app is subjected to change. Visit our website for the full manual of the Amazon Bluebot Robotics app.

Ensure the apps are correctly installed first (see section 4.10). After the apps are installed and connected, you can control your robot using the Alexa voice control function. The following commands are available:

### Give the following commands in English:

Alexa, ask Bluebot to start cleaning Alexa, ask Bluebot to stop cleaning Alexa, ask Bluebot to start spot cleaning Alexa, ask Bluebot to start auto cleaning Alexa, ask Bluebot to start edge cleaning Alexa, ask Bluebot to start zigzag cleaning Alexa, ask Bluebot to start charging Alexa, ask Bluebot for his status Give the following commands in German: Alexa, sage Bluebot starte die Reinigung Alexa, sage Bluebot beende die Reinigung Alexa, sage Bluebot starte Spot-Reinigung Alexa, sage Bluebot starte Auto-Reinigung Alexa, sage Bluebot starte Rand-Reinigung Alexa, sage Bluebot starte Zig-Zag-Reinigung Alexa, sage Bluebot starte Aufladung Alexa, frage Bluebot wie ist der Status von

# 6. SCHEDULING THE ROBOT

You can schedule the robot to start cleaning in Auto Cleaning mode at a desired start time.

- The remote control allows you to set one start time that applies for every day, see section 6.1
- The Bluebot Robotics app allows you to set a different start time for each day of the week, see 6.2

### 6.1 Scheduling the robot with the remote control

Use the button **PLAN** on the remote control to schedule a cleaning cycle. When setting a schedule, time intervals are used for scheduling.

For example: If the current time is 8:00 am, and the remote setting number is 01:00, then the robot will start working 1 hour later, meaning that 9:00 am has been set as the scheduled cleaning time. The robot now will automatically start the cleaning cycle at 9:00 am every day.

### NOTICE

The time interval uses integer times of 30 minutes.

- 1. Ensure the robot is in standby or charging mode.
- 2. Press **PLAN** on remote and hold for 3 seconds to enter scheduling. The Hour numbers will flash.
- 3. Press the **Up** or **Down** direction buttons to change the hour.
- 4. Press the **Right** direction button to shift to the Minute numbers setting.
- 5. Press the Up or Down direction buttons to change the minutes.
- 6. Press the **ON/OFF** button on the remote while pointing to the robot. You will hear an acoustic signal from the robot. Your robot will start the cleaning cycle on the set time every day.

If necessary, you can check if the robot has already been set. Press the **PLAN** button and you will hear an acoustic signal from the robot.

To cancel a schedule:

- 1. Follow the steps as described above and set the time interval to 00:00.
- 2. The schedule is now successfully cancelled.

## 6.2 Scheduling the robot with the Bluebot Robotics app

Use the Bluebot Robotics app to schedule a cleaning cycle. You are able to schedule a different start time for each day.

- 1. Tap on "Schedule".
- 2. Tap on a day.
- 3. Set the start time for cleaning.
- 4. Tap on "Submit" to save the setting. You will hear an acoustic signal from the robot. On the set day and time, your robot will start the cleaning cycle.

To delete a schedule setting, do the following:

- 1. Tap on a day.
- 2. Tap on "Delete".
- 3. Tap on "Confirm" to delete the schedule setting.

# 7. MAINTENANCE

### 7.1 Maintenance schedule

Please note the following:

For maintenance purposes we recommend doing routine checks after each use. For replacements of

- HEPA FILTER: with normal usage, replacewith a new filter after 6 months
- SIDE BRUSH: with normal usage, replace with a new brush after 6 months
- PRIMARY FILTER: with normal usage, replace with a new filter after 2 years

### NOTICE

The above indications are for reference only. They are the recommended replacement intervals to ensure optimum results, though it might not be absolutely necessary to adhere by these intervals. Users may also choose to replace these parts after 1 year, 2 years or even later. We do, however, recommend to replace some parts periodically, especially in case of intensive usage of the robot.

| Activity                                                                                      | After each<br>use | Weekly |
|-----------------------------------------------------------------------------------------------|-------------------|--------|
| Clean the robot housing and wheels with a soft cloth                                          | •                 |        |
| Clean the dust bin and filters                                                                | •                 |        |
| Clean the side brushes with a soft cloth                                                      | •                 |        |
| Clean the charge poles with a soft cloth                                                      | •                 |        |
| Clean the charging station with a soft cloth                                                  |                   | •      |
| Clean brush suction nozzle and suction passage<br>(the roller brush can be washed with water) |                   | •      |
| Clean the magnetic strip with a soft cloth                                                    |                   | •      |

### ▲ WARNING

Before performing maintenance always make sure that the power switch is off and the robot is not in Standby or in Sleep mode.

## 7.2 Cleaning the dust bin and the filters

To clean the dust bin and the filters, do the following:

1. Make sure the power switch is off.

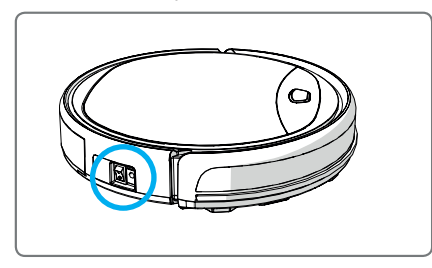

2. Press on the release button and pull the dust bin out of the robot.

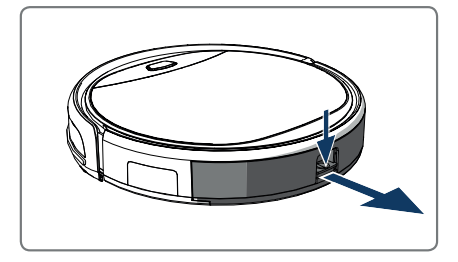

3. Open the dust bin.

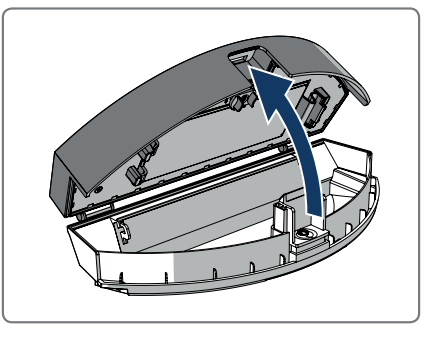

4. Take out the primary filter.

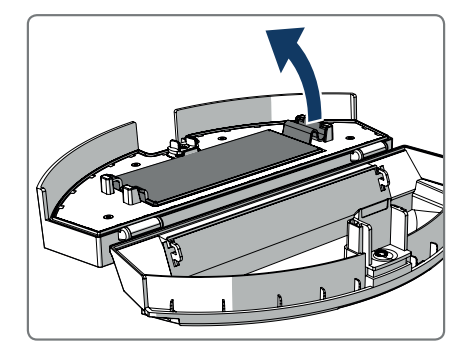

5. Take out the HEPA filter.

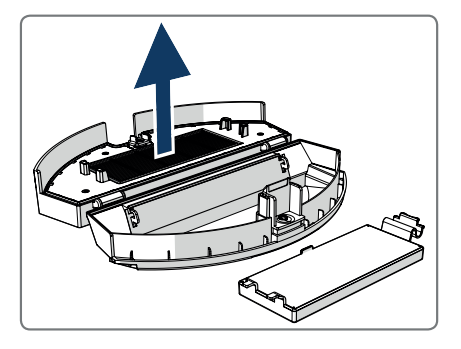

- 6. Empty the dust bin.
- 7. Wash the dust bin and primary filter with water and clean the HEPA filter with a brush. Let the primary filter air dry.

## 

Do not dry the primary filter and HEPA filter in direct sunlight.

- Place the primary filter and HEPA filter in the dust bin. Make sure the primary filter is fully dry.
- 9. Place the dust bin in the robot.

## 7.3 Cleaning the brush suction nozzle and suction passage

- 1. Make sure the power switch is off.
- 2. Take out and disassemble the roller brush kit and clean it with a soft cleaning cloth or tool. The roller brush can be washed with water.
- 3. Clean the suction passage and the dust sensor with a soft cleaning cloth or tool.

### **▲** CAUTION!

Avoid the sensors getting wet. This could damage the robot permanently.

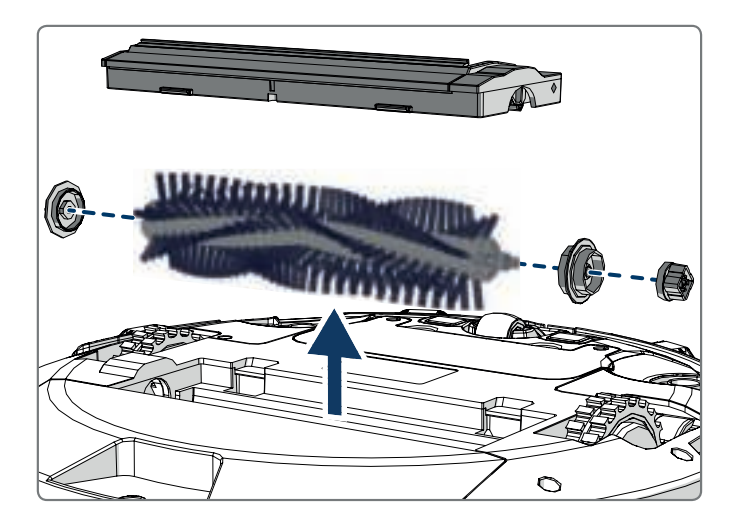

## 7.4 Replacing the battery

You can order a new battery in the Blaupunkt Robotics online shop. To replace the battery, do the following:

- 1. Remove the screws on the battery cover (see Figure 1; Pos. 7) with a screw driver.
- 2. Remove the battery cover.
- 3. Grasp the insulating tape at two sides of the battery and lift the battery.
- 4. Unplug the wire connector that links the battery and the robot.

For extending the battery life, we recommend the following:

- If the robot is not to be used for an extended period of time, fully charge the battery before use, turn the power off, remove the battery and store it in a cool, dry place.
- If the robot is not to be used for more than three months, charge the robot for 12 hours, turn the power off, remove the battery and store it in a cool, dry place.

## 8.1 Robot indicators

| No. | Description                        | Light color | Light behaviour                     | Sound    |
|-----|------------------------------------|-------------|-------------------------------------|----------|
| 1   | Standby mode                       | Blue        | Breathing                           | None     |
| 2   | Working mode                       | Blue        | Solid                               | None     |
| 3   | Docking mode                       | Red         | Solid                               | None     |
| 4   | In charging                        | Pink        | Breathing                           | None     |
| 5   | Charging full                      | Blue        | Solid                               | 5 buzzes |
| 6   | Schedule confirmed                 | Pink        | Solid (2 seconds)                   | 1 buzz   |
| 7   | Schedule canceled                  | Pink        | Twinkle (2 seconds)                 | 1 buzz   |
| 8   | Low battery                        | Red         | Solid                               | 4 buzzes |
| 9   | Power switch is turned off         | Pink        | Twinkle                             | 1 buzz   |
| 10  | Bumper fault                       | Blue<br>Red | Flash one time<br>Flash two times   | 1 buzz   |
| 11  | Stair detect sensor or wheel fault | Blue<br>Red | Flash two times<br>Flash two times  | 1 buzz   |
| 12  | Wheel overloaded                   | Blue<br>Red | Flash one time<br>Flash three times | 1 buzz   |
| 13  | Rolling brush<br>overloaded        | Blue<br>Red | Flash two times<br>Flash one time   | 1 buzz   |
| 14  | Side brush<br>overloaded           | Blue<br>Red | Flash one time<br>Flash one time    | 1 buzz   |
| 15  | Sleep mode                         | None        | No light                            | 2 buzzes |
| 16  | Robot activated                    | None        | No light                            | 3 buzzes |
|     |                                    |             |                                     |          |

### 8.2 Bluebot Robotics app error notification

The Bluebot Robotics app will display a notification when the robot has experienced an error. Tap on Yes to open the "Error detail" screen.

The "Error detail" screen displays the cause and possible solution. Tap on "Search Robot vacuum cleaner" and the robot will give an acoustic signal to reveal its location.

### 8.3 Contact

For more information or support, please contact:

- support.blaupunktrobotics.eu
   +31 (0)20 894 33 15
- support@blaupunktrobotics.eu

We also have a live chat feature on our website!

# 9. DISPOSAL

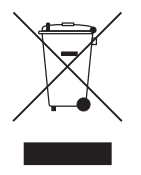

The meaning of the symbol on the material, its accessory or packaging indicates that this product shall not be treated as household waste. Please dispose of this equipment at your applicable collection point for the recycling of waste electrical and electronic equipment. In the European Union and other European countries there are separate collec-

tion systems for used electrical and electronic products. By ensuring the correct disposal of this product, you will help prevent potential hazards to the environment and to human health, which could otherwise be caused by improper disposal of this product. The recycling of materials will help conserve natural resources. Please do not therefore dispose of your old electrical and electronic equipment with your household waste.

Do not dispose of batteries as household waste but take them to a battery recycling facility.

For more detailed information about recycling of this product, please contact your local city office, your household waste disposal service or the shop where you purchased the product.

# **10. TECHNICAL SPECIFICATIONS**

| Product code                 | BPK-VCBB1XE              |
|------------------------------|--------------------------|
| Dimensions                   | 330 × 78 mm              |
| Weight                       | 2.38 kg                  |
| Voltage                      | 100-240 V                |
| Power                        | Up to 30 W               |
| Noise level                  | <55 dB                   |
| Filter type                  | HEPA and membrane filter |
| Battery                      | 2150 mAh Li-ion          |
| Operating time               | 120 minutes              |
| Bluebot Robotics app         | iOS 8.0 or above         |
|                              | Android 5.0 or above     |
| WiFi connection              | 2.4 Ghz                  |
| Alexa voice control function |                          |
| Wheel flexibility distance   | 25 mm                    |
| Cleaning area                | Up to 120 m <sup>2</sup> |
| Charging time                | 240 minutes              |
| Dust bin capacity            | 0.5 L                    |

# VORWORT

Herzlichen Glückwunsch! Sie haben ein großartiges neues Produkt von Blaupunkt erworben. Mit dem Blaupunkt Bluebot XEASY Saugroboter können Sie die meisten Bodentypen ganz leicht reinigen.

Dieses Handbuch ist für den Gebrauch des Blaupunkt Bluebot XEASY Saugroboters bestimmt, wie in Abschnitt 2.1 "Bestimmungsgemäße Verwendung" beschrieben. Im folgenden Text wird der Blaupunkt Bluebot XEASY Saugroboter als "der Roboter" bezeichnet.

Dieses Handbuch soll dem Benutzer helfen, den Roboter einzurichten und in Betrieb zu nehmen. Es beschreibt außerdem die Bedienung des Roboters mit der Bluebot Robotics App und mit der Alexa App. Laden Sie sich diese Apps für maximalen Bedienkomfort auf Ihr Smartphone herunter.

Wir bitten Sie, die Informationen in diesem Handbuch sorgfältig zu lesen, bevor Sie den Roboter in Betrieb nehmen, um sich mit seiner bestimmungsgemäßen Verwendung und den möglichen Gefahren und Risiken vertraut zu machen.

- support.blaupunktrobotics.eu
- **()** +31 (0)20 894 33 15
- support@blaupunktrobotics.eu

Unsere Website bietet außerdem eine Live-Chat-Funktion!

### © 2018 Blaupunkt XEasy UM

Alle Rechte vorbehalten. Dieses Dokument darf ohne schriftliche Genehmigung des Herausgebers weder ganz noch teilweise in irgendeiner Form oder mit Hilfe irgendeines Mittels (grafisch, elektronisch oder mechanisch einschließlich Fotokopien, Aufzeichnungen, Aufnahmen oder Informationsspeicher- und Wiedergabesysteme) vervielfältigt werden.

Version 04/2018

# **INHALTSVERZEICHNIS**

| 1.  | Lesen des Handbuchs                    | 60 |
|-----|----------------------------------------|----|
| 2.  | Sicherheit                             | 61 |
| 2.1 | Bestimmungsgemäße Verwendung           | 61 |
| 2.2 | Allgemeine Sicherheit                  | 61 |
| 2.3 | Produktsicherheit                      | 61 |
| 2.4 | Elektrische Sicherheit                 | 62 |
| 2.5 | Brand- und Explosionsgefahr            | 63 |
| 2.6 | Wartung                                | 63 |
| 2.7 | Transport und Lagerung                 | 63 |
| 2.8 | Recycling und Entsorgung               | 63 |
| з.  | Produktbeschreibung                    | 64 |
| 3.1 | Hauptteile                             | 64 |
| 3.2 | Mitgelieferte Zubehörteile             | 65 |
| 3.3 | Fernbedienung                          | 66 |
| 3.4 | Bluebot Robotics App                   | 67 |
| 3.5 | Alexa App                              | 68 |
| 3.6 | Verfügbare Funktionen je Steuerungsart | 68 |
| 4.  | Erste Schritte                         | 69 |
| 4.1 | Auspacken des Kartons                  | 69 |
| 4.2 | Montage der Bürsten                    | 69 |
| 4.3 | Installieren der Ladestation           | 70 |
| 4.4 | Positionieren der Magnetstreifen       | 71 |
| 4.5 | Aufladen des Roboters                  | 71 |

| 7.4<br>8.<br>8.1<br>8.2<br>8.3<br>9.  | Fehlersuche         Roboter-Anzeigen         Bluebot Robotics App Fehlerbenachrichtigung.         Kontakt         Entsorgung |          |
|---------------------------------------|----------------------------------------------------------------------------------------------------|----------|
| 7.4<br><b>8.</b><br>8.1<br>8.2<br>8.3 | Fehlersuche<br>Roboter-Anzeigen<br>Bluebot Robotics App Fehlerbenachrichtigung<br>Kontakt                                    |          |
| 7.4<br><b>8.</b><br>8.1               | Fehlersuche                                                                                                    |          |
| 7.4<br><b>8.</b>                      | Fehlersuche                                                                                                    | 83       |
| 7.4                                   |                                                                                                    |          |
| /.3                                   | Keinigen der Burstensaugduse und des Ansaugkanals<br>Austauschen der Batterie                                                | 82<br>82 |
| 7.2                                   | Reinigung des Staubbehälters und der Filter                                                                                  | 81       |
| 7.1                                   | Wartungszeitplan                                                                                                    |          |
| 7.                                    | Wartung                                                                                                    | 80       |
| 6.1<br>6.2                            | Planen des Roboterbetriebs mit der Fernbedienung<br>Planen des Roboterbetriebs mit der Bluebot Robotics App                  | 78<br>79 |
| 6.                                    | Planen der Robotertätigkeit                                                                                                  | 78       |
| 5.2<br>5.3                            | Betrieb des Roboters<br>Verwenden der Alexa Sprachsteuerung                                                                  | 76<br>77 |
| 5.1                                   | Vor dem Betrieb des Roboters                                                                                                 | 76       |
| 5.                                    | Betrieb                                                                                                    | 76       |
| 4.10                                  | Installation von Alexa                                                                                                    |          |
| 4.8<br>4 9                            | Installieren der Bluebot Robotics App auf Ihrem Mobiltelefon                                                                 | 73<br>73 |
|                                       | Einstellen der Uhrzeit                                                                                                    | 73       |
| 4.7                                   |                                                                                                    |          |

# 1. LESEN DES HANDBUCHS

Dieses Handbuch enthält Hinweise und Warnungen zur sicheren Bedienung des Roboters. Diese Hinweise und Warnungen sind mit den folgenden Signalwörtern gekennzeichnet. Lesen Sie sie sorgfältig durch!

### 🛆 GEFAHR!

Dieses Signalwort weist auf eine Gefahr mit hohem Risiko hin, die zu schweren oder tödlichen Verletzungen führt, falls sie nicht vermieden wird.

#### ▲ WARNUNG!

Dieses Signalwort weist auf eine Gefahr mit mittlerem Risiko hin, die zu schweren oder tödlichen Verletzungen und/oder schweren Beschädigungen des Roboters führen kann, falls sie nicht vermieden wird.

### ▲ VORSICHT!

Dieses Signalwort weist auf eine Gefahr mit geringem Risiko hin, die zu mittelschweren oder leichten Verletzungen und/oder Beschädigungen des Roboters führen kann, falls sie nicht vermieden wird.

### HINWEIS

Dieses Signalwort weist auf Informationen hin, die als wichtig angesehen werden, jedoch nicht gefahrenbezogen sind (z. B. Hinweise zu Sachschäden).

Tabelle 1 - In diesem Handbuch verwendete Symbole

Dieses Handbuch enthält Anweisungen für alle verfügbaren Steuerungstypen. Diese Anweisungen sind mit den nachstehenden Symbolen gekennzeichnet, die für jeweils einen Steuerungstyp stehen.

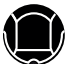

Anweisungen zum Roboterbetrieb mit der Ein/Aus-Taste.

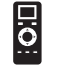

Anweisungen zum Roboterbetrieb mit der Fernbedienung.

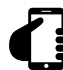

Anweisungen zum Roboterbetrieb mit der Bluebot Robotics App.

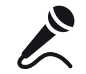

Anweisungen zum Roboterbetrieb mit der Alexa App.

Tabelle 2 - Symbole für die verschiedenen Steuerungsarten

# 2. SICHERHEIT

Dieser Abschnitt enthält Sicherheitshinweise, um Verletzungen oder Sachschäden vorzubeugen. Die Nichtbeachtung dieser Anweisungen führt zum Erlöschen der Garantie.

### 2.1 Bestimmungsgemäße Verwendung

Der Blaupunkt Bluebot XEASY Saugroboter dient der Reinigung einer Vielzahl von Bodenbelägen wie beispielsweise Teppiche, Laminatböden, Fliesen usw. Für hochflorige Teppiche ist der Roboter nicht geeignet. Der Roboter kann darin hängen bleiben und sich nicht weiterbewegen.

Der Roboter kann mit der Ein/Aus-Taste an der Oberseite, mit der Fernbedienung, der Bluebot Robotics App und/oder der Alexa Sprachsteuerung bedient werden. Um die letztgenannte Funktion nutzen zu können, müssen Sie Alexa separat erwerben.

Der Roboter darf nur mit seinem Originalzubehör verwendet werden und ist nur für den häuslichen Gebrauch bestimmt. Der Roboter ist nicht für den Einsatz in Umgebungen mit hoher Luftfeuchtigkeit wie beispielsweise Badezimmern ausgelegt.

### 2.2 Allgemeine Sicherheit

 Kinder ab dem achten Lebensjahr und Personen mit eingeschränkten körperlichen, sensorischen oder geistigen Fähigkeiten oder ohne ausreichende Erfahrung und Kenntnis dürfen dieses Gerät nur dann verwenden, wenn sie beaufsichtigt werden oder in die sichere Benutzung des Geräts eingewiesen wurden und die bestehenden Gefahren verstehen.

- Kleinkinder und Haustiere sollten beaufsichtigt werden, um sicherzustellen, dass sie nicht mit dem Gerät spielen.
- Der Roboter sollte bei einer Umgebungstemperatur zwischen 0 °C und 40 °C verwendet werden.
- Verwenden Sie den Roboter nicht in einer nassen oder feuchten Umgebung (Umgebungen mit Flüssigkeit) wie z. B. Badezimmer oder Waschküchen.
- Verwenden Sie das Produkt nicht, wenn es einen Mangel aufweist.
- Verwenden Sie nur Originalzubehör.
- Reparaturen d
  ürfen nur von Blaupunkt Robotics oder dessen offiziell autorisierten Partnern durchgef
  ührt werden.

## 2.3 Produktsicherheit

### ▲ WARNUNG!

- In den sich rotierenden R\u00e4dern und in der Rollenb\u00fcrste des Roboters k\u00f6nnen Finger eingeklemmt werden. Ber\u00fchren Sie die R\u00e4der oder die Rollenb\u00fcrste nicht bei laufendem Roboter.
- Eine beschädigte oder auslaufende Batterie kann Brände, Explosionen oder Verletzungen verursachen. Demontieren Sie niemals das Batteriefach. Werfen Sie die Batterie nicht ins Feuer, erhitzen und zerdrücken Sie sie nicht und werfen Sie die Batterie nicht. Falls aus der Batterie ausgelaufenes Material auf Ihre Haut oder Kleidung gelangt, waschen Sie die betroffenen Stellen sofort mit klarem Wasser ab.

- Entfernen Sie vor dem Gebrauch alle zerbrechlichen Gegenstände, Schnüre, Kleidungsstücke, Papier und lose Kabel vom Boden und heben Sie Vorhänge und Gardinen vom Boden an, um mögliche Unfälle zu vermeiden.
- Stellen Sie sicher, dass der Roboter mit keinen Zigarettenstummeln, Feuerzeugen, Zündhölzern oder anderen entflammbaren Stoffen in Berührung kommt.
- Setzen Sie den Roboter nicht auf Tische, Stühle usw., da es zu Schäden kommen kann, wenn der Roboter herunterfällt.
- Achten Sie darauf, dass keine Vorhänge oder Verpackungsmaterialien zwischen die Antriebsräder geraten.
- Verwenden Sie den Roboter nicht außerhalb geschlossener Räume.
- Setzen Sie den Roboter keiner direkten Sonneneinstrahlung aus.
- Verwenden Sie den Roboter nicht im abgedeckten oder verpackten Zustand.
- Halten Sie den Roboter von Wärmequellen fern.
- Setzen Sie sich nicht auf den Roboter und befestigen Sie keine Gegenstände an seiner Oberseite.

## 2.4 Elektrische Sicherheit

### A WARNUNG!

 mittels Ein/Aus-Schalter aus und ziehen Sie das Netzteil aus der Steckdose.

- Ein beschädigtes Netzkabel kann zu Stromschlägen, einer Überhitzung oder einem Brand führen. Das Netzkabel darf weder zerstört oder verändert noch zu stark geknickt werden. Erhitzen Sie das Kabel nicht. Belasten Sie das unflexible Kabel nicht zu sehr mit schweren Gegenständen und ziehen Sie nicht daran.
- Staub auf den Metallkontakten des Netzsteckers kann zu Stromschlägen, einer Überhitzung oder einem Brand führen. Entfernen Sie regelmäßig mit einem trockenen Tuch den Staub vom Netzstecker und dessen Umfeld.
- Beim Berühren mit nassen Händen kann der Strom vom Roboter unbeabsichtigt weitergeleitet werden und zu einem Stromschlag führen. Berühren Sie das Netzkabel, den Stecker oder das Netzteil nicht mit nassen Händen.
- Das Laden und die Inbetriebnahme des Roboters mit Komponenten, die keine Originalteile sind, kann zu Stromschlägen, einer Überhitzung oder einem Brand führen. Verwenden Sie nur die Originalbatterie, die Originalladestation und das Originalnetzteil (UK Netzteil-Modellnummer: GQ12-240060-AB; EU Netzteil-Modellnummer: GQ15-240060-AG).
- Wenn der Pluspol (+) und der Minuspol (-) der Batterie miteinander verbunden werden, kommt es zu einem Kurzschluss. Kurzschlüsse können in Metallgegenständen Hitze erzeugen sowie zu Bränden oder Explosionen führen. Vermeiden Sie Kurzschlüsse, indem Sie Metallgegenstände oder leitende Stoffe von den Batteriepolen fernhalten.

DE

- Pr
  üfen Sie vor dem Ladevorgang, ob Netzteil und Steckdose richtig angeschlossen sind.
- Das Netzteil muss für eine Wechselspannung von 100-240 V ausgelegt sein.
- Verwenden Sie das Netzteil nicht mit einem Wechselstromwandler.

## 2.5 Brand- und Explosionsgefahr

- In einer entzündlichen und/oder brennbaren Umgebung darf der Roboter weder eingeschaltet noch benutzt werden (und nicht in einen solchen Bereich eingelassen werden).
- Verwenden Sie den Roboter nicht, um brennbare oder leichtflüchtige Stoffe wie beispielsweise Benzin aufzunehmen.

### 2.6 Wartung

- Hauptgehäuse oder Ladegerät dürfen niemals gewaschen werden. Nur der Staubbehälter und die Filter können gewaschen werden (mit Ausnahme der HEPA-Filter). Waschen Sie keine anderen Teile dieses Roboters. Setzen Sie Staubbehälter und Filter wieder in das Hauptgehäuse, sobald sie trocken sind.
- Reinigen Sie die Außenseite des Roboters mit einem weichen Tuch. Bei einer starken Verschmutzung des Roboters verwenden Sie bitte ein leicht angefeuchtetes Tuch und eine neutrale Reinigungslösung.
- Wenn der Staubbehälter voll ist, entleeren Sie ihn vor der nächsten Verwendung.
- Reinigung und Wartung durch den Benutzer sollten nicht von unbeaufsichtigten Kindern durchgeführt werden.

## 2.7 Transport und Lagerung

- Wir empfehlen, den Originalkarton und das Verpackungsmaterial aufzubewahren, um den Roboter zu Servicezwecken transportieren zu können. Nur so kann der Roboter vor Transportschäden geschützt werden. Wenn Sie dennoch den Karton und die Verpackungsmaterialien entsorgen, denken Sie bitte daran, sie auf umweltfreundliche Weise zu recyceln.

### 2.8 Recycling und Entsorgung

- Beim Transport zum Recycling oder zur Entsorgung muss die Batterie mit Klebeband isoliert werden. Ein Kontakt mit anderen Metallen könnte zu Erhitzung, Platzen oder Feuer führen. Bringen Sie die isolierte Batterie zur Entsorgung in ein technisches Servicezentrum eines autorisierten Verkäufers. Andernfalls entsorgen Sie die Batterie bitte gemäß den örtlichen Vorschriften.
- Schalten Sie den Ein/Aus-Schalter während des Transports aus.

# 3. PRODUKTBESCHREIBUNG

## 3.1 Hauptteile

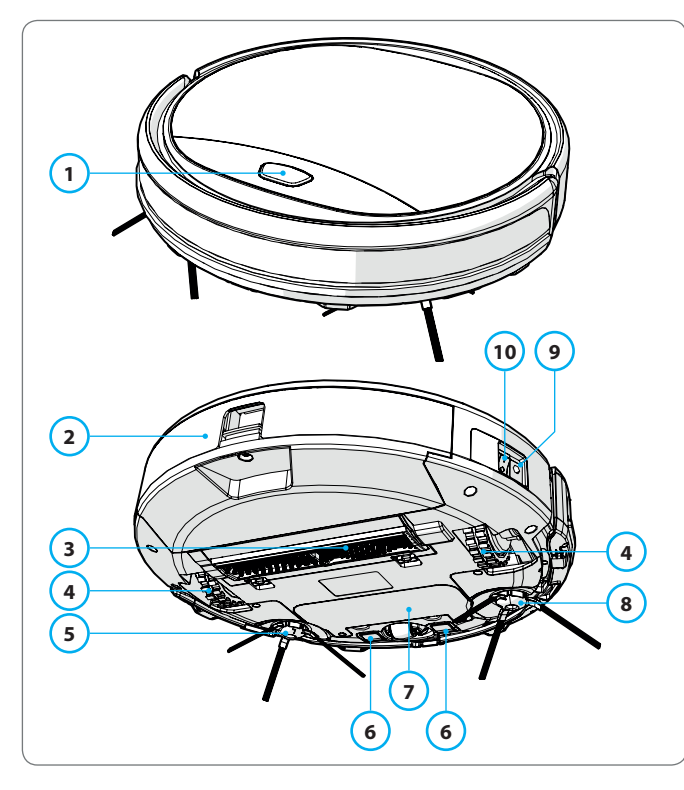

| Nr. | Beschreibung        |
|-----|---------------------|
| 1   | Ein/Aus-Taste       |
| 2   | Staubbehälter       |
| 3   | Bürstensaugdüse     |
| 4   | Rad                 |
| 5   | Linke Seitenbürste  |
| 6   | Ladepol             |
| 7   | Batterieabdeckung   |
| 8   | Rechte Seitenbürste |
| 9   | Ein/Aus-Schalter    |
| 10  | Ladebuchse          |

Tabelle 3 - Hauptteile

Abbildung 1 - Hauptteile

# 3.2 Mitgelieferte Zubehörteile

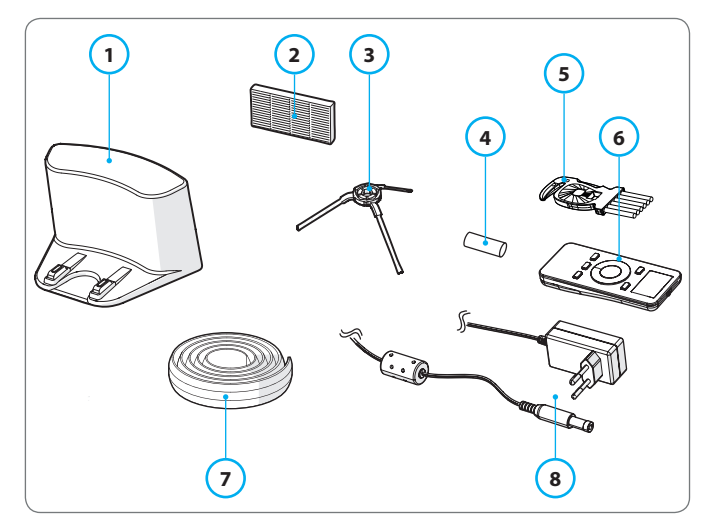

Abbildung 2 - Mitgelieferte Zubehörteile

| Nr. | Beschreibung                              |
|-----|-------------------------------------------|
| 1   | Ladestation                               |
| 2   | Ersatz-HEPA-Filter                        |
| 3   | 4 x Seitenbürsten (L = links, R = rechts) |
| 4   | Batterie für Fernbedienung (2 Stück)      |
| 5   | Reinigungsbürste                          |
| 6   | Fernbedienung                             |
| 7   | Magnetstreifen                            |
| 8   | Netzteil                                  |
|     |                                           |

Tabelle 4 - Mitgelieferte Zubehörteile

### 3.3 Fernbedienung

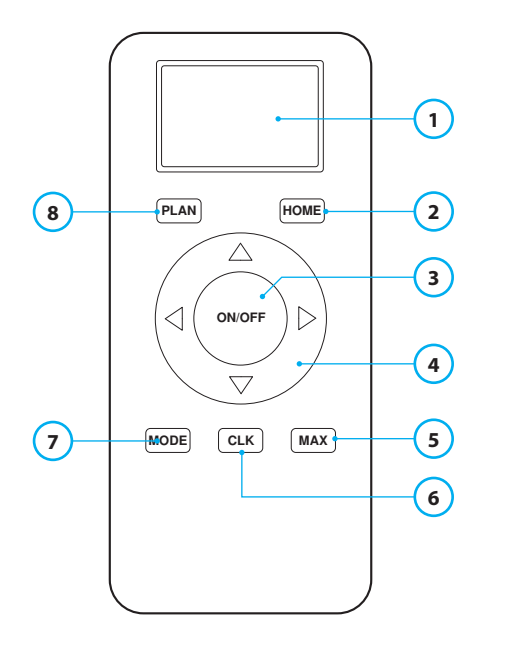

### Nr. Beschreibung

- 1 Anzeige: Zeigt Uhrzeit, Datum, Modi und Informationen an.
- 2 HOME: Drücken Sie diese Taste und der Ladevorgang des Roboters startet automatisch.

#### 3 ON/OFF:

- Drücken Sie diese Taste, um den ausgeschalteten Roboter in den Standby-Modus zu versetzen.
- Drücken Sie diese Taste, um den Roboter vom Standby-Modus aus im automatischen Reinigungsmodus zu starten.
- Drücken Sie diese Taste, um den Roboter beim Reinigen in den Standby-Modus zu versetzen.
- 4 Richtungstasten:
  - Im Standby-Modus: Bewegen Sie den Roboter vorwärts, rückwärts, nach links oder nach rechts.
  - Im Uhrzeitmodus: Zur Eingabe der Werte für Uhrzeit und Datum, wenn die Uhrzeit oder Pläne eingestellt werden.
- 5 Max: Verstärken der Saugkraft.
- 6 Einstellung der Uhr: Drücken Sie diese Taste, um die Uhrzeit einzustellen.
- 7 Reinigungsmodus: Wechseln zwischen verschiedenen Reinigungsmodi
  - MODE 1: Spot
  - MODE 2: Automatisch
  - MODE 3: Rand
  - MODE 4: Zickzack
- 8 PLAN: Legen Sie einen Reinigungszyklus fest.

Tabelle 5 - Beschreibung der Fernbedienungselemente

## 3.4 Bluebot Robotics App

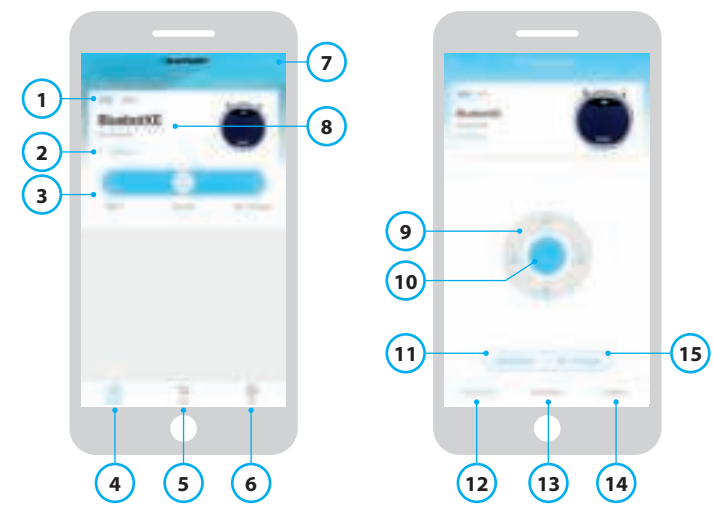

Abbildung 3 - Start- und Betriebsbildschirm

### Nr. Beschreibung

| 1  | Batteriestandsanzeige                                                                                                    |
|----|----------------------------------------------------------------------------------------------------|
| 2  | Working/Standby/Charging/Charging Complete/Auto recharging/Error/                                                                |
|    | Umiline: Status des Roboters                                                                                                    |
| 3  | Start/Pause/Re-charge: Starten, Pausieren oder Aufladen des Roboters                                                             |
| 4  | Robot: Navigieren Sie zum Startbildschirm des Roboters.                                                                          |
| 5  | Mall: Navigieren Sie zum Online-Shop und Service-Angebot für Ihren Roboter.                                                      |
| 6  | Me: Zeigt Ihr Profil an, siehe Abbildung 4. Tippen Sie auf das Zahnrad, um zu                                                    |
|    | den Einstellungen zu gelangen.                                                                                                   |
| 7  | Add Device/My Robot/Manual: Fügen Sie ein neues Gerät hinzu, öffnen Sie die Geräteübersicht oder lesen Sie das Benutzerhandbuch. |
| 8  | Tippen Sie auf diesen Bereich, um direkt zum Betriebsbildschirm zu gelangen.                                                     |
| 9  | Steuerung: Manuelles Steuern der Roboterbewegungen.                                                                              |
| 10 | Start/Pause: Tippen Sie auf diese Schaltfläche, um den Roboter vom Standby-                                                      |
|    | Modus aus im automatischen Reinigungsmodus zu starten. Drücken Sie diese                                                         |
|    | Taste, um den Roboter beim Reinigen in den Standby-Modus zu versetzen.                                                           |
| 11 | Operation: Tippen Sie auf diese Schaltfläche, um den Reinigungsmodus zu                                                          |
|    | ändern (Automatisch/Zickzack/Rand/Spot).                                                                                         |
| 12 | Operation: Öffnen Sie den Betriebsbildschirm des Roboters (siehe Abbildung 3).                                                   |
| 13 | Schedule: Öffnen Sie den Zeitplanbildschirm des Roboters.                                                                        |
| 14 | Option: Öffnen Sie den Optionsbildschirm des Roboters. Hier können Sie den                                                       |
|    | Namen ändern, die Firmware aktualisieren, Sprachanweisungen deaktivieren/                                                        |
|    | aktivieren, die Fehlerliste öffnen, den Roboter löschen und Status sowie                                                         |
|    | Akkustand überprüfen.                                                                                                    |
| 15 | Re-charge: Tippen Sie auf diese Schaltfläche, um den Roboter zum Aufladen                                                        |
|    | zurück zur Ladestation zu schicken.                                                                                              |

Tabelle 6 - Beschreibung der Elemente der Bluebot Robotics App

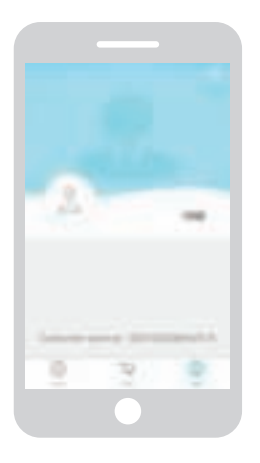

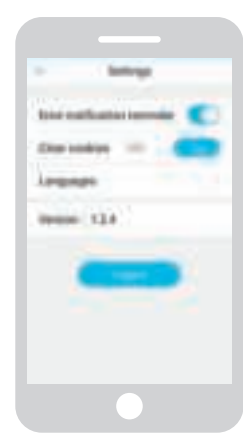

Abbildung 4 - Me

Abbildung 5 - Settings

Tippen Sie auf das Zahnrad in der rechten oberen Ecke des "Me"-Bildschirms, um die Option "Settings" zu öffnen, siehe Abbildungen 4 und 5. Unter "Settings" können Sie:

- Fehlerbenachrichtigungen deaktivieren/aktivieren
- Cookies aus dem Speicher Ihres Telefons löschen
- die Sprache ändern
- die installierte Version der App überprüfen
- sich abmelden

## 3.5 Alexa App

Sie können Ihren Roboter mit der Alexa Sprachsteuerung bedienen. Um die Alexa Sprachsteuerung zu nutzen, müssen Sie die Amazon Bluebot Robotics App herunterladen. Zudem benötigen Sie ein Amazon-Konto. Weitere Informationen finden Sie in Abschnitt 5.3.

## 3.6 Verfügbare Funktionen je Steuerungsart

Je nach verwendeter Steuerungsart sind verschiedene Funktionen verfügbar.

Tabelle 7 zeigt, welche Funktionen für welche Steuerungsart verfügbar sind.

| Reinigungsmodi                                |       | <b>:</b><br>0                       | G                                                         | X     |
|-----------------------------------------------|-------|-------------------------------------|-----------------------------------------------------------|-------|
| Spot                                          |       | •                                   | ٠                                                         | •     |
| Automatisch                                   | •     | •                                   | ٠                                                         | •     |
| Rand                                          |       | •                                   | ٠                                                         | •     |
| Zickzack                                      |       | •                                   | •                                                         | •     |
| Automatische<br>Reinigungspläne<br>einstellen | n. v. | Gleiche<br>Uhrzeit für<br>jeden Tag | Unterschiedliche<br>Uhrzeit für jeden<br>Tag, nach Bedarf | n. v. |

Tabelle 7 - Verfügbare Funktionen für jede Steuerungsart

# 4. ERSTE SCHRITTE

### 4.1 Auspacken des Kartons

- 1. Packen Sie den Roboter vorsichtig aus und entfernen Sie alle Verpackungsmaterialien.
- 2. Überprüfen Sie, ob in der Verpackung alle Zubehörteile enthalten sind (siehe Abschnitt 3.2). Sollte ein Teil fehlen, so wenden Sie sich bitte an Ihren Händler.

Wir empfehlen, den Originalkarton und die Verpackungsmaterialien für den Fall aufzubewahren, dass Ihr Roboter zur Wartung zurückgesendet werden muss. Sie dürfen den Roboter nur im Originalkarton und Verpackungsmaterial zurückgeben. Andernfalls erlischt die Garantie. Nur so kann der Roboter vor Transportschäden geschützt werden. Wenn Sie dennoch den Karton und die Verpackungsmaterialien entsorgen, denken Sie bitte daran, sie auf umweltfreundliche Weise zu recyceln.

### 4.2 Montage der Bürsten

Setzen Sie die Seitenbürsten wie in Abbildung 6 abgebildet ein. Die Seitenbürsten sind mit "L" und "R" gekennzeichnet. Stellen Sie sicher, dass die L/R-Markierung auf der Seitenbürste mit der L/R-Markierung an der Unterseite des Roboters übereinstimmt.

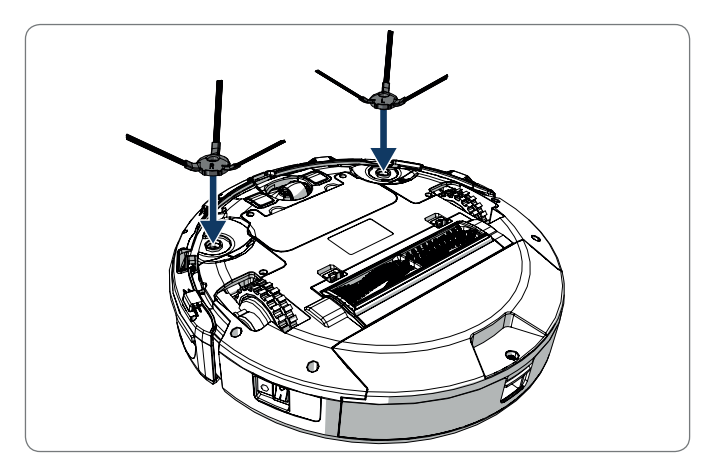

Abbildung 6 - Montage der Bürsten

## 4.3 Installieren der Ladestation

### ▲ VORSICHT!

Stellen Sie die Ladestation nicht näher als 120 cm (4 Fuß) von einer Treppe auf.

Zum Aufstellen der Ladestation im gewünschten Bereich:

- Stellen Sie die Ladestation auf einer harten, ebenen Fläche gegen eine Wand oder einen anderen unbeweglichen Gegenstand auf, damit sie nicht verrutscht.
- 2. Stellen Sie sicher, dass der Roboter nach Abschluss eines Reinigungszyklus einen freien Weg für die Rückfahrt hat.
- 3. Befestigen Sie die Ladestation möglichst an der Wand. Befolgen Sie dazu die folgenden Schritte:
  - Stellen Sie sicher, dass die Wand hart, glatt, sauber und staubfrei ist, um eine sichere Befestigung zu gewährleisten.
  - Ziehen Sie die Schutzfolie von der Rückseite ab.
  - Drücken Sie die Ladestation gegen die Wand. Hinweis: Das Klebeband ist ablösbar und kann wiederverwendet werden.
- Schließen Sie die Ladestation an die Stromversorgung an. Siehe Abbildung 7. An der Ladestation leuchtet ein blaues Dauerlicht auf. Abbildung 8 ist ein Beispiel für die Positionierung der Ladestation in einem Zimmer.

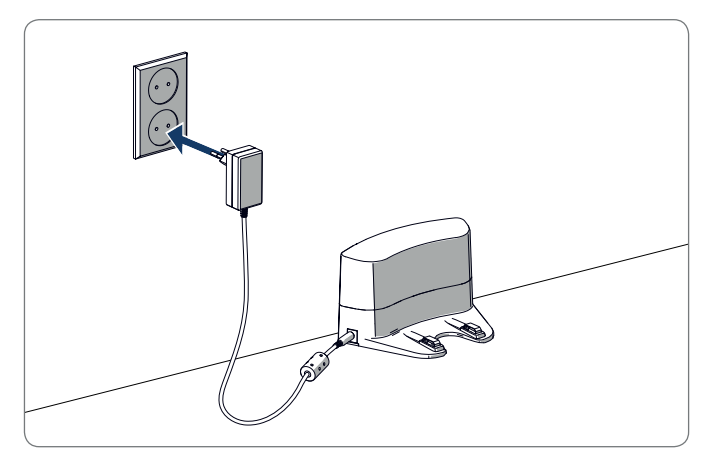

Abbildung 7 - Anschließen der Ladestation an die Stromversorgung

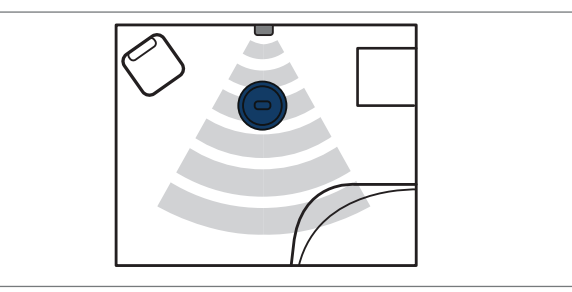

Abbildung 8 - Beispiel für die Aufstellung der Ladestation

Legen Sie den Magnetstreifen auf den Boden, um eine Kollision des Roboters mit Gegenständen zu verhindern.

Der Roboter erkennt den Magnetstreifen und bewegt sich in eine andere Richtung. Abbildung 9 zeigt ein Beispiel für die Positionierung der Magnetstreifen.

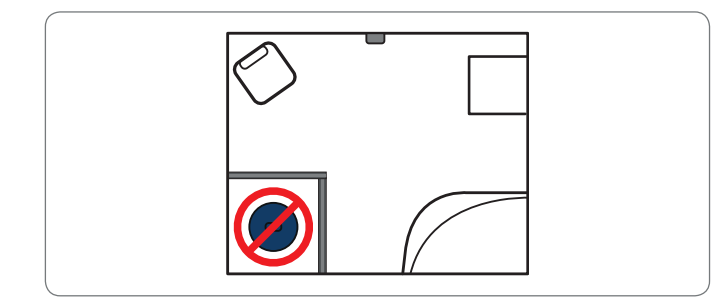

Abbildung 9 - Verwendung der Magnetstreifen

## 4.5 Aufladen des Roboters

#### HINWEIS

Der Roboter muss vor dem ersten Gebrauch 12 Stunden lang geladen werden.

Es gibt zwei Möglichkeiten, den Roboter aufzuladen:

- In der Ladestation, siehe Abbildung 10. Die Stromanzeige an der Ladestation leuchtet während des Ladevorgangs auf.
- Mit dem Netzteil direkt mit dem Roboter verbunden. Verbinden Sie dazu das Netzteil mit dem Roboter und stecken Sie das andere Ende in eine Steckdose. Siehe Abbildung 11.

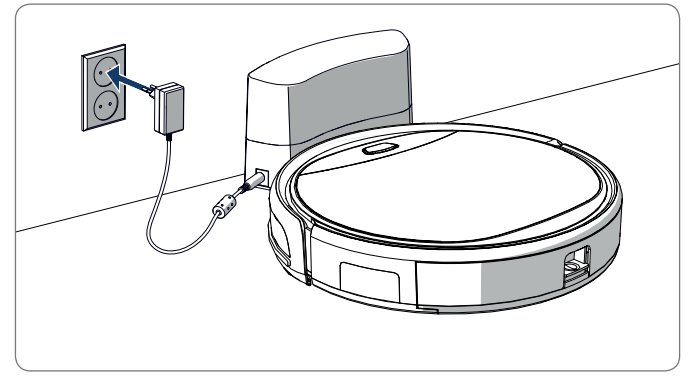

Abbildung 10 - Aufladen des Roboters mit der Ladestation

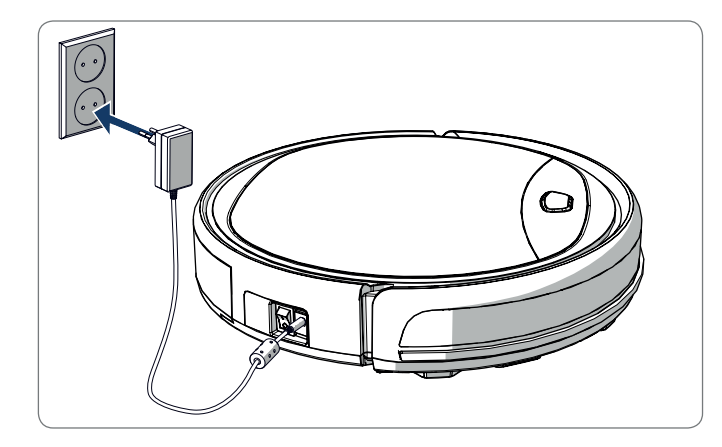

Abbildung 11 - Direktes Aufladen des Roboters mit dem Netzteil

### HINWEIS

- Das vollständige Aufladen der Batterie dauert normalerweise ca. 4 Stunden.
- Wenn sie vollständig geladen ist, leuchtet die Leuchte des Roboters permanent blau und der Roboter gibt 5 kurze Summtöne ab.
- Bei niedrigem Akkustand leuchtet die Leuchte des Roboters permanent rot und der Roboter gibt 4 kurze Summtöne ab.

## 4.6 Einlegen der Batterien in die Fernbedienung

Nehmen Sie den Deckel ab und legen Sie die Batterien in die Fernbedienung ein (siehe Abbildung 12). Setzen Sie den Deckel wieder auf das Batteriefach.

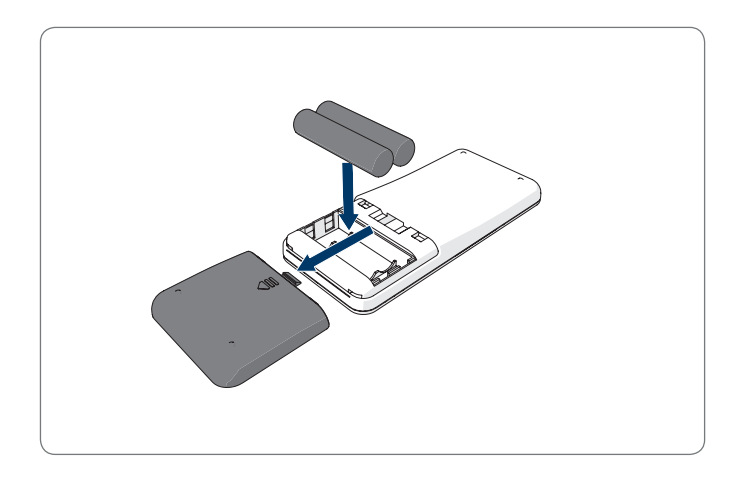

Abbildung 12 - Einlegen der Batterien in die Fernbedienung
# 4.7 Einstellen der Uhrzeit

Stellen Sie die Uhrzeit mit der Fernbedienung wie folgt ein:

- Drücken Sie die CLK-Taste auf der Fernbedienung und halten Sie sie 3 Sekunden lang gedrückt. Auf dem Display der Fernbedienung blinkt die Stundenanzeige.
- 2. Drücken Sie die Auf- oder Ab-Taste, um die Stunde einzustellen.
- 3. Drücken Sie die **rechte** Richtungstaste, um zu bestätigen. Jetzt blinkt die Minutenanzeige.
- 4. Drücken Sie die Auf- oder Ab-Taste, um die Minuten einzustellen.
- Drücken Sie die rechte Richtungstaste, um zu bestätigen. Der einzustellende Tag blinkt.
- 6. Drücken Sie die Links- oder Rechts-Taste, um den Tag einzustellen.
- 7. Drücken Sie die CLK-Taste, um die Eingabe zu bestätigen.

#### HINWEIS

Die Zeitanzeige der Fernbedienung dient ausschließlich zur Anzeige der aktuellen Uhrzeit und wird die geplante Reinigungszeit weder widerspiegeln noch beeinflussen.

# 4.8 Installieren der Bluebot Robotics App auf Ihrem Mobiltelefon

#### HINWEIS

- Stellen Sie sicher, dass Ihr Mobiltelefon mit dem WLAN verbunden ist.
- Wischen Sie auf Ihrem Bildschirm nach unten, um die Daten zu aktualisieren.
- 1. Laden Sie die Bluebot Robotics App aus Google Play oder aus dem Apple Store auf Ihr Mobiltelefon herunter.
- 2. Installieren Sie die Bluebot Robotics App auf Ihrem Mobiltelefon.
- Melden Sie sich an, falls Sie bereits ein Benutzerkonto haben, oder registrieren Sie sich. F
  ür die Registrierung geben Sie bitte Benutzernamen, E-Mail-Adresse und Passwort ein.

Sie können jetzt die Bluebot Robotics App mit Ihrem Roboter verbinden. Siehe Abschnitt 4.9.

### 4.9 Verbinden der Bluebot Robotics App mit Ihrem Roboter

#### HINWEIS

Stellen Sie sicher, dass Ihr Mobiltelefon mit dem WLAN verbunden ist. Stellen Sie sicher, dass Ihr Telefon mit 2,4 GHz verbunden ist. Die App funktioniert nicht, wenn es mit 5 GHz verbunden ist.

- 1. Gehen Sie zum Startbildschirm und tippen Sie auf die "+"-Schaltfläche.
- 2. Wählen Sie "Add Device".

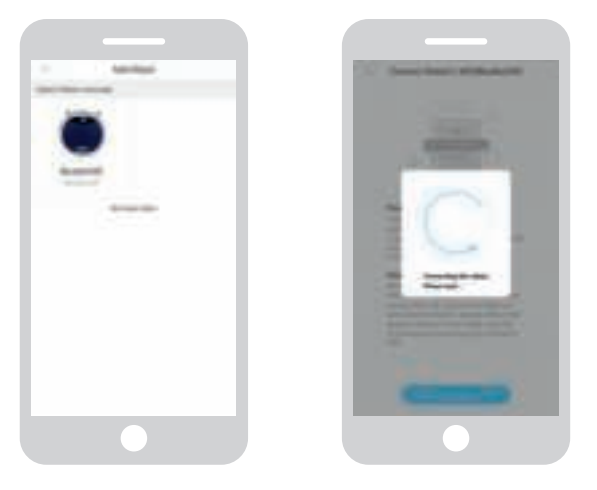

Abbildung 13 - Gerät hinzufügen

Abbildung 14 - Verbinden des Roboters

- 3. Wählen Sie den BluebotXE aus (siehe Abbildung 13).
- 4. Stellen Sie sicher, dass der Ein/Aus-Schalter am Roboter in der Position EIN ist.
- Stellen Sie sicher, dass der Roboter sich im Standby-Modus befindet. (Drücken Sie die Ein/Aus-Taste, falls der Roboter gerade reinigt oder abgeschaltet ist.)
- 6. Drücken Sie die EIN/AUS-Taste am Roboter und halten Sie sie für drei Sekunden gedrückt. Das WLAN des Roboters wird aktiviert, und die Taste leuchtet blau auf.

- Tippen Sie in der App auf "Reset". Die App wechselt zum Bildschirm "Config family Wifi" und zeigt das WLAN-Netzwerk an, mit dem Ihr Mobiltelefon verbunden ist.
- 8. Geben Sie das WLAN-Passwort des angezeigten WLAN-Netzwerks ein und tippen Sie auf "Next".
- 9. Halten Sie Ihr Mobiltelefon in die Nähe des Roboters.
- 10. Tippen Sie auf "Connect Robot's Wifi". Die App wechselt zum WLAN-Auswahlbildschirm Ihres Mobiltelefons.
- 11. Wählen Sie aus der Liste der verfügbaren WLAN-Netzwerke die Option "blaupunkt\_BB.". Warten Sie, bis sich Ihr Mobiltelefon erfolgreich verbunden hat.
- 12. Kehren Sie zur App zurück. Die Mitteilung "Binding the Robot, please wait..." wird angezeigt (siehe Abbildung 14).
- 13. Warten Sie, bis die Mitteilung ausgeblendet wird und Bluebot Robotics in der App angezeigt wird. Die Taste am Roboter leuchtet permanent auf.

Ihr Roboter ist jetzt mit der Bluebot Robotics App verbunden, und ist erfolgreich am Cloud-Server angemeldet.

Sie können Ihren Roboter nun über die App steuern. Weitere Informationen finden Sie in den Abschnitten 5.2 und 6.2.

Wenn die Verbindung fehlgeschlagen ist, leuchtet die Taste viermal rot auf. Versuchen Sie, das Problem folgendermaßen zu beheben:

**BLAUPUNKT** 

- 1. Stellen Sie sicher, dass Ihr WLAN ordnungsgemäß funktioniert und Ihr Telefon damit verbunden ist.
- Schalten Sie den Roboter aus, warten Sie 5 Minuten und versuchen Sie, den Roboter erneut hinzuzufügen.
- 3. Positionieren Sie den Roboter näher zum WLAN-Router in Ihrem Haus und versuchen Sie, den Roboter erneut hinzuzufügen.
- 4. Wenn Sie mit dem Netzwerk "blaupunkt\_BB." verbunden sind, kann es vorkommen, dass auf Ihrem Telefon die Aufforderung erscheint, zu einem anderen WLAN-Netzwerk zu wechseln, da das WLAN-Netzwerk "blaupunkt\_BB." nicht auf das Internet zugreifen kann. Wählen Sie die Option, dass Ihr Telefon mit dem WLAN "blaupunkt\_BB." verbunden bleibt .

#### 4.10 Installation von Alexa

Sie können Ihren Roboter mit der Alexa Sprachsteuerung bedienen. Um die Alexa Sprachsteuerung zu nutzen, müssen Sie die Amazon Bluebot Robotics App herunterladen. Zudem benötigen Sie ein Amazon-Konto.

#### HINWEIS

Änderungen an der App sind vorbehalten. Besuchen Sie unsere Website, um das vollständige Handbuch zur Amazon Bluebot Robotics App zu erhalten.

- 1. Stellen Sie sicher, dass Ihr Roboter mit der Bluebot Robotics App (iOS oder Android) verbunden und online ist. Siehe Abschnitt 4.9.
- 2. Melden Sie sich in Ihrem Amazon-Konto an.
- 3. Öffnen Sie die Alexa Skill-Homepage.
- 4. Suchen Sie nach, Bluebot Robotics'.
- 5. Klicken Sie auf die Schaltfläche Enable.
- Geben Sie das Benutzerkonto und Passwort Ihrer Bluebot Robotics App ein, um sie mit Alexa Skill zu verknüpfen.

Bei einer erfolgreichen Verknüpfung zeigt das Display die Meldung "BluebotXE has been successfully linked" an. Jetzt können Sie mit der Nutzung der Sprachsteuerung beginnen.

# 5. BETRIEB

# 5.1 Vor dem Betrieb des Roboters

Stellen Sie folgende Punkte sicher, bevor Sie den Roboter starten:

- Sie haben den Bereich, der gereinigt werden soll, vorbereitet (siehe Abschnitte 4.3 und 4.4).
- Der Roboter wurde aufgeladen (siehe Abschnitt 4.5).
- Alle zerbrechlichen Gegenstände und Schnüre, Kleidung, Papier und lose Kabel wurden vom Boden entfernt.
- Alle Vorhänge und Gardinen wurden vom Boden angehoben, um Unfälle zu verhindern.
- Stellen Sie sicher, dass der Ein/Aus-Schalter eingeschaltet ist.
- Stellen Sie den Roboter in die Ladestation.

### 5.2 Betrieb des Roboters

|                  |                                                                                |                                                                                                   | C                                                                              | <u> </u>                                                                                                    |
|------------------|--------------------------------------------------------------------------------|---------------------------------------------------------------------------------------------------|--------------------------------------------------------------------------------|----------------------------------------------------------------------------------------------------|
| Spot             | n. v.                                                                          | Drücken<br>Sie zweimal<br><b>MODE</b> auf der<br>Fernbedienung.<br>Wählen Sie<br>Modus 1.         | Tippen Sie auf<br>OPERATION.<br>Wählen Sie<br>SPOT.                            | EN: Alexa, ask<br>Bluebot to start area<br>cleaning<br>DE: Alexa, starte<br>Spot-Reinigung mit<br>Bluebot        |
| Automa-<br>tisch | Drücken<br>Sie die <b>Ein/</b><br><b>Aus</b> -Taste<br>(ein- oder<br>zweimal)* | Drücken Sie die<br><b>ON/OFF</b> -Taste<br>(ein- oder<br>zweimal)*<br>oder wählen Sie<br>Modus 2. | Tippen Sie auf<br>START **<br>oder auf<br>OPERATION<br>und wählen Sie<br>AUTO. | EN: Alexa, ask Blue-<br>bot to start cleaning<br>DE: Alexa, starte<br>die Reinigung mit<br>Bluebot               |
| Rand             | n. v.                                                                          | Drücken Sie<br><b>MODE</b> auf der<br>Fernbedienung.<br>Wählen Sie<br>Modus 3.                    | Tippen Sie auf<br>OPERATION.<br>Wählen Sie<br>EDGE.                            | EN: Alexa, ask<br>Bluebot to start edge<br>cleaning<br>DE: Alexa, starte<br>Rand-Reinigung mit<br>Bluebot        |
| Zickzack         | n. v.                                                                          | Drücken Sie<br><b>MODE</b> auf der<br>Fernbedienung.<br>Wählen Sie<br>Modus 4.                    | Tippen Sie auf<br>OPERATION.<br>Wählen Sie<br>ZIGZAG.                          | EN: Alexa, ask Blue-<br>bot to start zigzag<br>cleaning<br>DE: Alexa, starte<br>Zig-zag-Reinigung<br>mit Bluebot |

| Zur La-   | n. v. | Drücken Sie | Tippen Sie auf   | EN: Alexa, ask Blue-  |  |
|-----------|-------|-------------|------------------|-----------------------|--|
| destation |       | HOME.       | "Re-charge"      | bot to start charging |  |
| schicken  |       |             | auf dem Be-      | DE: Alexa, lade den   |  |
|           |       |             | triebsbildschirm | Bluebot auf           |  |

\* Abhängig vom Status des Roboters

\*\* Nur möglich, wenn der Roboter sich im Standby-Modus befindet

Tabelle 8 - Aktivieren der Reinigungsmodi anhand verschiedener Steuerungsarten

# 5.3 Verwenden der Alexa Sprachsteuerung

#### HINWEIS

Änderungen an der App sind vorbehalten. Besuchen Sie unsere Website, um das vollständige Handbuch zur Amazon Bluebot Robotics App zu erhalten.

Stellen Sie zunächst sicher, dass die Apps ordnungsgemäß installiert sind (siehe Abschnitt 4.10). Sobald die Apps installiert und verbunden sind, können Sie Ihren Roboter mit der Sprachsteuerung von Alexa bedienen. Die folgenden Befehle sind verfügbar:

#### Geben Sie die folgenden Befehle auf Englisch:

Alexa, ask Bluebot to start cleaning Alexa, ask Bluebot to stop cleaning Alexa, ask Bluebot to start spot cleaning Alexa, ask Bluebot to start auto cleaning Alexa, ask Bluebot to start edge cleaning Alexa, ask Bluebot to start zigzag cleaning Alexa, ask Bluebot to start charging Alexa, ask Bluebot for his status

## Geben Sie die folgenden Befehle auf Deutsch:

Alexa, sage Bluebot starte die Reinigung Alexa, sage Bluebot beende die Reinigung Alexa, sage Bluebot starte Spot-Reinigung Alexa, sage Bluebot starte Auto-Reinigung Alexa, sage Bluebot starte Rand-Reinigung Alexa, sage Bluebot starte Zig-Zag-Reinigung Alexa, sage Bluebot starte Aufladung Alexa, frage Bluebot wie ist der Status von

# 6. PLANEN DER ROBOTERTÄTIGKEIT

Sie können die Reinigung durch den Roboter im automatischen Reinigungsmodus auf eine gewünschte Startzeit programmieren.

- Mit der Fernbedienung können Sie eine Startzeit einstellen, die für jeden Tag gilt (siehe Abschnitt 6.1).
- Mit der Bluebot Robotics App können Sie für jeden Wochentag eine andere Startzeit einstellen (siehe Abschnitt 6.2).

# 6.1 Planen des Roboterbetriebs mit der Fernbedienung

Drücken Sie die Taste **PLAN** auf der Fernbedienung, um einen Reinigungszyklus festzulegen. Beim Einstellen eines Zeitplans erfolgt die Planung mit Zeitintervallen.

Beispiel: Wenn die aktuelle Uhrzeit 8:00 Uhr ist und auf der Fernbedienung 01:00 eingestellt wird, so beginnt der Roboterbetrieb 1 Stunde später. Das bedeutet, dass 9:00 Uhr als geplante Reinigungszeit eingestellt wurde. Der Roboter startet den Reinigungszyklus jetzt automatisch jeden Tag um 9:00 Uhr.

#### HINWEIS

Das Zeitintervall verwendet Schritte von jeweils 30 Minuten.

- 1. Stellen Sie sicher, dass der Roboter im Standby- oder Lademodus ist.
- Drücken Sie die PLAN-Taste auf der Fernbedienung und halten Sie sie 3 Sekunden lang gedrückt, um zur Zeitplanung zu gelangen. Die Stundenanzeige blinkt.
- 3. Drücken Sie die Auf- oder Ab-Taste, um die Stunde zu ändern.
- 4. Drücken Sie die **Rechts**-Taste, um die Minuten einzustellen.
- 5. Drücken Sie die Auf- oder Ab-Taste, um die Minuten zu ändern.
- Drücken Sie die ON/OFF-Taste auf der Fernbedienung, während Sie sie auf den Roboter richten. Sie werden ein akustisches Signal vom Roboter vernehmen. Ihr Roboter wird den Reinigungszyklus jeden Tag zur eingestellten Uhrzeit starten.

Sie können bei Bedarf überprüfen, ob der Roboter bereits eingestellt wurde. Drücken Sie die **PLAN**-Taste, und Sie werden ein akustisches Signal vom Roboter vernehmen.

Annullieren eines Zeitplans:

- 1. Befolgen Sie die oben beschriebenen Schritte und setzen Sie das Zeitintervall auf "00:00".
- 2. Die Zeitplanung wurde damit erfolgreich annulliert.

# 6.2 Planen des Roboterbetriebs mit der Bluebot Robotics App

Verwenden Sie die Bluebot Robotics App, um einen Reinigungszyklus zu programmieren. Sie können für jeden Tag eine andere Startzeit festlegen.

- 1. Tippen Sie auf "Schedule".
- 2. Tippen Sie auf einen Tag.
- 3. Stellen Sie die Startzeit für die Reinigung ein.
- 4. Tippen Sie auf "Submit", um die Einstellung zu speichern. Sie werden ein akustisches Signal vom Roboter vernehmen. Ihr Roboter beginnt am festgelegten Tag zur eingestellten Uhrzeit mit dem Reinigungszyklus.

Um eine Zeitplan-Einstellung zu löschen, gehen Sie bitte wie folgt vor:

- 1. Tippen Sie auf einen Tag.
- 2. Tippen Sie auf "Delete".
- 3. Tippen Sie auf "Confirm", um den Zeitplan zu löschen.

# 7. WARTUNG

# 7.1 Wartungszeitplan

Bitte beachten Sie folgende Punkte:

Aus Wartungsgründen empfehlen wir, nach jeder Verwendung einige Routineüberprüfungen durchzuführen. Austausch von Komponenten:

- HEPA-FILTER: Bei normalem Gebrauch alle 6 Monate durch einen neuen Filter ersetzen
- SEITENBÜRSTE: Bei normalem Gebrauch alle 6 Monate durch eine neue Bürste ersetzen
- PRIMÄRFILTER: Bei normalem Gebrauch alle 2 Jahre durch einen neuen Filter ersetzen

#### HINWEIS

Die vorstehenden Angaben dienen nur zur Orientierung. Dies sind die empfohlenen Austauschintervalle, um optimale Ergebnisse sicherzustellen. Es ist jedoch unter Umständen nicht unbedingt notwendig, diese Intervalle einzuhalten. Benutzer können diese Teile wahlweise auch erst nach 1 Jahr, 2 Jahren oder sogar später austauschen. Wir empfehlen jedoch, einige Teile regelmäßig auszutauschen, vor allem bei intensiver Nutzung des Roboters.

| Aktivität                                                                                                    | Nach jedem<br>Gebrauch | Wöchentlich |
|----------------------------------------------------------------------------------------------------|------------------------|-------------|
| Reinigen Sie das Robotergehäuse und die Räder mit einem weichen Tuch.                                                | •                      |             |
| Reinigen Sie den Staubbehälter und die Filter.                                                                       | •                      |             |
| Reinigen Sie die Seitenbürsten mit einem weichen<br>Tuch.                                                            | •                      |             |
| Reinigen Sie die Ladepole mit einem weichen Tuch.                                                                    | •                      |             |
| Reinigen Sie die Ladestation mit einem weichen<br>Tuch.                                                              |                        | •           |
| Reinigen Sie die Bürstensaugdüse und den<br>Ansaugkanal<br>(die Rollenbürste kann mit Wasser abgewaschen<br>werden). |                        | •           |
| Reinigen Sie den Magnetstreifen mit einem weichen<br>Tuch.                                                           |                        | ٠           |

### A WARNUNG

Stellen Sie vor Wartungsarbeiten sicher, dass der Ein/Aus-Schalter ausgeschaltet ist und sich der Roboter nicht im Standby- oder im Ruhemodus befindet.

# 7.2 Reinigung des Staubbehälters und der Filter

Zum Reinigen des Staubbehälters und der Filter gehen Sie bitte folgendermaßen vor:

1. Stellen Sie sicher, dass der Ein/Aus-Schalter ausgeschaltet ist.

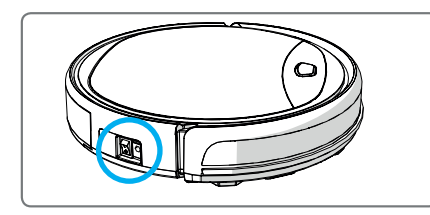

 Drücken Sie die Entriegelungstaste und ziehen Sie den Staubbehälter aus dem Roboter.

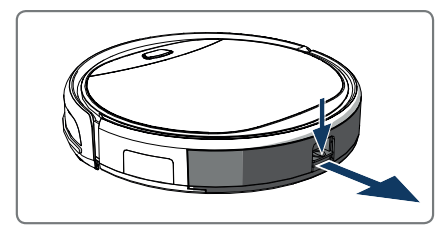

3. Öffnen Sie den Staubbehälter.

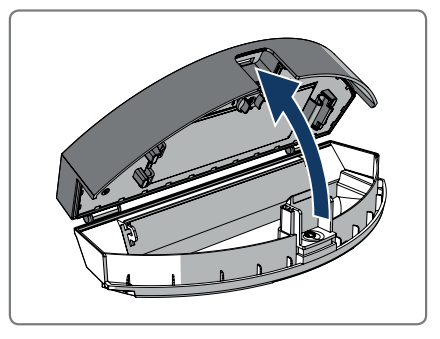

4. Nehmen Sie den Primärfilter heraus.

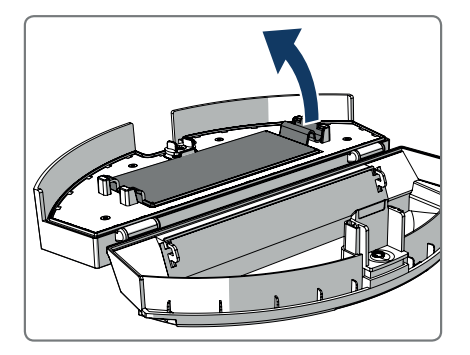

5. Nehmen Sie den HEPA-Filter heraus.

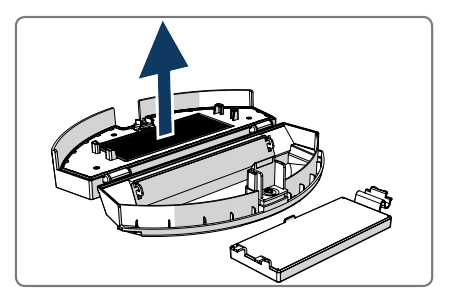

- 6. Entleeren Sie den Staubbehälter.
- Waschen Sie den Staubbehälter und den Primärfilter mit Wasser aus und reinigen Sie den HEPA-Filter mit einer Bürste. Lassen Sie den Primärfilter an der Luft trocknen.

# **▲ VORSICHT**

Trocknen Sie den Primärfilter und den HEPA-Filter nicht bei direkter Sonneneinstrahlung.

- Setzen Sie den Primärfilter und den HEPA-Filter in den Staubbehälter. Stellen Sie sicher, dass der Primärfilter vollständig trocken ist.
- 9. Stecken Sie den Staubbehälter in den Roboter.

# 7.3 Reinigen der Bürstensaugdüse und des Ansaugkanals

- 1. Stellen Sie sicher, dass der Ein/Aus-Schalter ausgeschaltet ist.
- 2. Nehmen Sie den Rollenbürstensatz heraus, zerlegen Sie ihn und reinigen Sie ihn mit einem weichen Reinigungstuch oder Werkzeug. Die Rollenbürste kann mit Wasser gewaschen werden.
- 3. Reinigen Sie den Ansaugkanal und den Staubsensor mit einem weichen Reinigungstuch oder Werkzeug.

#### ▲ VORSICHT!

Vermeiden Sie, dass die Sensoren nass werden. Dies könnte den Roboter dauerhaft beschädigen.

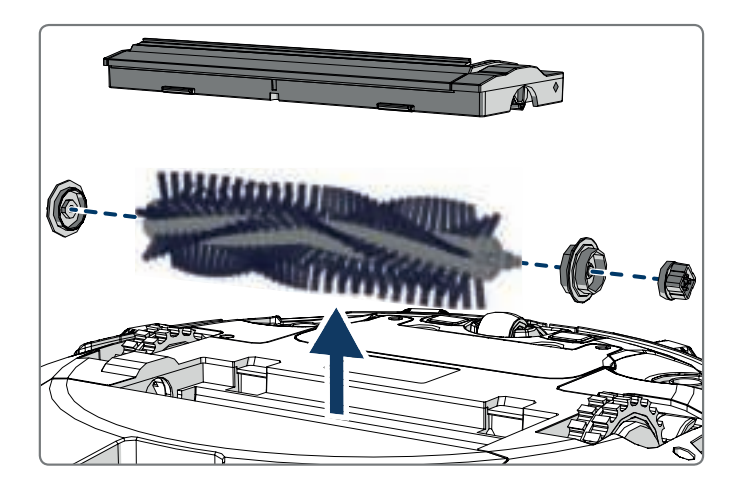

# 7.4 Austauschen der Batterie

Sie können eine neue Batterie im Blaupunkt Robotics-Online-Shop bestellen.

Zum Austauschen der Batterie gehen Sie bitte folgendermaßen vor:

- 1. Entfernen Sie die Schrauben an der Batterieabdeckung (siehe Abbildung 1; Pos. 7) mit einem Schraubendreher.
- 2. Entfernen Sie die Batterieabdeckung.
- 3. Nehmen Sie das Isolierband auf beiden Seiten der Batterie und heben Sie die Batterie an.
- 4. Nehmen Sie den Kabelstecker ab, der Batterie und Roboter verbindet.

Für eine längere Akkulaufzeit empfehlen wir die folgenden Maßnahmen:

- Wenn der Roboter für mehr als drei Monate nicht benutzt werden soll, laden Sie den Roboter 12 Stunden lang auf, schalten Sie ihn aus, entfernen Sie die Batterie und bewahren Sie sie an einem kühlen, trockenen Ort auf.

# 8.1 Roboter-Anzeigen

| Nr. | Beschreibung                          | Lichtfarbe  | Lichtverhalten                             | Ton        |  |
|-----|---------------------------------------|-------------|--------------------------------------------|------------|--|
| 1   | Standby-Modus                         | Blau        | Pulsierend                                 | Kein Ton   |  |
| 2   | Betriebsmodus                         | Blau        | Permanent                                  | Kein Ton   |  |
| 3   | Andockmodus                           | Rot         | Permanent                                  | Kein Ton   |  |
| 4   | Ladend                                | Pink        | Pulsierend                                 | Kein Ton   |  |
| 5   | Vollständig geladen                   | Blau        | Permanent                                  | 5 Summtöne |  |
| 6   | Zeitplan bestätigt                    | Pink        | Permanent (2<br>Sekunden)                  | 1 Summton  |  |
| 7   | Zeitplan annulliert                   | Pink        | Blinken (2 Sekunden)                       | 1 Summton  |  |
| 8   | Niedriger Akkustand                   | Rot         | Permanent                                  | 4 Summtöne |  |
| 9   | Ein/Aus-Schalter ist<br>ausgeschaltet | Pink        | Blinken                                    | 1 Summton  |  |
| 10  | Stoßfängerfehler                      | Blau<br>Rot | Einmal aufleuchten<br>Zweimal aufleuchten  | 1 Summton  |  |
| 11  | Stufensensor- oder<br>Radfehler       | Blau<br>Rot | Zweimal aufleuchten<br>Zweimal aufleuchten | 1 Summton  |  |
| 12  | Rad überlastet                        | Blau<br>Rot | Einmal aufleuchten<br>Dreimal aufleuchten  | 1 Summton  |  |
| 13  | Rollenbürste<br>überlastet            | Blau<br>Rot | Zweimal aufleuchten<br>Einmal aufleuchten  | 1 Summton  |  |
| 14  | Seitenbürste<br>überlastet            | Blau<br>Rot | Einmal aufleuchten<br>Einmal aufleuchten   | 1 Summton  |  |
| 15  | Ruhemodus                             | Keine       | Kein Licht                                 | 2 Summtöne |  |
| 16  | Roboter aktiviert                     | Keine       | Kein Licht                                 | 3 Summtöne |  |

# 8.2 Bluebot Robotics App Fehlerbenachrichtigung

Die Bluebot Robotics App zeigt eine Benachrichtigung an, wenn der Roboter einen Fehler festgestellt hat. Tippen Sie auf "Yes", um den Bildschirm "Error detail" zu öffnen.

Der Bildschirm "Error detail" zeigt die Ursache und eine mögliche Lösung an. Tippen Sie auf "Search Robot vacuum cleaner"; der Roboter gibt daraufhin ein akustisches Signal von sich, um zu signalisieren, wo er sich gerade befindet.

# 8.3 Kontakt

Für weitere Informationen oder Hilfe wenden Sie sich bitte an:

- support.blaupunktrobotics.eu
- +31 (0)20 894 33 15
- support@blaupunktrobotics.eu

Unsere Website bietet außerdem eine Live-Chat-Funktion!

# 9. ENTSORGUNG

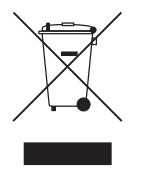

Dieses Symbol auf dem Material, dem Zubehör oder der Verpackung bedeutet, dass dieses Produkt nicht als Haushaltsmüll behandelt werden darf. Bitte entsorgen Sie dieses Gerät bei Ihrer zuständigen Sammelstelle für das Recycling von elektrischen und elektronischen Altgeräten. In der Europäischen Union und anderen europäischen Ländern gibt

es getrennte Sammelsysteme für elektrische und elektronische Altgeräte. Durch Gewährleistung, dass dieses Produkt ordnungsgemäß entsorgt wird, tragen Sie dazu bei, potenziell schädliche Auswirkungen auf die Umwelt und die Gesundheit der Menschen zu vermeiden, die andernfalls durch unsachgemäße Entsorgung dieses Produkts verursacht werden könnten. Das Recycling von Materialien hilft, natürliche Ressourcen zu schonen. Entsorgen Sie daher Ihre elektrischen und elektronischen Altgeräte nicht über den Hausmüll.

Entsorgen Sie Batterien nicht über den Hausmüll, sondern bringen Sie sie zu einer Sammelstelle oder einer Recyclinganlage für Batterien.

Weitere Informationen über das Recycling dieses Produkts erhalten Sie bei Ihrer Gemeinde, Ihrem örtlichen Entsorgungsunternehmen oder in dem Geschäft, in dem Sie das Produkt erworben haben.

# **10. TECHNISCHE SPEZIFIKATIONEN**

| Produktcode                  | BPK-VCBB1XE                                  |
|------------------------------|----------------------------------------------|
| Abmessungen                  | 330 × 78 mm                                  |
| Gewicht                      | 2,38 kg                                      |
| Spannung                     | 100-240 V                                    |
| Leistung                     | Bis zu 30 W                                  |
| Geräuschpegel                | < 55 dB                                      |
| Filtertyp                    | HEPA- und Membranfilter                      |
| Batterie (Akku)              | 2150 mAh Lithium-Ionen                       |
| Betriebszeit                 | 120 Minuten                                  |
| Bluebot Robotics App         | iOS 8.0 oder höher<br>Android 5.0 oder höher |
| WLAN-Verbindung              | 2,4 GHz                                      |
| Alexa Sprachsteuerung        |                                              |
| Radflexibilitätsabstand      | 25 mm                                        |
| Reinigungsfläche             | bis zu 120 m <sup>2</sup>                    |
| Ladezeit                     | 240 Minuten                                  |
| Kapazität des Staubbehälters | 0,5                                          |

# **AVANT-PROPOS**

Félicitations ! Et merci d'avoir acheté un excellent nouveau produit Blaupunkt. Avec l'aspirateur robot nettoyeur Blaupunkt Bluebot XEASY, vous pouvez nettoyer la plupart des types de sols avec la plus grande facilité.

Ce manuel est spécifique à l'aspirateur robot nettoyeur Blaupunkt Bluebot XEASY comme spécifié dans la section 2.1 Utilisation prévue. Ci-après, l'aspirateur robot nettoyeur Blaupunkt Bluebot XEASY sera appelé « le robot ».

Ce manuel est destiné à aider l'utilisateur à configurer et à utiliser le robot. Il décrit également le fonctionnement du robot avec l'application Bluebot Robotics et l'application Alexa. Pour une facilité d'utilisation maximale, téléchargez ces applications sur votre smartphone.

Nous vous demandons de bien lire les informations contenues dans le présent manuel avant d'utiliser le robot, afin de vous familiariser avec son utilisation prévue ainsi que les dangers et risques potentiels.

- support.blaupunktrobotics.eu
- +31 (0)20 894 33 15
- support@blaupunktrobotics.eu

Notre site Web propose également une fonctionnalité de discussion en direct !

#### © 2018 Blaupunkt XEasy UM

Tous droits réservés. Aucune partie de cet ouvrage ne peut être reproduite sous quelque forme ou par quelque moyen que ce soit – graphique, électronique ou mécanique, y compris par photocopie, enregistrement sur bande ou autrement ou systèmes de stockage et de recherche d'informations – sans la permission écrite de l'éditeur.

Révision 04/2018

# TABLE DES MATIÈRES

| 1.  | Guide de lecture                           | 88  |
|-----|--------------------------------------------|-----|
| 2.  | Sécurité                                   | 89  |
| 2.1 | Utilisation prévue                         | 89  |
| 2.2 | Sécurité générale                          | 89  |
| 2.3 | Sécurité du produit                        | 89  |
| 2.4 | Sécurité électrique                        | .90 |
| 2.5 | Risque d'incendie et d'explosion           | 91  |
| 2.6 | Maintenance                                | 91  |
| 2.7 | Transport et stockage                      | 91  |
| 2.8 | Recyclage et élimination                   | 91  |
| 3.  | Description de l'appareil                  | 92  |
| 3.1 | Parties principales                        | 92  |
| 3.2 | Accessoires inclus                         | .93 |
| 3.3 | Télécommande                               | 94  |
| 3.4 | Application Bluebot Robotics               | .95 |
| 3.5 | Application Alexa                          | .96 |
| 3.6 | Fonctions disponibles par type de commande | .96 |
| 4.  | Pour commencer                             | 97  |
| 4.1 | Déballer la boîte                          | 97  |
| 4.2 | Monter les brosses                         | 97  |
| 4.3 | Installer la station de charge             | .98 |
| 4.4 | Placer les bandes magnétiques              | .99 |
| 4.5 | Charger le robot                           | .99 |

| •                                     |                                                                                                    |                                 |
|---------------------------------------|----------------------------------------------------------------------------------------------------|---------------------------------|
| <b>8.</b><br>8.1<br>8.2<br>8.3        | Dépannage<br>Voyants du robot<br>Notification d'erreur de l'application Bluebot Robotics<br>Contact                                                                                              | <b>111</b><br>111<br>           |
| <b>7.</b><br>7.1<br>7.2<br>7.3<br>7.4 | Maintenance<br>Calendrier de maintenance<br>Nettoyage du réservoir de poussière et des filtres<br>Nettoyage de l'embout d'aspiration à brosse et du passage d'asp<br>Remplacement de la batterie | <b>108</b><br>                  |
| <b>6.</b><br>6.1<br>6.2               | Programmation du robot avec la télécommande<br>Programmation du robot avec l'application Bluebot Robotics                                                                                        | <b>106</b><br>106<br>107        |
| <b>5.</b><br>5.1<br>5.2<br>5.3        | Utilisation<br>Avant d'utiliser le robot<br>Utiliser le robot<br>Utilisation de la fonction de commande vocale Alexa                                                                             | <b>104</b><br>104<br>104<br>105 |
| 4.7<br>4.8<br>4.9<br>4.10             | Réglage de l'heure<br>Installer l'application Bluebot Robotics sur votre téléphone port.<br>Connexion de l'application Bluebot Robotics à votre robot<br>Installer Alexa                         | able101<br>                     |
| 4.6                                   | Placer les niles dans la télécommande                                                                                                    | 100                             |

# 1. GUIDE DE LECTURE

Ce manuel inclut des notes et des avertissements sur l'utilisation sûre du robot. Ces notes et avertissements sont marqués avec les mots de signalement suivants. Lisez-les attentivement !

#### ▲ DANGER!

Ce mot de signalement indique un danger avec un niveau de risque élevé qui, s'il n'est pas évité, entraînera la mort ou des blessures graves.

#### ▲ AVERTISSEMENT!

Ce mot de signalement indique un danger avec un niveau de risque moyen qui, s'il n'est pas évité, pourrait entraîner la mort ou des blessures graves et/ou causer de graves dommages au robot.

#### ▲ ATTENTION !

Ce mot de signalement indique un danger avec un faible niveau de risque qui, s'il n'est pas évité, pourrait entraîner des blessures mineures ou modérées et/ou endommager le robot.

#### REMARQUE

Ce mot de signalement indique une information considérée comme importante, bien qu'elle ne soit pas liée à un danger (par ex. messages relatifs à des dommages matériels).

Tableau 1 - Symboles utilisés dans le présent manuel

Ce manuel contient des instructions pour tous les types de contrôles disponibles. Ces instructions sont marquées avec les symboles suivants, chacun représentant un type de contrôle.

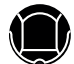

Instructions relatives à l'utilisation du robot avec le bouton Marche/ Arrêt.

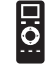

Instructions relatives à l'utilisation du robot avec la télécommande.

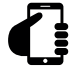

Instructions relatives à l'utilisation du robot avec l'application Bluebot Robotics.

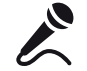

Instructions relatives à l'utilisation du robot avec l'application Alexa.

Tableau 2 - Symboles représentant les différents types de contrôle

# 2. SÉCURITÉ

Cette section contient des instructions de sécurité pour une protection contre les risques de blessures corporelles ou de dommages matériels. Le non-respect de ces instructions annulera toute garantie.

## 2.1 Utilisation prévue

L'aspirateur robot nettoyeur Blaupunkt Bluebot XEASY est destiné au nettoyage d'une grande variété de revêtements de sol, tels que des tapis, des sols stratifiés, des carrelages, etc. Le robot ne convient pas à des tapis à poils longs. Sur ce matériau, le robot peut rester coincé et incapable de se déplacer.

Le robot peut être utilisé avec le bouton Marche/Arrêt situé sur le dessus, la télécommande, l'application Bluebot Robotics et/ou via la fonction de commande vocale Alexa. Pour utiliser cette dernière fonction, vous devrez acheter Alexa séparément.

Le robot est destiné à être utilisé uniquement avec ses accessoires d'origine et il est destiné à un usage domestique uniquement. Le robot n'est pas conçu pour être utilisé dans des environnements très humides, comme des salles de bain.

# 2.2 Sécurité générale

 Cet appareil peut être utilisé par des enfants âgés de huit ans et plus ainsi que des personnes ayant des capacités physiques, sensorielles ou mentales réduites ou manquant d'expérience et de connaissances s'ils sont supervisés ou ont reçu des instructions sur l'utilisation de l'appareil en toute sécurité et comprennent les dangers impliqués.

- Les enfants et les animaux domestiques doivent être surveillés afin de s'assurer qu'ils ne jouent pas avec l'appareil.
- Le robot doit être utilisé dans un environnement dont la température est comprise entre 0°C et 40°C.
- Ne pas utiliser le robot dans un environnement humide ou mouillé (tout environnement contenant du liquide), par ex. une salle de bain ou une buanderie.
- Ne pas utiliser le produit s'il est défectueux.
- Utilisez uniquement les accessoires d'origine.
- Les réparations ne doivent être effectuées que par Blaupunkt Robotics ou ses partenaires officiellement agréés.

# 2.3 Sécurité du produit

#### **▲ AVERTISSEMENT!**

- Les roues rotatives et la brosse à rouleau du robot peuvent saisir les doigts. Ne pas toucher les roues ou la brosse à rouleau lorsque le robot est en marche.
- Une batterie endommagée ou qui fuit peut provoquer un incendie, une explosion ou des blessures corporelles. Ne jamais démonter le boîtier de la batterie. Ne pas jeter la batterie au feu, ne pas chauffer la batterie, ne pas écraser la batterie ni la jeter. Au cas où une fuite de la batterie entre en contact avec votre peau ou vos vêtements, lavez-la immédiatement avec de l'eau claire.

- Avant utilisation, retirez tous les objets fragiles, cordons, vêtements, papiers et câbles détachés du sol et soulevez les rideaux et les tentures afin d'éviter tout accident potentiel.
- Assurez-vous que le robot n'entre pas en contact avec des mégots de cigarettes, des briquets, des allumettes ou toute autre substance inflammable.
- Ne pas placer le robot sur des tables, des chaises, etc., car des dommages pourraient survenir en cas de chute.
- Ne pas laisser un rideau ou des matériaux d'emballage s'enrouler dans les roues motrices.
- Ne pas utiliser le robot en extérieur.
- Ne pas exposer le robot à la lumière directe du soleil.
- Ne pas utiliser un robot couvert ou emballé.
- Ne pas bloquer les orifices de ventilation du robot et ne pas y insérer d'objets.
- Ne pas mettre le robot à proximité d'une source de chaleur.
- Ne pas s'asseoir sur le robot et ne pas attacher d'objet sur le dessus.

# 2.4 Sécurité électrique

# AVERTISSEMENT!

- En cas de surchauffe pendant la recharge, cessez immédiatement d'utiliser le robot. Désactivez l'interrupteur d'alimentation et retirez l'adaptateur de la prise de courant.
- Un cordon d'alimentation endommagé peut provoquer un choc électrique, une surchauffe ou un incendie. Ne pas détruire ou modifier le

cordon d'alimentation et ne pas le plier excessivement. Ne pas chauffer le cordon. Ne pas tirer et ne pas appuyer excessivement sur le cordon rigide avec des objets lourds.

- La poussière sur les bornes métalliques de la prise d'alimentation peut entraîner un choc électrique, une surchauffe ou un incendie. Retirez régulièrement la poussière de la prise d'alimentation et de ses environs avec un chiffon sec.
- Des mains mouillées peuvent conduire involontairement le courant électrique du robot et provoquer un choc électrique. Ne pas toucher le cordon d'alimentation, la prise ou l'adaptateur avec des mains mouillées.
- Toute recharge et alimentation du robot avec des composants qui ne sont pas des pièces d'origine peut provoquer un choc électrique, une surchauffe ou un incendie. N'utilisez que la batterie, la base de chargement et l'adaptateur d'alimentation d'origine (adaptateur de type RU modèle n° : GQ12-240060-AB ; adaptateur de type UE modèle n° : GQ15-240060-AG).
- Un court-circuit se produit lorsque le pôle positif (+) et le pôle négatif (-) de la batterie sont connectés. Des courts-circuits peuvent générer de la chaleur dans les objets métalliques, un incendie ou une explosion. Évitez les courts-circuits en éloignant les objets métalliques ou les substances conductrices des pôles de la batterie.
- Avant toute recharge, vérifiez si l'adaptateur et la prise sont correctement connectés.
- L'adaptateur doit utiliser une tension alternative de 100-240 VCA.
- Ne pas utiliser l'adaptateur secteur avec un convertisseur CA.

BLAUPUNKT

# 2.5 Risque d'incendie et d'explosion

- Ne pas mettre le robot ou laisser le robot pénétrer dans un environnement inflammable et/ou combustible.
- Ne pas utiliser le robot pour nettoyer des substances combustibles ou très volatiles, telles que de l'essence.

# 2.6 Maintenance

- Ne jamais laver le carénage principal ou le chargeur. Seuls le réservoir de poussière et les filtres sont lavables (sauf les filtres HEPA). Ne pas laver les autres pièces de ce robot. Remettez le réservoir de poussière et les filtres sur le carénage principal lorsqu'ils sont secs.
- Nettoyez l'extérieur du robot avec un chiffon doux. Lorsque le robot est très sale, utilisez un chiffon légèrement humide et une solution neutre.
- Lorsque le réservoir de poussière est plein, videz-le avant la prochaine utilisation.
- Le nettoyage et la maintenance par l'utilisateur ne doivent pas être effectués par des enfants sans surveillance.

## 2.7 Transport et stockage

- Nous vous recommandons de conserver le carton et les matériaux d'emballage d'origine pour le transport du robot en cas de réparation.
   C'est la seule façon de protéger le robot en toute sécurité contre les dommages lors du transport. Si vous éliminez le carton et les matériaux d'emballage, pensez à les recycler en respectant l'environnement.
- Désactivez l'interrupteur d'alimentation lorsque le robot n'est pas utilisé pendant une longue période. Une fuite de la batterie peut provoquer un

incendie, des blessures ou une pollution de l'environnement. Coupez la source d'alimentation de l'adaptateur et débranchez la fiche de la prise.

#### 2.8 Recyclage et élimination

- La batterie doit être isolée avec du ruban adhésif lorsqu'elle est recyclée ou éliminée. Tout contact avec d'autres métaux peut provoquer un échauffement, une explosion ou un incendie. Apportez la batterie isolée à un centre de service technique avec un revendeur agréé pour mise au rebut. Sinon, jetez la batterie conformément à la législation locale.
- Désactivez l'interrupteur d'alimentation pendant le transport.

91

# 3. DESCRIPTION DE L'APPAREIL

# 3.1 Parties principales

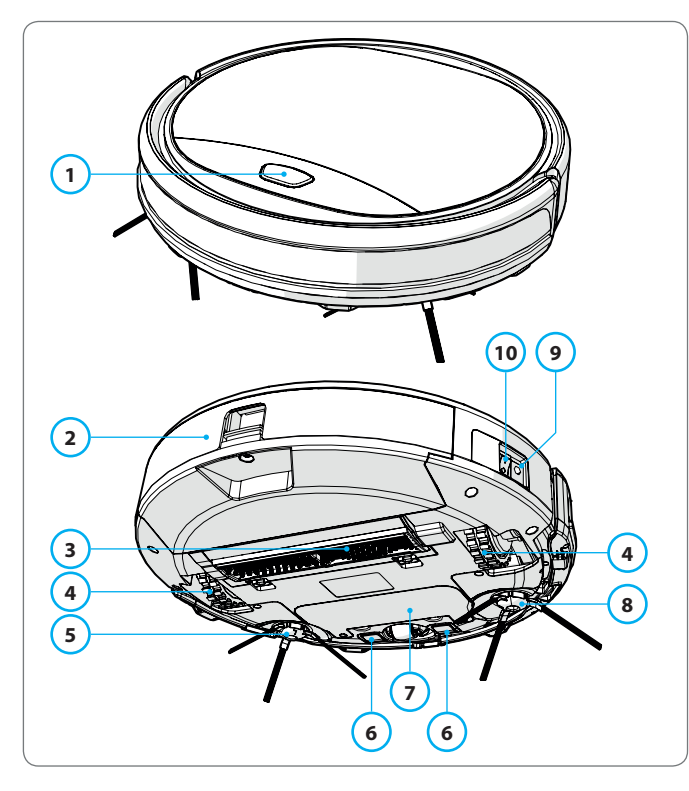

| N° | Description                  |
|----|------------------------------|
| 1  | Bouton Marche/Arrêt          |
| 2  | Réservoir de poussière       |
| 3  | Embout d'aspiration à brosse |
| 4  | Roue                         |
| 5  | Brosse latérale gauche       |
| 6  | Borne de charge              |
| 7  | Couvercle de batterie        |
| 8  | Brosse latérale droite       |
| 9  | Interrupteur                 |
| 10 | Prise de charge              |
| -  |                              |

Tableau 3 - Parties principales

Figure 1 - Parties principales

# 3.2 Accessoires inclus

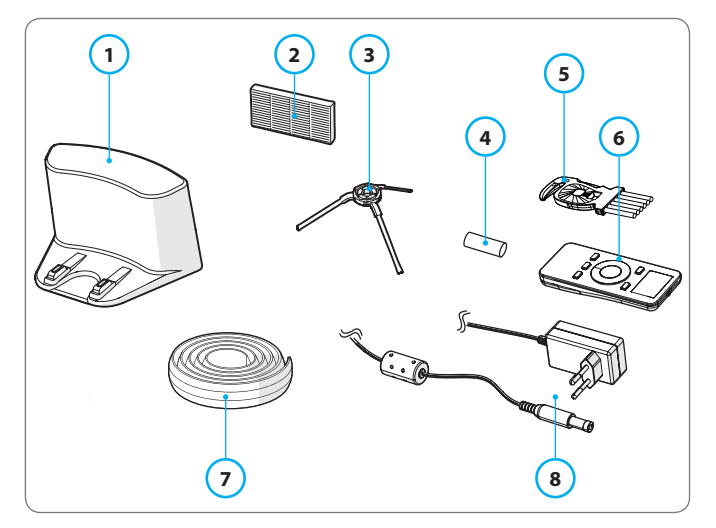

Figure 2 - Accessoires inclus

| N° | Description                                        |
|----|----------------------------------------------------|
| 1  | Station de charge                                  |
| 2  | Filtre HEPA de rechange                            |
| 3  | 4 brosses latérales (indiquées L=gauche, R=droite) |
| 4  | Piles pour télécommande (2 pièces)                 |
| 5  | Brosse de nettoyage                                |
| 6  | Télécommande                                       |
| 7  | Bande magnétique                                   |
| 8  | Adaptateur                                         |
|    |                                                    |

Tableau 4 - Accessoires inclus

## 3.3 Télécommande

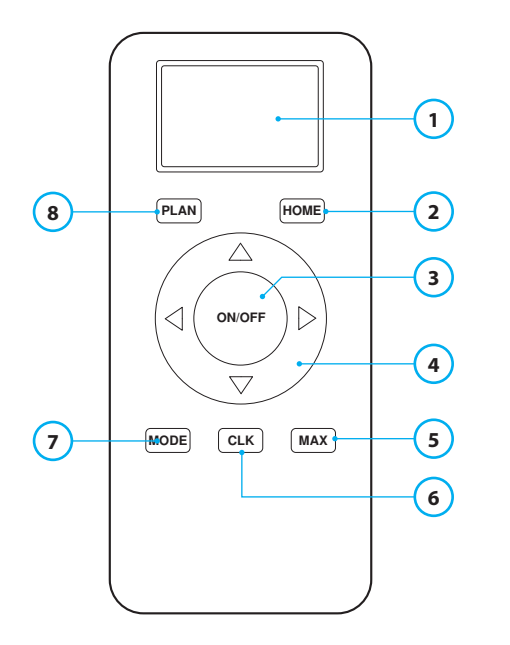

#### N° Description

|  | 1 | Affichage : Affiche l'heure, | la date, | les modes e | t des informations. |
|--|---|------------------------------|----------|-------------|---------------------|
|--|---|------------------------------|----------|-------------|---------------------|

2 HOME : Appuyez sur ce bouton et le robot commence la recharge automatique.

#### 3 ON/OFF :

- Appuyez sur ce bouton pour mettre le robot en attente lorsqu'il est hors tension.
- Appuyez sur ce bouton pour démarrer le robot en mode nettoyage automatique lorsqu'il est en attente.
- Appuyez sur ce bouton pour mettre le robot en attente lors du nettoyage.
- 4 Boutons directionnels :
  - En mode attente: déplace le robot vers l'avant, vers l'arrière, vers la gauche ou vers la droite.
  - En mode horloge : augmente ou diminue l'heure et la date pendant le réglage de l'heure ou la programmation.
- 5 Max : Améliore la puissance d'aspiration.
- 6 Réglage de l'horloge : Appuyez sur ce bouton pour régler l'heure.
- 7 Mode Nettoyage : Bascule entre différents modes de nettoyage
  - MODE 1 : Point
  - MODE 2 : Auto
  - MODE 3 : Bord
  - MODE 4 : Zigzag
- 8 PLAN : Programme un cycle de nettoyage.

Tableau 5 - Description des éléments de la télécommande

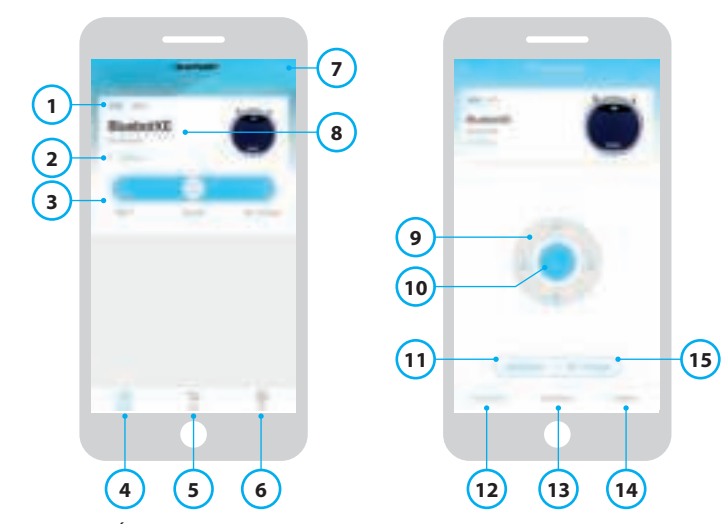

# 3.4 Application Bluebot Robotics

Figure 3 - Écran d'accueil et écran opérationnel

#### N° Description

| 1  | Indicateur de niveau de batterie.                                                                                                    |
|----|----------------------------------------------------------------------------------------------------|
| 2  | Working/Standby/Charging/Charging Complete/Auto recharging/Error/<br>Offline : Statut du robot.                                                                                                    |
| 3  | Start/Pause/Re-charge : Démarrer, mettre en pause ou recharger le robot.                                                                                                    |
| 4  | Robot : Accédez à l'écran d'accueil du robot.                                                                                                    |
| 5  | Mall : Parcourez la boutique d'achat en ligne et les services liés à votre robot.                                                                                                    |
| 6  | Me : Affiche votre profil, voir figure 4. Appuyez sur la roue dentée pour aller dans les Paramètres (Settings).                                                                                                    |
| 7  | Add Device/My Robot/Manual : Ajoutez un nouvel appareil, ouvrez l'aperçu des appareils ou lisez le manuel d'utilisation.                                                                                                    |
| 8  | Appuyez sur cette zone pour accéder directement à l'écran opérationnel.                                                                                                    |
| 9  | Haut / Bas et Tourner à gauche / Tourner à droite : Contrôlez le mouvement du robot manuellement.                                                                                                    |
| 10 | Start/Pause : Appuyez sur ce bouton pour démarrer le robot en mode<br>nettoyage automatique lorsqu'il est en attente. Appuyez sur ce bouton pour<br>mettre le robot en attente lors du nettoyage.                                                                    |
| 11 | Operation : Appuyez sur ce bouton pour changer le mode de nettoyage<br>(Auto/Zigzag/Bord/Point).                                                                                                    |
| 12 | Operation : Ouvrez l'écran opérationnel du robot, voir figure 3.                                                                                                    |
| 13 | Schedule : Ouvrez l'écran Planification du robot.                                                                                                    |
| 14 | Option : Ouvrez l'écran Options du robot. Ici, vous pouvez changer le nom,<br>mettre à jour le micrologiciel, désactiver / activer les conseils vocaux, ouvrir<br>la liste des erreurs, supprimer le robot et vérifier l'état ainsi que le niveau de<br>la batterie. |
| 15 | Re-charge : Appuyez sur ce bouton pour renvoyer le robot à la station de charge pour le recharger.                                                                                                    |
|    |                                                                                                    |

Tableau 6 - Description des éléments de l'application Bluebot Robotics

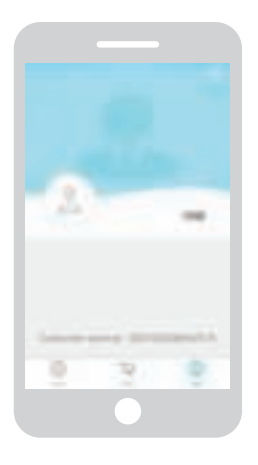

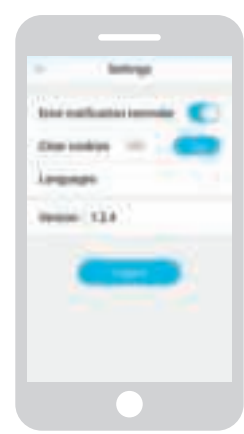

Figure 4 - Me

Figure 5 - Settings

Appuyez sur la roue dentée dans le coin supérieur droit de l'écran « Me » pour ouvrir « Settings », voir figures 4 et 5. Dans « Settings », vous pouvez :

- Désactiver / activer les rappels de notification d'erreur
- Effacer les cookies de la mémoire de votre téléphone
- Changer de langue
- Vérifier la version installée de l'application
- Fermer la session

# 3.5 Application Alexa

Vous pouvez commander votre robot à l'aide de la fonction de commande vocale Alexa. Pour utiliser la fonction de commande vocale Alexa, vous devez télécharger l'application Amazon Bluebot Robotics et posséder un compte Amazon. Pour plus d'informations, voir la section 5.3.

# 3.6 Fonctions disponibles par type de commande

Selon le type de commande que vous utilisez, différentes fonctions sont disponibles.

Tableau 7 indique quelles fonctions sont disponibles pour quel type de commande.

| Modes de nettoyage                             |      |                                    | C                                                                       | <u> </u> |
|------------------------------------------------|------|------------------------------------|-------------------------------------------------------------------------|----------|
| Point                                          |      | •                                  | •                                                                       | •        |
| Auto                                           | ٠    | •                                  | •                                                                       | •        |
| Bord                                           |      | •                                  | •                                                                       | •        |
| Zigzag                                         |      | •                                  | •                                                                       | •        |
| Règle les horaires de<br>nettoyage automatique | 5.0. | La même<br>heure tous<br>les jours | Règle une<br>heure<br>différente<br>chaque<br>jour selon<br>les besoins | s.o.     |

Tableau 7 - Fonctions disponibles par type de commande

# 4. POUR COMMENCER

# 4.1 Déballer la boîte

- 1. Déballez le robot avec précaution et retirez tout le matériel d'emballage.
- 2. Vérifiez si l'emballage contient tous les accessoires (voir Section 3.2). Si un élément est manquant, veuillez contacter votre revendeur.

Nous vous recommandons de conserver le carton et l'emballage d'origine au cas où il soit nécessaire de retourner votre robot pour service. Vous ne pouvez renvoyer le robot que dans le carton et les matériaux d'emballage d'origine, sinon la garantie expirera. C'est la seule façon de protéger le robot en toute sécurité contre les dommages lors du transport. Si vous éliminez le carton et les matériaux d'emballage, pensez à les recycler en respectant l'environnement.

# 4.2 Monter les brosses

Placez les brosses latérales comme indiqué dans Figure 6. Les brosses latérales sont indiquées par « L » (gauche) et « R » (droite). Assurez-vous que le marquage L/R sur la brosse latérale corresponde au marquage L/R sur la base du robot.

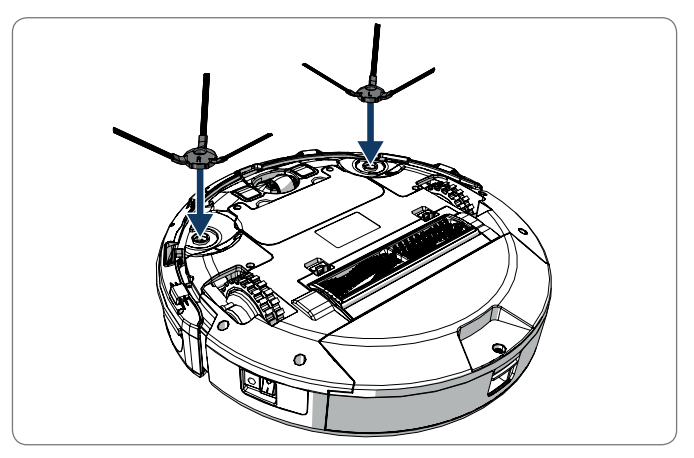

Figure 6 - Monter les brosses

# 4.3 Installer la station de charge

# ▲ ATTENTION !

Ne pas placer la station de charge dans un rayon de 120 cm (4 pieds) d'une cage d'escalier.

Pour placer la station de charge dans la zone requise :

- 1. Placez la station de charge sur une surface plane rigide, contre un mur ou tout autre objet inamovible afin de l'empêcher de glisser.
- 2. Assurez-vous que le robot ait un chemin dégagé pour revenir à la fin d'un cycle de nettoyage.
- 3. Si possible, fixez la station de charge au mur en suivant les étapes suivantes :
  - Assurez-vous que le mur soit dur, lisse, propre et sans poussière pour garantir une fixation sûre.
  - Décollez le film protecteur de l'arrière.
  - Appuyez la station de charge contre le mur.
     Remarque : le ruban adhésif est amovible et peut être réutilisé.
- 4. Connectez la station de charge au secteur, voir Figure 7. La station de charge affiche un voyant d'alimentation bleu fixe. Figure 8 représente un exemple de plan d'étage potentiel.

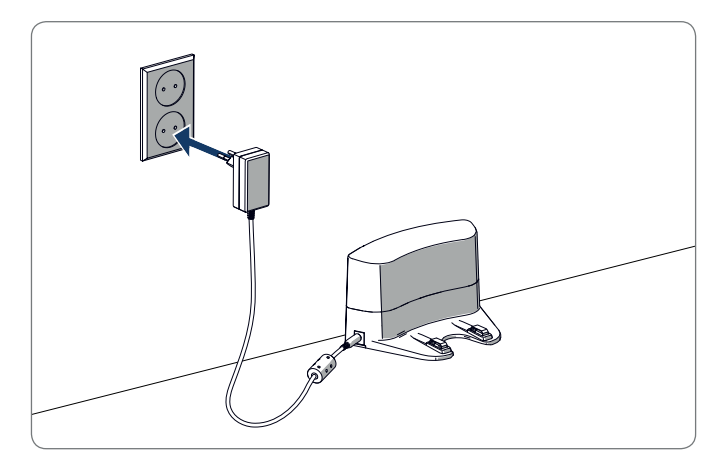

*Figure 7 - Connexion de la station de charge au secteur* 

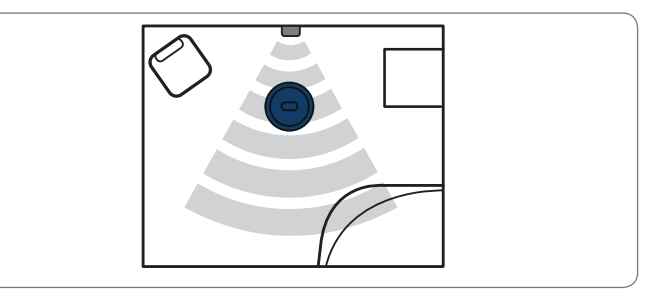

Figure 8 - Exemple de placement de la station de charge

4.4

objets.

les bandes magnétiques.

# 4.5

#### REMARQUE

Avant la première utilisation, assurez-vous que le robot soit rechargé pendant 12 heures.

Il y a deux façons de charger le robot :

- Dans la station de charge, voir Figure 10. Le voyant d'alimentation de la station de charge s'allume lorsque la charge est en cours.
- Avec l'adaptateur directement connecté au robot. Pour ce faire, insérez l'adaptateur dans le robot et branchez l'autre extrémité dans une prise de courant, voir Figure 11.

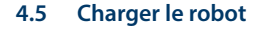

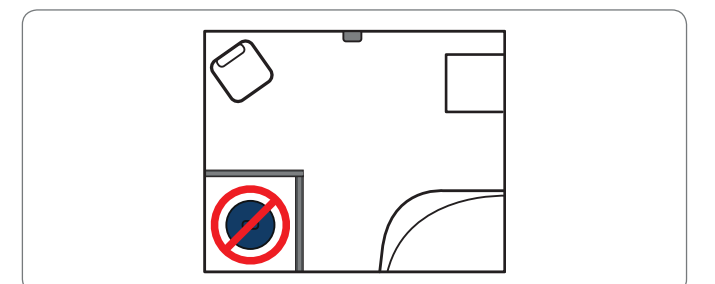

Placez la bande magnétique au sol pour empêcher le robot de heurter des

Le robot détecte la bande magnétique et se déplace dans l'autre sens.

Figure 9 montre quelques exemples de la façon dont vous pouvez utiliser

Figure 9 - Utilisation des bandes magnétiques

Placer les bandes magnétiques

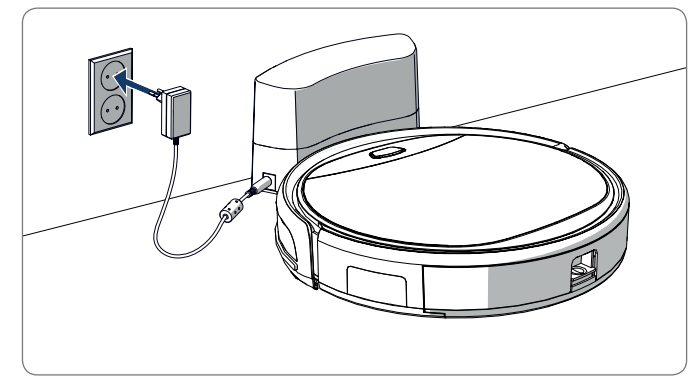

Figure 10 - Charger le robot avec la station de charge

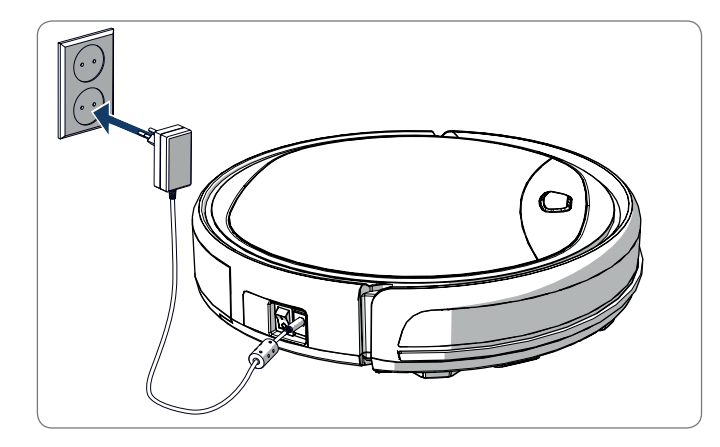

Figure 11 - Charger le robot directement avec l'adaptateur

#### REMARQUE

- Normalement, une recharge complète de la batterie prend environ 4 heures.
- Une fois complètement chargée, le voyant du robot passe au bleu fixe et le robot émet 5 bips courts.
- Lorsque la batterie est déchargée, le voyant du robot passe au rouge fixe et le robot émet 4 bips courts.

# 4.6 Placer les piles dans la télécommande

Retirez le couvercle et insérez les piles dans la télécommande (voir Figure 12). Remettez le couvercle sur le compartiment à piles.

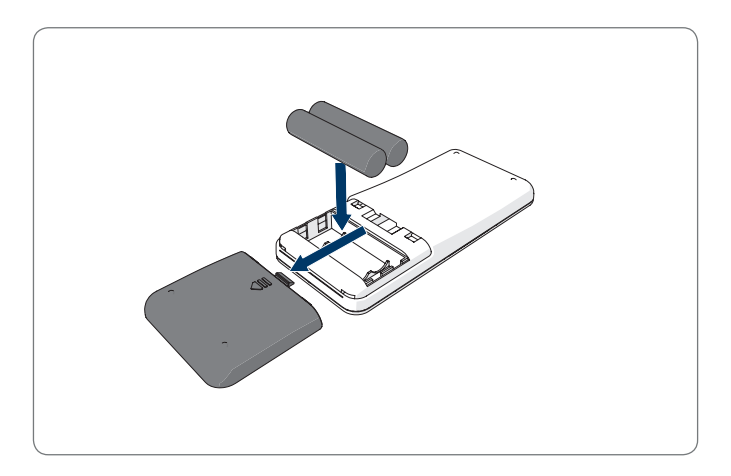

Figure 12 - Placer les piles dans la télécommande

## 4.7 Réglage de l'heure

Réglez l'heure avec la télécommande comme suit :

- Appuyez sur le bouton CLK de la télécommande et maintenez-le enfoncé pendant 3 secondes. Sur l'écran de la télécommande, les chiffres des heures clignotent.
- 2. Appuyez sur les boutons directionnels Haut ou Bas pour régler l'heure.
- 3. Appuyez sur le bouton directionnel **Droite** pour confirmer. Les chiffres des minutes clignotent.
- 4. Appuyez sur les boutons directionnels **Haut** ou **Bas** pour régler les minutes.
- 5. Appuyez sur le bouton directionnel **Droite** pour confirmer. Le chiffre du jour clignote.
- 6. Appuyez sur les boutons directionnels **Gauche** ou **Droite** pour régler le jour.
- 7. Appuyez sur le bouton **CLK** pour confirmer.

#### REMARQUE

La fonction Heure d'Horloge Actuelle de la télécommande sert uniquement à afficher l'heure et ne reflète ni n'interfère pas avec l'heure planifiée pour le nettoyage.

# 4.8 Installer l'application Bluebot Robotics sur votre téléphone portable

#### REMARQUE

- Assurez-vous que votre téléphone portable soit connecté au WiFi.
- Faites glisser votre écran vers le bas pour mettre à jour les données.
- 1. Téléchargez l'application Bluebot Robotics sur votre téléphone mobile depuis Google Play ou Apple Store.
- 2. Installez l'application Bluebot Robotics sur votre téléphone portable.
- Connectez-vous si vous avez déjà un compte ou inscrivez-vous. Pour vous inscrire, remplissez votre nom d'utilisateur, votre adresse e-mail et votre mot de passe.

Vous êtes maintenant prêt à connecter l'application Bluebot Robotics à votre robot. Voir la section 4.9.

## 4.9 Connexion de l'application Bluebot Robotics à votre robot

#### REMARQUE

Assurez-vous que votre téléphone portable soit connecté au WiFi. Assurez-vous que votre téléphone soit connecté à 2,4 Ghz. L'application ne fonctionne pas lorsque vous êtes connecté à 5 GHz.

- 1. Allez à l'écran d'accueil et appuyez sur le bouton « + ».
- 2. Sélectionnez « Add Device ».

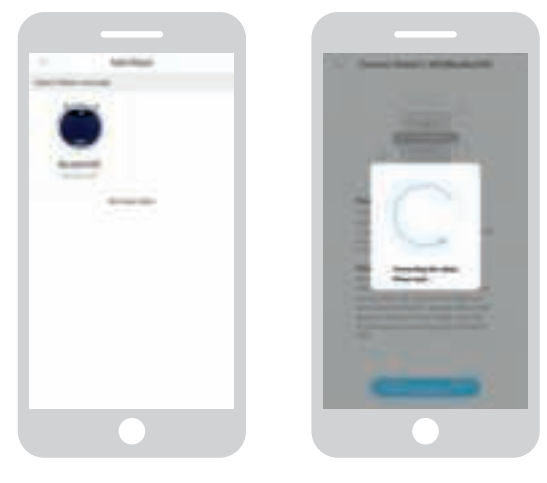

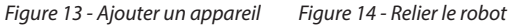

- 3. Sélectionnez le BluebotXE, voir figure 13.
- 4. Assurez-vous que l'interrupteur d'alimentation du robot soit en position ON.
- Assurez-vous que le robot soit en mode attente. (Appuyez sur le bouton Marche/Arrêt si le robot est en cours de nettoyage ou hors tension)
- 6. Appuyez sur le bouton Marche/Arrêt du robot et maintenez-le enfoncé pendant trois secondes. Le WiFi du robot est activé et le voyant du bouton clignote en bleu.
- 7. Appuyez sur « Reset » dans l'application.

L'application continue à l'écran « Config family Wifi » et affiche le réseau WiFi auquel votre téléphone mobile est connecté.

- 8. Tapez le mot de passe WiFi du réseau WiFi affiché et appuyez sur « Next ».
- 9. Tenez votre téléphone portable près du robot.
- 10. Appuyez sur « Connect Robot's Wifi ». L'application passe à l'écran de sélection du WiFi de votre téléphone mobile.
- Sélectionnez « blaupunkt\_BB.. » dans la liste des réseaux WiFi disponibles. Attendez que votre téléphone mobile se connecte avec succès.
- 12. Retournez à l'application. La fenêtre contextuelle « Binding the Robot, please wait... » s'affiche, voir figure 14.
- 13. Attendez que la fenêtre disparaisse et que le Bluebot Robotics apparaisse dans l'application. Le voyant du bouton sur le robot est allumé en permanence.

Votre robot est maintenant connecté à l'application Bluebot Robotics et au serveur cloud avec succès.

Vous pouvez utiliser votre robot à travers l'application. Pour plus d'informations, voir les sections 5.2 et 6.2.

Si vous ne parvenez pas à vous connecter, le voyant du bouton clignote quatre fois en rouge. Essayez les solutions suivantes :

1. Assurez-vous que votre WiFi fonctionne correctement et que votre

FR

téléphone y soit connecté.

- Mettez le robot hors tension, attendez 5 minutes et réessayez d'ajouter le robot.
- 3. Placez le robot plus à proximité du routeur WiFi de votre domicile et réessayez d'ajouter le robot.
- 4. Lorsque vous êtes connecté au WiFi « blaupunkt\_BB.. », votre téléphone peut demander de passer à un autre réseau WiFi parce que le WiFi « blaupunkt\_BB .. » ne peut pas accéder à Internet. Assurez-vous de choisir de rester connecté au WiFi « blaupunkt\_BB.. ».

# 4.10 Installer Alexa

Vous pouvez commander votre robot à l'aide de la fonction de commande vocale Alexa. Pour utiliser la fonction de commande vocale Alexa, vous devez télécharger l'application Amazon Bluebot Robotics et posséder un compte Amazon.

#### REMARQUE

L'application est sujette à modifications. Visitez notre site Web pour le manuel complet de l'application Amazon Bluebot Robotics.

- Assurez-vous que votre robot soit connecté à l'application Bluebot Robotics (iOS ou Android) et que le robot soit en ligne. Voir la section 4.9.
- 2. Connectez-vous à votre compte Amazon.
- 3. Entrez dans la page d'accueil d'Alexa Skill.
- 4. Recherchez « Bluebot Robotics ».
- 5. Cliquez sur le bouton Enable.
- 6. Entrez le compte de l'application Bluebot Robotics et le mot de passe pour le connecter à Alexa Skill.

Si la connexion est réussie, l'affichage indique « BluebotXE has been successfully linked ». Vous pouvez maintenant commencer à utiliser la fonction de commande vocale.

# 5. UTILISATION

# 5.1 Avant d'utiliser le robot

Avant de commencer à utiliser le robot, assurez-vous des points suivants :

- La zone a été préparée (voir la section 4.3 et la section 4.4).
- Le robot est chargé (voir la section 4.5).
- L'environnement du sol a été débarrassé de tous objets fragiles et cordons, vêtements, papier et câbles lâches.
- Tous les rideaux et tentures sont soulevés du sol afin d'éviter tout accident.
- Assurez-vous que l'interrupteur d'alimentation soit activé.
- Placez le robot dans la station de charge.

Tableau 8 - Activation des modes de nettoyage expliquée pour différents types de commande

# 5.2 Utiliser le robot

|                                    |                                                                                    |                                                                                                    | C                                                                                  | <u>k</u>                                                                                                    |
|------------------------------------|------------------------------------------------------------------------------------|----------------------------------------------------------------------------------------------------|------------------------------------------------------------------------------------|----------------------------------------------------------------------------------------------------|
| Point                              | s.o.                                                                               | Appuyez<br>deux fois sur<br><b>MODE</b> sur la<br>télécommande.<br>Choisissez le<br>Mode 1.             | Appuyez sur<br>OPERATION.<br>Sélectionnez<br>SPOT.                                 | EN : Alexa, ask Bluebot<br>to start area cleaning<br>DE : Alexa, starte<br>Spot-Reinigung mit<br>Bluebot      |
| Auto                               | Appuyez sur<br>le bouton<br><b>Marche/Ar-</b><br><b>rêt</b> (une ou<br>deux fois)* | Appuyez sur<br>le bouton <b>ON/</b><br><b>OFF</b> (une ou<br>deux fois)*<br>ou choisissez le<br>Mode 2. | Appuyez sur<br>START **<br>ou appuyez sur<br>OPERATION et<br>sélectionnez<br>AUTO. | EN : Alexa, ask Bluebot<br>to start cleaning<br>DE : Alexa, starte die<br>Reinigung mit Bluebot               |
| Bord                               | S.O.                                                                               | Appuyez sur<br><b>MODE</b> sur la<br>télécommande.<br>Choisissez le<br>Mode 3.                          | Appuyez sur<br>OPERATION.<br>Sélectionnez<br>EDGE.                                 | EN : Alexa, ask Bluebot<br>to start edge cleaning<br>DE : Alexa, starte<br>Rand-Reinigung mit<br>Bluebot      |
| Zigzag                             | s.o.                                                                               | Appuyez sur<br><b>MODE</b> sur la<br>télécommande.<br>Choisissez le<br>Mode 4.                          | Appuyez sur<br>OPERATION.<br>Sélectionnez<br>ZIGZAG.                               | EN : Alexa, ask Bluebot<br>to start zigzag cleaning<br>DE : Alexa, starte<br>Zig-zag-Reinigung mit<br>Bluebot |
| Envoi à<br>la station<br>de charge | s.o.                                                                               | Appuyez sur<br><b>HOME</b>                                                                              | Tapez sur «<br>Re-charge »<br>dans l'écran<br>opérationnel                         | EN : Alexa, ask Bluebot<br>to start charging<br>DE : Alexa, lade den<br>Bluebot auf                           |

\* En fonction du statut du robot

\*\* Ne fonctionne que lorsque le robot est en attente

# 5.3 Utilisation de la fonction de commande vocale Alexa

#### REMARQUE

L'application est sujette à modifications. Visitez notre site Web pour le manuel complet de l'application Amazon Bluebot Robotics.

Assurez-vous d'abord que les applications soient correctement installées (voir la section 4.10). Une fois les applications installées et connectées, vous pouvez commander votre robot à l'aide de la fonction de commande vocale Alexa. Les commandes suivantes sont disponibles :

## Dites les commandes suivantes en anglais :

Alexa, ask Bluebot to start cleaning Alexa, ask Bluebot to stop cleaning Alexa, ask Bluebot to start spot cleaning Alexa, ask Bluebot to start auto cleaning Alexa, ask Bluebot to start edge cleaning Alexa, ask Bluebot to start zigzag cleaning Alexa, ask Bluebot to start charging Alexa, ask Bluebot for his status Dites les commandes suivantes en allemand :

Alexa, sage Bluebot starte die Reinigung Alexa, sage Bluebot beende die Reinigung Alexa, sage Bluebot starte Spot-Reinigung Alexa, sage Bluebot starte Auto-Reinigung Alexa, sage Bluebot starte Rand-Reinigung Alexa, sage Bluebot starte Zig-Zag-Reinigung Alexa, sage Bluebot starte Aufladung Alexa, frage Bluebot wie ist der Status von

# 6. PROGRAMMATION DU ROBOT

Vous pouvez programmer le démarrage du nettoyage du robot en mode Nettoyage automatique à une heure souhaitée.

- La télécommande vous permet de définir une heure de démarrage valable pour chaque jour, voir section 6.1
- L'application Bluebot Robotics vous permet de définir une heure de démarrage différente pour chaque jour de la semaine, voir 6.2

# 6.1 Programmation du robot avec la télécommande

Utilisez le bouton **PLAN** de la télécommande pour programmer un cycle de nettoyage. Lors de la définition d'une programmation, des intervalles horaires sont utilisés pour la programmation.

Par exemple : Si l'heure actuelle est 8h00 et que le réglage de la télécommande est sur 1h00, le robot commencera à fonctionner 1 heure plus tard, ce qui signifie que 9h00 a été défini comme heure de nettoyage programmée. Le robot démarre automatiquement le cycle de nettoyage tous les jours à 9h00.

#### REMARQUE

L'intervalle horaire utilise des heures entières par 30 minutes.

- 1. Assurez-vous que le robot soit en mode attente ou charge.
- Appuyez et maintenez PLAN sur la télécommande pendant 3 secondes pour entrer dans la programmation. Les chiffres de l'heure clignotent.
- 3. Appuyez sur les boutons directionnels **Haut** ou **Bas** pour changer l'heure.
- Appuyez sur le bouton directionnel **Droite** pour passer au réglage des minutes.
- 5. Appuyez sur les boutons directionnels **Haut** ou **Bas** pour changer les minutes.
- 6. Appuyez sur le bouton **ON/OFF** de la télécommande tout en pointant vers le robot. Vous entendez un signal sonore du robot. Votre robot commence le cycle de nettoyage chaque jour à l'heure définie.

Si nécessaire, vous pouvez vérifier si le robot a déjà été réglé. Appuyez sur le bouton **PLAN** et vous entendez un signal sonore du robot.

Pour annuler une programmation :

- Suivez les étapes décrites ci-dessus et réglez l'intervalle horaire sur « 00:00 ».
- 2. La programmation est maintenant annulée avec succès.

# 6.2 Programmation du robot avec l'application Bluebot Robotics

Utilisez l'application Bluebot Robotics pour programmer un cycle de nettoyage. Vous pouvez programmer une heure de démarrage différente pour chaque jour.

- 1. Appuyez sur « Schedule ».
- 2. Appuyez sur un jour.
- 3. Réglez l'heure de démarrage du nettoyage.
- 4. Appuyez sur « Submit » pour sauvegarder le réglage. Vous entendez un signal sonore du robot. Au jour et à l'heure réglés, votre robot commence le cycle de nettoyage.

Pour supprimer un réglage programmé, procédez comme suit :

- 1. Appuyez sur un jour.
- 2. Appuyez sur « Delete ».
- 3. Appuyez sur « Confirm » pour supprimer le réglage programmé.

# 7. MAINTENANCE

# 7.1 Calendrier de maintenance

Veuillez noter ce qui suit :

Pour des raisons de maintenance, nous recommandons d'effectuer des contrôles de routine après chaque utilisation. Remplacements des éléments :

- FILTRE HEPA : en usage normal, remplacez-le par un filtre neuf tous les 6 mois
- BROSSE LATÉRALE : en usage normal, remplacez-la par une brosse neuve tous les 6 mois
- FILTRE PRINCIPAL : en usage normal, remplacez-le par un filtre neuf tous les 2 ans

#### REMARQUE

Les indications ci-dessus servent uniquement de référence. Il s'agit d'intervalles de remplacement recommandés afin d'assurer des résultats optimaux, bien qu'il ne soit pas absolument nécessaire de respecter ces intervalles. Les utilisateurs peuvent également choisir de remplacer ces pièces au bout de 1 an, 2 ans, voire plus tard. Nous vous recommandons cependant de remplacer périodiquement certaines pièces, en particulier en cas d'utilisation intensive du robot.

| Activité                                                                                                    | Après<br>chaque<br>utilisation | Hebdoma-<br>daire |
|----------------------------------------------------------------------------------------------------|--------------------------------|-------------------|
| Nettoyez le boîtier du robot et les roues avec un chiffon doux                                                         | •                              |                   |
| Nettoyez le réservoir de poussière et les filtres                                                                      | •                              |                   |
| Nettoyez les brosses latérales avec un chiffon doux                                                                    | •                              |                   |
| Nettoyez les bornes de charge avec un chiffon doux                                                                     | •                              |                   |
| Nettoyez la station de charge avec un chiffon doux                                                                     |                                | •                 |
| Nettoyez l'embout d'aspiration à brosse et le passage<br>d'aspiration (la brosse à rouleau peut être lavée à<br>l'eau) |                                | ٠                 |
| Nettoyez la bande magnétique avec un chiffon doux                                                                      |                                | ٠                 |

# AVERTISSEMENT

Avant d'effectuer la maintenance, assurez-vous que l'interrupteur d'alimentation soit coupé et que le robot ne soit pas en mode attente ou veille.
### 7.2 Nettoyage du réservoir de poussière et des filtres

Pour nettoyer le réservoir de poussière et les filtres, procédez comme suit :

1. Assurez-vous que l'interrupteur d'alimentation soit désactivé.

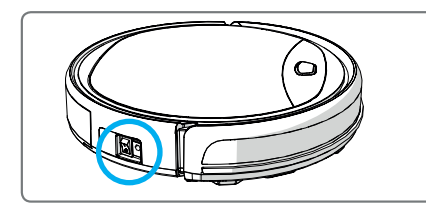

2. Appuyez sur le bouton de déverrouillage et retirez le réservoir de poussière du robot.

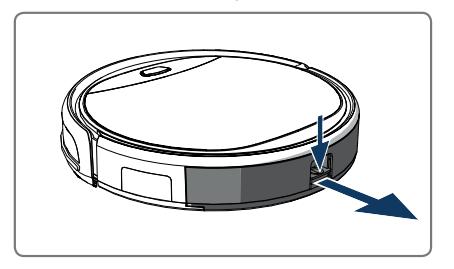

3. Ouvrez le réservoir de poussière.

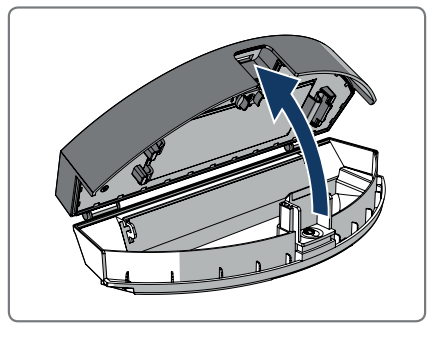

4. Retirez le filtre principal.

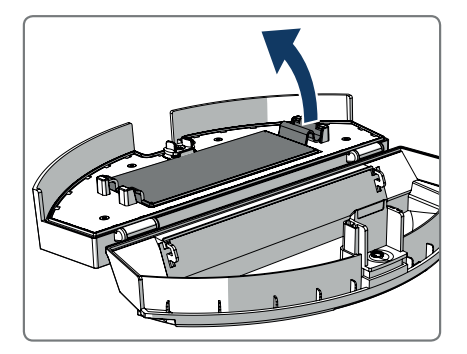

5. Retirez le filtre HEPA.

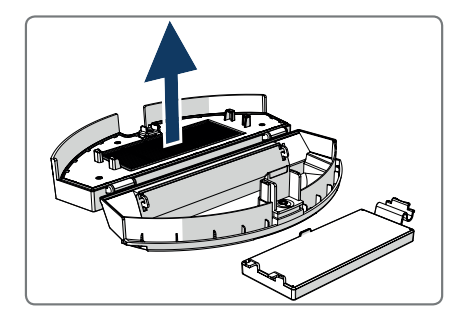

- 6. Videz le réservoir de poussière.
- Lavez le réservoir de poussière et le filtre principal à l'eau et nettoyez le filtre HEPA avec une brosse. Laissez le filtre principal sécher à l'air.

### ▲ ATTENTION

Ne pas sécher le filtre principal et le filtre HEPA à la lumière directe du soleil.

- Placez le filtre principal et le filtre HEPA dans le réservoir de poussière. Assurez-vous que le filtre principal soit complètement sec.
- 9. Placez le réservoir de poussière dans le robot.

# 7.3 Nettoyage de l'embout d'aspiration à brosse et du passage d'aspiration

- 1. Assurez-vous que l'interrupteur d'alimentation soit désactivé.
- 2. Retirez et démontez le kit de brosse à rouleau et nettoyez-le avec un chiffon de nettoyage doux ou un outil. La brosse à rouleau peut être lavée à l'eau.
- 3. Nettoyez le passage d'aspiration et le capteur de poussière à l'aide d'un chiffon de nettoyage doux ou d'un outil.

#### ▲ ATTENTION !

Évitez que les capteurs ne soient mouillés. Cela pourrait endommager le robot de façon permanente.

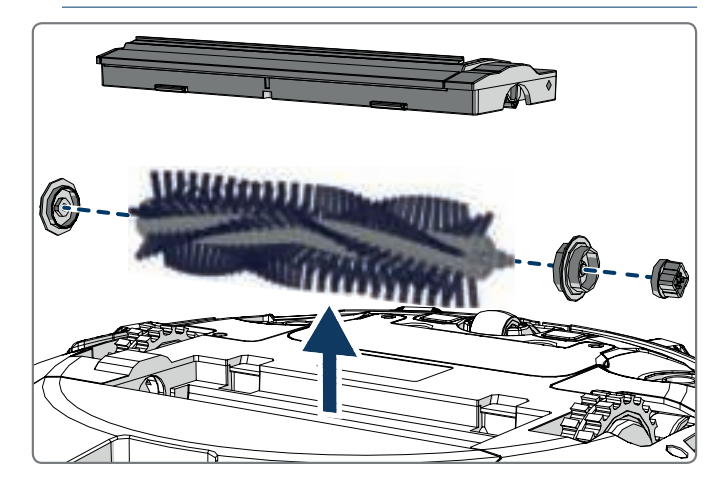

# 7.4 Remplacement de la batterie

Vous pouvez commander une nouvelle batterie dans la boutique en ligne Blaupunkt Robotics.

Pour remplacer la batterie, procédez comme suit :

- 1. À l'aide d'un tournevis, retirez les vis sur le couvercle de la batterie (voir Figure 1 ; Pos. 7).
- 2. Retirez le couvercle de la batterie.
- 3. Saisissez le ruban isolant sur les deux côtés de la batterie et soulevez la batterie.
- 4. Débranchez le connecteur filaire qui relie la batterie et le robot.

Pour prolonger la durée de vie de la batterie, nous recommandons ce qui suit :

- Si le robot ne doit pas être utilisé pendant une longue période, rechargez complètement la batterie avant de l'utiliser, mettez le robot hors tension, retirez la batterie et rangez-la dans un endroit frais et sec.
- Si le robot ne doit pas être utilisé pendant plus de trois mois, chargez le robot pendant 12 heures, mettez-le hors tension, retirez la batterie et rangez-la dans un endroit frais et sec.

# 8. DÉPANNAGE

### 8.1 Voyants du robot

| N° | Description                                                | Couleur<br>claire | Comportement du<br>voyant                        | Son    |
|----|------------------------------------------------------------|-------------------|--------------------------------------------------|--------|
| 1  | Mode attente                                               | Bleu              | Impulsion                                        | Aucun  |
| 2  | Mode de<br>fonctionnement                                  | Bleu              | Fixe                                             | Aucun  |
| 3  | Mode accueil                                               | Rouge             | Fixe                                             | Aucun  |
| 4  | En charge                                                  | Rose              | Impulsion                                        | Aucun  |
| 5  | Charge pleine                                              | Bleu              | Fixe                                             | 5 bips |
| 6  | Programmation confirmée                                    | Rose              | Fixe (2 secondes)                                | 1 bip  |
| 7  | Programmation<br>annulée                                   | Rose              | Scintillement (2<br>secondes)                    | 1 bip  |
| 8  | Batterie faible                                            | Rouge             | Fixe                                             | 4 bips |
| 9  | L'interrupteur<br>d'alimentation est<br>désactivé          | Rose              | Scintillement                                    | 1 bip  |
| 10 | Défaut de tampon                                           | Bleu<br>Rouge     | Clignotement une fois<br>Clignotement deux fois  | 1 bip  |
| 11 | Défaut de capteur de<br>détection d'escalier<br>ou de roue | Bleu<br>Rouge     | Clignotement deux fois<br>Clignotement deux fois | 1 bip  |
| 12 | Roue surchargée                                            | Bleu<br>Rouge     | Clignotement une fois<br>Clignotement trois fois | 1 bip  |
| 13 | Brosse rotative<br>surchargée                              | Bleu<br>Rouge     | Clignotement deux fois<br>Clignotement une fois  | 1 bip  |
| 14 | Brosse latérale<br>surchargée                              | Bleu<br>Rouge     | Clignotement une fois<br>Clignotement une fois   | 1 bip  |
| 15 | Mode veille                                                | Aucun             | Pas de voyant                                    | 2 bips |
| 16 | Robot activé                                               | Aucun             | Pas de voyant                                    | 3 bips |

### 8.2 Notification d'erreur de l'application Bluebot Robotics

L'application Bluebot Robotics affiche une notification lorsque le robot rencontre une erreur. Appuyez sur Yes pour ouvrir l'écran « Error detail ».

L'écran « Error detail » affiche la cause et la solution éventuelle. Appuyez sur « Search Robot vacuum cleaner » et le robot émet un signal sonore pour indiquer son emplacement.

#### 8.3 Contact

Pour plus d'informations ou d'aide, veuillez contacter :

- support.blaupunktrobotics.eu
- **()** +31 (0)20 894 33 15
- support@blaupunktrobotics.eu

Notre site Web propose également une fonctionnalité de discussion en direct !

# 9. TRAITEMENT DES DÉCHETS

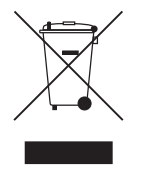

Le symbole figurant sur le matériel, ses accessoires ou son emballage indique que ce produit ne doit pas être traité comme un déchet ménager. Veuillez éliminer cet équipement dans votre point de collecte pour le recyclage des déchets de matériel électrique et électronique. Au sein de l'Union européenne et dans d'autres pays européens, des

systèmes de collecte distincts traitent les produits électriques et électroniques usagés. En assurant la bonne élimination de ce produit, vous contribuerez à éviter tout danger potentiel pour l'environnement et la santé humaine, qui pourrait autrement être causé par une élimination inappropriée de ce produit. Le recyclage des matériaux aidera à la conservation les ressources naturelles. Ainsi, veuillez ne pas éliminer vos équipements électriques et électroniques avec les déchets ménagers.

Ne pas jeter les batteries avec les ordures ménagères, mais apportez-les à un centre de recyclage de batteries.

Pour obtenir des informations plus détaillées sur le recyclage de ce produit, veuillez contacter votre bureau municipal local, votre centre de service d'élimination des déchets ou le magasin où vous avez acheté le produit.

# 10. SPÉCIFICATIONS TECHNIQUES

| Code produit                          | BPK-VCBB1XE                                      |
|---------------------------------------|--------------------------------------------------|
| Dimensions                            | 330 × 78 mm                                      |
| Poids                                 | 2,38 kg                                          |
| Tension                               | 100-240 V                                        |
| Puissance                             | Jusqu'à 30 W                                     |
| Niveau sonore                         | <55 dB                                           |
| Type de filtre                        | Filtres HEPA et à membrane                       |
| Batterie                              | 2150 mAh Li-ion                                  |
| Durée de fonctionnement               | 120 minutes                                      |
| Application Bluebot Robotics          | iOS 8.0 ou supérieur<br>Android 5.0 ou supérieur |
| Connexion Wifi                        | 2,4 Ghz                                          |
| Fonction de commande vocale Ale       | exa                                              |
| Distance de flexibilité de la roue    | 25 mm                                            |
| Surface de nettoyage                  | Jusqu'à 120 m²                                   |
| Temps de recharge                     | 240 minutes                                      |
| Capacité du réservoir de<br>poussière | 0,5                                              |

# PREÁMBULO

¡Enhorabuena! Y gracias por haber adquirido un nuevo gran producto de Blaupunkt. Con el robot aspirador Bluebot XEASY de Blaupunkt puede limpiar casi todos los tipos de suelo con gran facilidad.

Este manual es específico para el robot aspirador Bluebot XEASY de Blaupunkt como se aclara en la sección 2.1 Uso previsto. En lo sucesivo, el robot aspirador Bluebot XEASY de Blaupunkt se denominará "el robot".

Este manual ha sido redactado para ayudar al usuario a configurar y utilizar el robot. Describe también el funcionamiento del robot con la aplicación Bluebot Robotics y con la aplicación Alexa. Para la máxima comodidad de uso, descargue estas aplicaciones en su smartphone.

Le rogamos que lea atentamente la información contenida en este manual antes de usar el robot para familiarizarse con su uso previsto y los potenciales riesgos y peligros.

- support.blaupunktrobotics.eu
- +31 (0)20 894 33 15
- support@blaupunktrobotics.eu

¡También disponemos de un chat en vivo en nuestro sitio web!

#### © 2018 Blaupunkt XEasy UM

Reservados todos los derechos. No está autorizada la reproducción de ninguna parte de este trabajo de ninguna manera ni medio (gráfico, electrónico o mecánico, incluyendo el fotocopiado, la grabación o el almacenamiento de información o sistemas de recuperación) sin el permiso escrito del editor.

Revisión 04/2018

# ÍNDICE

| 1.  | Guía de lectura 116                          |
|-----|----------------------------------------------|
| 2.  | Seguridad 117                                |
| 2.1 | Uso previsto                                 |
| 2.2 | Seguridad general117                         |
| 2.3 | Seguridad del producto117                    |
| 2.4 | Seguridad eléctrica                          |
| 2.5 | Peligro de fuego y explosión118              |
| 2.6 | Mantenimiento119                             |
| 2.7 | Transporte y almacenamiento119               |
| 2.8 | Reciclaje y eliminación119                   |
| 3.  | Descripción del producto 120                 |
| 3.1 | Partes principales120                        |
| 3.2 | Accesorios incluidos121                      |
| 3.3 | Control remoto                               |
| 3.4 | Aplicación Bluebot Robotics                  |
| 3.5 | Aplicación Alexa124                          |
| 3.6 | Funciones disponibles por tipo de control124 |
| 4.  | Primeros pasos 125                           |
| 4.1 | Desempaquetado de la caja125                 |
| 4.2 | Montaje de los cepillos125                   |
| 4.3 | Instalación de la estación de carga126       |
| 4.4 | Colocación de las bandas magnéticas127       |
| 4.5 | Carga del robot127                           |

| 10.       | Especificaciones técnicas                                            | 141        |
|-----------|----------------------------------------------------------------------|------------|
| 9.        | Eliminación                                                          | 140        |
| <b>8.</b> | Resolución de problemas                                              | <b>139</b> |
| 8.1       | Indicadores del robot                                                | 139        |
| 8.2       | Notificación de error de la aplicación Bluebot Robotics              | 139        |
| 8.3       | Contacto                                                             | 139        |
| 7.1       | Programa de mantenimiento                                            | 136        |
| 7.2       | Limpieza del contenedor de polvo y de los filtros                    | 137        |
| 7.3       | Limpieza de la boquilla de succión cepillo y del canal de aspiración | 138        |
| 7.4       | Sustitución de la batería                                            | 138        |
| 7.        | Mantenimiento                                                        | 136        |
| <b>6.</b> | Programación del robot                                               | <b>134</b> |
| 6.1       | Programación del robot con el control remoto                         | 134        |
| 6.2       | Programación del robot con la aplicación Bluebot Robotics            | 135        |
| <b>5.</b> | Funcionamiento                                                       | <b>132</b> |
| 5.1       | Antes de poner en marcha el robot                                    | 132        |
| 5.2       | Uso del robot                                                        | 132        |
| 5.3       | Uso de la función de control por voz Alexa                           | 133        |
| 4.8       | Instalación de la aplicación Bluebot Robotics en su teléfono móvil   | 129        |
| 4.9       | Conexión de la aplicación Bluebot Robotics a su robot                | 129        |
| 4.10      | Instalación de Alexa                                                 | 131        |
| 4.6       | Colocación de las pilas en el control remoto                         | 128        |
| 4.7       | Ajuste de la hora                                                    | 129        |
|           |                                                                      |            |

# 1. GUÍA DE LECTURA

Este manual incluye notas y advertencias sobre el funcionamiento seguro del robot. Estas notas y advertencias están indicadas con las siguientes palabras clave. ¡Léalas con atención!

#### ▲ iPELIGRO!

La palabra clave indica un peligro con un alto nivel de riesgo que, si no se evita, podría causar la muerte o lesiones graves.

#### ▲ iADVERTENCIA!

La palabra clave indica un peligro con un nivel de riesgo medio que, si no se evita, podría causar la muerte o lesiones graves y/o causar daños importantes al robot.

#### ▲ iPRECAUCIÓN!

La palabra clave indica un peligro con un nivel de riesgo bajo que, si no se evita, podría causar lesiones leves o moderadas y/o causar daños al robot.

#### NOTA

Esta palabra clave indica una información que se considera importante aunque no está relacionada con ningún peligro (p. ej., mensajes relativos a daños a la propiedad).

Tabla 1 - Símbolos usados en este manual

Este manual incluye instrucciones para todos los tipos de control disponibles. Estas instrucciones están marcadas con los siguientes símbolos, representando cada uno un tipo de control.

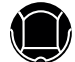

Instrucciones relativas al manejo del robot con el botón de Inicio/ Parada.

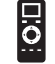

Instrucciones relativas al manejo del robot con el control remoto.

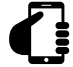

Instrucciones relativas al manejo del robot con la aplicación Bluebot Robotics.

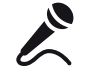

Instrucciones relativas al manejo del robot con la aplicación Alexa.

Tabla 2 - Símbolos que representan los diferentes tipos de control

# 2. SEGURIDAD

Esta sección contiene instrucciones de seguridad para la protección contra el riesgo de sufrir lesiones personales o causar daños a la propiedad. Si no se siguen estas instrucciones, la garantía quedará anulada.

### 2.1 Uso previsto

El robot aspirador Bluebot XEASY de Blaupunkt está previsto para ser usado para la limpieza de una amplia variedad de suelos, como moqueta, suelos laminados, baldosas, etc. El robot no es adecuado para alfombras de pelo alto. En este material, el robot puede quedar atrapado y resultar incapaz de moverse.

El robot solo puede manejarse mediante el botón de Inicio/Parada de la parte superior, el control remoto, la aplicación Bluebot Robotics y/o mediante la función de control de voz Alexa. Para utilizar esta última función, tendrá que adquirir Alexa por separado.

El robot solo puede utilizarse con sus accesorios originales y para su uso doméstico previsto. El robot no está diseñado para usarse en ambientes con alto grado de humedad como cuartos de baño.

#### 2.2 Seguridad general

Este aparato puede ser usado por niños mayores de ocho años y
personas con reducidas capacidades físicas, sensoriales o mentales o
falta de experiencia y conocimientos si son supervisados o se les ha
instruido sobre el uso del aparato de forma segura y entienden los
peligros implicados.

- Se debe supervisar a los niños pequeños para asegurarse de que no juegan con el aparato.
- El robot debe usarse en un ambiente con una temperatura entre 0 °C y 40 °C.
- No utilice el robot en un ambiente húmedo o mojado (cualquier ambiente con líquidos), p. ej., un cuarto de baño o una lavandería.
- No use el producto si está dañado.
- Utilice solo accesorios originales.
- Las reparaciones solo pueden ser llevadas a cabo por Blaupunkt Robotics o sus socios oficiales autorizados.

### 2.3 Seguridad del producto

#### **▲ iADVERTENCIA!**

- Las ruedas giratorias y el cepillo rodillo del robot pueden apresar los dedos. No toque las ruedas giratorias ni el cepillo rodillo mientras el robot esté en funcionamiento.
- Una batería dañada o con pérdidas puede provocar un incendio, explosión o lesiones personales. No desmonte nunca el compartimento de la batería. No arroje la batería al fuego ni la caliente, ni la aplaste, ni la lance. En caso de que el líquido de la batería entre en contacto con su piel o ropa, limpie inmediatamente con agua limpia.
- Antes del uso, retire del suelo todos los objetos frágiles, cables, ropa, papel, cables sueltos y eleve las cortinas del suelo para evitar posibles accidentes.

- Asegúrese de que el robot no entra en contacto con colillas de cigarrillos, mecheros, cerillas o cualquier tipo de sustancia inflamable.
- No coloque el robot sobre mesas, sillas, etc., ya que podría sufrir daños si cayera.
- No deje que una cortina ni ningún tipo de material envolvente se enrolle en las ruedas motrices.
- No use el robot en exteriores.
- No exponga el robot a la luz solar directa.
- No use un robot cubierto o envuelto.
- No bloquee los orificios de ventilación del robot ni introduzca objetos en ellos.
- No ponga el robot cerca de una fuente de calor.
- No se siente sobre el robot ni coloque o conecte un objeto sobre él.

# 2.4 Seguridad eléctrica

#### ▲ iADVERTENCIA!

- En caso de sobrecalentamiento durante la carga, deje de usar el robot inmediatamente. Apague el interruptor de alimentación y saque el adaptador del enchufe.
- Un cable de alimentación dañado puede causar una descarga eléctrica, sobrecalentamiento o fuego. No destruya ni modifique el cable de alimentación ni lo doble demasiado firmemente. No caliente el cable. No tire del cable no flexible ni lo presione excesivamente con objetos pesados.
- El polvo en los terminales de metal del enchufe de alimentación puede

provocar una descarga eléctrica, sobrecalentamiento o fuego. Elimine regularmente el polvo del enchufe de alimentación y alrededores con un trapo seco.

- Las manos húmedas pueden conducir la corriente eléctrica del robot de manera accidental y causar una descarga eléctrica. No toque el cable de alimentación, el enchufe o el adaptador con las manos húmedas.
- Cargar y alimentar el robot con componentes que no sean piezas originales puede causar una descarga eléctrica, sobrecalentamiento o fuego. Use solo la batería, la base de carga y el adaptador de alimentación originales (adaptador tipo Reino Unido n.º de modelo: GQ12-240060-AB; adaptador tipo UE n.º de modelo: GQ15-240060-AG).
- Un cortocircuito se produce cuando el polo positivo (+) y el polo negativo (-) de la batería están conectados. Los cortocircuitos pueden causar la generación de calor en objetos metálicos, fuego o explosiones. Evite los cortocircuitos manteniendo los objetos de metal o las sustancias conductoras lejos de los polos de la batería.
- Antes de cargar, compruebe que el adaptador y la salida están adecuadamente conectados.
- El adaptador debe usar una tensión alterna de 100-240 VAC.
- No use el adaptador de alimentación con un convertidor CA.

# 2.5 Peligro de fuego y explosión

- No encienda el robot en un ambiente inflamable y/o combustible ni deje que entre en él.
- No utilice el robot para limpiar combustible o sustancias altamente

volátiles, como la gasolina.

#### 2.6 Mantenimiento

- No lave nunca el cuerpo principal o el dispositivo de carga. Solo pueden lavarse el contenedor de polvo y los filtros (excepto los filtros HEPA). No lave otras partes de este robot. Cuando estén secos, vuelva a montar en el cuerpo principal el contenedor de polvo y los filtros.
- Limpie el exterior del robot con un paño suave. Si el robot está muy sucio, humedezca el paño ligeramente con agua y una solución neutra.
- Cuando el contenedor de polvo esté lleno, vacíelo antes del siguiente uso.
- La limpieza y el mantenimiento no deben ser llevados a cabo por niños sin supervisión.

#### 2.7 Transporte y almacenamiento

- Le recomendamos conservar la caja y los materiales de embalaje originales para transportar el robot para el mantenimiento. Esta es la única manera de proteger con seguridad el robot contra daños en el traslado. Si desecha la caja original y los materiales de embalaje, por favor, recuerde reciclar respetando el medio ambiente.
- Apague el interruptor de alimentación cuando el robot no vaya a usarse durante un largo periodo de tiempo. Las pérdidas de la batería pueden causar un incendio, lesiones o contaminación del medio ambiente.
   Corte la alimentación eléctrica del adaptador y desconecte la clavija del enchufe.

### 2.8 Reciclaje y eliminación

- La batería debe aislarse con cinta adhesiva al extraerla para el reciclaje o la eliminación. El contacto con otros metales podría provocar un calentamiento, explosión o fuego. Lleve la batería aislada a un centro de asistencia técnica con un distribuidor autorizado a la eliminación. Como alternativa, elimine la batería de acuerdo con las leyes locales.
- Apague el interruptor principal durante el transporte.

ES

# 3. DESCRIPCIÓN DEL PRODUCTO

# 3.1 Partes principales

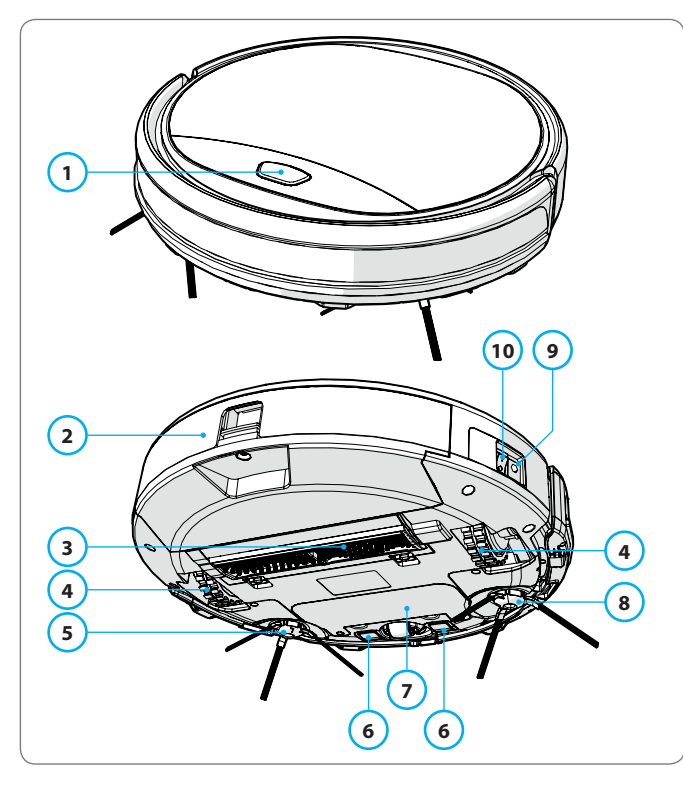

| N.º | Descripción                 |
|-----|-----------------------------|
| 1   | Botón Inicio/Parada         |
| 2   | Contenedor de polvo         |
| 3   | Boquilla de succión cepillo |
| 4   | Rueda                       |
| 5   | Cepillo lateral izquierdo   |
| 6   | Polo de carga               |
| 7   | Tapa de la batería          |
| 8   | Cepillo lateral derecho     |
| 9   | Interruptor de alimentación |
| 10  | Toma de carga               |

Tabla 3 - Partes principales

Figura 1 - Partes principales

# 3.2 Accesorios incluidos

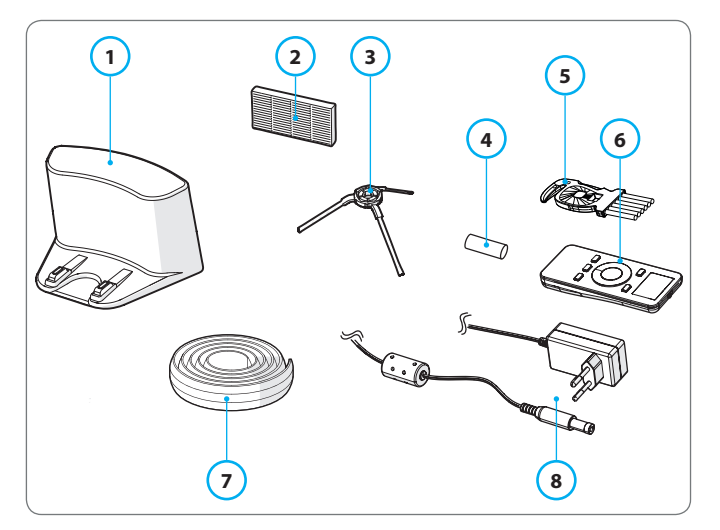

Figura 2 - Accesorios incluidos

| N.º | Descripción                                    |
|-----|------------------------------------------------|
| 1   | Estación de carga                              |
| 2   | Filtro HEPA de repuesto                        |
| 3   | x4 cepillos laterales (L=izquierdo, R=derecho) |
| 4   | Pilas para el control remoto (2 unidades)      |
| 5   | Cepillo de limpieza                            |
| 6   | Control remoto                                 |
| 7   | Banda magnética                                |
| 8   | Adaptador de alimentación                      |
|     |                                                |

Tabla 4 - Accesorios incluidos

#### 3.3 Control remoto

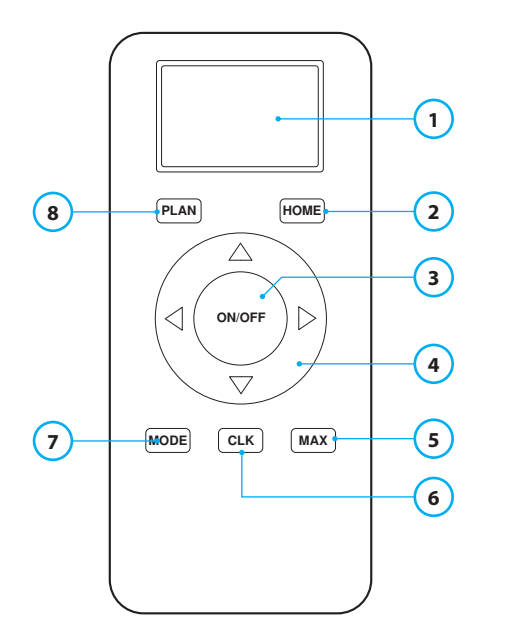

#### N.º Descripción

- 1 Pantalla: Muestra la hora, la fecha, los modos e información.
- 2 HOME: Presione este botón y el robot comenzará a cargarse automáticamente.

#### 3 ON/OFF:

- Presione este botón para que el robot pase al modo de espera cuando esté apagado.
- Presione este botón para activar el modo de limpieza automática cuando el robot esté en modo de espera.
- Presione este botón para que el robot pase al modo de espera cuando esté limpiando.
- 4 Botones de dirección:
  - En modo de espera: mueven el robot hacia adelante, hacia atrás, a la izquierda o a la derecha.
  - En modo reloj: aumentan o reducen la hora y la fecha al ajustar la hora o programar.
- 5 Max: Aumenta la potencia de aspiración.
- 6 Ajuste del reloj: Pulse este botón para ajustar la hora.
- 7 Modo de limpieza: Cambia entre los diferentes modos de limpieza.
  - · MODE 1: Mancha
  - MODE 2: Auto
  - MODE 3: Borde
  - MODE 4: Zig Zag
- 8 PLAN: Planifica un ciclo de limpieza.

Tabla 5 - Descripción de los elementos del control remoto

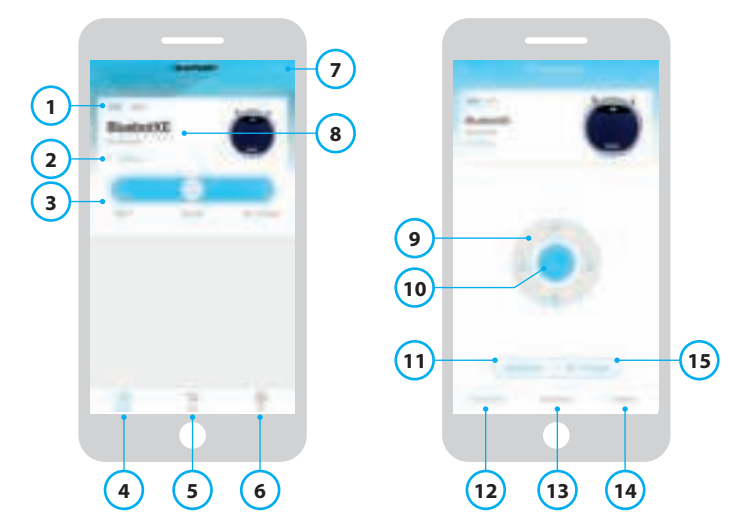

# 3.4 Aplicación Bluebot Robotics

Figura 3 - Pantalla de inicio y pantalla de funcionamiento

#### N.º Descripción

| 1  | Indicador del nivel de batería.                                                                                                    |
|----|----------------------------------------------------------------------------------------------------|
| 2  | Working/Standby/Charging/Charging Complete/Auto recharging/Error/<br>Offline: el estado del robot.                                                                                                    |
| 3  | Start/Pause/Re-charge: puesta en marcha, pausa o recarga del robot.                                                                                                    |
| 4  | Robot: va a la pantalla de Inicio del robot.                                                                                                    |
| 5  | Mall: va a la página de la tienda online y de la asistencia correspondiente de<br>su robot.                                                                                                    |
| 6  | Me: muestra su perfil, véase la Figura 4. Toque sobre la rueda dentada para ir a los Ajustes.                                                                                                    |
| 7  | Add Device/My Robot/Manual: añade un nuevo dispositivo, abre la vista general de los dispositivos o muestra el manual de usuario.                                                                                                    |
| 8  | Toque esta zona para saltar directamente a la pantalla de Funcionamiento.                                                                                                    |
| 9  | Arriba/Abajo y Girar a la izquierda/Girar a la derecha: controla manualmente el movimiento del robot.                                                                                                    |
| 10 | Start/Pause: toque este botón para activar el modo de limpieza automática<br>cuando el robot esté en modo de espera. Presione este botón para que el<br>robot pase al modo de espera cuando esté limpiando.                                               |
| 11 | Operation: Toque este botón para cambiar el modo de limpieza (Auto/Zig Zag/<br>Borde/Mancha).                                                                                                    |
| 12 | Operation: abre la pantalla de Funcionamiento del robot, véase la Figura 3.                                                                                                    |
| 13 | Schedule: abre la pantalla de Programación del robot.                                                                                                    |
| 14 | Option: abre la pantalla de Opciones del robot. Aquí puede cambiar el nombre<br>actualizar el firmware, habilitar/deshabilitar los consejos de voz, abrir la lista de<br>errores, borrar los datos del robot y comprobar el estado y el nivel de batería. |
| 15 | Re-charge: toque este botón para enviar el robot a la estación de carga para la recarga.                                                                                                    |

Tabla 6 - Descripción de los elementos de la aplicación Bluebot Robotics

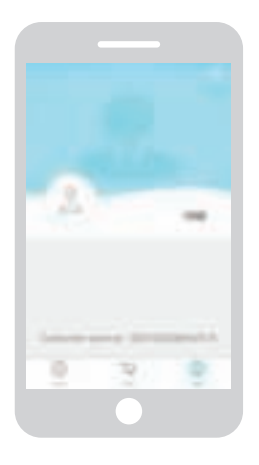

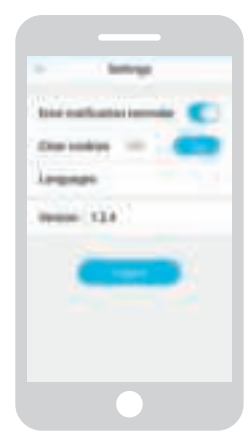

Figura 4 - Me

Figura 5 - Settings

Toque la rueda dentada en la esquina derecha superior de la pantalla "Me" para abrir los "Settings", véanse las figuras 4 y 5. En "Settings" puede:

- Habilitar/deshabilitar los recordatorios de notificación de error
- Eliminar las cookies de la memoria de su teléfono
- Cambiar el idioma
- Comprobar la versión instalada de la aplicación
- Cerrar sesión

# 3.5 Aplicación Alexa

Puede controlar su robot mediante la función de control por voz Alexa. Para usar la función de control por voz Alexa tiene que descargar la aplicación Bluebot Robotics de Amazon y tiene que disponer de una cuenta en Amazon. Para más información, consulte la sección 5.3.

# 3.6 Funciones disponibles por tipo de control

Dependiendo del tipo de control que use, están disponibles diferentes funciones.

Tabla 7 muestra qué funciones están disponibles para qué tipo de control.

| Modos de limpieza                           |     |                                      | G                                            | <u> </u> |
|---------------------------------------------|-----|--------------------------------------|----------------------------------------------|----------|
| Mancha                                      |     | •                                    | •                                            | •        |
| Auto                                        | •   | •                                    | •                                            | •        |
| Borde                                       |     | •                                    | •                                            | •        |
| Zig Zag                                     |     | •                                    | •                                            | •        |
| Ajustar programas de<br>Limpieza Automática | N/A | A la misma<br>hora todos<br>los días | Ajustar<br>a horas<br>diferentes<br>cada día | N/A      |

Tabla 7 - Funciones disponibles por tipo de control

# 4. PRIMEROS PASOS

### 4.1 Desempaquetado de la caja

- 1. Desempaquete el robot cuidadosamente y retire todo el material de embalaje.
- 2. Compruebe que el paquete contiene todos los accesorios (véase la Sección 3.2). Si falta algún elemento, por favor, póngase en contacto con su vendedor.

Le recomendamos conservar la caja y los materiales de embalaje originales en el caso de que alguna vez fuera necesario devolver el robot para el mantenimiento. Solo puede devolver el robot en la caja y en los materiales de embalaje originales, de lo contrario, la garantía expirará. Esta es la única manera de proteger con seguridad el robot contra daños en el traslado. Si desecha la caja original y los materiales de embalaje, por favor, recuerde reciclar respetando el medio ambiente.

#### 4.2 Montaje de los cepillos

Coloque los cepillos laterales como se muestra en Figura 6. Los cepillos laterales están indicados con "L" (izquierdo) y "R" (derecho). Asegúrese de que la marca L/R en el cepillo lateral coincida con la marca L/R en la base del robot.

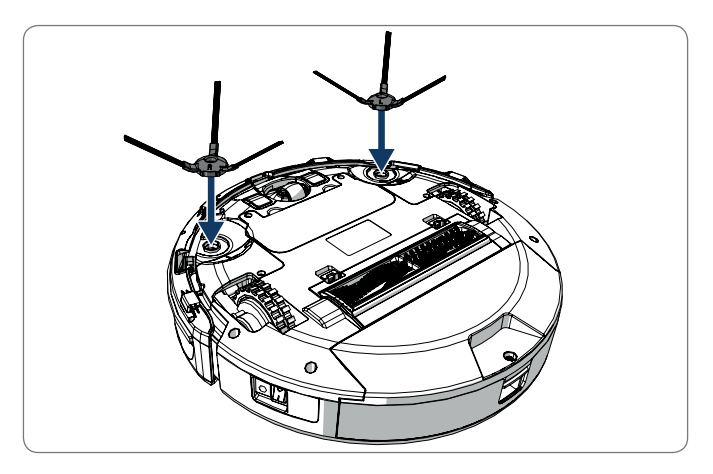

Figura 6 - Montaje de los cepillos

# 4.3 Instalación de la estación de carga

#### ▲ iPRECAUCIÓN!

No coloque la estación de carga a menos de 120 cm de un hueco de escalera.

Para colocar la estación de carga en la zona deseada:

- 1. Coloque la estación de carga sobre una superficie dura equilibrada, contra la pared u otro objeto fijo para evitar que resbale.
- 2. Asegúrese de que el robot tiene paso libre para volver al final de un ciclo de limpieza.
- 3. Si es posible, fije la estación de carga a la pared, siguiendo estos pasos:
  - Asegúrese de que la pared es firme, lisa, limpia y sin polvo para asegurar una fijación segura.
  - Despegue la película protectora de la parte posterior.
  - Presione la estación de carga contra la pared.
     Nota: la cinta adhesiva puede quitarse y volverse a usar.
- 4. Conecte la estación de carga a la red de alimentación, vea Figura 7. La estación de carga mostrará una luz de alimentación azul fija. Figura 8 muestra un ejemplo de una posible distribución.

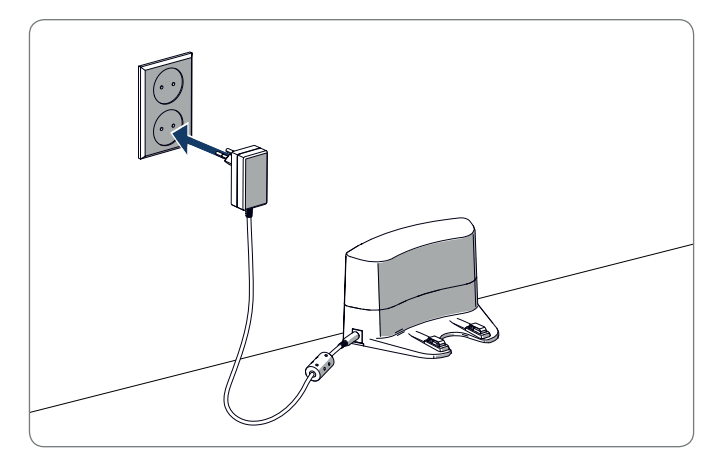

Figura 7 - Conexión de la estación de carga a la red de alimentación

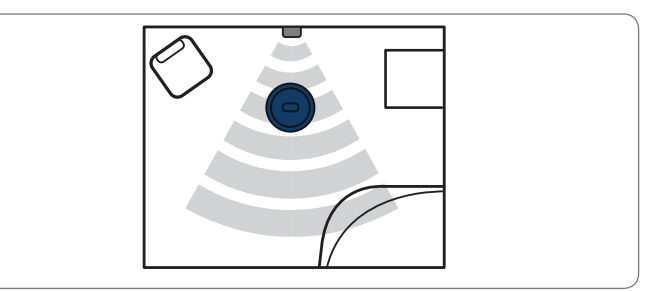

Figura 8 - Ejemplo de posible colocación de la estación de carga

# 4.4 Colocación de las bandas magnéticas

Coloque la banda magnética en el suelo para evitar que el robot choque contra objetos.

El robot detectará la banda magnética e irá hacia otro lado. Figura 9 muestra ejemplos de cómo puede usar las bandas magnéticas.

Figura 9 - Uso de las bandas magnéticas

# 4.5 Carga del robot

#### NOTA

Antes del primer uso, asegúrese de que el robot ha sido cargado durante 12 horas.

Hay dos formas de cargar el robot:

- En la estación de carga, vea la Figura 10. La luz de alimentación de la estación de carga se iluminará cuando se esté produciendo la carga.
- Con el adaptador de alimentación directamente conectado al robot. Para hacer esto, introduzca el adaptador en el robot y conecte el otro extremo a un enchufe, vea Figura 11.

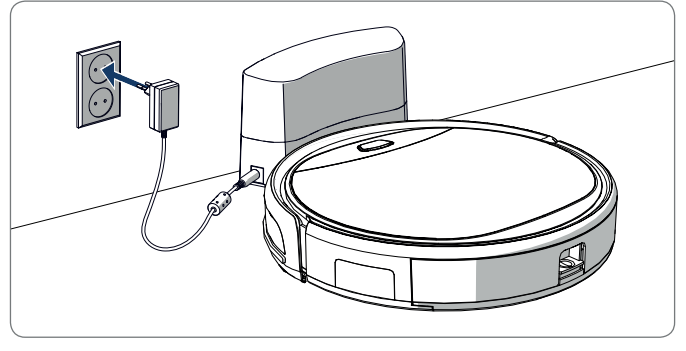

Figura 10 - Carga del robot con la estación de carga

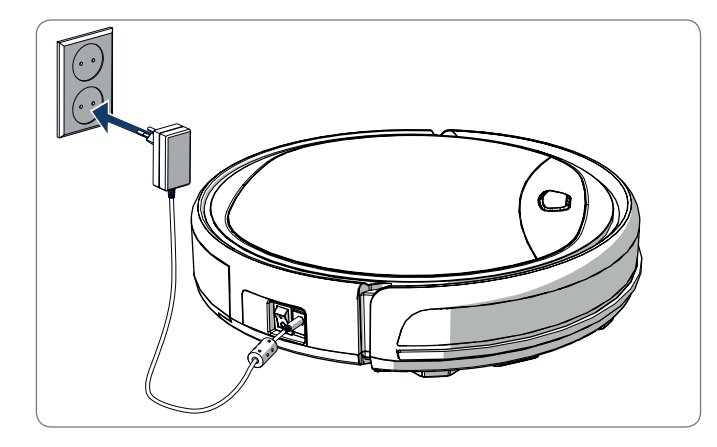

Figura 11 - Carga del robot directamente con el adaptador de alimentación

#### NOTA

- Normalmente son necesarias unas 4 horas para cargar completamente la batería.
- Cuando esté totalmente cargada, la luz del robot se volverá azul fija y el robot emitirá 5 breves pitidos.
- Cuando la carga de la batería sea baja, la luz del robot se volverá roja fija y el robot emitirá 4 breves pitidos.

# 4.6 Colocación de las pilas en el control remoto

Quite la tapa e introduzca las pilas en el control remoto (vea Figura 12). Vuelva a colocar la tapa del compartimento de las pilas.

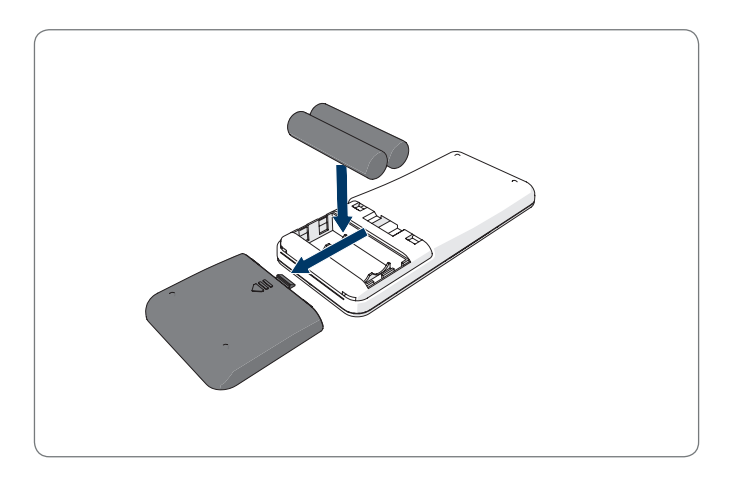

Figura 12 - Colocación de las pilas en el control remoto

# 4.7 Ajuste de la hora

Ajuste la hora con el control remoto de esta manera:

- Presione el botón CLK en el control remoto y manténgalo apretado durante 3 segundos. En la pantalla del control remoto parpadearán los números de la hora.
- 2. Presione los botones de dirección Arriba o Abajo para ajustar la hora.
- Presione el botón de dirección Derecha para confirmar. Ahora parpadearán los números de los minutos.
- Presione los botones de dirección Arriba o Abajo para ajustar los minutos.
- Presione el botón de dirección **Derecha** para confirmar. El día ajustado parpadeará.
- Presione los botones de dirección Izquierda o Derecha para ajustar el día.
- 7. Presione el botón CLK para confirmar.

#### NOTA

La función de Hora Actual del control remoto solo sirve para mostrar la hora y no refleja ni interfiere con la hora programada para la limpieza.

# 4.8 Instalación de la aplicación Bluebot Robotics en su teléfono móvil

#### NOTA

- Asegúrese de que su teléfono móvil está conectado a una red WiFi.
- Deslice hacia abajo la pantalla para actualizar los datos.
- 1. Descargue la aplicación Bluebot Robotics en su teléfono móvil desde Google Play o Apple Store.
- 2. Instale la aplicación Bluebot Robotics en su teléfono móvil.
- 3. Inicie sesión si ya tiene una cuenta o regístrese. Para registrarse, escriba un nombre de usuario, su correo electrónico y una contraseña.

Ahora se puede conectar la aplicación Bluebot Robotics a su robot. Véase la sección 4.9.

### 4.9 Conexión de la aplicación Bluebot Robotics a su robot

#### NOTA

Asegúrese de que su teléfono móvil está conectado a una red WiFi. Asegúrese de que su teléfono móvil está conectado a 2.4 Ghz. La aplicación no funciona si está conectado a 5 Ghz.

- 1. Vaya a la pantalla de Inicio y toque el botón "+".
- 2. Seleccione "Add Device".
- 3. Seleccione BluebotXE, véase la Figura 13.

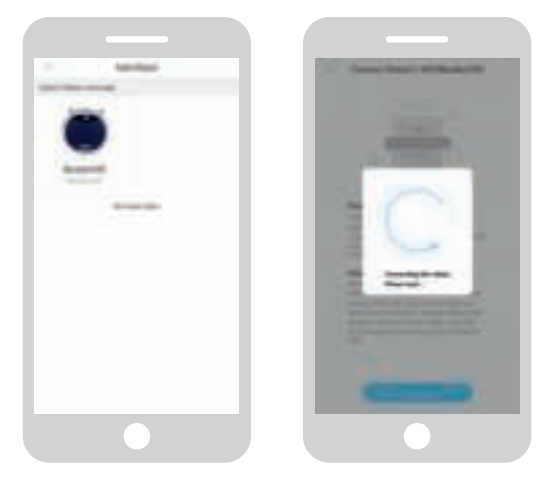

Figura 13 - Añadir dispositivo Figura 14 - Vinculación del robot

- 4. Asegúrese de que el interruptor de alimentación del robot está en la posición ON.
- 5. Asegúrese de que el robot está en modo de espera. (Presione el botón de Inicio/Parada si el robot está actualmente limpiando o apagado).
- 6. Presione y mantenga pulsado el botón INICIO/PARADA del robot durante 3 segundos. La WiFi del robot está activada y la luz del botón parpadea en azul.
- Toque "Reset" en la aplicación.
   La aplicación sigue a la pantalla "Config family Wifi" y muestra la red

WiFi a la que se conecta su teléfono móvil.

- 8. Teclee la contraseña WiFi de la red WiFi mostrada y toque en "Next".
- 9. Sostenga su teléfono móvil cerca de su robot.
- 10. Toque sobre "Connect Robot's Wifi". La aplicación pasa a la pantalla de selección de WiFi de su teléfono móvil.
- 11. Seleccione "blaupunkt\_BB." de la lista de redes WiFi disponibles. Espere hasta que su teléfono móvil se conecte correctamente.
- 12. Vuelva a la aplicación. Se mostrará el mensaje emergente "Binding the Robot, please wait...", véase la Figura 14.
- Espere hasta que desaparezca el mensaje emergente y Bluebot Robotics aparezca en la aplicación. La luz del botón en el robot está continuamente encendida.

Su robot está ahora conectado a la aplicación Bluebot Robotics y ha iniciado sesión con éxito en el servidor de la nube.

Ahora podrá manejar su robot desde la aplicación. Para más información, consulte las secciones 5.2 y 6.2.

Si no consigue conectarse, la luz del botón parpadeará en rojo cuatro veces. Por favor, pruebe las siguientes soluciones:

- 1. Asegúrese de que la WiFi de su casa está funcionando correctamente y de que su teléfono está conectado a ella.
- 2. Apague el robot, espere 5 minutos y vuelva a intentar añadir el robot.
- 3. Coloque el robot más cerca del router WiFi de su casa e intente añadirlo

de nuevo.

4. Cuando está conectado a la WiFi "blaupunkt\_BB.." su teléfono podría solicitarle cambiar a otra red WiFi porque la WiFi "blaupunkt\_BB.." no puede acceder a internet. Asegúrese de haber elegido permanecer conectado a la red WiFi "blaupunkt\_BB..".

#### 4.10 Instalación de Alexa

Puede controlar su robot mediante la función de control por voz Alexa. Para usar la función de control por voz Alexa tiene que descargar la aplicación Bluebot Robotics de Amazon y tiene que disponer de una cuenta en Amazon.

#### NOTA

La aplicación está sujeta a cambios. Visite nuestra página web para obtener el manual completo de la aplicación Bluebot Robotics de Amazon.

- Asegúrese de que su robot está conectado a la aplicación Bluebot Robotics (iOS o Android) y de que el robot está online. Véase la sección 4.9.
- 2. Inicie sesión en su cuenta de Amazon.
- 3. Entre en la página inicial de Alexa Skill.
- 4. Busque «Bluebot Robotics».
- 5. Haga clic en el botón **Enable**.
- 6. Introduzca su cuenta de la aplicación Bluebot Robotics e introduzca su contraseña para vincularse con Alexa Skill.

Si se ha vinculado correctamente, la pantalla mostrará 'BluebotXE has been successfully linked'. Ahora puede empezar a usar la función de control por voz.

# 5. FUNCIONAMIENTO

### 5.1 Antes de poner en marcha el robot

Antes de poner en marcha el robot, asegúrese de:

- Que se haya preparado la zona (véase la sección 4.3 y la sección 4.4).
- Que el robot se haya cargado (véase la sección 4.5).
- Que se hayan quitado del entorno del suelo todos los objetos frágiles y las cuerdas, ropa, papel y cables sueltos.
- Que todas las cortinas estén elevadas del suelo para evitar cualquier posible accidente.
- Asegúrese de que el interruptor de alimentación esté encendido.
- Coloque el robot en la estación de carga.

# 5.2 Uso del robot

|         |                                                                            |                                                                                                    | G                                                                 | × ×                                                                                                    |
|---------|----------------------------------------------------------------------------|----------------------------------------------------------------------------------------------------|-------------------------------------------------------------------|----------------------------------------------------------------------------------------------------|
| Mancha  | N/A                                                                        | Presione dos<br>veces <b>MODE</b><br>en el control<br>remoto. Elija el<br>Modo 1.                    | Pulse en<br>OPERATION.<br>Seleccione<br>SPOT.                     | INGLÉS: Alexa, ask<br>Bluebot to start area<br>cleaning<br>ALEMÁN: Alexa, starte<br>Spot-Reinigung mit<br>Bluebot      |
| Auto    | Presione el<br>botón de <b>In-</b><br>icio/Parada<br>(una o dos<br>veces)* | Presione el<br>botón de <b>ON/</b><br><b>OFF</b> (una o dos<br>veces)*<br>o seleccione el<br>Modo 2. | Pulse en START<br>**<br>o en OPERATI-<br>ON y seleccione<br>AUTO. | INGLÉS: Alexa, ask Blue-<br>bot to start cleaning<br>ALEMÁN: Alexa, starte<br>die Reinigung mit<br>Bluebot             |
| Borde   | N/A                                                                        | Presione <b>MODE</b><br>en el control<br>remoto. Elija el<br>Modo 3.                                 | Pulse en<br>OPERATION.<br>Seleccione<br>EDGE.                     | INGLÉS: Alexa, ask<br>Bluebot to start edge<br>cleaning<br>ALEMÁN: Alexa, starte<br>Rand-Reinigung mit<br>Bluebot      |
| Zig Zag | N/A                                                                        | Presione <b>MODE</b><br>en el control<br>remoto. Elija el<br>Modo 4.                                 | Pulse en<br>OPERATION.<br>Seleccione<br>ZIGZAG.                   | INGLÉS: Alexa, ask<br>Bluebot to start zigzag<br>cleaning<br>ALEMÁN: Alexa, starte<br>Zig-zag-Reinigung mit<br>Bluebot |

| Enviar a | N/A | Presione HOME | Presione en     | INGLÉS: Alexa, ask Blue- |
|----------|-----|---------------|-----------------|--------------------------|
| la esta- |     |               | "Re-charge" en  | bot to start charging    |
| ción de  |     |               | la pantalla de  | ALEMÁN: Alexa, lade      |
| carga    |     |               | funcionamiento. | den Bluebot auf          |

\* Dependiendo del estado del robot

\*\* Funciona solo cuando el robot está en modo de espera

Tabla 8 - Activación de los modos de limpieza explicada para los diferentes tipos de control

### 5.3 Uso de la función de control por voz Alexa

#### NOTA

La aplicación está sujeta a cambios. Visite nuestra página web para obtener el manual completo de la aplicación Bluebot Robotics de Amazon.

En primer lugar, asegúrese de que la aplicación está correctamente instalada (véase la sección 4.10). Después de que las aplicaciones estén instaladas y conectadas, puede controlar su robot mediante la función de control por voz Alexa. Están disponibles las siguientes instrucciones:

#### Dé las siguientes órdenes en inglés:

Alexa, ask Bluebot to start cleaning Alexa, ask Bluebot to stop cleaning Alexa, ask Bluebot to start spot cleaning Alexa, ask Bluebot to start auto cleaning Alexa, ask Bluebot to start edge cleaning Alexa, ask Bluebot to start zigzag cleaning Alexa, ask Bluebot to start charging Alexa, ask Bluebot for his status

#### Dé las siguientes órdenes en alemán:

Alexa, sage Bluebot starte die Reinigung Alexa, sage Bluebot beende die Reinigung Alexa, sage Bluebot starte Spot-Reinigung Alexa, sage Bluebot starte Auto-Reinigung Alexa, sage Bluebot starte Rand-Reinigung Alexa, sage Bluebot starte Zig-Zag-Reinigung Alexa, sage Bluebot starte Aufladung Alexa, frage Bluebot wie ist der Status von

# 6. PROGRAMACIÓN DEL ROBOT

Puede programar el robot para empezar a limpiar en modo de limpieza automática a la hora que desee.

- El control remoto le permite ajustar una hora de comienzo que se aplicará todos los días, véase la sección 6.1
- La aplicación Bluebot Robotics le permite ajustar una hora de comienzo diferente para cada día de la semana, véase 6.2

### 6.1 Programación del robot con el control remoto

Use el botón **PLAN** en el control remoto para programar un ciclo de limpieza. Para configurar una programación se utilizan intervalos de tiempo.

Por ejemplo: Si la hora actual son las 8:00 am y el número de ajuste del control remoto es 01:00, entonces el robot comenzará a funcionar 1 hora más tarde, lo que significa que se han establecido las 9:00 am como hora de limpieza programada. Ahora, el robot comenzará el ciclo de limpieza automáticamente a las 9:00 am todos los días.

#### NOTA

El intervalo de tiempo usado es de 30 minutos.

- 1. Asegúrese de que el robot está en modo de espera o de carga.
- Presione PLAN en el control remoto y manténgalo apretado durante 3 segundos para entrar en la programación. Los números de la hora parpadearán.
- 3. Presione los botones de dirección Arriba o Abajo para cambiar la hora.
- Presione el botón de dirección **Derecha** para pasar al ajuste de los números de los minutos.
- Presione los botones de dirección Arriba o Abajo para cambiar los minutos.
- Presione el botón ON/OFF en el control remoto mientras apunta al robot. Escuchará una señal acústica del robot. Su robot comenzará el ciclo de limpieza cada día a la hora ajustada.

Si es necesario, puede comprobar si el robot ya ha sido configurado. Presione el botón **PLAN** y escuchará una señal acústica del robot.

Para eliminar una programación:

- 1. Siga los pasos descritos arriba y ajuste el intervalo de tiempo en 00:00.
- 2. Ahora, se ha eliminado la programación.

### 6.2 Programación del robot con la aplicación Bluebot Robotics

Use la aplicación Bluebot Robotics para programar un ciclo de limpieza. Puede planificar un horario de inicio diferente para cada día.

- 1. Pulse sobre "Schedule".
- 2. Pulse sobre un día.
- 3. Ajuste la hora de inicio para la limpieza.
- Presione "Submit" para guardar el ajuste. Escuchará una señal acústica del robot. En el día y la hora ajustados, su robot comenzará el ciclo de limpieza.

Para borrar un ajuste programado, haga lo siguiente:

- 1. Pulse sobre un día.
- 2. Pulse sobre "Delete".
- 3. Pulse sobre "Confirm" para borrar el ajuste programado.

# 7. MANTENIMIENTO

### 7.1 Programa de mantenimiento

Por favor, tenga en cuenta lo siguiente:

Por razones de mantenimiento, recomendamos llevar a cabo controles rutinarios después de cada uso. Para sustituciones de:

- FILTRO HEPA: con un uso normal, sustituya por un filtro nuevo cada 6 meses.
- CEPILLO LATERAL: con un uso normal, sustituya por un cepillo nuevo cada 6 meses.
- FILTRO PRIMARIO: con un uso normal, sustituya por un filtro nuevo cada 2 años.

#### NOTA

Las indicaciones de arriba son solo una referencia. Son los intervalos de sustitución recomendados para garantizar óptimos resultados, aunque podría no ser absolutamente necesario seguir tales intervalos. Los usuarios pueden decidir sustituir estas partes después de uno o dos años o incluso más tarde. De todas formas, recomendamos sustituir algunas partes de forma periódica, especialmente en el caso de un uso intenso del robot.

| Actividad                                                                                                    | Después de<br>cada uso | Semanal-<br>mente |
|----------------------------------------------------------------------------------------------------|------------------------|-------------------|
| Limpie el exterior del robot y las ruedas con un paño<br>suave                                                  | •                      |                   |
| Limpie del contenedor de polvo y los filtros                                                                    | •                      |                   |
| Limpie los cepillos laterales con un paño suave                                                                 | •                      |                   |
| Limpie los polos de carga con un paño suave                                                                     | •                      |                   |
| Limpie la estación de carga con un paño suave                                                                   |                        | •                 |
| Limpie la boquilla de succión cepillo y el canal de as-<br>piración (el cepillo rodante puede lavarse con agua) |                        | •                 |
| Limpie la banda magnética con un paño suave                                                                     |                        | •                 |

#### ▲ ADVERTENCIA

Antes de llevar a cabo el mantenimiento, asegúrese siempre de que la alimentación está desconectada y de que el robot no está en modo de espera o de suspensión.

### 7.2 Limpieza del contenedor de polvo y de los filtros

Para limpiar el contenedor de polvo y los filtros, haga lo siguiente:

1. Asegúrese de que el robot está apagado.

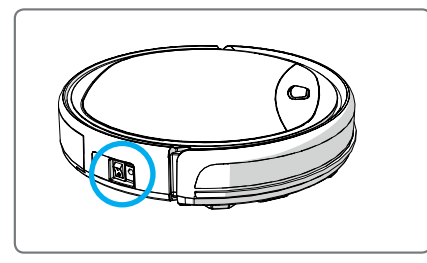

2. Presione el botón de liberación y saque el contenedor de polvo del robot.

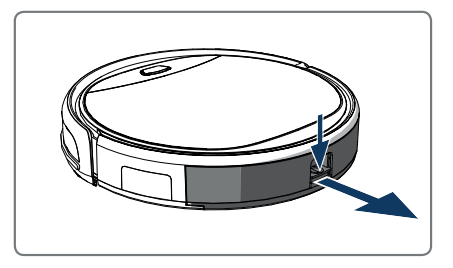

3. Abra el contenedor de polvo.

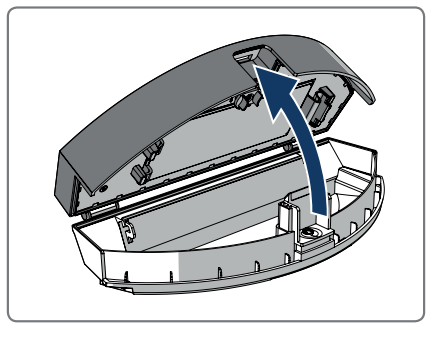

4. Saque el filtro primario.

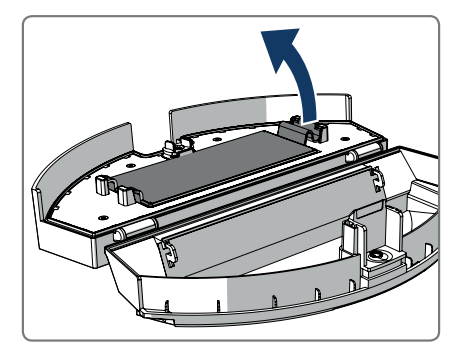

5. Saque el filtro HEPA.

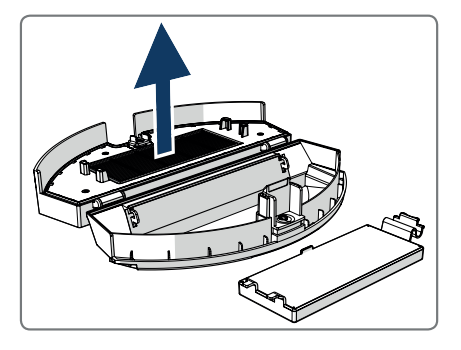

- 6. Vacíe el contenedor de polvo.
- Lave el contenedor de polvo y el filtro primario con agua y limpie el filtro HEPA con un cepillo. Deje que el filtro primario se seque al aire.

# A PRECAUCIÓN

No seque el filtro primario ni el filtro HEPA a la luz directa del sol.

- Coloque el filtro primario y el filtro HEPA en el contenedor de polvo. Asegúrese de que el filtro primario esté totalmente seco.
- 9. Coloque el contenedor de polvo en el robot.

# 7.3 Limpieza de la boquilla de succión cepillo y del canal de aspiración

- 1. Asegúrese de que el robot está apagado.
- Extraiga y desmonte el kit del cepillo de rodillo y límpielo con un trapo o una herramienta de limpieza suaves. El cepillo de rodillo puede lavarse con agua.
- 3. Limpie el canal de aspiración y el sensor de polvo con un trapo o una herramienta de limpieza suaves.

#### **▲** iPRECAUCIÓN!

No deje que los sensores se humedezcan. Esto podría dañar el robot permanentemente.

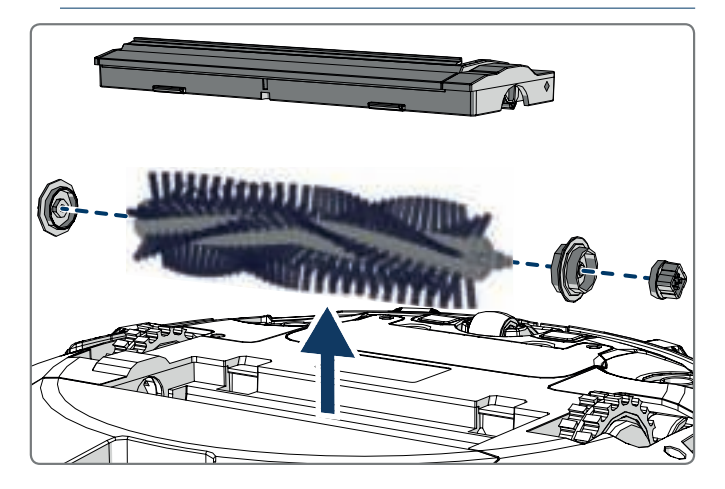

### 7.4 Sustitución de la batería

Puede pedir una nueva batería en la tienda online de Blaupunkt Robotics. Para sustituir la batería, haga lo siguiente:

- 1. Extraiga los tornillos de la tapa de la batería (vea la Figura 1; Pos. 7) con un destornillador.
- 2. Extraiga la tapa de la batería.
- 3. Sujete la cinta aislante de los dos lados de la batería y eleve la batería.
- 4. Desconecte el conector de cable que conecta la batería y el robot.

Para una mayor duración de la batería, recomendamos lo siguiente:

- Si el robot no va a usarse durante un largo periodo de tiempo, cargue completamente la batería antes del uso, desconecte la alimentación, saque la batería y guárdela en un lugar fresco y seco.
- Si el robot no va a usarse durante más de tres meses, cargue el robot durante 12 horas, desconecte la alimentación, saque la batería y guárdela en un lugar fresco y seco.

### 8.1 Indicadores del robot

| N.º | Descripción                                                   | Color de la luz | Comportamiento de la luz                   | Sonido    |
|-----|---------------------------------------------------------------|-----------------|--------------------------------------------|-----------|
| 1   | Modo de espera                                                | Azul            | Modo respiración                           | Ninguno   |
| 2   | Modo de<br>funcionamiento                                     | Azul            | Fijo                                       | Ninguno   |
| 3   | Modo de<br>acoplamiento                                       | Rojo            | Fijo                                       | Ninguno   |
| 4   | En carga                                                      | Rosa            | Modo respiración                           | Ninguno   |
| 5   | Carga completada                                              | Azul            | Fijo                                       | 5 pitidos |
| 6   | Programa<br>confirmado                                        | Rosa            | Fijo (2 segundos)                          | 1 pitido  |
| 7   | Programa cancelado                                            | Rosa            | Parpadeante (2 segundos)                   | 1 pitido  |
| 8   | Batería baja                                                  | Rojo            | Fijo                                       | 4 pitidos |
| 9   | El interruptor de<br>alimentación está<br>apagado             | Rosa            | Parpadeante                                | 1 pitido  |
| 10  | Fallo del                                                     | Azul            | Emite un destello                          | 1 pitido  |
|     | parachoques                                                   | Rojo            | Emite dos destellos                        |           |
| 11  | Fallo del sensor de<br>detección de escalera<br>o de la rueda | Azul<br>Rojo    | Emite dos destellos<br>Emite dos destellos | 1 pitido  |
| 12  | Rueda sobrecargada                                            | Azul<br>Rojo    | Emite un destello<br>Emite tres destellos  | 1 pitido  |
| 13  | Cepillo rodante<br>sobrecargado                               | Azul<br>Rojo    | Emite dos destellos<br>Emite un destello   | 1 pitido  |
| 14  | Cepillo lateral<br>sobrecargado                               | Azul<br>Rojo    | Emite un destello<br>Emite un destello     | 1 pitido  |
| 15  | Modo de<br>suspensión                                         | Ninguno         | Ninguna luz                                | 2 pitidos |
| 16  | Robot activado                                                | Ninguno         | Ninguna luz                                | 3 pitidos |

### 8.2 Notificación de error de la aplicación Bluebot Robotics

La aplicación Bluebot Robotics mostrará una notificación cuando el robot haya experimentado un error. Presione Yes para abrir la pantalla de "Error detail".

La pantalla de "Error detail" muestra la causa y la posible solución. Presione "Search Robot vacuum cleaner" y el robot emitirá una señal acústica para revelar su localización.

### 8.3 Contacto

Para más información o asistencia, póngase en contacto con:

- support.blaupunktrobotics.eu
- +31 (0)20 894 33 15
- support@blaupunktrobotics.eu

¡También disponemos de un chat en vivo en nuestro sitio web!

# 9. ELIMINACIÓN

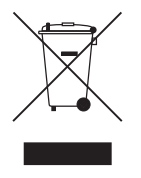

El significado del símbolo en el material, sus accesorios o el embalaje, indica que este producto no debe ser tratado como un residuo doméstico. Por favor, deshágase de este equipo en el punto de recogida para el reciclaje de residuos eléctricos y electrónicos de su localidad. En la Unión Europea y en otros países europeos hay sistemas de recolección

selectiva de productos eléctricos y electrónicos usados. Al asegurar una eliminación correcta de estos productos, ayudará a prevenir riesgos potenciales para el medio ambiente y para la salud humana que, de lo contrario, podrían ser causados por un manejo inadecuado de los residuos de estos productos. El reciclaje de materiales ayudará a conservar los recursos naturales. Por lo tanto, no se deshaga de sus viejos aparatos eléctricos y electrónicos con la basura doméstica.

No se deshaga de las baterías junto con la basura doméstica, sino llévelas a una instalación de reciclaje de baterías.

Para obtener información más detallada sobre el reciclaje de este producto, contacte con su centro de servicio de recogida más cercano o con el establecimiento donde adquirió el producto.

# 10. ESPECIFICACIONES TÉCNICAS

| Código del producto                      | BPK-VCBB1XE                                  |
|------------------------------------------|----------------------------------------------|
| Dimensiones                              | 330 × 78 mm                                  |
| Peso                                     | 2,38 kg                                      |
| Voltaje                                  | 100-240 V                                    |
| Potencia                                 | Hasta 30 W                                   |
| Nivel de ruido                           | <55 dB                                       |
| Tipo de filtro                           | HEPA y filtro de membrana                    |
| Batería                                  | 2150 mAh ion litio                           |
| Tiempo de funcionamiento                 | 120 minutos                                  |
| Aplicación Bluebot Robotics              | iOS 8.0 o superior<br>Android 5.0 o superior |
| Conexión WiFi                            | 2.4 Ghz                                      |
| Función de control por voz Alexa         |                                              |
| Distancia de flexibilidad de la<br>rueda | 25 mm                                        |
| Área de limpieza                         | Hasta 120 m <sup>2</sup>                     |
| Tiempo de carga                          | 240 minutos                                  |
| Capacidad del contenedor de polvo        | 0,5 l                                        |

# PREMESSA

Congratulazioni! Grazie per aver acquistato un nuovo fantastico prodotto Blaupunkt. Il robot aspirapolvere Blaupunkt Bluebot XEASY permette di pulire con estrema facilità la maggior parte dei pavimenti.

Il presente manuale si riferisce in modo specifico al robot aspirapolvere Blaupunkt Bluebot XEASY indicato nella sezione 2.1 Uso previsto. Di seguito il robot aspirapolvere Blaupunkt Bluebot XEASY verrà indicato come "il robot".

Il presente manuale intende aiutare l'utente a configurare e utilizzare il robot e descrive le operazioni svolte dal robot usando l'app Bluebot Robotics e l'app Alexa. Per favorire la massima facilità di utilizzo si consiglia di scaricare le suddette applicazioni sul proprio smartphone.

Prima di utilizzare il robot, si raccomanda di leggere attentamente le informazioni contenute nel presente manuale per familiarizzare con l'uso previsto e per conoscere i potenziali rischi e pericoli.

- support.blaupunktrobotics.eu
- **C** +31 (0)20 894 33 15
- support@blaupunktrobotics.eu

Sul nostro sito è disponibile anche una live chat!

#### © 2018 Blaupunkt XEasy UM

Tutti i diritti riservati. È vietata la riproduzione, anche parziale, del presente manuale in qualsiasi forma o con qualsiasi mezzo, (grafico, elettronico o meccanico, inclusi sistemi di fotocopiatura, registrazione, memorizzazione e recupero di dati) senza il permesso scritto dell'editore.

Revisione 04/2018

# INDICE

| 1.  | Guida alla lettura 144                           |
|-----|--------------------------------------------------|
| 2.  | Sicurezza145                                     |
| 2.1 | Uso previsto145                                  |
| 2.2 | Sicurezza generale145                            |
| 2.3 | Sicurezza del prodotto145                        |
| 2.4 | Sicurezza elettrica146                           |
| 2.5 | Pericolo di incendio ed esplosione146            |
| 2.6 | Manutenzione147                                  |
| 2.7 | Trasporto e conservazione147                     |
| 2.8 | Riciclo e smaltimento147                         |
| 3.  | Descrizione del prodotto148                      |
| 3.1 | Parti principali148                              |
| 3.2 | Accessori inclusi in dotazione149                |
| 3.3 | Telecomando150                                   |
| 3.4 | App Bluebot Robotics151                          |
| 3.5 | App Alexa152                                     |
| 3.6 | Funzioni disponibili per ogni tipo di comando152 |
| 4.  | Guida introduttiva 153                           |
| 4.1 | Apertura della confezione153                     |
| 4.2 | Montaggio delle spazzole153                      |
| 4.3 | Installazione della stazione di ricarica154      |
| 4.4 | Posizionamento delle bande magnetiche155         |
| 4.5 | Come ricaricare il robot155                      |
| 4.6 | Inserimento delle batterie nel telecomando156    |

| 10.              | Specifiche tecniche 1                                                                                     | 69              |
|------------------|----------------------------------------------------------------------------------------------------|-----------------|
| 9.               | Smaltimento 1                                                                                             | 68              |
| 8.3              | Contatti                                                                                                  | 67              |
| 8.2              | Notifiche degli errori dell'app Bluebot Robotics                                                          | 67              |
| <b>8.</b><br>8.1 | Risoluzione dei problemi                                                                                  | <b>67</b><br>67 |
| 7.4              | Sostituzione della batteria1                                                                              | 66              |
| 7.3              | Pulizia della bocchetta di aspirazione a spazzola e del canale di aspirazio<br>166                        | one             |
| 7.1<br>7.2       | Pulizia dello scomparto per la polvere e dei filtri                                                       | 65              |
| <b>7.</b>        | Manutenzione                                                                                              | <b>64</b>       |
| 6.1<br>6.2       | Programmazione del robot tramite telecomando1<br>Programmazione del robot tramite l'app Bluebot Robotics1 | 62<br>63        |
| б.               | Programmazione del robot 1                                                                                | 62              |
| 5.2<br>5.3       | Utilizzo della funzione di comando vocale Alexa                                                           | 61              |
| 5.1              | Prima di mettere in funzione il robot                                                                     | 60              |
| 5.               | Funzionamento 1                                                                                           | 60              |
| 4.9<br>4.10      | Come collegare l'app Bluebot Robotics al robot1<br>Installazione di Alexa1                                | 57<br>59        |
| 4.7<br>4.8       | Impostazione dell'ora1<br>Installazione dell'app Bluebot Robotics sul proprio telefono cellulare1         | 57<br>57        |

# 1. GUIDA ALLA LETTURA

Il presente manuale include note e avvertenze sull'utilizzo sicuro del robot. Le note e le avvertenze sono contrassegnate con le seguenti indicazioni di pericolo. Si prega di leggerle attentamente!

#### ▲ PERICOLO!

Questo segnale indica un pericolo con un alto livello di rischio che, se non evitato, provoca morte o lesioni gravi.

#### ▲ ATTENZIONE!

Questo segnale indica un pericolo con un livello di rischio medio che, se non evitato, potrebbe provocare morte o lesioni gravi e/o causare seri danni al robot.

#### AVVERTENZA!

Questo segnale indica un pericolo con un livello di rischio basso che, se non evitato, potrebbe provocare lesioni lievi o moderate e/o causare danni al robot.

#### NOTA

Questo segnale indica informazioni considerate importanti, ma non collegate a eventuali pericoli (ad es. messaggi relativi a danni materiali).

Tabella 1 - Simboli utilizzati nel presente manuale

Il presente manuale include istruzioni per tutti i tipi di comandi disponibili. Le suddette istruzioni sono contrassegnate con i simboli seguenti, ognuno indicante un tipo di comando.

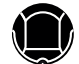

Istruzioni relative all'uso del robot tramite pulsante di Accensione/ Pausa.

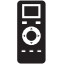

Istruzioni relative all'uso del robot tramite telecomando.

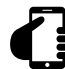

Istruzioni relative all'uso del robot tramite app Bluebot Robotics.

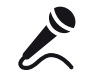

Istruzioni relative all'uso del robot tramite app Alexa.

Tabella 2 - I simboli rappresentano i vari tipi di comandi
# 2. SICUREZZA

Questa sezione contiene le istruzioni sulla sicurezza per evitare rischi di lesioni personali o danni materiali. Il mancato rispetto delle presenti istruzioni comporta il decadimento di qualsiasi garanzia.

#### 2.1 Uso previsto

Il robot aspirapolvere Blaupunkt Bluebot XEASY è destinato alla pulizia di un'ampia gamma di pavimentazioni (ad es. moquette, pavimenti in piastrelle, laminato ecc.). Il robot non è adatto per i tappeti a pelo lungo, perché su questo tipo di materiale può restare incastrato e non avere possibilità di muoversi.

Il robot può essere azionato con il pulsante di Accensione/Pausa, il telecomando, l'app Bluebot Robotics e/o con la funzione di comando vocale Alexa. Per usare quest'ultima funzionalità è necessario acquistare l'app separatamente.

Il robot è destinato a essere utilizzato solo con i suoi accessori originali ed è pensato esclusivamente per l'uso domestico. Il robot non può essere utilizzato in ambienti con un alto tasso di umidità (ad es. in bagno).

#### 2.2 Sicurezza generale

 L'apparecchiatura può essere utilizzata da bambini che hanno compiuto almeno otto anni e da persone con capacità fisiche, sensoriali e mentali ridotte o che non dispongono di esperienza e conoscenza in materia solo se supervisionati o istruiti sull'uso sicuro dell'apparecchiatura e solo se in grado di capire i rischi coinvolti.

- I bambini e gli animali devono essere sorvegliati per assicurarsi che non giochino con l'apparecchiatura.
- Il robot può essere usato in un ambiente con una temperatura compresa tra 0°C e 40°C.
- Non usare il robot in ambienti umidi o bagnati (ambienti con presenza di liquidi), come in bagno o in lavanderia.
- Non utilizzare il prodotto se difettoso.
- Usare soltanto gli accessori originali.
- Le riparazioni possono essere effettuate solo da Blaupunkt Robotics o dai suoi partner ufficialmente autorizzati.

#### 2.3 Sicurezza del prodotto

#### **▲ ATTENZIONE!**

- Le ruote in movimento e la spazzola rotante del robot possono incastrare le dita. Non toccare le ruote né la spazzola rotante mentre il robot è in funzione.
- Se la batteria è danneggiata o presenta perdite di liquidi, può provocare incendi, esplosioni o lesioni personali. Non smontare in nessun caso il vano della batteria. Non riscaldare né gettare la batteria nelle fiamme e non cercare di distruggerla o lanciarla. Nel caso in cui le perdite di liquidi della batteria vengano a contatto con la pelle o i vestiti, lavare immediatamente con acqua pulita.
- Prima dell'utilizzo, togliere tutti gli oggetti fragili, fili, vestiti, fogli di carta e cavi liberi dal pavimento e alzare tendaggi e drappeggi per evitare

possibili incidenti.

- Assicurarsi che il robot non entri in contatto con cicche di sigarette, accendini, fiammiferi o sostanze infiammabili.
- Non collocare il robot su tavoli, sedie ecc. per evitare che cada e si danneggi.
- Evitare che tende o altri materiali di rivestimento possano finire nelle ruote motrici.
- Non usare il robot in ambienti esterni.
- Non esporre il robot ai raggi solari.
- Non usare il robot se coperto o imballato.
- Non incastrare né inserire oggetti nei fori di ventilazione del robot.
- Non mettere il robot vicino a fonti di calore.
- Non sedersi sul robot e non attaccare nessun oggetto su di esso.

### 2.4 Sicurezza elettrica

#### ▲ ATTENZIONE!

- In caso di surriscaldamento durante le operazioni di ricarica, smettere immediatamente di usare il robot. Spegnere l'apparecchio premendo l'interruttore di alimentazione e staccare l'adattatore dalla presa di corrente.
- Un cavo di alimentazione danneggiato può provocare scosse elettriche, surriscaldamento o incendi. Non distruggere, non modificare e non flettere troppo il cavo di alimentazione. Non riscaldare il cavo. Non tirare e non comprimere troppo il cavo rigido con oggetti pesanti.
- La presenza di polvere sui terminali metallici della spina di

alimentazione può provocare scosse elettriche, surriscaldamento o incendi. Rimuovere regolarmente la polvere dalla spina di alimentazione e dall'area circostante con un panno asciutto.

- Le mani bagnate possono condurre involontariamente la corrente elettrica dal robot e provocare scosse elettriche. Non toccare il cavo di alimentazione, la spina o l'adattatore con le mani bagnate.
- Ricaricare e alimentare il robot con componenti non originali può provocare scosse elettriche, surriscaldamento o incendi. Usare esclusivamente la batteria, la stazione di ricarica e l'adattatore di alimentazione originali (adattatore UK modello N.: GQ12-240060-AB; adattatore UE modello N.: GQ15-240060-AG).
- Collegando il polo positivo (+) e il polo negativo (-) della batteria si verificherà un cortocircuito. I cortocircuiti possono provocare incendi, esplosioni e generare calore negli oggetti metallici. Evitare i cortocircuiti tenendo gli oggetti metallici e le sostanze conduttrici lontano dai poli della batteria.
- Prima di ricaricare l'apparecchio, controllare che l'adattatore e la presa siano collegati correttamente.
- L'adattatore deve usare una corrente alternata di 100-240 VAC.
- Non usare l'adattatore di alimentazione con un convertitore AC.

### 2.5 Pericolo di incendio ed esplosione

- Non accendere e non far accedere il robot all'interno di ambienti infiammabili e/o combustibili.
- · Non usare il robot per pulire sostanze combustibili o altamente volatili,

come la benzina.

#### 2.6 Manutenzione

- Non lavare mai il corpo centrale o il dispositivo di ricarica. Solo lo scomparto per la polvere e i filtri sono lavabili (ad eccezione dei filtri HEPA). Non lavare altre parti del robot. Una volta asciutti, rimettere i filtri e lo scomparto per la polvere nel corpo centrale.
- Pulire la parte esterna del robot con un panno morbido. Se il robot è molto sporco, usare un panno leggermente umido con una soluzione neutra.
- Se lo scomparto per la polvere è pieno, svuotarlo prima del successivo utilizzo.
- Le operazioni di pulizia e manutenzione non possono essere effettuate da bambini non sorvegliati.

### 2.7 Trasporto e conservazione

- Si consiglia di conservare lo scatolone e il materiale di imballaggio originali per trasportare il robot in caso di assistenza. Questo è l'unico modo per proteggere in maniera sicura il robot da eventuali danni da trasporto. Se si decide di disfarsi dello scatolone e dell'imballaggio, si raccomanda di riciclarli nel rispetto dell'ambiente.
- Quando il robot non deve essere utilizzato per un lungo periodo, spegnere l'apparecchio premendo l'interruttore di alimentazione. Le perdite di liquido della batteria possono provocare incendi, lesioni o inquinamento per l'ambiente. Staccare la fonte di alimentazione dell'adattatore e scollegare la spina dalla presa.

### 2.8 Riciclo e smaltimento

- La batteria deve essere isolata con un nastro prima di essere conferita al centro di raccolta e smaltimento. Il contatto con altri metalli potrebbe provocare incendi, esplosioni o surriscaldamento. Per lo smaltimento, portare la batteria isolata presso un centro di assistenza tecnica con un rivenditore autorizzato. In alternativa, smaltire la batteria secondo le normative locali.
- Spegnere l'interruttore di alimentazione durante le operazioni di trasporto.

IT.

# 3. DESCRIZIONE DEL PRODOTTO

## 3.1 Parti principali

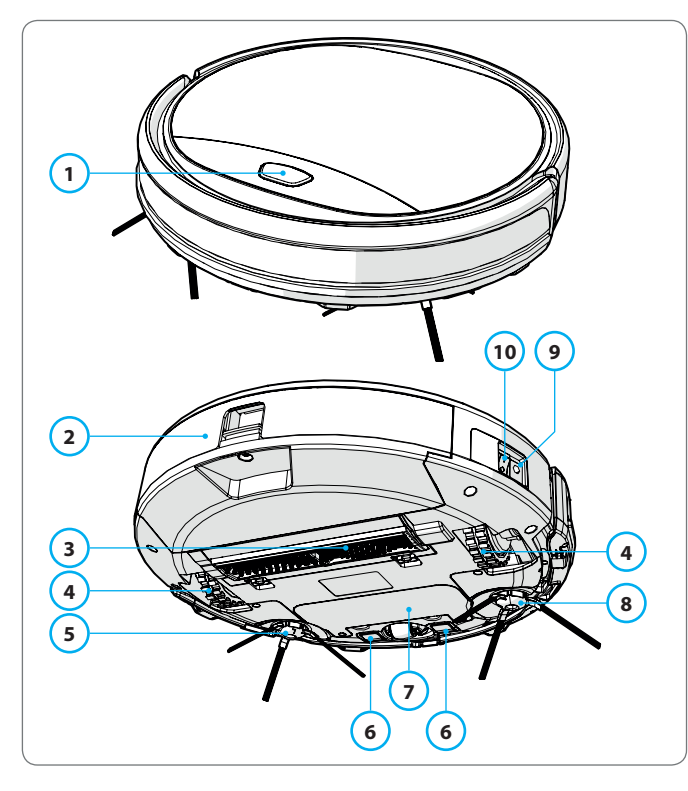

| N. | Descrizione                         |
|----|-------------------------------------|
| 1  | Pulsante di Accensione/Pausa        |
| 2  | Scomparto per la polvere            |
| 3  | Bocchetta di aspirazione a spazzola |
| 4  | Ruota                               |
| 5  | Spazzola laterale sinistra          |
| 6  | Polo di ricarica                    |
| 7  | Coperchio della batteria            |
| 8  | Spazzola laterale destra            |
| 9  | Interruttore di alimentazione       |
| 10 | Presa di ricarica                   |

Tabella 3 - Parti principali

Figura 1 - Parti principali

# 3.2 Accessori inclusi in dotazione

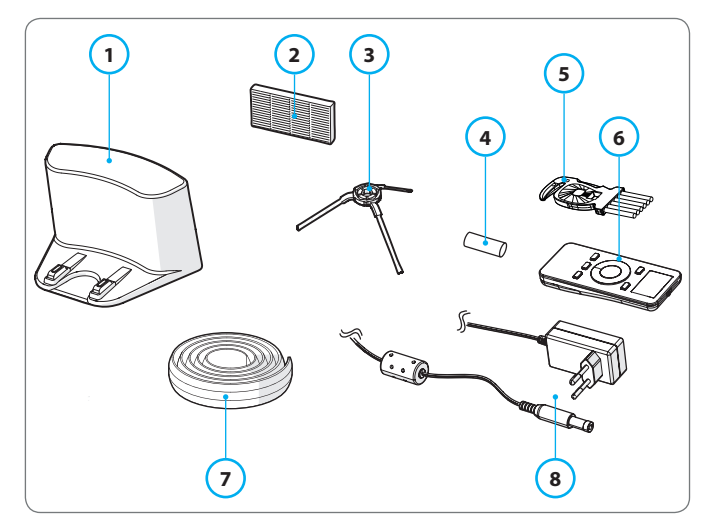

Figura 2 - Accessori inclusi in dotazione

| Ν. | Descrizione                                |
|----|--------------------------------------------|
| 1  | Stazione di ricarica                       |
| 2  | Filtro HEPA di ricambio                    |
| 3  | 4 spazzole laterali (L=sinistra, R=destra) |
| 4  | Batteria per telecomando (2 pz.)           |
| 5  | Spazzola per pulizia                       |
| 6  | Telecomando                                |
| 7  | Banda magnetica                            |
| 8  | Adattatore di alimentazione                |

Tabella 4 - Accessori inclusi in dotazione

#### 3.3 Telecomando

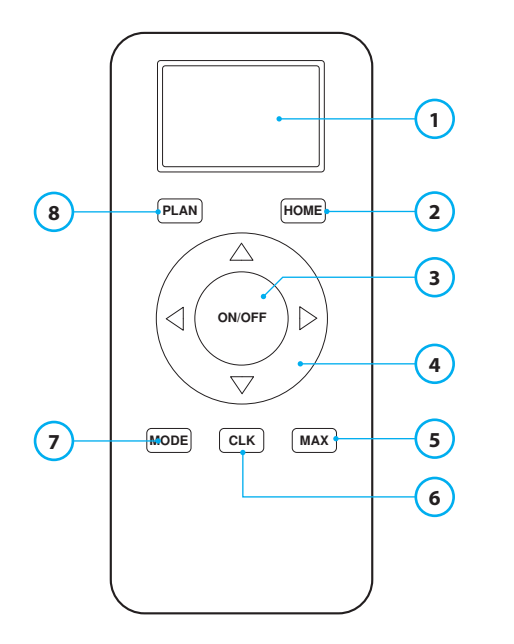

#### N. Descrizione

- Display: ora, data, modalità e informazioni.
   HOME: Premendo il pulsante, il robot inizierà a ricaricarsi automaticamente.
   ON/OFF:

   Premere il pulsante per mettere il robot in Standby quando è spento.
   Premoro il pulsante per auriare il robot in modalità Pulizia Automatica
  - Premere il pulsante per avviare il robot in modalità Pulizia Automatica quando è in Standby.
  - Premere il pulsante per mettere il robot in Standby quando sta pulendo.

#### 4 Tasti direzionali:

- In modalità Standby: muovono il robot avanti, indietro, a destra e a sinistra.
- In modalità Orologio: modificano l'ora e la data durante la configurazione dell'orario o la programmazione.
- 5 Max: aumenta la potenza di aspirazione.
- 6 Impostazione dell'orologio: premere il pulsante per impostare l'ora.
- 7 Modalità Pulizia: consente di selezionare diverse modalità di pulizia.
  - MODE 1: Spot
  - MODE 2: Auto
  - MODE 3: Bordi
  - MODE 4: ZigZag
- 8 PLAN: programma un ciclo di pulizia.

Tabella 5 - Descrizione degli oggetti presenti sul telecomando

# 3.4 App Bluebot Robotics

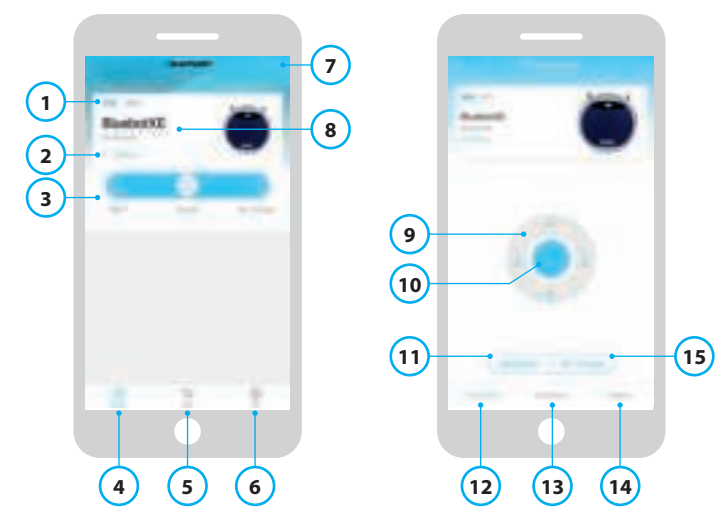

Figura 3 - Schermata principale e schermata Funzionamento

#### N. Descrizione

| 1  | Indicatore del livello della batteria.                                                                                                    |
|----|----------------------------------------------------------------------------------------------------|
| 2  | Working/Standby/Charging/Charging Complete/Auto recharging/Error/Offline: lo stato del robot.                                                                                                    |
| 3  | Start/Pause/Re-charge: avvia, metti in pausa o ricarica il robot.                                                                                                    |
| 4  | Robot: passa alla schermata principale del robot.                                                                                                    |
| 5  | Mall: passa al negozio online e ai servizi collegati al robot.                                                                                                    |
| 6  | Me: mostra il profilo dell'utente (cfr. Figura 4). Premere la rotellina per passare alle Impostazioni.                                                                                                    |
| 7  | Add Device/My Robot/Manual: permette di aggiungere un nuovo dispositivo,<br>aprire il prospetto dei dispositivi e leggere il manuale d'uso.                                                                                                    |
| 8  | Premere questa sezione per passare direttamente alla schermata<br>Funzionamento.                                                                                                    |
| 9  | Su/Giù e Destra/Sinistra: controlla manualmente il movimento del robot.                                                                                                    |
| 10 | Start/Pause: premere il pulsante per avviare il robot in modalità Pulizia<br>Automatica quando è in Standby. Premere il pulsante per mettere il robot in<br>Standby quando sta pulendo.                                                                  |
| 11 | Operation: premere il pulsante per cambiare modalità di pulizia (Auto/ZigZag/<br>Bordi/Spot).                                                                                                    |
| 12 | Operation: apre la schermata Funzionamento del robot (cfr. Figura 3).                                                                                                    |
| 13 | Schedule: apre la schermata Programmazione del robot.                                                                                                    |
| 14 | Option: apre la schermata Opzioni, dove è possibile cambiare il nome,<br>aggiornare il firmware, abilitare/disabilitare i suggerimenti vocali, aprire<br>l'elenco degli errori, eliminare il robot e verificare lo stato e il livello della<br>batteria. |
| 15 | Re-charge: premere il pulsante per mandare il robot a ricaricarsi presso la stazione di ricarica.                                                                                                    |

Tabella 6 - Descrizione degli oggetti presenti sull'app Bluebot Robotics

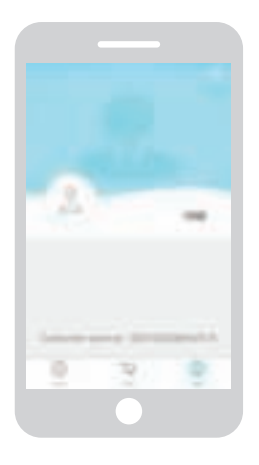

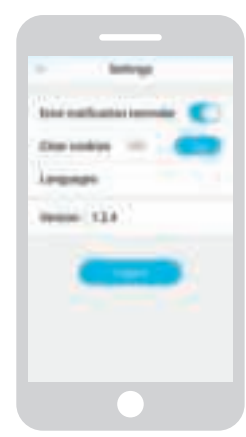

Figura 4 - Me

Figura 5 - Settings

Premere la rotellina in alto a destra sulla schermata "Me" per aprire la pagina "Settings" (cfr. Figura 4 e 5). In "Settings" è possibile:

- Abilitare/disabilitare i promemoria delle notifiche di errore
- Cancellare i cookies dalla memoria del telefono
- Modificare la lingua
- Verificare la versione installata dell'app
- Effettuare il logout

#### 3.5 App Alexa

Il robot può essere comandato usando la funzione di comando vocale Alexa. Per usare questa funzione è necessario scaricare l'app Amazon Bluebot Robotics, per cui è richiesto un account Amazon. Per maggiori informazioni, consultare la sezione 5.3.

#### Funzioni disponibili per ogni tipo di comando 3.6

Sono disponibili diverse funzioni in base al tipo di comando utilizzato. La Tabella 7 mostra quali funzioni sono disponibili per ogni tipo di comando.

| Modalità di pulizia                             |     |                                   | C                                                                  | K   |
|-------------------------------------------------|-----|-----------------------------------|--------------------------------------------------------------------|-----|
| Spot                                            |     | •                                 | •                                                                  | •   |
| Auto                                            | •   | •                                 | •                                                                  | •   |
| Bordi                                           |     | •                                 | •                                                                  | •   |
| ZigZag                                          |     | •                                 | •                                                                  | •   |
| Impostazione programmi di<br>Pulizia automatica | N/D | Ogni<br>giorno alla<br>stessa ora | Imposta<br>ogni giorno<br>un'ora<br>diversa,<br>come<br>necessario | N/D |

Tabella 7 - Funzioni disponibili in base al tipo di comando

# 4. GUIDA INTRODUTTIVA

#### 4.1 Apertura della confezione

- 1. Estrarre attentamente il robot dalla confezione, togliendo tutto il materiale di imballaggio.
- 2. Controllare che la confezione contenga tutti gli accessori (cfr. Sezione 3.2). Se manca qualche oggetto, contattare il proprio rivenditore.

Si consiglia di conservare lo scatolone e il materiale di imballaggio originali, qualora dovesse essere necessario portare il robot in assistenza. Il robot può essere restituito soltanto nello scatolone con l'imballaggio originale, pena la decadenza della garanzia. Questo è l'unico modo per proteggere in maniera sicura il robot da eventuali danni da trasporto. Se si decide di disfarsi dello scatolone e dell'imballaggio, si raccomanda di riciclarli nel rispetto dell'ambiente.

#### 4.2 Montaggio delle spazzole

Posizionare le spazzole laterali come mostrato nella Figura 6. Le spazzole laterali sono contrassegnate con le lettere "L" e "R". Accertarsi che la scritta L/R sulla spazzola laterale corrisponda alla scritta L/R presente sulla base del robot.

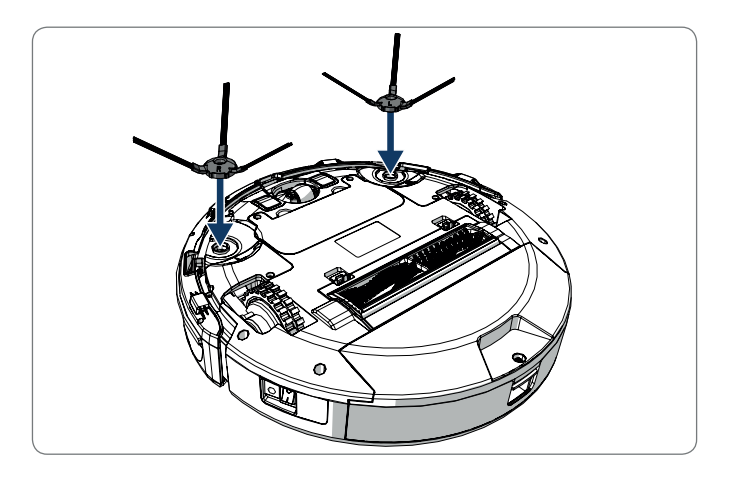

Figura 6 - Montaggio delle spazzole

### 4.3 Installazione della stazione di ricarica

#### ▲ ATTENZIONE!

Non posizionare la stazione di ricarica a un raggio di 120 cm/4 piedi dalle scale.

Per posizionare la stazione di ricarica nell'area desiderata:

- 1. Collocare la stazione di ricarica su una superficie dura livellata, contro una parete o su un altro oggetto immobile, al fine di evitare che scivoli.
- 2. Assicurarsi che, al termine del ciclo di pulizia, il robot abbia un percorso libero per tornare alla base.
- 3. Se possibile, fissare la stazione di ricarica alla parete seguendo questi passaggi:
  - Assicurarsi che la parete sia dura, liscia, pulita e priva di polvere per garantire una presa sicura.
  - Rimuovere la pellicola protettiva sul retro.
  - Premere la stazione di ricarica contro il muro.
     Nota: il nastro adesivo è rimovibile e può essere riutilizzato.
- Collegare la stazione di ricarica alla rete elettrica (cfr. Figura 7). Sulla stazione di ricarica apparirà una spia fissa di colore blu. La Figura 8 mostra una piantina esemplificativa.

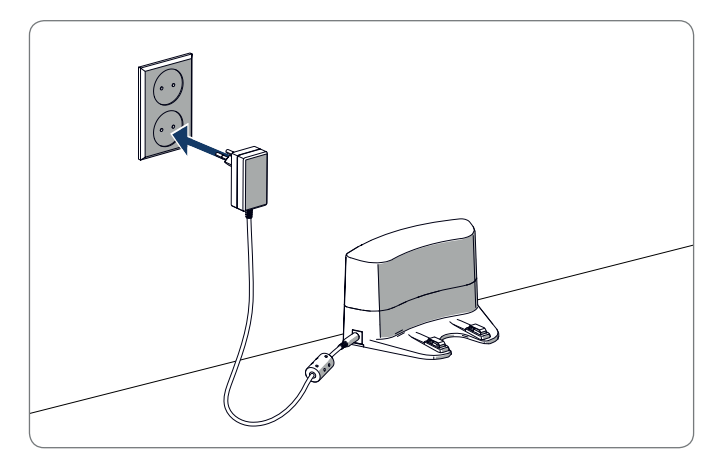

Figura 7 - Collegamento della stazione di ricarica alla rete elettrica

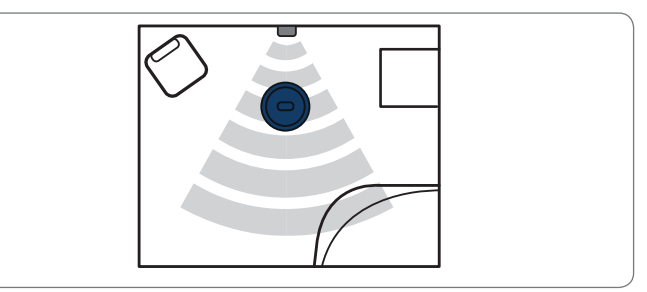

Figura 8 - Esempio di collocamento della stazione di ricarica

155

### 4.4 Posizionamento delle bande magnetiche

Posizionare la banda magnetica sul pavimento per evitare che il robot vada a sbattere contro gli oggetti.

Il robot rileverà la banda magnetica e si allontanerà. La Figura 9 mostra alcuni esempi di come poter utilizzare le bande magnetiche.

### 4.5 Come ricaricare il robot

#### NOTA

Prima del primo utilizzo, assicurarsi che il robot venga ricaricato per 12 ore.

Ci sono due modi per ricaricare il robot:

- In the charging station, see Figura 10. Durante le operazioni di ricarica, sulla stazione si illuminerà la spia di accensione.
- Collegando l'adattatore di alimentazione direttamente al robot. A tal proposito, inserire l'adattatore nel robot e introdurre l'altra estremità in una presa di corrente (cfr. Figura 11).

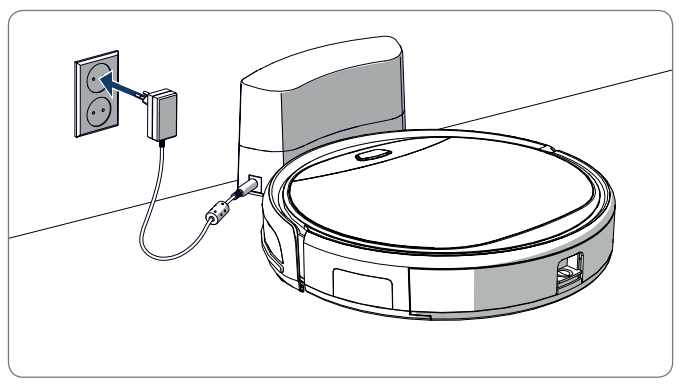

Figura 10 - Operazione di ricarica del robot con la stazione di ricarica

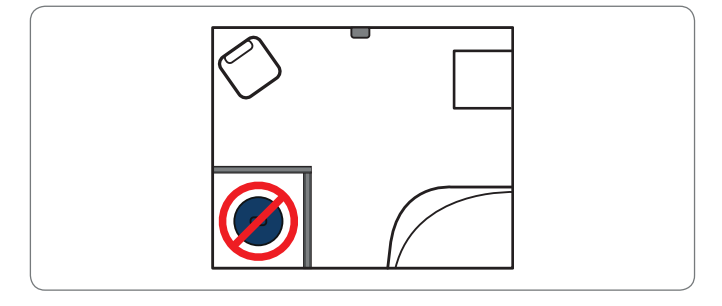

Figura 9 - Uso delle bande magnetiche

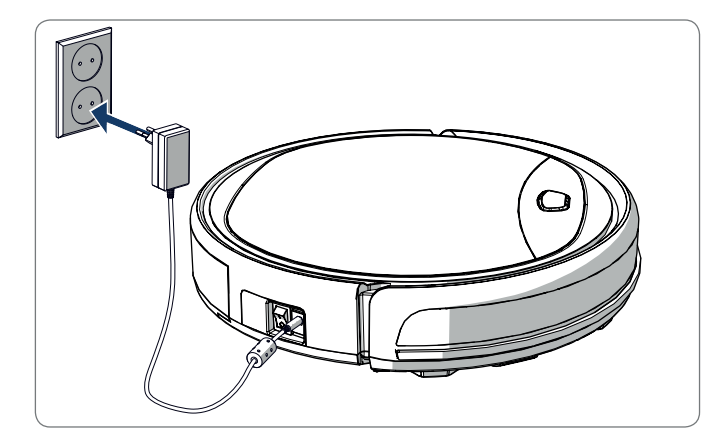

Figura 11 - Operazione di ricarica del robot con l'adattatore di alimentazione

#### NOTA

- Di solito occorrono circa 4 ore per ricaricare completamente la batteria.
- Quando la batteria è completamente carica, la spia del robot diventa blu fissa e il robot emette 5 brevi avvisi sonori.
- Quando la batteria è scarica, la spia del robot diventa rossa fissa e il robot emette 4 brevi avvisi sonori.

**4.6** Inserimento delle batterie nel telecomando Rimuovere il coperchio e inserire le batterie nel telecomando (cfr. Figura 12). Rimettere il coperchio sul vano delle batterie.

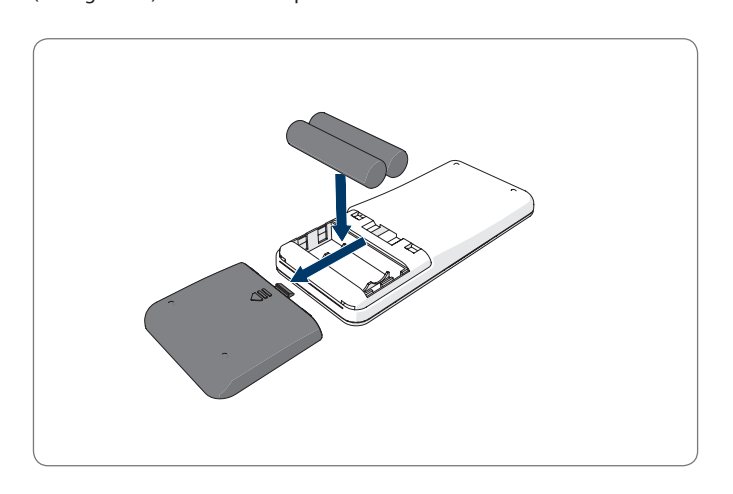

Figura 12 - Inserimento delle batterie nel telecomando

### 4.7 Impostazione dell'ora

Impostare l'ora con il telecomando seguendo questi passaggi:

- 1. Tenere premuto il pulsante **CLK** sul telecomando per 3 secondi. Sul display del telecomando inizieranno a lampeggiare le ore.
- 2. Premere i tasti direzionali Su o Giù per impostare l'ora.
- Premere il tasto direzionale **Destra** per confermare. A questo punto i minuti inizieranno a lampeggiare.
- 4. Premere i tasti direzionali Su o Giù per impostare i minuti.
- Premere il tasto direzionale **Destra** per confermare. Sul display inizierà a lampeggiare il giorno da impostare.
- 6. Premere i tasti direzionali Sinistra o Destra per impostare il giorno.
- 7. Premere il pulsante CLK per confermare.

#### NOTA

La funzione Ora Corrente del telecomando serve soltanto a mostrare l'ora e non rispecchia né interferisce con l'orario programmato per la pulizia.

### 4.8 Installazione dell'app Bluebot Robotics sul proprio telefono cellulare

#### NOTA

- Assicurarsi che il proprio telefono cellulare sia connesso al Wi-Fi.
- Scorrere lo schermo verso il basso per aggiornare i dati.
- 1. Scaricare l'app Bluebot Robotics sul proprio telefono cellulare da Google Play o dall'Apple Store.
- 2. Installare l'app Bluebot Robotics sul proprio telefono cellulare.
- Effettuare la registrazione o effettuare l'accesso se si possiede già un account. Per registrarsi, inserire il proprio nome utente, la propria e-mail e la password.

A questo punto sarà possibile collegare l'app Bluebot Robotics al robot (cfr. sezione 4.9).

#### 4.9 Come collegare l'app Bluebot Robotics al robot

#### NOTA

Assicurarsi che il proprio telefono cellulare sia connesso al Wi-Fi. Assicurarsi che il proprio telefono sia connesso a una rete 2.4 Ghz. L'app non funziona se si è connessi alla rete 5 Ghz.

- 1. Andare sulla schermata principale e premere il pulsante "+".
- 2. Selezionare "Add Device".

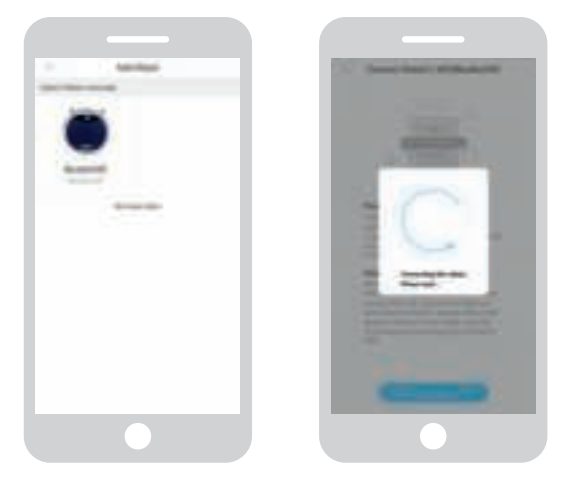

Figura 13 - Aggiungi dispositivo Figura 14 - Associazione del robot in corso

- 3. Selezionare il BluebotXE (cfr. Figura 13).
- 4. Assicurarsi che l'interruttore di alimentazione del robot sia acceso.
- 5. Assicurarsi che il robot sia in modalità Standby (premere il pulsante di Accensione/Pausa se il robot è spento o in fase di pulizia).
- Tenere premuto il pulsante di ACCENSIONE/PAUSA per tre secondi. Il Wi-Fi del robot si attiverà e la spia blu del pulsante inizierà a lampeggiare.
- 7. Premere "Reset" sull'app.

L'app passa alla schermata "Config family Wifi" e mostra la rete Wi-Fi a

cui si collegherà il telefono cellulare.

- 8. Digitare la password della rete Wi-Fi visualizzata, quindi premere "Next".
- 9. Tenere il telefono cellulare vicino al robot.
- 10. Premere "Connect Robot's Wifi". L'app passa alla schermata di selezione del Wi-Fi del telefono cellulare.
- 11. Selezionare "blaupunkt\_BB." dall'elenco di reti Wi-Fi disponibili. Attendere finché il telefono non si è connesso.
- 12. Tornare sull'app. Comparirà il messaggio "Binding the Robot, please wait..." (cfr. Figura 14).
- 13. Attendere finché il messaggio non scompare e il Bluebot Robotics viene visualizzato sull'app. La spia luminosa sul pulsante del robot è fissa.

A questo punto, il robot sarà connesso all'app Bluebot Robotics e al server cloud.

Ora sarà possibile gestire il robot tramite l'app. Per maggiori informazioni consultare le sezioni 5.2 e 6.2.

Se la connessione non è andata a buon fine, la spia rossa del pulsante lampeggerà per quattro volte. Provare le soluzioni seguenti:

- 1. Assicurarsi che la propria Wi-Fi domestica funzioni correttamente e che il proprio telefono sia connesso al Wi-Fi.
- 2. Spegnere il robot, attendere per 5 minuti e riprovare ad aggiungere il robot.
- 3. Collocare il robot vicino al router Wi-Fi della propria abitazione e

riprovare ad aggiungere il robot.

4. Una volta connesso alla Wi-Fi "blaupunkt\_BB..", il telefono potrebbe chiedere di passare a un'altra rete Wi-Fi perché la rete "blaupunkt\_BB.." non è in grado di accedere a Internet. Scegliere di restare collegati al Wi-Fi "blaupunkt\_BB..".

#### 4.10 Installazione di Alexa

Il robot può essere comandato usando la funzione di comando vocale Alexa. Per usare questa funzione è necessario scaricare l'app Amazon Bluebot Robotics, per cui è richiesto un account Amazon.

#### NOTA

L'app è soggetta a modifiche. Visitare il nostro sito web per consultare il manuale completo dell'app Amazon Bluebot Robotics.

- 1. Assicurarsi che il robot sia collegato all'app Bluebot Robotics (iOS o Android) e sia online (cfr. sezione 4.9).
- 2. Accedere al proprio account Amazon.
- 3. Collegarsi alla pagina principale di Alexa Skill.
- 4. Cercare "Bluebot Robotics".
- 5. Cliccare il pulsante Enable.
- 6. Inserire il proprio account Bluebot Robotics e la propria password per collegarlo ad Alexa Skill.

Una volta collegato, il display mostrerà il messaggio "BluebotXE has been successfully linked". A questo punto è possibile iniziare a usare la funzione di comando vocale.

# 5. FUNZIONAMENTO

### 5.1 Prima di mettere in funzione il robot

Prima di mettere in funzione il robot, assicurarsi di:

- Aver preparato l'area desiderata (cfr. sezioni 4.3 e 4.4).
- Aver ricaricato il robot (cfr. sezione 4.5).
- Aver tolto dalla sezione di pavimento interessata tutti gli oggetti fragili, eventuali fili, vestiti, fogli di carta e cavi liberi.
- Aver sollevato tutti i tendaggi e i drappeggi dal pavimento per evitare possibili incidenti.
- Assicurarsi che l'interruttore di alimentazione sia acceso.
- Collocare il robot nella stazione di ricarica.

Tabella 8 - Attivazione delle modalità di pulizia in base al tipo di comando

#### 5.2 Come mettere in funzione il robot

|                                            |                                                                                           |                                                                                                    | C                                                                                  | <u>k</u> e                                                                                                  |
|--------------------------------------------|-------------------------------------------------------------------------------------------|----------------------------------------------------------------------------------------------------|------------------------------------------------------------------------------------|----------------------------------------------------------------------------------------------------|
| Spot                                       | N/D                                                                                       | Premere due<br>volte <b>MODE</b><br>sul telecoman-<br>do. Scegliere<br>Mode 1.                        | Premere<br>OPERATION.<br>Selezionare<br>SPOT.                                      | EN: Alexa, ask Bluebot<br>to start area cleaning<br>DE: Alexa, starte<br>Spot-Reinigung mit<br>Bluebot      |
| Auto                                       | Premere il<br>pulsante di<br><b>Accensio-</b><br><b>ne/Pausa</b><br>(una o due<br>volte)* | Premere il<br>pulsante <b>ON/</b><br><b>OFF</b> (una o due<br>volte)*<br>oppure sceglie-<br>re Mode 2 | Premere <b>START</b><br>**<br>o <b>OPERATION</b><br>e selezionare<br><b>AUTO</b> . | EN: Alexa, ask Bluebot<br>to start cleaning<br>DE: Alexa, starte die Rei-<br>nigung mit Bluebot             |
| Bordi                                      | N/D                                                                                       | Premere <b>MODE</b><br>sul telecoman-<br>do. Scegliere<br>Mode 3.                                     | Premere<br>OPERATION.<br>Selezionare<br>EDGE.                                      | EN: Alexa, ask Bluebot<br>to start edge cleaning<br>DE: Alexa, starte<br>Rand-Reinigung mit<br>Bluebot      |
| ZigZag                                     | N/D                                                                                       | Premere <b>MODE</b><br>sul telecoman-<br>do. Scegliere<br>Mode 4.                                     | Premere<br>OPERATION.<br>Selezionare<br>ZIGZAG.                                    | EN: Alexa, ask Bluebot<br>to start zigzag cleaning<br>DE: Alexa, starte<br>Zig-zag-Reinigung mit<br>Bluebot |
| Manda<br>alla sta-<br>zione di<br>ricarica | N/D                                                                                       | Premere <b>HOME</b>                                                                                   | Premere su<br>"Re-charge"<br>nella schermata<br>Funzionamento                      | EN: "Alexa, ask Bluebot<br>to start charging"<br>DE: "Alexa, lade den<br>Bluebot auf"                       |

\* A seconda dello stato del robot

\*\* Funziona solo se il robot è in Standby

### 5.3 Utilizzo della funzione di comando vocale Alexa

#### NOTA

L'app è soggetta a modifiche. Visitare il nostro sito web per consultare il manuale completo dell'app Amazon Bluebot Robotics.

Innanzitutto, assicurarsi che le app siano correttamente installate (cfr. sezione 4.10). Dopo aver installato e collegato le app, è possibile gestire il proprio robot usando la funzione di comando vocale Alexa. Sono disponibili i seguenti comandi:

#### Impartire i seguenti comandi in inglese:

Alexa, ask Bluebot to start cleaning Alexa, ask Bluebot to stop cleaning Alexa, ask Bluebot to start spot cleaning Alexa, ask Bluebot to start auto cleaning Alexa, ask Bluebot to start edge cleaning Alexa, ask Bluebot to start zigzag cleaning Alexa, ask Bluebot to start charging Alexa, ask Bluebot for his status Impartire i seguenti comandi in tedesco: Alexa, sage Bluebot starte die Reinigung Alexa, sage Bluebot beende die Reinigung Alexa, sage Bluebot starte Spot-Reinigung Alexa, sage Bluebot starte Auto-Reinigung Alexa, sage Bluebot starte Rand-Reinigung Alexa, sage Bluebot starte Zig-Zag-Reinigung Alexa, sage Bluebot starte Aufladung Alexa, frage Bluebot wie ist der Status von

# 6. PROGRAMMAZIONE DEL ROBOT

Il robot può essere programmato per iniziare le operazioni di pulizia in modalità Pulizia Automatica all'ora desiderata.

- Il telecomando consente di impostare un orario di inizio per tutti i giorni (cfr. sezione 6.1)
- L'app Bluebot Robotics consente di impostare un orario di inizio diverso per ogni giorno della settimana (cfr. sezione 6.2)

#### 6.1 Programmazione del robot tramite telecomando

Usare il pulsante **PLAN** sul telecomando per programmare un ciclo di pulizia. Per impostare un programma vengono utilizzati gli intervalli temporali.

Ad esempio: se adesso sono le 8:00 del mattino e sul telecomando viene visualizzato il numero 01:00, il robot si attiverà fra un'ora, quindi significa che l'orario impostato per la pulizia è alle 9:00. Pertanto il robot inizierà automaticamente il ciclo di pulizia tutti i giorni alle 9:00.

#### NOTA

Per la programmazione vengono usati intervalli interi di 30 minuti.

- 1. Assicurarsi che il robot sia in standby o in modalità di ricarica.
- Tenere premuto per 3 secondi il pulsante PLAN sul telecomando per passare alla programmazione. I numeri delle ore inizieranno a lampeggiare.
- 3. Premere i tasti direzionali Su o Giù per cambiare l'ora.
- Premere il tasto direzionale **Destra** per passare all'impostazione dei minuti.
- 5. Premere i tasti direzionali Su o Giù per cambiare i minuti.
- Premere il pulsante ON/OFF puntando il telecomando verso il robot. Il robot emetterà un segnale acustico e inizierà il ciclo di pulizia ogni giorno all'ora stabilita.

Se necessario, è possibile verificare se il robot è stato già configurato. Premere il pulsante **PLAN**; il robot emetterà un segnale acustico.

Per eliminare un programma:

- 1. Seguire i passaggi sopra descritti e impostare l'intervallo temporale su 00:00.
- 2. A questo punto il programma verrà cancellato con successo.

### 6.2 Programmazione del robot tramite l'app Bluebot Robotics

Usare l'app Bluebot Robotics per programmare un ciclo di pulizia. È possibile programmare un orario di inizio diverso per ogni singolo giorno.

- 1. Premere su "Schedule".
- 2. Premere sul giorno.
- 3. Impostare l'orario di inizio della pulizia.
- Premere su "Submit" per salvare le impostazioni. Il robot emetterà un segnale acustico e inizierà il ciclo di pulizia nel giorno e nell'ora stabiliti.

Per cancellare un programma, seguire questi passaggi:

- 1. Premere sul giorno.
- 2. Premere su "Delete".
- 3. Premere su "Confirm" per cancellare il programma.

# 7. MANUTENZIONE

#### 7.1 Programma di manutenzione

Si prega di notare quanto segue:

Per scopi di manutenzione si consiglia di effettuare controlli di routine dopo ogni utilizzo. Per

- FILTRO HEPA: in caso di utilizzo normale, sostituire con un filtro nuovo dopo 6 mesi
- SPAZZOLA LATERALE: in caso di utilizzo normale, sostituire con una spazzola nuova dopo 6 mesi
- FILTRO PRIMARIO: in caso di utilizzo normale, sostituire con un filtro nuovo dopo 2 anni

#### NOTA

Le indicazioni sopra citate sono a puro scopo di riferimento e rappresentano le soluzioni consigliate per garantire ottimi risultati, sebbene possa non essere assolutamente necessario attenersi ai suddetti intervalli temporali. Gli utenti possono anche scegliere di sostituire queste parti dopo un anno, 2 anni o anche più in là nel tempo. Tuttavia, si consiglia di sostituire alcune parti a intervalli periodici, specialmente in caso di utilizzo intensivo del robot.

| Attività                                                                                                    | Dopo ogni<br>utilizzo | Ogni<br>settimana |
|----------------------------------------------------------------------------------------------------|-----------------------|-------------------|
| Pulizia dell'alloggiamento e delle ruote del robot con<br>un panno morbido                                                            | •                     |                   |
| Pulizia dello scomparto per la polvere e dei filtri                                                                                   | •                     |                   |
| Pulizia delle spazzole laterali con un panno morbido                                                                                  | •                     |                   |
| Pulizia dei poli di ricarica con un panno morbido                                                                                     | •                     |                   |
| Pulizia della stazione di ricarica con un panno morbido                                                                               |                       | •                 |
| Pulizia della bocchetta di aspirazione a spazzola e del<br>canale di aspirazione<br>(la spazzola rotante può essere lavata con acqua) |                       | •                 |
| Pulizia della banda magnetica con un panno morbido                                                                                    |                       | •                 |

#### ▲ ATTENZIONE

Prima di effettuare le operazioni di manutenzione, assicurarsi sempre che l'interruttore di alimentazione sia spento e che il robot non si trovi in modalità Standby o Sleep.

# 7.2 Pulizia dello scomparto per la polvere e dei filtri

Per pulire lo scomparto per la polvere e i filtri, seguire questi passaggi:

1. Assicurarsi che l'interruttore di alimentazione sia spento.

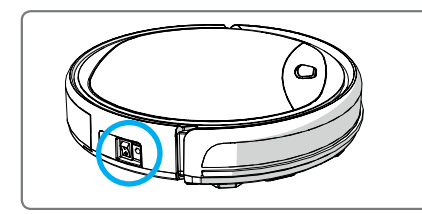

2. Premere il pulsante di sblocco e tirare fuori lo scomparto per la polvere.

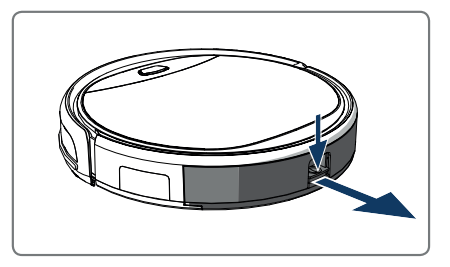

3. Aprire lo scomparto per la polvere.

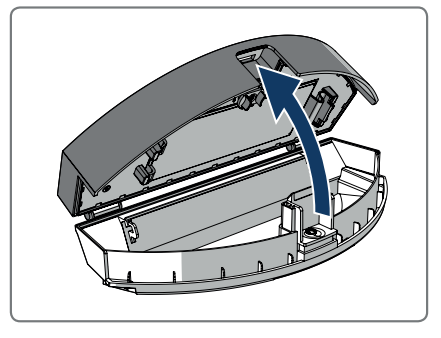

4. Estrarre il filtro primario.

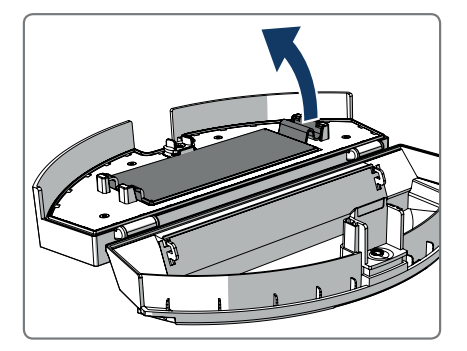

5. Estrarre il filtro HEPA.

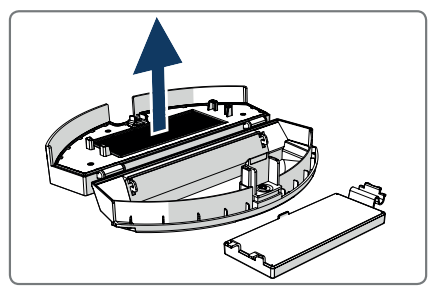

- 6. Svuotare lo scomparto per la polvere.
- Lavare lo scomparto e il filtro primario con dell'acqua e pulire il filtro HEPA con un pennello. Lasciare che il filtro primario si asciughi.

### **▲ AVVERTENZA**

Non esporre il filtro primario e il filtro HEPA alla luce diretta del sole.

- Collocare il filtro primario e il filtro HEPA nello scomparto per la polvere. Assicurarsi che il filtro primario sia completamente asciutto.
- 9. Mettere lo scomparto per la polvere nel robot.

# 7.3 Pulizia della bocchetta di aspirazione a spazzola e del canale di aspirazione

- 1. Assicurarsi che l'interruttore di alimentazione sia spento.
- 2. Estrarre e smontare il kit della spazzola a rullo e pulirlo con un panno morbido o un accessorio per la pulizia. La spazzola a rullo può essere lavata con dell'acqua.
- 3. Pulire il canale di aspirazione e il sensore della polvere con un panno morbido o un accessorio per la pulizia.

#### **▲ AVVERTENZA!**

Evitare che i sensori si bagnino. Il robot potrebbe danneggiarsi in modo permanente.

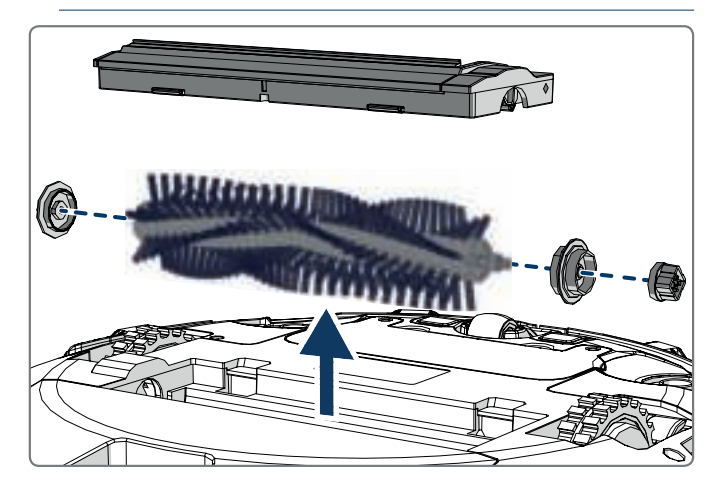

### 7.4 Sostituzione della batteria

È possibile ordinare una nuova batteria collegandosi al negozio online di Blaupunkt Robotics.

Per sostituire la batteria, seguire questi passaggi:

- 1. Rimuovere le viti sul coperchio della batteria usando un giravite (cfr. Figura 1, Pos. 7).
- 2. Rimuovere il coperchio della batteria.
- 3. Afferrare il nastro isolante ai due lati della batteria e sollevare la batteria.
- 4. Staccare il connettore del cavo che collega la batteria al robot.

Per aumentare la durata di vita della batteria, si consiglia di rispettare quanto segue:

- Se non si intende utilizzare il robot per un lungo periodo, prima dell'utilizzo ricaricare completamente la batteria, spegnere l'apparecchio, togliere la batteria e conservarla in un luogo fresco e asciutto.
- Se non si intende utilizzare il robot per più di tre mesi, ricaricare la batteria per 12 ore, spegnere l'apparecchio, togliere la batteria e conservarla in un luogo fresco e asciutto.

### 8.1 Spie del robot

| N. | Descrizione                                       | Colore della<br>spia | Comportamento<br>della spia                | Segnale<br>acustico |
|----|---------------------------------------------------|----------------------|--------------------------------------------|---------------------|
| 1  | Modalità Standby                                  | Blu                  | Respirazione del LED                       | Nessuno             |
| 2  | Modalità operativa                                | Blu                  | Fissa                                      | Nessuno             |
| 3  | Modalità di ricarica                              | Rosso                | Fissa                                      | Nessuno             |
| 4  | Sotto carica                                      | Rosa                 | Respirazione del LED                       | Nessuno             |
| 5  | Ricarica completa                                 | Blu                  | Fissa                                      | 5 avvisi            |
| 6  | Programma confermato                              | Rosa                 | Fissa (2 secondi)                          | 1 avviso            |
| 7  | Programma cancellato                              | Rosa                 | Intermittente (2<br>secondi)               | 1 avviso            |
| 8  | Batteria scarica                                  | Rosso                | Fissa                                      | 4 avvisi            |
| 9  | L'interruttore di alimen-<br>tazione viene spento | Rosa                 | Intermittente                              | 1 avviso            |
| 10 | Guasto paraurti                                   | Blu<br>Rosso         | Lampeggia una volta<br>Lampeggia due volte | 1 avviso            |
| 11 | Guasto sensore antica-<br>duta o ruote            | Blu<br>Rosso         | Lampeggia due volte<br>Lampeggia due volte | 1 avviso            |
| 12 | Ruota sovraccaricata                              | Blu<br>Rosso         | Lampeggia una volta<br>Lampeggia tre volte | 1 avviso            |
| 13 | Spazzola rotante<br>sovraccaricata                | Blu<br>Rosso         | Lampeggia due volte<br>Lampeggia una volta | 1 avviso            |
| 14 | Spazzola laterale<br>sovraccaricata               | Blu<br>Rosso         | Lampeggia una volta<br>Lampeggia una volta | 1 avviso            |
| 15 | Modalità Sleep                                    | Nessuno              | Nessuna spia                               | 2 avvisi            |
| 16 | Robot attivato                                    | Nessuno              | Nessuna spia                               | 3 avvisi            |

#### 8.2 Notifiche degli errori dell'app Bluebot Robotics

L'app Bluebot Robotics visualizzerà una notifica qualora il robot abbia riscontrato un errore. Premere su Yes per aprire la schermata "Error detail".

La schermata "Error detail" mostra la causa e la possibile soluzione. Premendo su "Search Robot vacuum cleaner", il robot emetterà un segnale acustico per rivelare la sua posizione.

#### 8.3 Contatti

Per maggiori informazioni o per richiedere assistenza, contattare i seguenti recapiti:

- support.blaupunktrobotics.eu
- +31 (0)20 894 33 15
- ø support@blaupunktrobotics.eu

Sul nostro sito è disponibile anche una live chat!

# 9. SMALTIMENTO

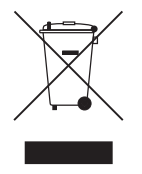

Il simbolo presente sul materiale, sugli accessori o sulla confezione indica che il prodotto non può essere smaltito tra i rifiuti domestici. Conferire l'attrezzatura presso un centro di raccolta dei rifiuti di apparecchiature elettriche ed elettroniche. Nell'Unione Europea e in altri Paesi europei sono previsti sistemi di raccolta separati per i prodotti

elettrici ed elettronici usati. Il corretto smaltimento del prodotto consente di evitare potenziali rischi per l'ambiente e la salute pubblica che potrebbero, invece, essere provocati da uno smaltimento non conforme. Il riciclo dei materiali aiuta a preservare le risorse naturali. Pertanto, si invita a non smaltire le apparecchiature elettriche ed elettroniche obsolete con i rifiuti domestici.

Le batterie non possono essere smaltite con i rifiuti domestici, ma vanno conferite in un apposito centro di raccolta.

Per maggiori dettagli sulle modalità di smaltimento del prodotto rivolgersi al proprio ufficio comunale, al proprio centro di raccolta dei rifiuti o al negozio dove è stato acquistato il prodotto.

# 10. SPECIFICHE TECNICHE

| Codice prodotto                         | BPK-VCBB1XE                                    |
|-----------------------------------------|------------------------------------------------|
| Dimensioni                              | 330 × 78 mm                                    |
| Peso                                    | 2,38 kg                                        |
| Voltaggio                               | 100-240 V                                      |
| Potenza                                 | Fino a 30 W                                    |
| Livello di rumorosità                   | <55 dB                                         |
| Tipo di filtro                          | HEPA e filtro a membrana                       |
| Batteria                                | 2150 mAh Li-ion                                |
| Tempo d'esercizio                       | 120 minuti                                     |
| App Bluebot Robotics                    | iOS 8.0 o superiore<br>Android 5.0 o superiore |
| Connessione Wi-Fi                       | 2.4 Ghz                                        |
| Funzione di comando vocale Alexa        | 1                                              |
| Raggio di flessibilità delle ruote      | 25 mm                                          |
| Superficie da pulire                    | Fino a 120 m <sup>2</sup>                      |
| Tempo di ricarica                       | 240 minuti                                     |
| Capacità dello scomparto per la polvere | 0,5 L                                          |

# FÖRORD

Grattis! Och tack för att du köpt en ny kvalitetsprodukt från Blaupunkt. Med robotdammsugaren Blaupunkt Bluebot XEASY kan du med största bekvämlighet rengöra de flesta golvtyper.

Denna bruksanvisning gäller robotdammsugaren Blaupunkt Bluebot XEASY enligt specifikationerna i avsnittet 2.1 Avsedd användning. Robotdammsugaren Blaupunkt Bluebot XEASY kallas nedan för "roboten".

Denna bruksanvisning är avsedd att hjälpa användaren att ställa in och använda roboten. Den beskriver också hur roboten kan användas med hjälp av Bluebot Robotics-appen och Alexa-appen. Ladda ner dessa appar till din smartphone för att utnyttja alla fördelar vid användning.

Vi uppmanar dig att läsa igenom informationen i denna bruksanvisning noggrant innan du använder roboten för att få en god uppfattning om den avsedda användningen och potentiella faror och risker.

- support.blaupunktrobotics.eu
- +31 (0)20 894 33 15
- support@blaupunktrobotics.eu

Vi har även en livechattfunktion på vår webbplats!

#### © 2018 Blaupunkt XEasy UM

Alla rättigheter förbehålls. Inga delar av denna publikation får reproduceras i någon form eller på något sätt – grafiskt, elektroniskt eller mekaniskt, inklusive fotokopiering, bild- och ljudinspelning och informationslagringseller hämtningssystem – utan skriftligt medgivande från utgivaren.

Revision 04/2018

# INNEHÅLLSFÖRTECKNING

| 1.  | Läsvägledning 172                                       | 2 |
|-----|---------------------------------------------------------|---|
| 2.  | Säkerhet                                                | 3 |
| 2.1 | Avsedd användning17                                     | 3 |
| 2.2 | Allmän säkerhet                                         | 3 |
| 2.3 | Produktsäkerhet17                                       | 3 |
| 2.4 | Elsäkerhet                                              | 4 |
| 2.5 | Brand- och explosionsrisk174                            | 4 |
| 2.6 | Underhåll17                                             | 5 |
| 2.7 | Transport och förvaring17                               | 5 |
| 2.8 | Återvinning och avfallshantering17                      | 5 |
| 3.  | Produktbeskrivning:                                     | 6 |
| 3.1 | Huvuddelar                                              | 6 |
| 3.2 | Medföljande tillbehör                                   | 7 |
| 3.3 | Fjärrkontroll                                           | 8 |
| 3.4 | Bluebot Robotics-appen                                  | 9 |
| 3.5 | Alexa-appen                                             | 0 |
| 3.6 | Tillgängliga funktioner för de olika styrningstyperna18 | 0 |
| 4.  | Komma igång 18                                          | 1 |
| 4.1 | Packa upp kartongen18                                   | 1 |
| 4.2 | Montera borstarna                                       | 1 |
| 4.3 | Installera laddningsstationen18                         | 2 |
| 4.4 | Placera magnetremsorna                                  | 3 |
| 4.5 | Laddning av roboten                                     | 3 |

| 4.6  | Sätta i batterierna i fjärrkontrollen                 | 184 |
|------|-------------------------------------------------------|-----|
| 4.7  | Ställa in tiden                                       | 185 |
| 4.8  | Installera Bluebot Robotics-appen på din mobiltelefon | 185 |
| 4.9  | Ansluta Bluebot Robotics-appen till din robot         | 185 |
| 4.10 | Installera Alexa                                      | 187 |
| 5.   | Manövrering                                           | 188 |
| 5.1  | Före användning av roboten                            | 188 |
| 5.2  | Använda roboten                                       | 188 |
| 5.3  | Använda röststyrningsfunktionen Alexa                 | 189 |
| 6.   | Schemalägg roboten                                    | 190 |
| 6.1  | Schemaläggning av roboten med fjärrkontrollen         | 190 |
| 6.2  | Schemaläggning av roboten med Bluebot Robotics-appen  | 191 |
| 7.   | Underhåll                                             | 192 |
| 7.1  | Underhållsschema                                      | 192 |
| 7.2  | Rengöring av dammbehållaren och filtren               | 193 |
| 7.3  | Rengöring av borstsugmunstycket och sugkanalen        | 194 |
| 7.4  | Byta batteriet                                        | 194 |
| 8.   | Felsökning                                            | 195 |
| 8.1  | Robotens indikeringar                                 | 195 |
| 8.2  | Felmeddelande i Bluebot Robotics-appen                | 195 |
| 8.3  | Kontakt                                               |     |
| 0    | Aufallchantoring                                      | 106 |
| 9.   | Aviaiisiiaiiteiiiig                                   | 190 |
| 10.  | Tekniska specifikationer                              | 197 |

# 1. LÄSVÄGLEDNING

Denna bruksanvisning innehåller anmärkningar och varningar gällande säker användning av roboten. Dessa anmärkningar och varningar indikeras med nedanstående signalord. Läs dem noggrant!

#### 🛆 FARA!

Signalordet anger en fara med hög risk som, om den inte undviks, leder till dödsfall eller allvarliga personskador.

#### ▲ VARNING!

Signalordet anger en fara med medelhög risk som, om den inte undviks, kan leda till dödsfall eller allvarliga personskador och/eller orsaka allvarliga skador på roboten.

#### ▲ FÖRSIKTIGHET!

Signalordet anger en fara med låg risk som, om den inte undviks, kan leda till lindriga eller måttliga personskador och/eller orsaka skador på roboten.

#### ANMÄRKNING

Signalordet anger information som anses vara viktig, men inte är riskrelaterad (t.ex. gällande egendomsskador).

Tabell 1 - Symboler som används i denna bruksanvisning

Denna bruksanvisning innehåller instruktioner för alla tillgängliga styrningstyper. Dessa instruktioner indikeras med symbolerna nedan som var och en betecknar en styrningstyp.

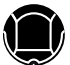

Instruktioner för manövrering av roboten med start/stopp-knappen.

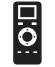

Instruktioner för manövrering av roboten med fjärrkontrollen.

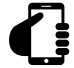

Instruktioner för manövrering av roboten med Bluebot Roboticsappen.

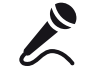

Instruktioner för manövrering av roboten med Alexa-appen.

Tabell 2 - Symboler som betecknar de olika styrningstyperna

# 2. SÄKERHET

Detta avsnitt innehåller säkerhetsinstruktioner för skydd mot personskador och egendomsskador. Underlåtenhet att följa dessa instruktioner medför att garantin upphör att gälla.

#### 2.1 Avsedd användning

Robotdammsugaren Blaupunkt Bluebot XEASY är avsedd för rengöring av många olika golvtyper, såsom mattor, laminatgolv, klinker. Roboten är inte lämplig för mattor med lång lugg. På detta material riskerar roboten att köra fast och hindras från att förflytta sig.

Roboten kan manövreras med start/stopp-knappen på ovansidan, fjärrkontrollen, Bluebot Robotics-appen och/eller via röststyrningsfunktionen Alexa. För att använda den sistnämnda funktionen måste du köpa Alexa separat.

Roboten är endast avsedd att användas med originaltillbehören och endast inomhus. Roboten är inte avsedd för användning i miljöer med hög luftfuktighet, till exempel badrum.

### 2.2 Allmän säkerhet

- Denna apparat kan användas av barn över åtta år och av personer med fysisk, sensorisk eller kognitiv funktionsnedsättning, eller avsaknad av erfarenhet och kunskap, om användningen sker under uppsikt eller om dessa personer erhållit instruktioner om säker användning av apparaten och är medvetna om riskerna.
- Små barn och husdjur bör hållas under uppsikt för att säkerställa att de

inte leker med apparaten.

- Roboten får endast användas i en miljö med en temperatur mellan 0 °C och 40 °C.
- Använd inte roboten i våt eller fuktig miljö (alla miljöer med vätskor), t. ex. badrum och tvättstuga.
- Använd inte produkten om den är defekt.
- Använd endast originaltillbehören.
- Reparationer får endast utföras av Blaupunkt Robotics eller dess auktoriserade partner.

### 2.3 Produktsäkerhet

#### A VARNING!

- Risk för att klämma fingrarna i robotens roterande hjul och rullborste föreligger. Vidrör inte hjulen eller rullborsten när roboten används.
- Ett skadat eller läckande batteri kan orsaka brand, explosion eller personskada. Demontera aldrig batterifacket. Håll batteriet borta från eld och värme och se till att det inte krossas eller kastas. Om batteriets innehåll läcker ut på hud eller kläder ska läckaget omedelbart sköljas bort med rent vatten.
- Avlägsna alla ömtåliga föremål, sladdar, kläder, papper och lösa kablar från golvet före användning och lyft upp gardiner och förhängen från golvet för att undvika potentiella olyckor.
- Säkerställ att roboten inte kommer i kontakt med cigarettfimpar, tändare, tändstickor eller antändliga substanser.

- Placera inte roboten på bord, stolar osv. eftersom den kan skadas om den faller ner.
- Låt inte gardiner eller något typ av förpackningsmaterial hamna i drivhjulen.
- Använd inte roboten utomhus.
- Exponera inte roboten för solljus.
- Använd inte roboten om den är övertäckt eller inslagen.
- Blockera inte och f
  ör inte in f
  örem
  ål i robotens ventilationsh
  ål.
- Placera inte roboten nära en värmekälla.
- Sitt inte på roboten och fäst inte ett föremål ovanpå den.

# 2.4 Elsäkerhet

### 🛆 VARNING!

- Sluta omedelbart att använda roboten i händelse av överhettning under laddning. Slå AV strömbrytaren och dra ut adaptern från eluttaget.
- En skadad nätsladd kan orsaka elektriska stötar, överhettning eller brand. Nätsladden får inte skadas, modifieras eller böjas alltför mycket.
   Värm inte upp sladden. Utsätt inte den icke flexibla sladden för drag eller tryck med tunga föremål.
- Damm på nätkontaktens metallstift kan orsaka elektriska stötar, överhettning eller brand. Avlägsna regelbundet damm från nätkontakten och omgivande områden med en torr trasa.

- Våta händer kan leda till att ström oavsiktligt leds från roboten och orsaka elektriska stötar. Rör inte vid nätsladden, nätkontakten eller adaptern med våta händer.
- Om roboten laddas eller drivs med icke-originaldelar föreligger risk för elektriska stötar, överhettning och brand. Använd endast originalbatteriet, originalladdningsbasen och originalströmadaptern (UK-adapter, modell-nr: GQ12-240060-AB; EU-adapter, modell-nr: GQ15-240060-AG).
- Kortslutning sker om den positiva (+) polen och den negativa (-) polen på batteriet ansluts till varandra. Kortslutningar kan generera värme i metallföremål och leda till brand eller explosion. Förhindra kortslutningar genom att hålla metallobjekt eller ledande ämnen borta från batteripolerna.
- Kontrollera att adaptern är ordentligt ansluten till eluttaget före laddning.
- Adaptern får endast anslutas till växelspänning på 100–240 VAC.
- Använd inte strömadaptern med en AC-omvandlare.

# 2.5 Brand- och explosionsrisk

- Roboten får inte slås på i brandfarliga och/eller lättantändliga miljöer och ska även hindras från att köra in i dessa.
- Använd inte roboten för att rengöra lättantändliga eller mycket flyktiga ämnen såsom bensin.

#### 2.6 Underhåll

- Tvätta aldrig huvudenheten eller laddningsenheten. Endast dammbehållaren och filtren är tvättbara (förutom HEPA-filter). Tvätta inte andra delar av denna robot. Sätt tillbaka dammbehållaren och filtren i huvudenheten efter torkning.
- Rengör utsidan av roboten med en mjuk trasa. Om roboten är mycket smutsig kan en lätt fuktad trasa och en neutral lösning användas.
- Om dammbehållaren är full ska den tömmas före nästa användning.
- Rengöring och användarunderhåll får inte utföras av barn utan att de hålls under uppsikt.

#### 2.7 Transport och förvaring

- Vi rekommenderar att du behåller originalförpackningen och förpackningsmaterialet för transport av roboten för serviceändamål. Det är det enda sättet att säkerställa att roboten är tillräckligt skyddad mot skador vid frakt. Om du slänger kartongen och förpackningsmaterialet ska du säkerställa att dessa återvinns på ett miljövänligt sätt.
- Slå av strömbrytaren om roboten inte ska användas under en längre tid. Batteriläckage kan orsaka brand, personskador eller miljöföroreningar. Koppla från strömkällan till adaptern och dra ut kontakten från uttaget.

### 2.8 Återvinning och avfallshantering

- Batteriet måste isoleras med tejp när det lämnas in för återvinning eller avfallshantering. Kontakt med andra metaller kan leda till uppvärmning, explosion eller brand. Lämna in det isolerade batteriet till ett tekniskt servicecenter hos en auktoriserad återförsäljare för avfallshantering. Alternativt kan batteriet bortskaffas enligt gällande lokala föreskrifter.
- Slå av strömbrytaren före transport.

# 3. PRODUKTBESKRIVNING:

### 3.1 Huvuddelar

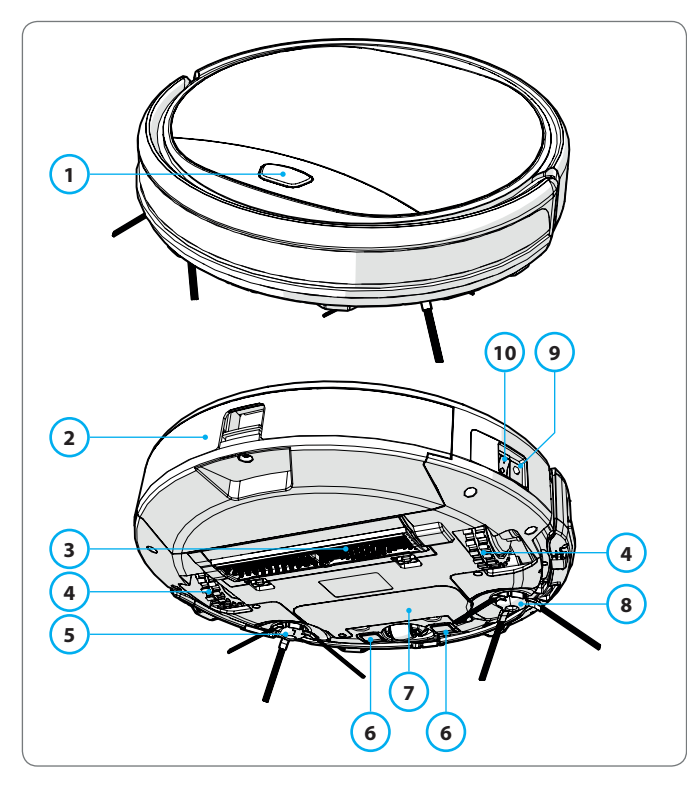

| Nr. | Beskrivning        |
|-----|--------------------|
| 1   | Start/stopp-knapp  |
| 2   | Dammbehållare      |
| 3   | Borstsugmunstycke  |
| 4   | Hjul               |
| 5   | Vänster sidoborste |
| 6   | Laddningpol        |
| 7   | Batterilucka       |
| 8   | Höger sidoborste   |
| 9   | Strömbrytare       |
| 10  | Laddningsuttag     |

Tabell 3 - Huvuddelar

Figur 1 - Huvuddelar

# 3.2 Medföljande tillbehör

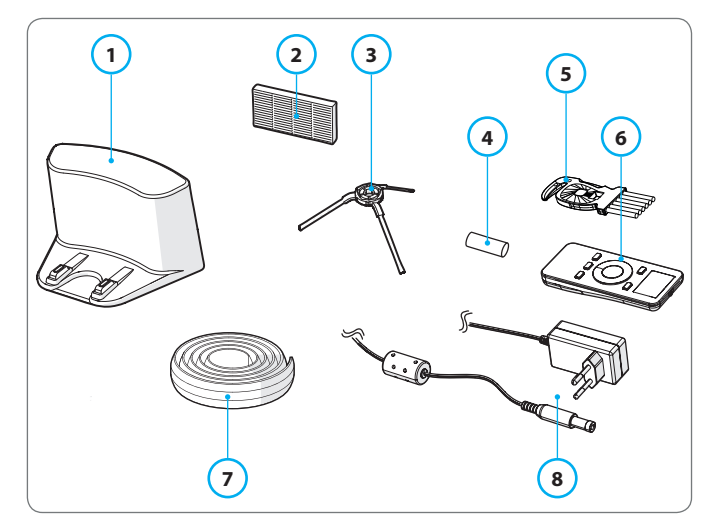

Figur 2 - Medföljande tillbehör

| Nr | Beskrivning                                |
|----|--------------------------------------------|
| 1  | Laddningsstation                           |
| 2  | Extra HEPA-filter                          |
| 3  | 4 st. sidoborstar (L = vänster, R = höger) |
| 4  | Batteri till fjärrkontroll (2 st.)         |
| 5  | Rengöringsborste                           |
| 6  | Fjärrkontroll                              |
| 7  | Magnetremsa                                |
| 8  | Strömadapter                               |
| -  |                                            |

Tabell 4 - Medföljande tillbehör

#### 3.3 Fjärrkontroll

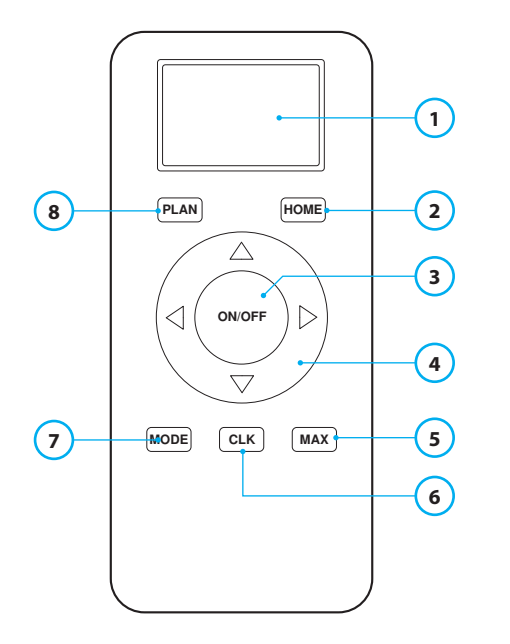

#### Nr Beskrivning

- 1 Skärm: Visar tid, datum, lägen och information.
- 2 HOME: Om du trycker på denna knapp kommer roboten att starta automatisk laddning.

#### 3 ON/OFF:

- Tryck på denna knapp för att försätta roboten i vänteläge när den är avstängd.
- Tryck på denna knapp för att starta automatiskt rengöringsläge när roboten är i vänteläge.
- Tryck på denna knapp för att försätta roboten i vänteläge vid pågående rengöring.
- 4 Riktningsknappar:
  - I vänteläge: förflytta roboten framåt, bakåt, sväng vänster eller sväng höger.
  - I klockläge: justera tid och datum vid tidsinställning eller schemaläggning.
- 5 MAX: Öka sugkraften.
- 6 Klockinställning: Tryck på denna knapp för att ställa in tiden.
- 7 MODE: Växla mellan olika rengöringslägen
  - MODE 1: Punktrengöring
  - MODE 2: Auto
  - MODE 3: Kant
  - MODE 4: Sicksack
- 8 PLAN: Schemalägg en rengöringscykel.

Tabell 5 - Beskrivning av delarna på fjärrkontrollen

# 3.4 Bluebot Robotics-appen

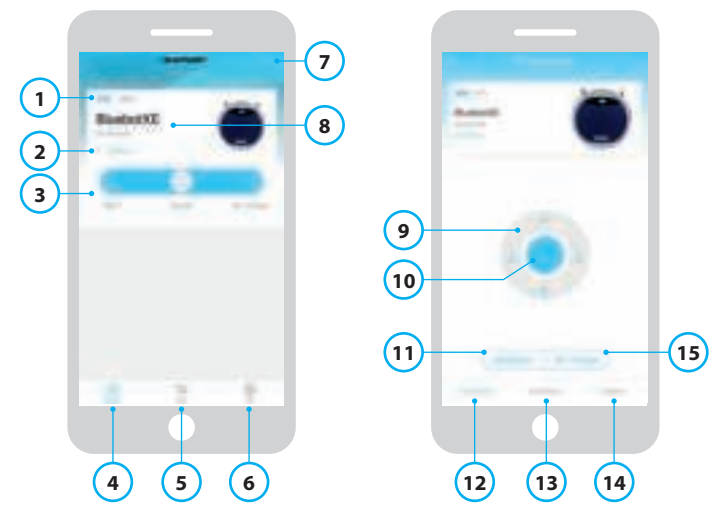

Figur 3 - Hemskärm och manöverskärm

#### Nr Beskrivning

| 1  | Batterinivåindikator.                                                                                                    |  |  |  |  |
|----|----------------------------------------------------------------------------------------------------|--|--|--|--|
| 2  | Working/Standby/Charging/Charging Complete/Auto recharging/Error/<br>Offline: Robotens status.                                                                                                    |  |  |  |  |
| 3  | Start/Pause/Re-charge: Starta, pausa eller ladda roboten.                                                                                                    |  |  |  |  |
| 4  | Robot: Navigera till robotens hemskärm.                                                                                                    |  |  |  |  |
| 5  | Mall: Navigera till nätbutik och tjänster för din robot.                                                                                                    |  |  |  |  |
| 6  | Me: Visar din profil, se figur 4. Tryck på kugghjulet för att komma till<br>Inställningar.                                                                                                    |  |  |  |  |
| 7  | Add Device/My Robot/Manual: Lägg till en ny enhet, öppna enhetsöversikten eller läs bruksanvisningen.                                                                                                |  |  |  |  |
| 8  | Tryck på denna del av skärmen för att komma direkt till<br>manövreringsskärmen.                                                                                                    |  |  |  |  |
| 9  | Upp/ned och sväng vänster/sväng höger: Styr robotens rörelser manuellt.                                                                                                    |  |  |  |  |
| 10 | Start/pause: Tryck på denna knapp för att starta automatiskt rengöringsläge<br>när roboten är i vänteläge. Tryck på denna knapp för att försätta roboten i<br>vänteläge vid pågående rengöring.      |  |  |  |  |
| 11 | Operation: Tryck på denna knapp för att byta rengöringsläge (auto/sicksack/<br>kant/punktrengöring).                                                                                                 |  |  |  |  |
| 12 | Operation: Öppna robotens manövreringsskärm, se figur 3.                                                                                                    |  |  |  |  |
| 13 | Schedule: Öppna robotens schemaläggningsskärm.                                                                                                    |  |  |  |  |
| 14 | Option: Öppna robotens alternativskärm. Här kan du byta namn, uppdatera<br>den fasta programvaran, aktivera/inaktivera rösttips, öppna fellistan, radera<br>roboten och visa status och batterinivå. |  |  |  |  |
| 15 | Re-charge: Tryck på denna knapp för att skicka tillbaka roboten till<br>laddningsstationen för att laddas.                                                                                           |  |  |  |  |

Tabell 6 - Beskrivning av funktionerna i Bluebot Robotics-appen

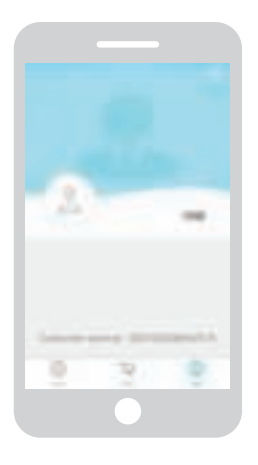

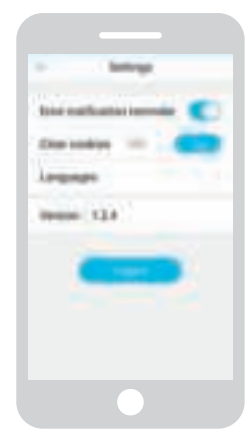

Figur 4 - Me

Figur 5 - Settings

Tryck på kugghjulet i det övre högra hörnet på "Me"-skärmen för att öppna "Settings", se figur 4 och 5. I "Settings" kan du:

- Aktivera/inaktivera / aktivera felmeddelanden
- Rensa "cookies" från telefonens minne
- Ändra språk
- Visa vilken version av appen som är installerad
- Logout

# 3.5 Alexa-appen

Du kan styra din robot med hjälp av röststyrningsfunktionen Alexa. För att använda röststyrningsfunktionen Alexa måste du ladda ner Amazon Bluebot Robotics-appen, samt ha ett Amazon-konto. För mer information, se avsnitt 5.3.

# 3.6 Tillgängliga funktioner för de olika styrningstyperna

Beroende på vilken typ av styrning du använder finns olika funktioner tillgängliga.

I Tabell 7 visas vilka funktioner som finns tillgängliga för respektive styrningstyp.

| Rengöringslägen                              |   | 0:0                    | C                                                                | <u> </u> |
|----------------------------------------------|---|------------------------|------------------------------------------------------------------|----------|
| Punktrengöring                               |   | •                      | •                                                                | •        |
| Auto                                         | • | •                      | •                                                                | •        |
| Kant                                         |   | ٠                      | •                                                                | •        |
| Sicksack                                     |   | ٠                      | •                                                                | •        |
| Ställ in scheman för<br>automatisk rengöring | _ | Samma tid<br>varje dag | Ställ in<br>olika tider<br>för olika<br>dagar<br>enligt<br>behov | -        |

Tabell 7 - Tillgängliga funktioner för respektive styrningstyp
# 4. KOMMA IGÅNG

### 4.1 Packa upp kartongen

- 1. Packa upp roboten försiktigt och avlägsna allt förpackningsmaterial.
- 2. Kontrollera att alla tillbehören finns i förpackningen (se avsnitt 3.2). Kontakta din återförsäljare om något saknas.

Vi rekommenderar att du behåller originalförpackningen och förpackningsmaterialet i händelse av att det blir nödvändigt att returnera roboten för serviceändamål. Garantin gäller endast om roboten returneras i originalförpackningen och originalförpackningsmaterialet. Det är det enda sättet att säkerställa att roboten är tillräckligt skyddad mot skador vid frakt. Om du slänger kartongen och förpackningsmaterialet ska du säkerställa att dessa återvinns på ett miljövänligt sätt.

#### 4.2 Montera borstarna

Placera sidoborstarna så som visas i Figur 6. Sidoborstarna är märkta med "L" och "R". Säkerställ att L/R-markeringarna överensstämmer med L/R-markeringarna på robotbasen.

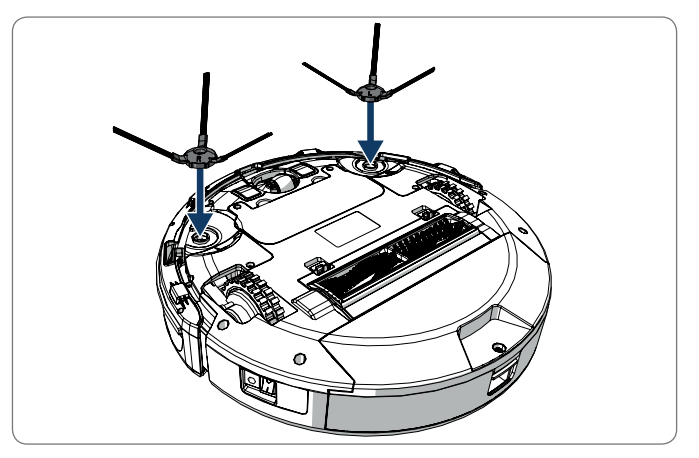

Figur 6 - Montera borstarna

### 4.3 Installera laddningsstationen

#### ▲ FÖRSIKTIGHET!

Placera inte laddningsstationen närmare än 120 cm/4 fot från ett trapphus.

För att placera laddningsstationen i önskat område:

- 1. Placera laddningsstationen på ett hårt, plant underlag mot en vägg eller annat fast föremål för att förhindra att den förskjuts.
- 2. Säkerställ att roboten kan återvända utan att hinder kommer i vägen i slutet av en rengöringscykel.
- 3. Fäst om möjligt laddningsstationen i väggen genom att följa stegen nedan:
  - Säkerställ att väggen är hård, jämn, ren och dammfri för att garantera en säker infästning.
  - Dra av skyddsfilmen från baksidan.
  - Tryck laddningsstationen mot väggen.
    Anmärkning: tejpen är borttagbar och kan återanvändas.
- 4. Anslut laddningsstationen till elnätet, se Figur 7. Laddningsstationen indikerar anslutning till elnätet med fast blått sken. I Figur 8 visas ett exempel på en möjlig installationslösning.

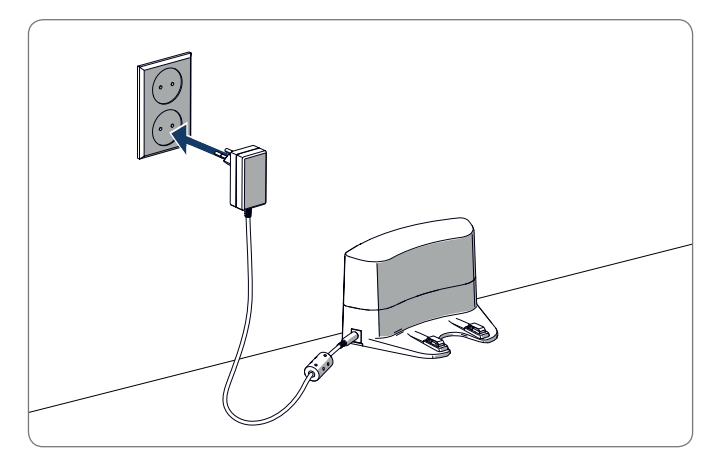

Figur 7 - Ansluta laddningsstationen till elnätet

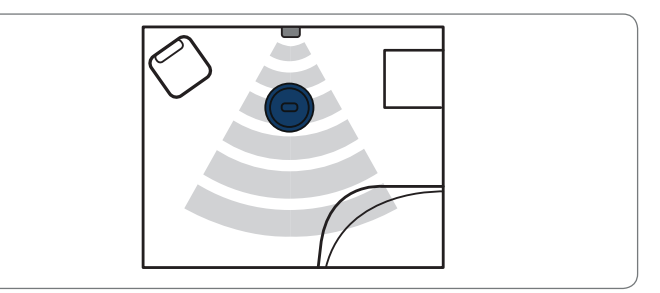

Figur 8 - Exempel på placering av laddningsstationen

183

## 4.4 Placera magnetremsorna

Placera magnetremsorna på golvet för att hindra roboten från att stöta mot föremål.

Roboten identifierar magnetremsan och kör åt ett annat håll. I Figur 9 visas några exempel på hur du kan använda magnetremsor.

Figur 9 - Användning av magnetremsorna

# 4.5 Laddning av roboten

#### ANMÄRKNING

Se till att roboten har laddats i 12 timmar före första användningen.

Roboten kan laddas på två olika sätt:

- In the charging station, see Figur 10. Strömindikatorn på laddningsstationen tänds under pågående laddning.
- Med strömadaptern direkt ansluten till roboten. För detta ändamål ska adapterns ena ände anslutas till roboten och den andra änden till ett eluttag, se Figur 11.

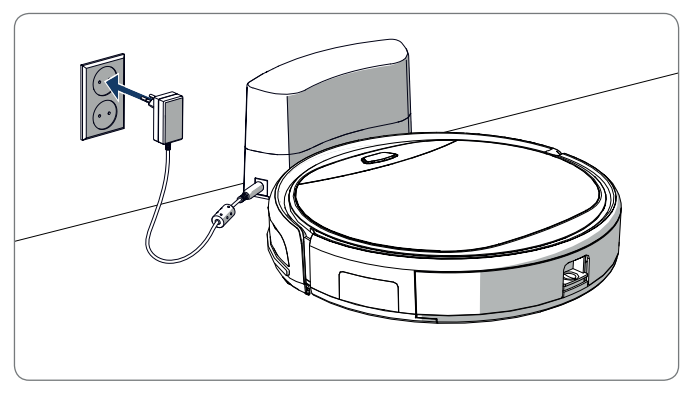

Figur 10 - Ladda roboten med laddningsstationen

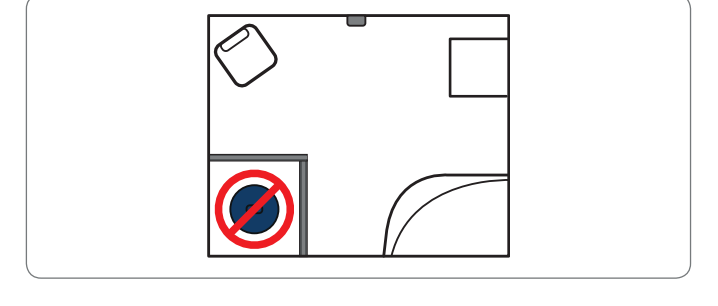

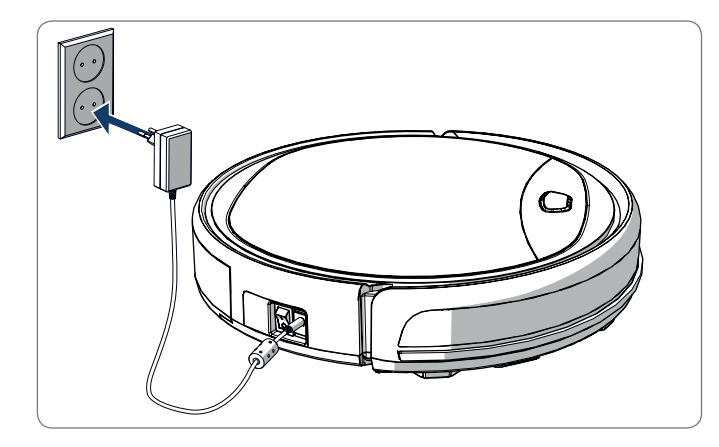

Figur 11 - Ladda roboten direkt med strömadaptern

#### ANMÄRKNING

- I normala fall tar det ca 4 timmar att ladda batteriet helt.
- När batteriet är fulladdat lyser lampan på roboten med ett fast blått sken och roboten avger 5 korta ljudsignaler.
- När batterinivån är låg lyser lampan på roboten med ett fast rött sken och roboten avger 4 korta ljudsignaler.

## 4.6 Sätta i batterierna i fjärrkontrollen

Öppna luckan till batterifacket och sätt i batterierna i fjärrkontrollen (se Figur 12). Sätt tillbaka luckan till batterifacket.

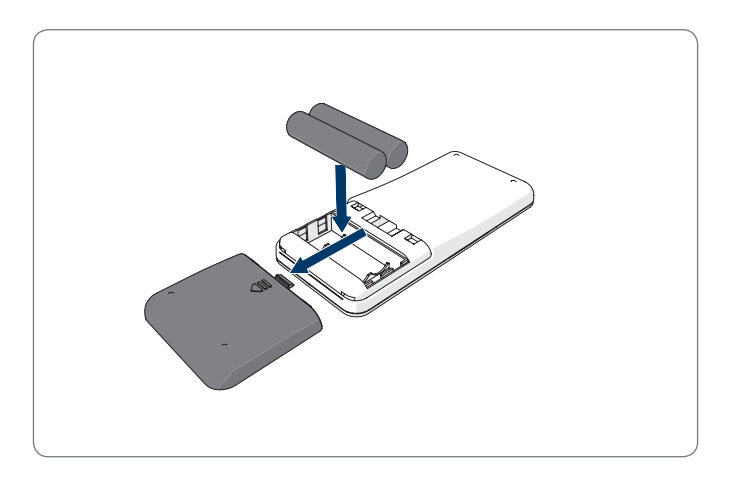

Figur 12 - Sätta i batterierna i fjärrkontrollen

#### 4.7 Ställa in tiden

Ställ in tiden med fjärrkontrollen enligt följande:

- 1. Tryck på knappen **CLK** på fjärrkontrollen och håll den intryckt i 3 sekunder. På fjärrkontrollens display blinkar nu timtal.
- 2. Tryck på riktningsknapparna upp eller ner för att ställa in timtalet.
- 3. Tryck på riktningsknappen **höger** för att bekräfta. Nu blinkar minuttal.
- 4. Tryck på riktningsknapparna upp eller ner för att ställa in minuttalet.
- 5. Tryck på riktningsknappen **höger** för att bekräfta. Inställd dag blinkar nu.
- 6. Tryck på riktningsknapparna vänster eller höger för att ställa in dag.
- 7. Tryck på knappen CLK för att bekräfta.

#### ANMÄRKNING

Fjärrkontrollens tidsinställning är endast avsedd för att visa tiden och anger eller påverkar inte den schemalagda tiden för rengöring.

### 4.8 Installera Bluebot Robotics-appen på din mobiltelefon

#### ANMÄRKNING

- Säkerställ att din mobiltelefon är ansluten till WiFi.
- Svep nedåt på skärmen för att uppdatera data.
- 1. Ladda ner Bluebot Robotics-appen till din mobiltelefon från Google Play eller App Store.
- 2. Installera Bluebot Robotics-appen på din mobiltelefon.
- Logga in om du redan har ett konto eller skapa ett konto. Ange användarnamn, e-postadress och lösenord för att skapa ett konto.

Du är nu redo att ansluta Bluebot Robotics-appen till din robot. Se avsnitt 4.9.

### 4.9 Ansluta Bluebot Robotics-appen till din robot

#### ANMÄRKNING

Säkerställ att din mobiltelefon är ansluten till WiFi. Säkerställ att din mobiltelefon är ansluten till 2,4 GHz. Appen fungerar inte om du är ansluten till 5 GHz.

- 1. Gå till hemskärmen och tryck på knappen "+".
- 2. Välj "Add Device".
- 3. Välj BluebotXE, se figur 13.
- 4. Säkerställ att robotens strömbrytare i läget ON.

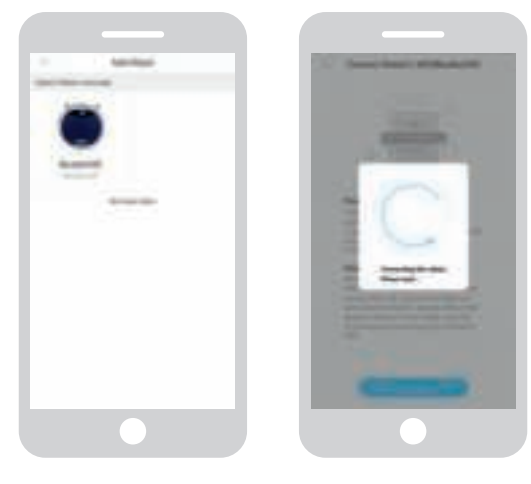

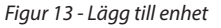

Figur 14 - Koppla roboten

- 5. Säkerställ att roboten är i vänteläge. (Tryck på start/stopp-knappen om roboten utför rengöring eller är avstängd)
- 6. Tryck och håll START/STOPP-knappen på roboten intryckt i tre sekunder. Robotens WiFi aktiveras och lampan på knappen blinkar blått.
- Tryck på "Reset" i appen. Appen fortsätter till "Config family WiFi"-skärmen och visar WiFinätverket som din mobiltelefon ansluter till.
- 8. Ange WiFi-lösenordet för WiFi-nätverket som visas och tryck på "Next".
- 9. Håll din mobiltelefon nära roboten.

- 10. Tryck på "Connect Robot's Wifi". Appen växlar till WiFi-skärmen på din mobiltelefon.
- 11. Välj "blaupunkt\_BB." i listan över tillgängliga WiFi-nätverk. Vänta tills din mobiltelefon har anslutits.
- 12. Återgå till appen. Poppuppmeddelandet "Binding the Robot, please wait..." visas, se figur 14.
- 13. Vänta tills poppuppmeddelandet försvinner och Bluebot Robotics visas i appen. Lampan på knappen lyser kontinuerligt.

Din robot är nu ansluten till Bluebot Robotics-appen och är inloggad på molnservern. Du kan nu manövrera roboten via appen. För mer information, se avsnitts 5.2 och 6.2.

Om anslutningen misslyckades blinkar lampan på knappen rött fyra gånger. Försök med någon av följande åtgärder:

- 1. Säkerställ att ditt WiFi-nätverk fungerar korrekt och att din mobiltelefon är ansluten till det.
- 2. Stäng av roboten, vänta 5 minuter och försök sedan att lägga till roboten igen.
- 3. Placera roboten närmare WiFi-routern i ditt hem och försök sedan att lägga till roboten igen.
- 4. När du är ansluten till WiFi-nätverket "blaupunkt\_BB." kan du få frågan i telefonen om du vill byta till ett annat WiFi-nätverk eftersom WiFinätverket "blaupunkt\_BB." inte har någon internetanslutning. Se till att du fortsätter att vara ansluten till WiFi-nätverket "blaupunkt\_BB.".

### 4.10 Installera Alexa

Du kan styra din robot genom att använda röststyrningsfunktionen Alexa. För att använda röststyrningsfunktionen Alexa måste du ladda ner Amazon Bluebot Robotics-appen, samt ha ett Amazon-konto.

#### ANMÄRKNING

Appens funktioner kan komma att ändras. Besök vår hemsida för att läsa hela bruksanvisningen för Amazon Bluebot Robotics-appen.

- 1. Säkerställ att roboten är ansluten till Bluebot Robotics-appen (iOS eller Android) och att roboten är online. Se avsnitt 4.9.
- 2. Logga in på ditt Amazon-konto.
- 3. Gå till sidan Alexa Skill.
- 4. Sök efter "Bluebot Robotics".
- 5. Klicka på knappen Enable.
- 6. Ange ditt användarnamn och lösenord i Bluebot Robotics-appen för att ansluta till Alexa Skill.

Om kopplingen har utförts visas meddelandet "BluebotXE has been successfully linked" på displayen. Nu kan du börja använda röststyrningsfunktionen. SV

# 5. MANÖVRERING

### 5.1 Före användning av roboten

Säkerställ följande innan du använder roboten:

- Området som ska rengöras är förberett (se avsnitt 4.3 och avsnitt 4.4).
- Roboten är laddad (se avsnitt 4.5).
- Ömtåliga föremål, sladdar, kläder, papper och lösa kablar har avlägsnats från golvområdet.
- Alla gardiner och förhängen har lyfts upp från golvet så att potentiella olyckor kan undvikas.
- Se till att strömbrytaren är på.
- Placera roboten i laddningsstationen.

Tabell 8 - Beskrivning av hur man aktiverar rengöringslägena för respektive styrningstyp

### 5.2 Använda roboten

|                                                    |                                                                      |                                                                                                  |                                                                          | <u>k</u>                                                                                                    |
|----------------------------------------------------|----------------------------------------------------------------------|--------------------------------------------------------------------------------------------------|--------------------------------------------------------------------------|----------------------------------------------------------------------------------------------------|
| Punkt-<br>rengöring                                | -                                                                    | Tryck på <b>MODE</b><br>på fjärrkontrol-<br>len två gånger.<br>Välj Mode 1.                      | Tryck på<br><b>OPERATION</b> .<br>Välj <b>SPOT</b> .                     | EN: Alexa, ask Bluebot to<br>start area cleaning<br>DE: Alexa, starte Spot-Rei-<br>nigung mit Bluebot       |
| Auto                                               | Tryck på<br>start/<br>stopp-<br>knappen<br>(en eller två<br>gånger)* | Tryck på <b>ON/</b><br><b>OFF</b> -knappen<br>(en eller två<br>gånger)*<br>eller välj Mode<br>2. | Tryck på<br>START **<br>eller tryck på<br>OPERATION<br>och välj<br>AUTO. | EN: Alexa, ask Bluebot to<br>start cleaning<br>DE: Alexa, starte die Reini-<br>gung mit Bluebot             |
| Kant                                               | _                                                                    | Tryck på <b>MODE</b><br>på fjärrkon-<br>trollen. Välj<br>Mode 3.                                 | Tryck på<br><b>OPERATION</b> .<br>Välj <b>EDGE</b> .                     | EN: Alexa, ask Bluebot to<br>start edge cleaning<br>DE: Alexa, starte<br>Rand-Reinigung mit<br>Bluebot      |
| Sicksack                                           | _                                                                    | Tryck på <b>MODE</b><br>på fjärrkon-<br>trollen. Välj<br>Mode 4.                                 | Tryck på OPE-<br>RATION. Välj<br>ZIGZAG.                                 | EN: Alexa, ask Bluebot to<br>start zigzag cleaning<br>DE: Alexa, starte<br>Zig-zag-Reinigung mit<br>Bluebot |
| Skicka<br>tillbaka till<br>laddnings-<br>stationen | -                                                                    | Tryck på <b>HOME</b>                                                                             | Tryck på<br>"Re-charge"<br>i Operati-<br>on-skärmen                      | EN: Alexa, ask Bluebot to<br>start charging<br>DE: Alexa, lade den<br>Bluebot auf                           |

\* Beroende på robotens status

\*\* Fungerar endast när roboten är i vänteläge

#### 5.3 Använda röststyrningsfunktionen Alexa

#### ANMÄRKNING

Appens funktioner kan komma att ändras. Besök vår hemsida för att läsa hela bruksanvisningen för Amazon Bluebot Robotics-appen.

Säkerställ först att apparna är korrekt installerade (se avsnitt 4.10). När apparna är installerade och anslutna kan du styra din robot med röststyrningsfunktionen Alexa. Följande kommandon finns tillgängliga:

#### Följande kommandon kan ges på engelska:

Alexa, ask Bluebot to start cleaning Alexa, ask Bluebot to stop cleaning Alexa, ask Bluebot to start spot cleaning Alexa, ask Bluebot to start auto cleaning Alexa, ask Bluebot to start edge cleaning Alexa, ask Bluebot to start zigzag cleaning Alexa, ask Bluebot to start charging Alexa, ask Bluebot for his status Följande kommandon kan ges på tyska: Alexa, sage Bluebot starte die Reinigung Alexa, sage Bluebot beende die Reinigung Alexa, sage Bluebot starte Spot-Reinigung Alexa, sage Bluebot starte Auto-Reinigung Alexa, sage Bluebot starte Rand-Reinigung Alexa, sage Bluebot starte Zig-Zag-Reinigung Alexa, sage Bluebot starte Aufladung Alexa, frage Bluebot wie ist der Status von

# 6. SCHEMALÄGG ROBOTEN

Du kan schemalägga robotens aktivitet så att den börjar rengöra i automatiskt rengöringsläge vid en önskad starttid.

- Du kan ställa in en tid som gäller varje dag via fjärrkontrollen, se avsnitt 6.1.
- Med hjälp av Bluebot Robotics-appen kan du ställa in olika starttiden för olika veckodagar, se 6.2.

### 6.1 Schemaläggning av roboten med fjärrkontrollen

Använd knappen **PLAN** på fjärrkontrollen för att schemalägga en rengöringscykel. Vid schemaläggning används tidsintervall.

Exempel: Om aktuell tid är 08:00 och inställningstiden på fjärrkontrollen är 01:00 kommer roboten att börja rengöringen en timme senare, d.v.s. den inställda rengöringstiden är 09:00. Roboten inleder nu rengöringscykeln kl. 09:00 varje dag.

#### ANMÄRKNING

Tidsintervallet använder heltalstider på 30 minuter.

- 1. Säkerställ att roboten är i vänte- eller laddningsläge.
- Tryck på PLAN på fjärrkontrollen och håll den intryckt i 3 sekunder för att öppna schemaläggningsskärmen. Timtalen blinkar.
- 3. Tryck på riktningsknapparna upp eller ner för att ändra timtalet.
- Tryck på riktningsknappen höger för att växla till inställning av minuttal.
- 5. Tryck på riktningsknapparna upp eller ner för att ändra minuttalet.
- Tryck på knappen ON/OFF på fjärrkontrollen samtidigt som du riktar den mot roboten. En ljudsignal hörs från roboten. Roboten startar rengöringscykeln på inställd tid varje dag.

Vid behov kan du kontrollera om roboten redan har ställts in. Om du trycker på **PLAN**-knappen hörs en ljudsignal från roboten.

För att avbryta ett schema:

- 1. Följ stegen enligt beskrivningen ovan och ställ in tidsintervallet till 00:00.
- 2. Schemat har nu avbrutits.

### 6.2 Schemaläggning av roboten med Bluebot Robotics-appen

Du kan använda Bluebot Robotics-appen för att schemalägga en rengöringscykel. Det är möjligt att schemalägga olika starttider för varje dag.

- 1. Tryck på "Schedule".
- 2. Tryck på veckodag.
- 3. Ställ in starttiden för rengöringen.
- 4. Tryck på "Submit" för att spara inställningen. En ljudsignal hörs från roboten. Roboten kommer nu att inleda en rengöringscykel på inställd dag och tid.

Gå tillväga enligt följande för att radera en schemaläggningsinställning:

- 1. Tryck på veckodag.
- 2. Tryck på "Delete".
- 3. Tryck på "Confirm" för att radera schemaläggningsinställningen.

# 7. UNDERHÅLL

#### 7.1 Underhållsschema

Notera följande:

För underhållsändamål rekommenderar vi att du utför en rutinkontroll efter varje användning. Livslängd för de olika slitdelarna:

- HEPA-FILTER: byt till ett nytt filter efter 6 månader vid normal användning
- SIDOBORSTE: byt till en ny borste efter 6 månader vid normal användning
- PRIMÄRFILTER: byt till ett nytt primärfilter efter 2 år vid normal användning

#### ANMÄRKNING

Uppgifterna ovan anges endast som referens. De angivna bytesintervallen rekommenderas för att säkerställa optimalt resultat, men det är inte absolut nödvändigt att följa dem. Användare kan också välja att byta ut dessa delar efter 1 år, 2 år eller ännu senare. Vi rekommenderar dock att vissa delar byts ut regelbundet, särskilt vid intensiv användning av roboten.

| Aktivitet                                                                        | Efter varje<br>användning | Varje vecka |
|----------------------------------------------------------------------------------|---------------------------|-------------|
| Rengör robotens hölje och hjul med en mjuk trasa                                 | •                         |             |
| Rengör dammbehållaren och filtren                                                | •                         |             |
| Rengör sidoborstarna med en mjuk trasa                                           | •                         |             |
| Rengör laddningspolerna med en mjuk trasa                                        | •                         |             |
| Rengör laddningsstationen med en mjuk trasa                                      |                           | •           |
| Rengör borstsugmunstycket och sugkanalen<br>(rullborsten kan tvättas med vatten) |                           | •           |
| Rengör magnetremsorna med en mjuk trasa                                          |                           | •           |

#### ▲ VARNING

Säkerställ alltid att strömbrytaren är av och att roboten inte är i vänte- eller energisparläge innan underhåll utförs.

# 7.2 Rengöring av dammbehållaren och filtren

Gå tillväga enligt följande för att rengöra dammbehållaren och filtren:

1. Se till att strömbrytaren är av.

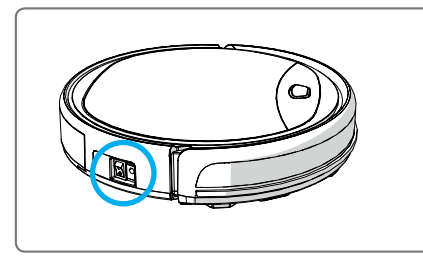

2. Tryck på frigöringsknappen och ta ut dammbehållaren ur roboten.

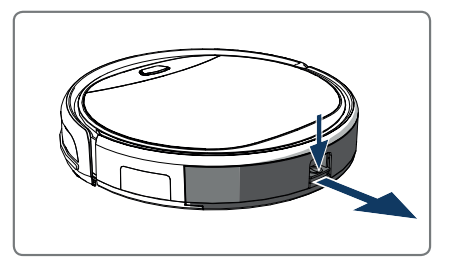

3. Öppna dammbehållaren.

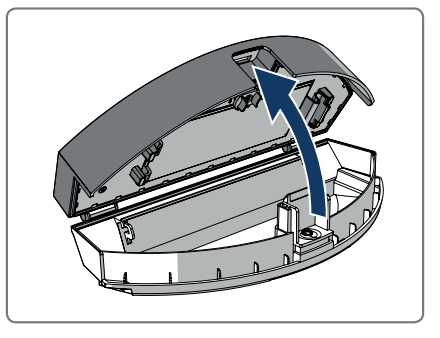

4. Ta ur primärfiltret.

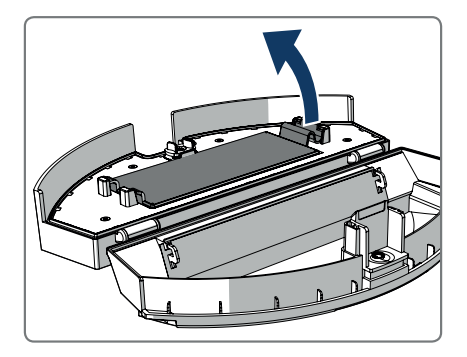

5. Ta ur HEPA-filtret.

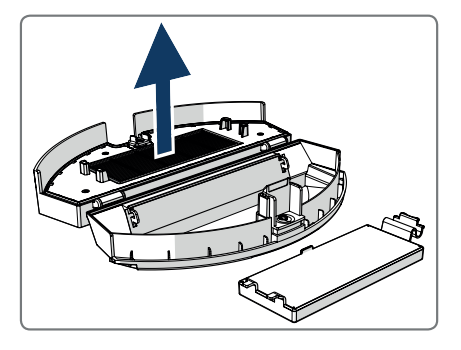

- 6. Töm dammbehållaren.
- Tvätta dammbehållaren och primärfiltret med vatten och rengör HEPA-filtret med en borste. Låt primärfiltret lufttorka.

## ▲ FÖRSIKTIGHET

Torka inte primärfiltret eller HEPA-filtret i direkt solljus.

- Sätt tillbaka primärfiltret och HEPA-filtret i dammbehållaren. Säkerställ att primärfiltret är helt torrt.
- 9. Sätt tillbaka dammbehållaren i roboten.

### 7.3 Rengöring av borstsugmunstycket och sugkanalen

- 1. Se till att strömbrytaren är av.
- 2. Ta ur och demontera rullborstsatsen och rengör den med en mjuk rengöringsduk eller annat lämpligt verktyg. Rullborsten kan tvättas med vatten.
- 3. Rengör sugkanalen och dammsensorn med en mjuk rengöringsduk eller annat lämpligt verktyg.

#### ▲ FÖRSIKTIGHET!

Låt inte sensorerna komma i kontakt med vatten. Det kan leda till permanenta skador på roboten.

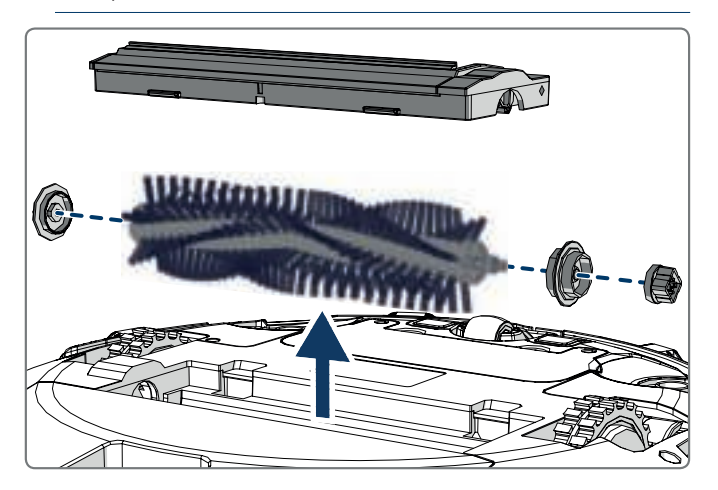

### 7.4 Byta batteriet

Du kan beställa ett nytt batteri från Blaupunkt Robotics nätbutik. Gå tillväga enligt följande för att byta batteriet:

- 1. Skruva ur skruvarna på batteriluckan (se figur 1, pos. 7) med en skruvmejsel.
- 2. Avlägsna batteriluckan.
- 3. Greppa isoleringstejpen på två sidor av batteriet och lyft upp batteriet.
- 4. Dra ur kontakten som kopplar batteriet till roboten.

För att förlänga batteriets livslängd rekommenderar vi följande:

- Om roboten inte ska användas under en längre tid: ladda batteriet helt före användning, slå av strömbrytaren, ta ur batteriet och förvara det på en kall, torr plats.
- Om roboten inte ska användas på mer än tre månader: ladda roboten i 12 timmar, slå av strömbrytaren, ta ur batteriet och förvara det på en kall, torr plats.

# 8. FELSÖKNING

### 8.1 Robotens indikeringar

| Nr | Beskrivning                      | Lampans färg | Lampans ljussken                         | Ljud           |
|----|----------------------------------|--------------|------------------------------------------|----------------|
| 1  | Vänteläge                        | Blå          | Pulserande                               | Inget          |
| 2  | Arbetsläge                       | Blå          | Fast                                     | Inget          |
| 3  | Dockningsläge                    | Röd          | Fast                                     | Inget          |
| 4  | Laddas                           | Rosa         | Pulserande                               | Inget          |
| 5  | Fulladdad                        | Blå          | Fast                                     | 5 ljudsignaler |
| 6  | Schema bekräftat                 | Rosa         | Fast (2 sekunder)                        | 1 ljudsignal   |
| 7  | Schema avbrutet                  | Rosa         | Blinkar (2 sekunder)                     | 1 ljudsignal   |
| 8  | Låg batterinivå                  | Röd          | Fast                                     | 4 ljudsignaler |
| 9  | Strömbrytaren är<br>avstängd     | Rosa         | Blinkar                                  | 1 ljudsignal   |
| 10 | Fel på stötfångare               | Blå<br>Röd   | Blinkar en gång<br>Blinkar två gånger    | 1 ljudsignal   |
| 11 | Fel på trappsensor<br>eller hjul | Blå<br>Röd   | Blinkar två gånger<br>Blinkar två gånger | 1 ljudsignal   |
| 12 | Hjul överbelastat                | Blå<br>Röd   | Blinkar en gång<br>Blinkar tre gånger    | 1 ljudsignal   |
| 13 | Rullborste<br>överbelastad       | Blå<br>Röd   | Blinkar två gånger<br>Blinkar en gång    | 1 ljudsignal   |
| 14 | Sidoborste<br>överbelastad       | Blå<br>Röd   | Blinkar en gång<br>Blinkar en gång       | 1 ljudsignal   |
| 15 | Strömsparläge                    | Inget        | Släckt                                   | 2 ljudsignaler |
| 16 | Robot aktiverad                  | Inget        | Släckt                                   | 3 ljudsignaler |
|    |                                  |              |                                          |                |

### 8.2 Felmeddelande i Bluebot Robotics-appen

I Bluebot Robotics-appen visas ett meddelande om roboten har drabbats av ett fel. Tryck på "Yes" för att öppna "Error detail"-skärmen.

"Error detail"-skärmen visar orsaken till felet och en möjlig lösning. Om du trycker på "Search Robot vacuum cleaner" avger roboten en akustisk signal så att den kan lokaliseras.

#### 8.3 Kontakt

För mer information eller support, kontakta:

- support.blaupunktrobotics.eu
- **()** +31 (0)20 894 33 15
- support@blaupunktrobotics.eu

Vi har även en livechattfunktion på vår webbsida!

# 9. AVFALLSHANTERING

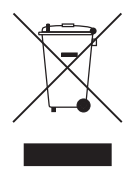

Material, tillbehör eller förpackning med denna symbol får inte hanteras som hushållsavfall. Lämna in denna utrustning till lämpligt insamlingsställe för återvinning av elektriskt och elektroniskt avfall. I Europeiska unionen och andra europeiska länder finns separata insamlingssystem för uttjänta elektriska och elektroniska produkter. Genom

att avfallshantera denna produkt på korrekt sätt bidrar du till att förhindra potentiella faror för miljö och människors hälsa som annars skulle kunna uppstå vid felaktig avfallshantering av produkten. Återvinning av material bidrar till bevarandet av naturresurser. Sortera därför inte uttjänta elektriska och elektroniska produkter som hushållsavfall.

Sortera inte batterier som hushållsavfall utan lämna in dem till en lämplig återvinningsanläggning.

Kontakta din kommun, bolaget som ansvarar för ditt hushållsavfall eller butiken där du köpte produkten för mer information om återvinning av denna produkt.

# 10. TEKNISKA SPECIFIKATIONER

| Produktkod                    | BPK-VCBB1XE                 |
|-------------------------------|-----------------------------|
| Mått                          | 330 × 78 mm                 |
| Vikt                          | 2,38 kg                     |
| Spänning                      | 100-240 V                   |
| Effekt                        | Upp till 30 W               |
| Ljudnivå                      | < 55 dB                     |
| Filtertyp                     | HEPA- och membranfilter     |
| Batteri                       | 2150 mAh litiumjon          |
| Drifttid                      | 120 minuter                 |
| Bluebot Robotics-appen        | iOS 8.0 eller senare        |
| WiFi-anslutning               | 2.4 Ghz                     |
| Röststyrningsfunktionen Alexa |                             |
| Avstånd hjulflexibilitet      | 25 mm                       |
| Rengöringsområde              | Upp till 120 m <sup>2</sup> |
| Laddningstid                  | 240 minuter                 |
| Dammbehållarens kapacitet     | 0,5 L                       |

# FORORD

Gratulerer! Og takk for at du har kjøpt et kvalitetsprodukt fra Blaupunkt. Med Blaupunkt Bluebot XEASY robotstøvsuger kan du rengjøre de fleste gulvtyper med letthet.

Denne bruksanvisningen er spesifikk for Blaupunkt Bluebot XEASY robotstøvsuger, som spesifisert i seksjon 2.1 Tiltenkt bruk. Heretter blir Blaupunkt Bluebot XEASY robotstøvsuger referert til som «roboten».

Denne bruksanvisningen er tiltenkt å hjelpe brukeren å konFigurre og bruke roboten. Den beskriver også bruken av roboten med Bluebot Robotics-appen og Alexa-appen. Last ned appene på smarttelefonen for å kunne bruke roboten så enkelt som mulig.

Vi ber deg om å lese informasjonen i denne bruksanvisningen før du bruker roboten, slik at du kan gjøre deg kjent med det tiltenkte bruksområdet og potensiell fare og risiko.

- support.blaupunktrobotics.eu
- +31 (0)20 894 33 15
- support@blaupunktrobotics.eu

Vi har også chat på nettsiden vår!

#### © 2018 Blaupunkt XEasy UM

Med enerett. Ingen deler av denne brosjyren kan reproduseres i noen form eller på noe vis – (grafisk, elektronisk eller mekanisk, inkludert fotokopier, opptak eller informasjonslagring og andre systemer) – uten skriftlig tillatelse fra utgiveren.

Revisjon 04.2018

# INNHOLDSOVERSIKT

| 1.  | Leseveiledning                            | 200 |
|-----|-------------------------------------------|-----|
| 2.  | Sikkerhet                                 | 201 |
| 2.1 | Tiltenkt bruk                             | 201 |
| 2.2 | Generell sikkerhet                        | 201 |
| 2.3 | Produktsikkerhet                          | 201 |
| 2.4 | Elektrisk sikkerhet                       | 202 |
| 2.5 | Brann- og eksplosjonsfare                 | 202 |
| 2.6 | Vedlikehold                               | 203 |
| 2.7 | Transport og lagring                      | 203 |
| 2.8 | Resirkulering og avhending                | 203 |
| 3.  | Produktbeskrivelse                        | 204 |
| 3.1 | Hoveddeler                                | 204 |
| 3.2 | Inkludert tilbehør                        | 205 |
| 3.3 | Fjernkontroll                             | 206 |
| 3.4 | Bluebot Robotics-app                      | 207 |
| 3.5 | Alexa-appen                               | 208 |
| 3.6 | Tilgjengelige funksjoner per kontrolltype | 208 |
| 4.  | Komme i gang                              | 209 |
| 4.1 | Pakke ut av esken                         | 209 |
| 4.2 | Sett på børstene                          | 209 |
| 4.3 | Installere ladestasjonen                  | 210 |
| 4.4 | Plassering av magnetstripene              | 211 |
| 4.5 | Lade roboten                              |     |

| 10.                            | Tekniske spesifikasjoner                                                                                                    | 225                       |
|--------------------------------|----------------------------------------------------------------------------------------------------|---------------------------|
| 9.                             | Avhending                                                                                                    | 224                       |
| 8.2<br>8.3                     | Feilvarsler i Bluebot Robotics-appen<br>Kontakt                                                                                        | 223<br>223                |
| <b>8.</b><br>8.1               | Feilsøking                                                                                                    | .223                      |
| 7.3<br>7.4                     | Rengjøre det børstede munnstykket og sugepassasjen<br>Bytte batteri                                                                    | 222<br>222                |
| 7.1<br>7.2                     | Vedlikeholdsplan<br>Rengjøre støvbeholderen og filtrene                                                                                | 220<br>221                |
| 7.                             | Vedlikehold                                                                                                    | . 220                     |
| <b>6.</b><br>6.1<br>6.2        | Planlegge med roboten        Planlegge med roboten gjennom fjernkontrollen        Planlegge med roboten gjennom Bluebot Robotics-appen | .218<br>218<br>219        |
| <b>5.</b><br>5.1<br>5.2<br>5.3 | Bruk<br>Før bruk av roboten<br>Starte roboten<br>Bruke Alexa-talekontrollfunksjonen                                                    | .216<br>216<br>216<br>217 |
| 4.9<br>4.10                    | Koble Bluebot Robotics-appen til roboten                                                                                               | 213<br>213<br>215         |
| 4.6<br>4.7<br>4.8              | Sette batteriene i fjernkontrollen<br>Angi tiden                                                                                       | 212<br>213                |
|                                |                                                                                                    |                           |

# 1. LESEVEILEDNING

Denne bruksanvisningen inneholder merknader og advarsler for sikker bruk av roboten. Disse merknadene og advarslene er markert med følgende signalord. Les dem nøye!

#### ▲ FARE!

Signalordet indikerer fare med høyt risikonivå som hvis ikke unngås, vil føre til død eller alvorlig skade.

#### ▲ ADVARSEL!

Signalordet indikerer fare med middels risikonivå som hvis ikke unngås, kan føre til død eller alvorlig skade og/eller føre til alvorlig skade på roboten.

#### ▲ VARSOMHET!

Signalordet indikerer fare med lavt risikonivå som hvis ikke unngås, kan føre til mindre eller moderat skade og/eller skade roboten.

#### MERK

Signalordet indikerer informasjon som anses som viktig, selv om det ikke er farerelatert (f.eks. meldinger relatert til skade på eiendom).

Tabell 1 – Symboler som brukes i bruksanvisningen

Denne bruksanvisningen inkluderer instruksjoner for alle tilgjengelige kontrolltyper. Disse instruksjonene er markert med følgende symboler, hver representerer en kontrolltype.

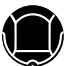

Instruksjoner relatert til bruk av roboten med Start/Stopp-knappen.

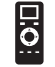

Instruksjoner relatert til bruk av roboten med fjernkontrollen.

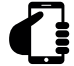

Instruksjoner relatert til bruk av roboten med Bluebot Roboticsappen.

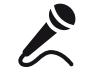

Instruksjoner relatert til bruk av roboten med Alexa-appen.

Tabell 2 – Symboler som representerer de ulike kontrolltypene

# 2. SIKKERHET

Denne seksjonen inneholder sikkerhetsinstruksjoner for å beskytte deg fra risiko for personlig skade eller skade på eiendom. Hvis disse instruksjonene ikke følges, ugyldiggjøres garantien.

### 2.1 Tiltenkt bruk

Blaupunkt Bluebot XEASY robotstøvsugeren er tiltenkt å rengjøre en rekke gulvtyper som tepper, laminat, fliser osv. Roboten er ikke egnet for tepper med lang lugg. På dette materialet kan roboten sette seg fast.

Roboten kan brukes med Start/Stopp-knappen, fjernkontrollen, Bluebot Robotics-appen og/eller Alexa-talekontrollfunksjonen. For å bruke sistnevnte må du kjøpe Alexa separat.

Roboten er tiltenkt å brukes utelukkende med originalt tilbehør, og er kun tiltenkt bruk i hjemmet. Roboten er ikke tiltenkt bruk i omgivelser med høy fuktighet, for eksempel bad.

## 2.2 Generell sikkerhet

- Roboten kan brukes av barn fra åtte år og oppover, og av personer med reduserte fysiske, sensoriske eller mentale evner eller manglende erfaring og kunnskap hvis de får tilsyn eller instruksjoner om bruken av apparatet på en trygg måte og er innforstått med de potensielle farene.
- Unge barn og kjæledyr må overvåkes for å sørge for at de ikke leker med apparatet.
- Roboten må brukes i omgivelser med en temperatur på mellom 0°C og 40°C.

- Ikke bruk roboten i våte eller fuktige omgivelser (omgivelser med vann), f.eks. bad eller vaskerom.
- Ikke bruk produktet hvis det er defekt.
- Bruk kun originalt tilbehør.
- Reparasjoner må kun utføres av Blaupunkt Robotics eller deres offisielt godkjente partnere.

## 2.3 Produktsikkerhet

#### ▲ ADVARSEL!

- Robotens roterende hjul og rullebørste kan klemme fingre. Ikke rør hjulene eller rullebørsten mens roboten er i bruk.
- Et skadet eller lekkende batteri kan føre til brann, eksplosjon eller personskade. Ta aldri av batterietuiet. Ikke kast batteriet i flammer eller varm det opp, og ikke knus eller kast det. Hvis batteriet lekker og væsken kommer i kontakt med hud eller klær, må den umiddelbart vaskes bort med rent vann.
- Før bruk må alle skjøre gjenstander, ledninger, klær, papir og kabler fjernes fra gulvet, og gardiner må løftes opp fra gulvet for å unngå potensielle ulykker.
- Sørg for at roboten ikke kommer i kontakt med sigarettstumper, lightere, fyrstikker eller andre brennbare stoffer.

- Ikke sett roboten på bord, stoler osv. da den kan skades om den faller ned.
- Ikke la gardiner eller emballasje komme mellom hjulene.
- Ikke bruk roboten utendørs.
- Ikke utsett roboten for sollys.
- Ikke bruk en tildekt eller innpakket robot.
- Ikke blokker eller sett gjenstander inn i robotens ventilasjonshull.
- Ikke sett roboten nær en varmekilde.
- Ikke sitt på roboten eller sett ting på den.

# 2.4 Elektrisk sikkerhet

#### ADVARSEL!

- Ved overoppheting under lading må bruken av roboten umiddelbart stoppe. Slå strømbryteren AV og fjern strømadapteren fra stikkontakten.
- En skadet strømkabel kan føre til elektrisk støt, overoppheting eller brann. Ikke ødelegg eller modifiser strømkabelen, og ikke bøy den for mye. Ikke varm opp kabelen. Ikke dra eller trykk den ubøyelige kabelen for mye med tunge gjenstander.
- Støv på metallterminalene til støpselet kan føre til elektrisk støt, overoppheting eller brann. Fjern støv fra støpselet og det omkringliggende området regelmessig med en tørr klut.

- Våte hender kan lede den elektriske strømmen fra roboten og føre til elektrisk støt. Ikke rør strømkabelen, støpselet eller strømadapteren med våte hender.
- Lading av roboten med komponenter som ikke er originaldeler kan føre til elektrisk støt, overoppheting eller brann. Bruk bare det originale batteriet, ladestasjonen og strømadapteren (Storbritannia adaptermodellnr.: GQ12-240060-AB; EU-adaptermodellnr.: GQ15-240060-AG).
- Kortslutning oppstår når den positive (+) polen og den negative polen (-) av batteriet møtes. Kortslutninger kan føre til varmegenerering i metallobjekter, brann eller eksplosjon. Unngå kortslutninger ved å holde metallobjekter eller ledende stoffer unna batteripolene.
- Før lading må du sjekke at strømadapteren og stikkontakten er koblet riktig sammen.
- Strømadapteren må bruke alternerende spenning på 100-240 VAC.
- Ikke bruk strømadapteren med AC-konverter.

## 2.5 Brann- og eksplosjonsfare

- Ikke slå på roboten i eller la den kjøre inn i brennbare omgivelser.
- Ikke bruk roboten til å rengjøre lettantennelige eller svært flyktige stoffer, som bensin.

#### 2.6 Vedlikehold

- Aldri vask hoveddelen eller ladeenheten. Bare støvbeholderen og filtrene kan vaskes (med unntak av HEPA-filter). Ikke vask andre deler av roboten. Sett støvbeholderen og filtrene tilbake på hoveddelen når de er tørre.
- Rengjør utsiden av roboten med en myk klut. Når roboten er veldig skitten, kan du bruke en lett fuktig klut og en nøytral løsning.
- Når støvbeholderen er full, må du vaske den før neste bruk.
- Rengjøring og vedlikehold av brukeren må ikke gjøres av barn uten oppsyn.

#### 2.7 Transport og lagring

- Vi anbefaler at du beholder originalemballasjen og pakningsmaterialer for transport av roboten til service. Dette er den eneste trygge måten å beskytte roboten mot skade under transport. Hvis du kaster esken og emballasjematerialene, må du huske å resirkulere for å ta vare på miljøet.
- Slå av strømbryteren når roboten ikke skal brukes over lenger tid.
  Batterilekkasje kan føre til brann, skade eller forurensning av miljøet.
  Koble fra strømkilden til strømadapteren og ta støpselet ut fra stikkontakten.

#### 2.8 Resirkulering og avhending

- Batteriet må isoleres med teip når det skal resirkuleres eller avhendes. Kontakt med andre metaller kan føre til oppheting, eksplosjon eller brann. Ta det isolerte batteriet til et teknisk servicesenter hos en autorisert forhandler for avhending. Alternativt kan du avhende batteriet i henhold til lokale lover.
- Slå av strømbryteren under transport.

# 3. PRODUKTBESKRIVELSE

## 3.1 Hoveddeler

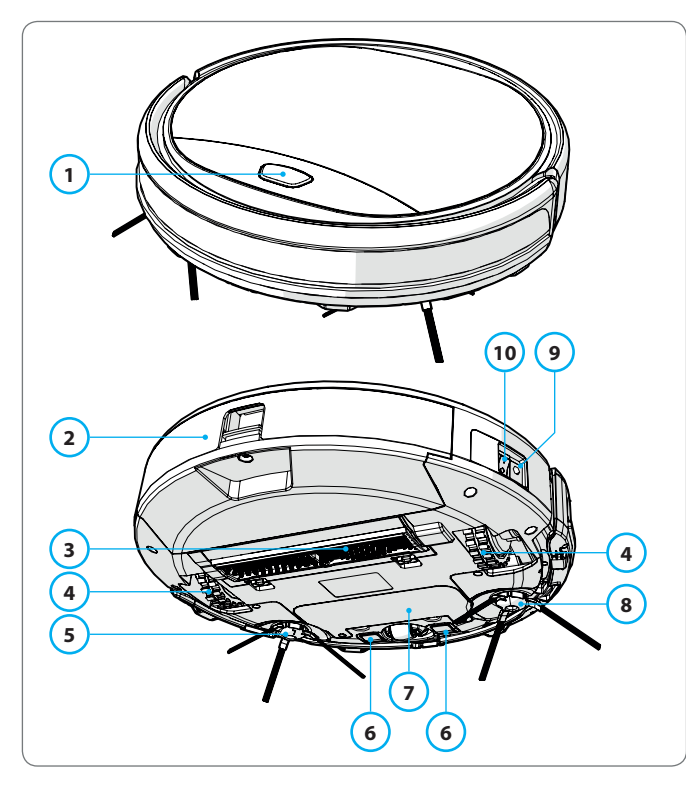

| Nr. | Beskrivelse        |
|-----|--------------------|
| 1   | Start/stopp-knapp  |
| 2   | Støvbeholder       |
| 3   | Børstet munnstykke |
| 4   | Hjul               |
| 5   | Venstre sidebørste |
| 6   | Ladepol            |
| 7   | Batterideksel      |
| 8   | Høyre sidebørste   |
| 9   | Strømbryter        |
| 10  | Strømkontakt       |

Tabell 3 – Hoveddeler

Figur 1 – Hoveddeler

### 3.2 Inkludert tilbehør

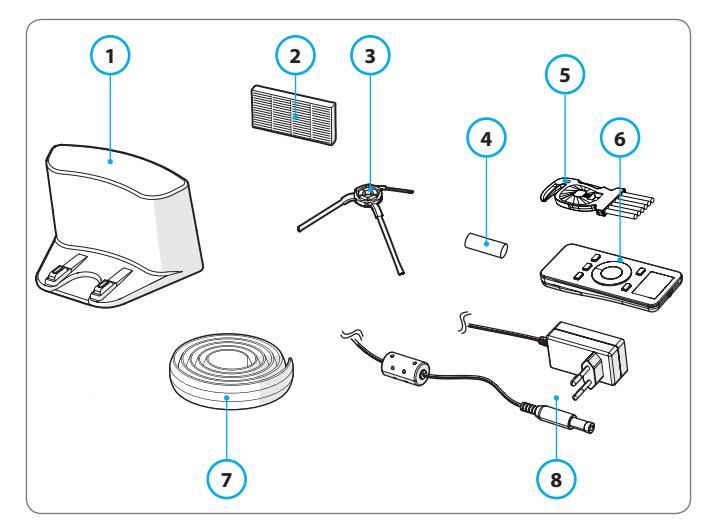

Figur 2 – Inkludert tilbehør

#### Nr. Beskrivelse Ladestasjon 1 Ekstra HEPA-filter 2 4 stk. sidebørster (L=venstre, R=høyre) 3 Batteri for fjernkontroll (2 stk.) 4 Rengjøringsbørste 5 Fjernkontroll 6 Magnetstripe 7 Strømadapter 8

Tabell 4 – Inkludert tilbehør

#### 3.3 Fjernkontroll

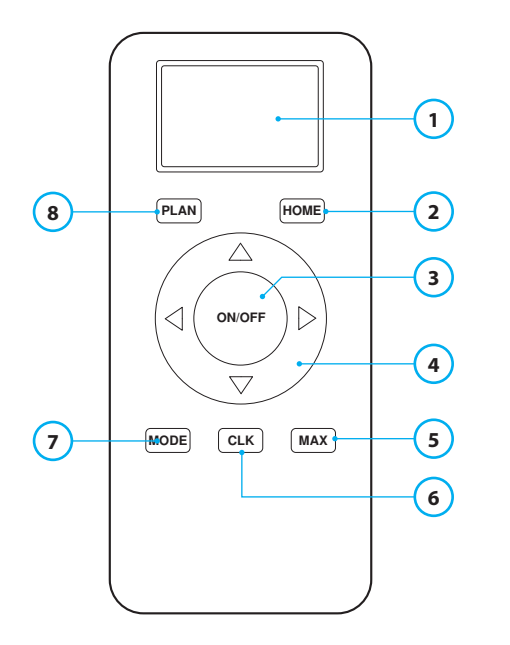

#### Nr. Beskrivelse

- 1 Skjerm: Viser tid, dato, moduser og informasjon.
- 2 HOME: Trykk på denne knappen for at roboten skal begynne å lade automatisk.

#### 3 ON/OFF:

- Trykk på denne knappen for å sette roboten på Standby når den er av.
- Trykk på denne knappen for å starte i Automatisk rengjøring når den er i standby.
- Trykk på denne knappen for å sette roboten på Standby når den rengjør.

#### 4 Retningsknapper:

- I Standby: flytt roboten opp, ned, mot venstre eller høyre.
- I klokkemodus: øk eller senk tiden og datoen mens du angir tid eller planlegging.
- 5 Max: Forbedre sugekraften.
- 6 Klokkeinnstilling: Trykk på denne knappen for å stille tiden.
- 7 Modusrengjøring: Bytt mellom ulike rengjøringsmoduser
  - MODE 1: Flekk
  - MODE 2: Auto
  - MODE 3: Kant
  - MODE 4: Sikksakk
- 8 PLAN: Planlegg en rengjøringssyklus.

Tabell 5 – Beskrivelse av fjernkontrollens deler

# 3.4 Bluebot Robotics-app

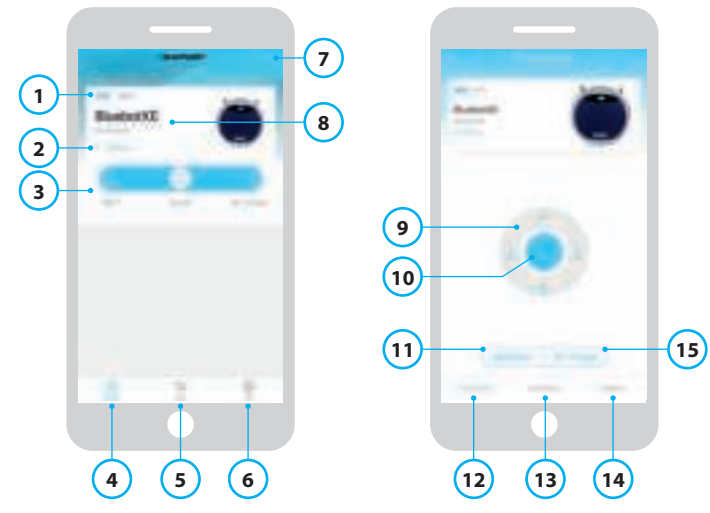

Figur 3 – Home-skjerm og Operation-skjerm

#### Nr. Beskrivelse

| 1  | Batterinivå-indikator.                                                                                                    |
|----|----------------------------------------------------------------------------------------------------|
| 2  | Working/Standby/Charging/Charging Complete/Auto recharging/Error/<br>Offline: Robotens status.                                                                                           |
| 3  | Start/Pause/Re-charge: Start, pause eller lad roboten.                                                                                                    |
| 4  | Robot: Gå til robotens Home-skjerm.                                                                                                    |
| 5  | Mall: Gå til nettbutikken og service relatert til roboten din.                                                                                                    |
| 6  | Me: Viser profilen din, se figur 4. Trykk på tannhjulet for å gå til Innstillinger.                                                                                                    |
| 7  | Add Device/My Robot/Manual: Legg til en ny enhet, åpne enhetsoversikten<br>eller les bruker bruksanvisningen.                                                                            |
| 8  | Trykk på dette området for å gå direkte til Operation-skjermen.                                                                                                    |
| 9  | Opp/ned og venstre/høyre: Kontroller bevegelsen til roboten manuelt.                                                                                                    |
| 10 | Start/Pause: Trykk på denne knappen for å starte i Automatisk rengjøring når<br>den er i standby. Trykk på denne knappen for å sette roboten på Standby når<br>den rengjør.              |
| 11 | Operation: Trykk på denne knappen for å bytte rengjøringsmodus (auto/<br>sikksakk/kant/flekk).                                                                                           |
| 12 | Operation: Åpner Operation-skjermen til roboten, se figur 3.                                                                                                    |
| 13 | Schedule: Åpner robotens Schedule-skjerm.                                                                                                    |
| 14 | Options: Åpner robotens Options-skjerm. Her kan du endre navn, oppdatere<br>fastvaren, deaktivere/aktivere taletips, åpne feillisten, slette roboten og sjekke<br>status og batterinivå. |
| 15 | Re-charge: Trykk på denne knappen for å sende roboten tilbake til<br>ladestasjonen for å lades.                                                                                          |

Tabell 6 – Beskrivelse av elementene i Bluebot Robotics-appen

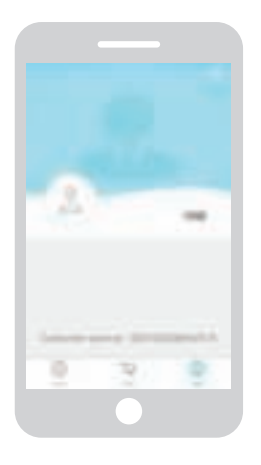

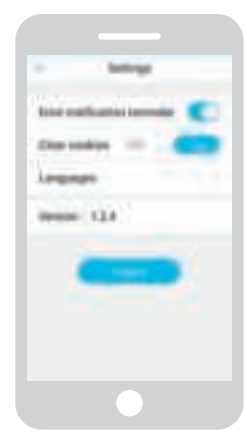

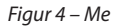

Figur 5 – Settings

Trykk på tannhjulet i øvre høyre hjørne av «Me»-skjermen for å åpne «Settings», se figur 4 og 5. l «Settings» kan du:

- Deaktivere/aktivere påminnelser om feilvarsler
- Tømme informasjonskapsler fra telefonens minne
- Bytte språk
- Se den installerte appversjonen
- Logge av

# 3.5 Alexa-appen

Du kan kontrollere roboten ved bruk av Alexas talekontrollfunksjon. For å bruke Alexas talekontroll, må du laste ned Amazon Bluebot Robotics-appen, og du trenger en Amazon-konto. Se seksjon 5.3 for mer informasjon.

# 3.6 Tilgjengelige funksjoner per kontrolltype

Avhengig av kontrolltypen du bruker, er ulike funksjoner tilgjengelig. Tabell 7 viser hvilke funksjoner som er tilgjengelig for de ulike kontrolltypene.

| Rengjøringsmoduser                    |                 | □:O                   | C                                           | Ľ               |
|---------------------------------------|-----------------|-----------------------|---------------------------------------------|-----------------|
| Flekk                                 |                 | •                     | •                                           | •               |
| Auto                                  | •               | •                     | •                                           | •               |
| Kant                                  |                 | •                     | •                                           | •               |
| Sikksakk                              |                 | •                     | •                                           | •               |
| Angi automatiske<br>rengjøringsplaner | Gjelder<br>ikke | Samme tid<br>hver dag | Angi ulik<br>tid hver<br>dag etter<br>behov | Gjelder<br>ikke |

Tabell 7 – Funksjoner tilgjengelig for hver kontrolltype

# 4. KOMME I GANG

### 4.1 Pakke ut av esken

- 1. Pakk roboten forsiktig ut av esken og fjern all emballasje.
- 2. Sjekk om esken inneholder alt tilbehøret (se seksjon 3.2). Hvis noe mangler, bes du kontakte forhandleren.

Vi anbefaler at du beholder originalemballasjen og pakningsmaterialer i tilfelle det skulle bli nødvendig med transport av roboten til service. Du kan bare returnere roboten i original forpakning og emballasjematerialer. Hvis ikke, utløper garantien. Dette er den eneste trygge måten å beskytte roboten mot skade under transport. Hvis du kaster esken og emballasjematerialene, må du huske å resirkulere for å ta vare på miljøet.

#### 4.2 Sett på børstene

Sett sidebørstene på som vist i Figur 6. Sidebørstene er indikert med «L» og «R». Sørg for at L/R-merket på sidebørsten tilsvarer L/R-merket på robotens base.

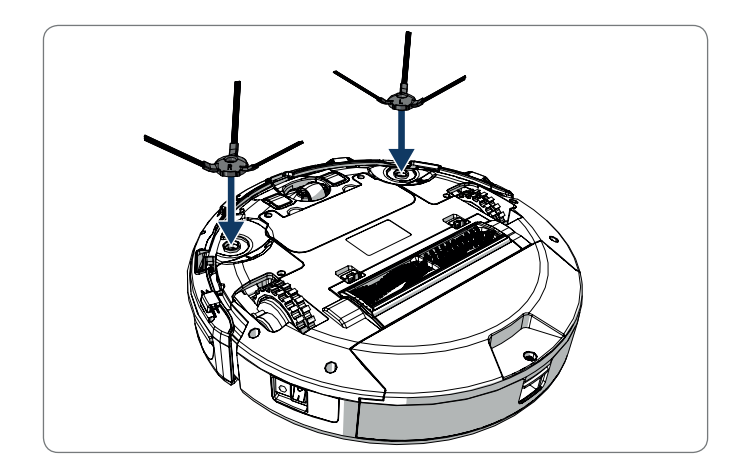

Figur 6 – Sett på børstene

## 4.3 Installere ladestasjonen

#### ▲ VARSOMHET!

Ikke sett ladestasjonen innenfor 120 cm av en trapp.

For å sette ladestasjonen i det nødvendige området:

- 1. Sett ladestasjonen på en hard, jevn overflate, mot en vegg eller andre ubevegelige gjenstander for å hindre at den glir.
- 2. Påse at roboten har fri vei til å returnere etter endt rengjøringssyklus.
- 3. Hvis mulig, sett ladestasjonen på veggen ved å følge neste trinn:
  - Påse at veggen er hard, glatt, ren og støvfri for å sørge for sikker montering.
  - Fjern den beskyttende filmen på baksiden.
  - Trykk ladestasjonen mot veggen.
    Merk: teipen kan fjernes og brukes om igjen.
- 4. Koble ladestasjonen til stikkontakten, se Figur 7. Ladestasjonen viser et vedvarende blått strømlys. Figur 8 viser et eksempel på en mulig gulvplan.

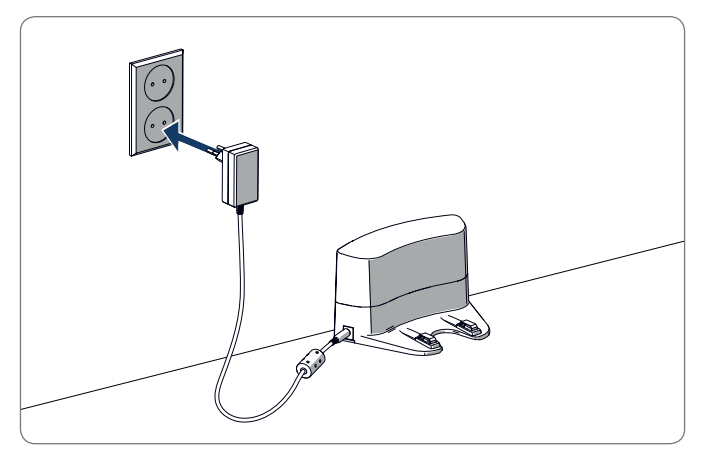

Figur 7 – Kobler ladestasjonen til stikkontakten

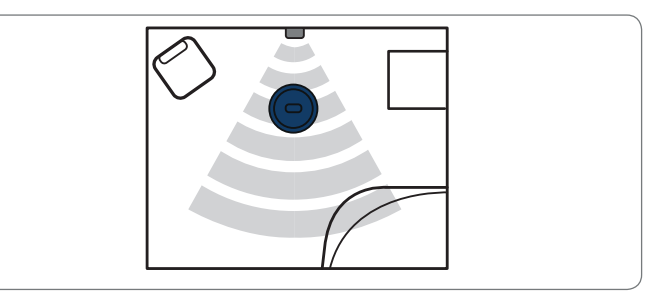

Figur 8 – Eksempel på plassering av ladestasjon

# 4.4 Plassering av magnetstripene

Sett magnetstripene på gulvet for å forhindre at roboten treffer gjenstander.

Roboten vil oppdage magnetstripene og bevege seg bort. Figur 9 viser noen eksempler for hvordan du kan bruke magnetstripene.

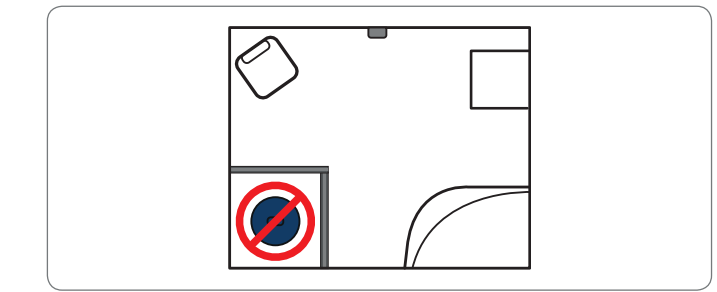

Figur 9 – Bruk av magnetstripene

### 4.5 Lade roboten

#### MERK

Før første bruk må du påse at roboten er ladet i 12 timer.

Det finnes to måter å lade roboten på:

- I ladestasjonen, se Figur 10. Strømlyset på ladestasjonen lyser opp når den lades.
- Med strømadapteren direkte koblet til roboten. For å gjøre dette, sett adapteren i roboten og støpselet i en stikkontakt, se Figur 11.

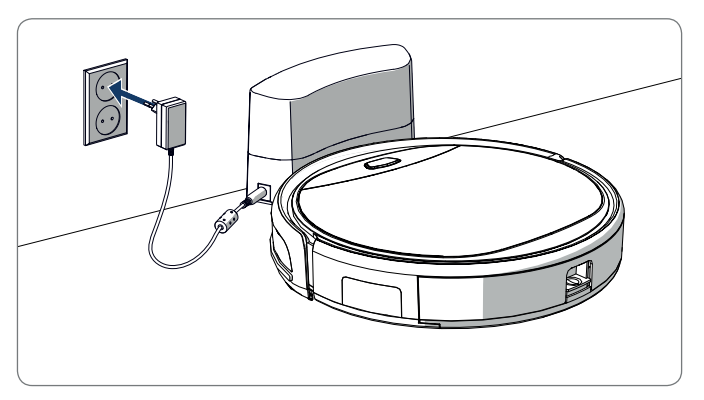

Figur 10 – Lader roboten med ladestasjonen

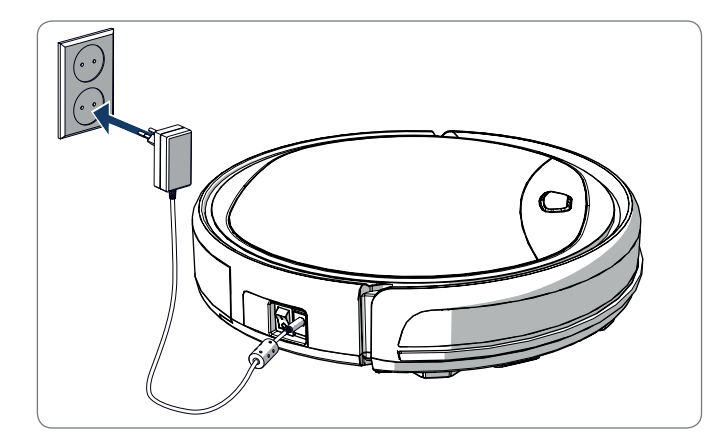

Figur 11 – Lader roboten direkte med strømadapteren

#### MERK

- Det tar vanligvis rundt 4 timer å lade batteriet helt opp.
- Når ferdig ladet, blir robotens lys kontinuerlig blått og roboten sender ut 5 korte summelyder.
- Når batteriet er lavt, blir robotens lys kontinuerlig rødt og roboten sender ut 4 korte summelyder.

# 4.6 Sette batteriene i fjernkontrollen

Fjern lokket og sett batteriene i fjernkontrollen (se Figur 12). Sett lokket tilbake på batteriluken.

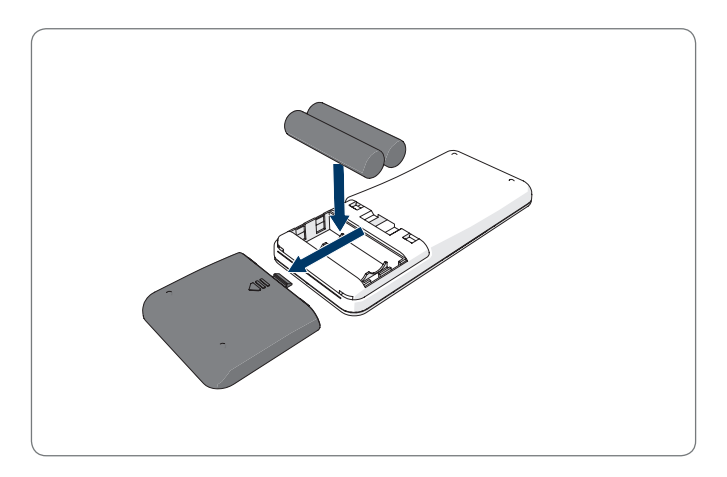

Figur 12 – Setter batteriene i fjernkontrollen

#### 4.7 Angi tiden

Angi tiden med fjernkontrollen:

- 1. Trykk på **CLK**-knappen på fjernkontrollen og hold inne i 3 sekunder. På fjernkontrollens skjerm vil antall timer blinke.
- 2. Trykk på **opp** eller **ned**-knappene for å angi timen.
- Trykk på høyre-knappen for å bekrefte. Minuttet vil nå blinke.
- 4. Trykk på opp- eller ned-knappene for å angi minuttet.
- 5. Trykk på **høyre**-knappen for å bekrefte. Den angitte dagen vil blinke.
- 6. Trykk på venstre- eller høyre-knappene for å angi dagen.
- 7. Trykk på **CLK**-knappen for å bekrefte.

#### MERK

Fjernkontrollens «Current Clock Time»-funksjon er utelukkende for å vise tiden, og reflekterer eller påvirker ikke planlagt rengjøringstid.

### 4.8 Installere Bluebot Robotics-appen på mobilen

#### MERK

- Påse at mobilen er koblet til WiFi.
- Sveip skjermen ned for å oppdatere dataene.
- 1. Last ned Bluebot Robotics-appen på mobilen fra Google Play eller Apple Store.
- 2. Installer Bluebot Robotics-appen på mobilen.
- 3. Logg på om du allerede har en konto, eller registrer deg. For å registrere deg fyller du ut brukernavn, e-post og passord.

Du er nå klar til å koble Bluebot Robotics-appen til roboten. Se seksjon 4.9.

### 4.9 Koble Bluebot Robotics-appen til roboten

#### MERK

Påse at mobilen er koblet til WiFi. Påse at telefonen er koblet til 2,4 Ghz. Appen fungerer ikke når du er koblet til 5 Ghz.

- 1. Gå til Home-skjermen og trykk på «+»-knappen.
- 2. Velg «Add Device».
- 3. Velg BluebotXE, se figur 13.
- 4. Påse at strømbryteren på roboten står på ON.

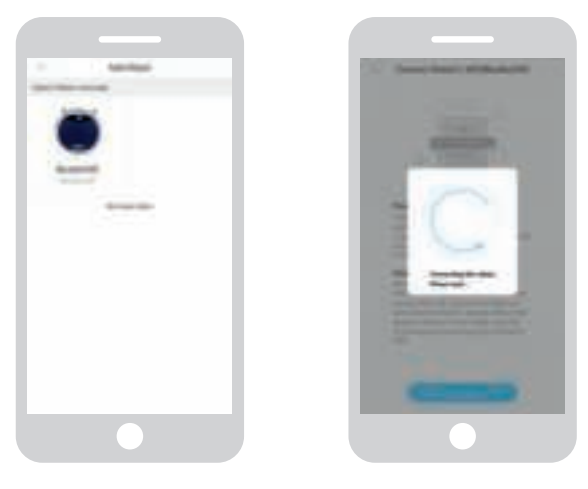

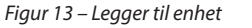

Figur 14 – Binder roboten

- 5. Påse at roboten er i Standby-modus. (Trykk på Start/stopp-knappen hvis roboten for øyeblikket rengjør eller er av)
- Trykk og hold inne START/STOPP-knappen på roboten i tre sekunder. Robotens WiFi aktiveres og knappen blinker blått.
- Trykk på «Reset» i appen.
  Appen fortsetter til «Config family WiFi»-skjermen og viser WiFinettverket som mobilen kobler til.
- 8. Skriv inn WiFi-passordet til nettverket og trykk på «Next».
- 9. Hold mobilen nært roboten.

- 10. Trykk på «Connect Robot's WiFi». Appen bytter til WiFi-valgskjermen på mobilen.
- 11. Velg «blaupunkt\_BB..» på listen over tilgjengelige WiFi-nettverk. Vent til mobilen kobles til.
- 12. Gå tilbake til appen. Sprettoppvinduet «Binding the Robot, please wait ....» vises, se figur 14.
- Vent til sprettoppvinduet forsvinner og Bluebot Robotics vises i appen. Robotens knappelys er kontinuerlig på.

Roboten er nå koblet til Bluebot Robotics-appen og logget på skyserveren.

Du kan bruke roboten via appen. For mer informasjon, se seksjoner 5.2 og 6.2.

Hvis du ikke kan koble til, blinker knappelyset rødt fire ganger. Prøv følgende løsninger:

- 1. Påse at hjemmenettverket fungerer som det skal og at telefonen er koblet til det.
- 2. Slå av roboten, vent i 5 minutter og prøv å legge til roboten igjen.
- 3. Sett roboten nærmere WiFi-ruteren og prøv å legge den til igjen.
- 4. Når du er koblet til «blaupunkt\_BB.»-nettverket, kan telefonen bytte til et annet WiFi-nettverk som følge av at «blaupunkt\_BB.»-nettverket ikke får tilgang til Internett. Påse at du velger å forbli tilkoblet «blaupunkt\_ BB.»-nettverket.

### 4.10 Installere Alexa

Du kan kontrollere roboten ved bruk av Alexas talekontrollfunksjon. For å bruke Alexas talekontroll, må du laste ned Amazon Bluebot Roboticsappen, og du trenger en Amazon-konto.

#### MERK

Appen er underlagt endringer. Gå til nettsiden vår for å få den komplette bruksanvisningen for Amazon Bluebot Robotics-appen.

- 1. Påse at roboten er koblet til Bluebot Robotics-appen (iOS eller Android) og at roboten er på nett. Se seksjon 4.9.
- 2. Logg på Amazon-kontoen din.
- 3. Gå til «Alexa Skill»-startsiden.
- 4. Søk etter «Bluebot Robotics».
- 5. Klikk på knappen Enable.
- 6. Skriv inn konto og passord for Bluebot Robotics-appen for å koble til Alexa Skill.

Hvis tilkoblingen lykkes, vil det stå «BluebotXE has been successfully linked» på skjermen. Nå kan du begynne å bruke talekontrollfunksjonen.

# 5. BRUK

## 5.1 Før bruk av roboten

Før du starter roboten, må du påse at:

- Du har forberedt området (se seksjon 4.3 og se seksjon 4.4).
- Roboten er ladet (se seksjon 4.5).
- Gulvomgivelsene er fri for skjøre produkter og ledninger, klær, papir og løse kabler.
- Alle gardiner løftes opp av gulvet for å unngå mulige ulykker.
- Påse at strømbryteren er på.
- Sett roboten i ladestasjonen.

Tabell 8 – Aktivering av rengjøringsmoduser forklart for ulike kontrolltyper

#### 5.2 Starte roboten

|                              |                                                                         |                                                                                                  | C                                                                                          | <u>k</u>                                                                                                    |
|------------------------------|-------------------------------------------------------------------------|--------------------------------------------------------------------------------------------------|--------------------------------------------------------------------------------------------|----------------------------------------------------------------------------------------------------|
| Flekk                        | Gjelder ikke                                                            | Trykk to ganger<br>på <b>MODE</b> på<br>fjernkontrollen.<br>Velg Mode 1.                         | Trykk på <b>OPE-<br/>RATION</b> . Velg<br><b>SPOT</b> .                                    | EN: Alexa, ask Bluebot<br>to start area cleaning<br>DE: Alexa, starte<br>Spot-Reinigung mit<br>Bluebot      |
| Auto                         | Trykk på<br><b>Start/stopp</b> -<br>knappen<br>(én eller to<br>ganger)* | Trykk på <b>ON/</b><br><b>OFF</b> -knappen<br>(én eller to<br>ganger)*<br>Eller velg<br>Modus 2. | Trykk på <b>START</b><br>**<br>eller trykk på<br><b>OPERATION</b> og<br>velg <b>AUTO</b> . | EN: Alexa, ask Bluebot<br>to start cleaning<br>DE: Alexa, starte die<br>Reinigung mit Bluebot               |
| Kant                         | Gjelder ikke                                                            | Trykk på <b>MODE</b><br>på fjernkon-<br>trollen. Velg<br>Mode 3.                                 | Trykk på <b>OPE-<br/>RATION</b> . Velg<br><b>EDGE</b> .                                    | EN: Alexa, ask Bluebot<br>to start edge cleaning<br>DE: Alexa, starte<br>Rand-Reinigung mit<br>Bluebot      |
| Sikksakk                     | Gjelder ikke                                                            | Trykk på <b>MODE</b><br>på fjernkon-<br>trollen. Velg<br>Mode 4.                                 | Trykk på <b>OPE-<br/>RATION</b> . Velg<br><b>ZIGZAG</b> .                                  | EN: Alexa, ask Bluebot<br>to start zigzag cleaning<br>DE: Alexa, starte<br>Zig-zag-Reinigung mit<br>Bluebot |
| Send til<br>ladestas-<br>jon | Gjelder ikke                                                            | Trykk på <b>HOME</b>                                                                             | Trykk på<br>«Re-charge» på<br>Operation-sk-<br>jermen                                      | EN: Alexa, ask Bluebot<br>to start charging<br>DE: Alexa, lade den<br>Bluebot auf                           |

\* Avhenger av robotens status

\*\* Fungerer bare når roboten er i standby
#### 5.3 Bruke Alexa-talekontrollfunksjonen

#### MERK

Appen er underlagt endringer. Gå til nettsiden vår for å få den komplette bruksanvisningen for Amazon Bluebot Robotics-appen.

Påse først at appene er riktig installert (se seksjon 4.10). Etter at appene er installert og koblet til, kan du kontrollere roboten ved bruk av Alexas talekontrollfunksjon. Følgende kommandoer er tilgjengelig:

#### Gi følgende kommandoer på engelsk:

Alexa, ask Bluebot to start cleaning Alexa, ask Bluebot to stop cleaning Alexa, ask Bluebot to start spot cleaning Alexa, ask Bluebot to start auto cleaning Alexa, ask Bluebot to start edge cleaning Alexa, ask Bluebot to start zigzag cleaning Alexa, ask Bluebot to start charging Alexa, ask Bluebot for his status

#### Gi følgende kommandoer på tysk:

Alexa, sage Bluebot starte die Reinigung Alexa, sage Bluebot beende die Reinigung Alexa, sage Bluebot starte Spot-Reinigung Alexa, sage Bluebot starte Auto-Reinigung Alexa, sage Bluebot starte Rand-Reinigung Alexa, sage Bluebot starte Zig-Zag-Reinigung Alexa, sage Bluebot starte Aufladung Alexa, frage Bluebot wie ist der Status von

# 6. PLANLEGGE MED ROBOTEN

Du kan planlegge med roboten for å starte rengjøring i Automatisk rengjøring til ønsket tid.

- Med fjernkontrollen kan du angi starttid som gjelder for hver dag, se seksjon 6.1.
- Med Bluebot Robotics-appen kan du angi ulike starttider for hver dag i uken, se 6.2.

## 6.1 Planlegge med roboten gjennom fjernkontrollen

Bruk **PLAN**-knappen på fjernkontrollen for å planlegge en rengjøringssyklus. Når du angir en plan, brukes tidsintervaller for planlegging.

For eksempel: Hvis gjeldende tid er 08:00 og fjernkontrollens nummer er 01:00, vil roboten begynne arbeidet en time senere. Det vil si at 09:00 er angitt som planlagt rengjøringstid. Roboten vil nå automatisk starte rengjøringssyklusen kl. 09:00 hver dag.

#### MERK

Tidsintervallet bruker klokkeslett på hele 30 minutter.

- 1. Påse at roboten er i standby eller lademodus.
- 2. Trykk på **PLAN** på fjernkontrollen og hold inne i 3 sekunder for å starte planleggingen. Timene vil blinke.
- 3. Trykk på **opp** eller **ned**-knappene for å endre timen.
- 4. Trykk på høyre-knappen for å gå til minuttinnstillingene.
- 5. Trykk på **opp** eller **ned**-knappene for å endre minuttene.
- 6. Trykk på **ON/OFF**-knappen på fjernkontrollen mens du peker på roboten. Du vil høre et akustisk signal fra roboten. Roboten starter rengjøringssyklusen til angitt tid hver dag.

Ved behov kan du se om roboten allerede er konFigurrt. Trykk på **PLAN**-knappen for å høre et akustisk signal fra roboten.

Slik kansellerer du en plan:

- 1. Følg trinnene ovenfor og angi tidsintervallet til 00:00.
- 2. Planen er nå kansellert.

### 6.2 Planlegge med roboten gjennom Bluebot Robotics-appen

Bruk Bluebot Robotics-appen til å planlegge rengjøringssykluser. Du kan planlegge en ulik starttid for hver dag.

- 1. Trykk på «Schedule»
- 2. Trykk på en dag.
- 3. Angi starttid for rengjøringen.
- 4. Trykk på «Submit»-knappen for å lagre innstillingene. Du vil høre et akustisk signal fra roboten. På den angitte dagen og klokkeslettet vil roboten starte rengjøringssyklusen.

Slik sletter du en planlagt innstilling:

- 1. Trykk på en dag.
- 2. Trykk på «Delete».
- 3. Trykk på «Confirm» for å slette den planlagte innstillingen.

# 7. VEDLIKEHOLD

### 7.1 Vedlikeholdsplan

Vær oppmerksom på følgende:

For vedlikeholdsformål anbefaler vi rutinekontroller etter hver bruk. For erstatning av

- HEPA-FILTER: med normal bruk må det erstattes med nytt filter etter 6 måneder
- SIDEBØRSTE: med normal bruk må den erstattes med ny børste etter 6 måneder
- PRIMÆRFILTER: med normal bruk må det erstattes med nytt filter etter 2 år

#### MERK

Indikasjonene ovenfor er kun ment som veiledning. Det er de anbefalte erstatningsintervallene for å sikre optimale resultater, men det er kanskje ikke nødvendig å holde seg til disse intervallene. Brukere kan også velge å erstatte delene etter 1 år, 2 år eller senere. Vi anbefaler derimot å erstatte noen deler periodevis, spesielt ved intensiv bruk av roboten.

| Aktivitet                                                                               | Etter hver<br>bruk | Ukentlig |
|-----------------------------------------------------------------------------------------|--------------------|----------|
| Rengjør utsiden av roboten og hjulene med en myk<br>klut.                               | •                  |          |
| Rengjør støvbeholderen og filtrene.                                                     | •                  |          |
| Rengjør sidebørstene med en myk klut.                                                   | •                  |          |
| Rengjør ladepolene med en myk klut.                                                     | •                  |          |
| Rengjør ladestasjonen med en myk klut.                                                  |                    | •        |
| Rengjør det børstede munnstykket og sugepassasjen<br>(rullebørsten kan vaskes med vann) |                    | •        |
| Rengjør magnetstripene med en myk klut.                                                 |                    | •        |

#### ADVARSEL

Før du utfører vedlikehold, må du alltid påse at strømmen er av og at roboten ikke er i Standby eller Dvalemodus.

# 7.2 Rengjøre støvbeholderen og filtrene

Slik rengjør du støvbeholderen og filtrene:

1. Påse at strømbryteren er av.

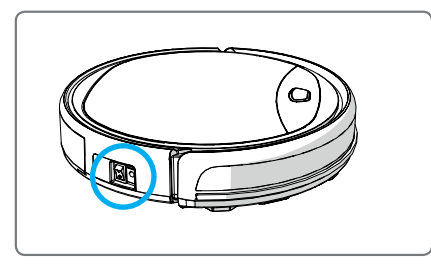

2. Trykk på slippknappen og dra støvbeholderen ut av roboten.

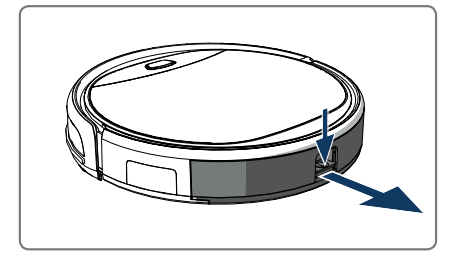

3. Åpne støvbeholderen.

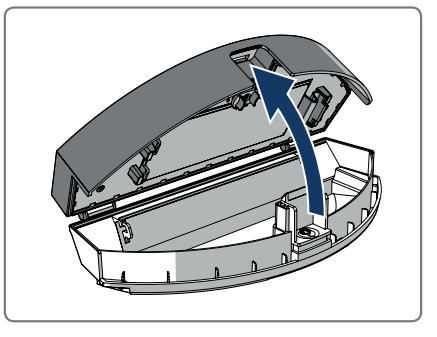

4. Ta ut primærfilteret.

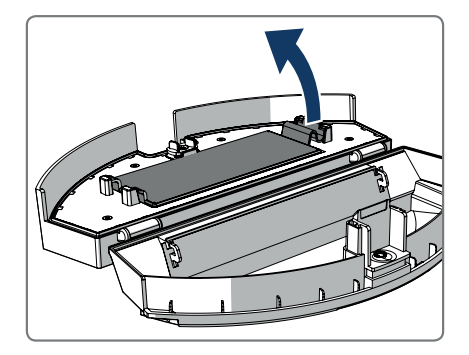

5. Ta ut HEPA-filteret.

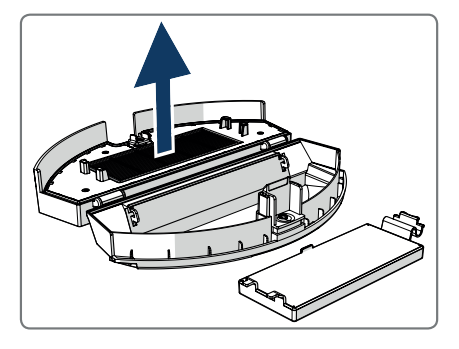

- 6. Tøm støvbeholderen.
- Vask støvbeholderen og primærfilteret med vann og rengjør HEPA-filteret med en børste. La primærfilteret lufttørke.

### ▲ VARSOMHET

Ikke tørk primærfilteret og HEPA-filteret i direkte sollys.

- Sett primærfilteret og HEPA-filteret tilbake i støvbeholderen. Påse at primærfilteret er helt tørt.
- 9. Sett støvbeholder tilbake i roboten.

### 7.3 Rengjøre det børstede munnstykket og sugepassasjen

- 1. Påse at strømbryteren er av.
- 2. Ta ut og demonter rullebørstesettet og rengjør det med en myk vaskeklut eller verktøy. Rullebørsten kan vaskes med vann.
- Rengjør sugepassasjen og støvsensoren med en myk vaskeklut eller verktøv.

#### **▲ VARSOMHET!**

Unngå å væte sensorene. Dette kan skade roboten permanent.

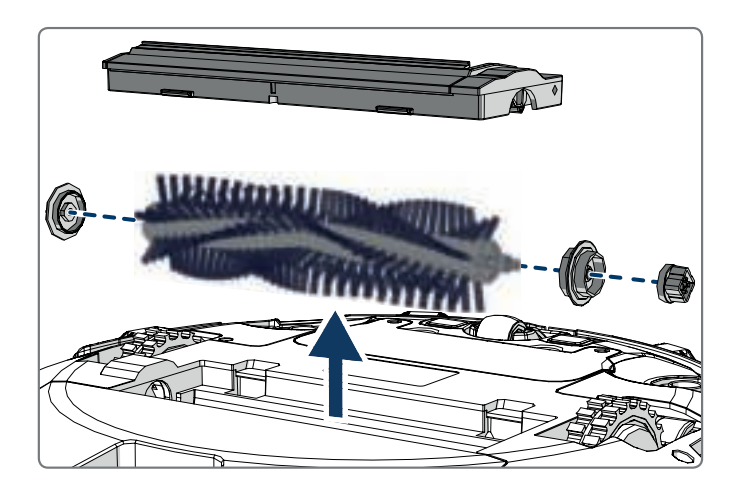

### 7.4 Bytte batteri

Du kan bestille nytt batteri i nettbutikken til Blaupunkt Robotics. Slik bytter du batteriet:

- 1. Fjern skruene på batterilokket (se figur 1., pos. 7.) med en skrutrekker.
- 2. Fjern batterilokket.
- 3. Ta tak i isolasjonsteipen på batteriets to sider og løft batteriet.
- 4. Koble fra trådtilkoblingen som knytter batteriet til roboten.

Vi anbefaler følgende for å forlenge batterilevetiden:

- Hvis roboten ikke skal brukes over lenger tid, lad batteriet helt opp før bruk, slå av strømmen, fjern batteriet og lagre det på et kjølig, tørt sted.
- Hvis roboten ikke skal brukes på over tre måneder, lad batteriet i 12 timer, slå av strømmen, fjern batteriet og lagre det på et kjølig, tørt sted.

# 8. FEILSØKING

### 8.1 Robotindikatorer

| Nr. | Beskrivelse                     | Lysfarge   | Lysatferd                              | Lyd          |
|-----|---------------------------------|------------|----------------------------------------|--------------|
| 1   | Standbymodus                    | Blå        | Pustende                               | Ingen        |
| 2   | Arbeidsmodus                    | Blå        | Kontinuerlig                           | Ingen        |
| 3   | Dockingmodus                    | Rød        | Kontinuerlig                           | Ingen        |
| 4   | Lader                           | Rosa       | Pustende                               | Ingen        |
| 5   | Ferdig ladet                    | Blå        | Kontinuerlig                           | 5 summelyder |
| 6   | Plan bekreftet                  | Rosa       | Kontinuerlig (2<br>sekunder)           | 1 summelyd   |
| 7   | Plan avlyst                     | Rosa       | Blinkende (2 sekunder)                 | 1 summelyd   |
| 8   | Lavt batteri                    | Rød        | Kontinuerlig                           | 4 summelyder |
| 9   | Strømbryteren er av             | Rosa       | Blinkende                              | 1 summelyd   |
| 10  | Feil på fronten                 | Blå<br>Rød | Blinker én gang<br>Blinker to ganger   | 1 summelyd   |
| 11  | Trappesensor- eller<br>hjulfeil | Blå<br>Rød | Blinker to ganger<br>Blinker to ganger | 1 summelyd   |
| 12  | Hjul overbelastet               | Blå<br>Rød | Blinker én gang<br>Blinker tre ganger  | 1 summelyd   |
| 13  | Rullebørsten er<br>overbelastet | Blå<br>Rød | Blinker to ganger<br>Blinker én gang   | 1 summelyd   |
| 14  | Sidebørsten er<br>overbelastet  | Blå<br>Rød | Blinker én gang<br>Blinker én gang     | 1 summelyd   |
| 15  | Dvalemodus                      | Ingen      | Ingen lys                              | 2 summelyder |
| 16  | Robot aktivert                  | Ingen      | Ingen lys                              | 3 summelyder |
|     |                                 |            |                                        |              |

# 8.2 Feilvarsler i Bluebot Robotics-appen

Bluebot Robotics-appen viser et varsel når roboten har møtt på feil. Trykk på Yes for å åpne «Error detail»-skjermen.

«Error detail»-skjermen viser årsaken og mulig løsning. Trykk på «Search Robot vacuum cleaner», så gir roboten fra seg et akustisk signal for å angi plasseringen sin.

### 8.3 Kontakt

For mer informasjon eller støtte, kontakt:

- support.blaupunktrobotics.eu
- **()** +31 (0)20 894 33 15
- support@blaupunktrobotics.eu

Vi har også chat på nettsiden vår!

# 9. AVHENDING

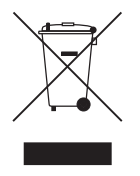

Betydningen av symbolene på materiale, tilbehør eller emballasje indikerer at dette produktet ikke skal behandles som husholdningsavfall. Vennligst avhend utstyret på egnet innsamlingssted for resirkulering av elektrisk og elektronisk utstyr. I Den europeiske union og andre europeiske land finnes det separate innsamlingssystemer for brukte,

elektriske og elektroniske produkter. Ved å sikre at produktet avhendes riktig, bidrar du til å hindre potensielle farer for miljøet og mennesker som kan oppstå som følge av feil avhending av dette produktet. Resirkulering av materialer bidrar til å skåne naturressurser. Vennligst ikke avhend gammelt, elektrisk og elektronisk utstyr med husholdningsavfallet.

Ikke avhend batterier som husholdningsavfall, men ta dem med til et anlegg for batteriresirkulering.

For mer detaljert informasjon om resirkulering av dette produktet, kan du ta kontakt med kommunen din, resirkuleringsselskapet til husholdningen eller butikken der produktet ble kjøpt.

# 10. TEKNISKE SPESIFIKASJONER

| Produktkode                | BPK-VCBB1XE                                    |
|----------------------------|------------------------------------------------|
| Dimensjoner                | 330 × 78 mm                                    |
| Vekt                       | 2,38 kg                                        |
| Spenning                   | 100-240 V                                      |
| Strøm                      | Opptil 30 W                                    |
| Støynivå                   | <55 dB                                         |
| Filtertype                 | HEPA- og membranfilter                         |
| Batteri                    | 2150 mAh Li-ion                                |
| Brukstid                   | 120 minutter                                   |
| Bluebot Robotics-app       | iOS 8.0 eller nyere<br>Android 5.0 eller nyere |
| Koblet til WiFi            | 2,4 Ghz                                        |
| Alexa talekontrollfunksjon |                                                |
| Hjulfleksibilitetsavstand  | 25 mm                                          |
| Rengjøringsområde          | Opptil 120 m <sup>2</sup>                      |
| Ladetid                    | 240 minutter                                   |
| Støvbeholderkapasitet      | 0,5 L                                          |

# FORORD

Tillykke! Og tak for købet af et fremragende nyt produkt fra Blaupunkt. Med Blaupunkt Bluebot XEASY robotstøvsugeren kan man rengøre de fleste gulvtyper med største lethed.

Denne vejledning er specifikt udarbejdet til Blaupunkt Bluebot XEASY robotstøvsuger som angivet i afsnit 2.1 Tilsigtet brug. Herefter henvises der til Blaupunkt Bluebot XEASY robotstøvsugeren som 'robotten'.

Denne vejledning er beregnet til at hjælpe brugeren med at klargøre og betjene robotten. Den beskriver også robottens funktion med app'en Bluebot Robotics og app'en Alexa. Download disse apps til din smartphone for at opnå maksimal brugervenlighed.

Du bedes inden brugen af robotten læse oplysningerne i denne vejledning omhyggeligt for at gøre dig fortrolig med den tilsigtede brug og potentielle farer og risici.

- support.blaupunktrobotics.eu
- +31 (0)20 894 33 15
- support@blaupunktrobotics.eu

Yderligere findes der på vores hjemmeside en "chat" funktion.

#### © 2018 Blaupunkt XEasy UM

Alle rettigheder forbeholdes. Ingen dele af dette dokument må gengives i nogen form eller på nogen som helst måde – (grafisk, elektronisk eller mekanisk, herunder fotokopiering, optagelse, båndoptagelse eller systemer til informationsopbevaring og -søgning) – uden skriftlig tilladelse fra udgiveren.

Udgave 04/2018

# **INDHOLDSFORTEGNELSE**

| 1.  | Læsevejledning                                | 228 |
|-----|-----------------------------------------------|-----|
| 2.  | Sikkerhed                                     | 229 |
| 2.1 | Tilsigtet brug                                | 229 |
| 2.2 | Generel sikkerhed                             | 229 |
| 2.3 | Produktsikkerhed                              | 229 |
| 2.4 | Elektrisk sikkerhed                           | 230 |
| 2.5 | Brand- og eksplosionsfare                     | 230 |
| 2.6 | Vedligeholdelse                               | 231 |
| 2.7 | Transport og opbevaring                       | 231 |
| 2.8 | Genbrug og bortskaffelse                      | 231 |
| 3.  | Produktbeskrivelse                            | 232 |
| 3.1 | Hoveddele                                     | 232 |
| 3.2 | Inkluderet tilbehør                           | 233 |
| 3.3 | Fjernbetjening                                | 234 |
| 3.4 | App'en Bluebot Robotics                       | 235 |
| 3.5 | App'en Alexa                                  | 236 |
| 3.6 | Tilgængelige funktioner for hver styringstype | 236 |
| 4.  | Kom godt i gang                               | 237 |
| 4.1 | Udpakning af kassen                           | 237 |
| 4.2 | Montering af børsterne                        | 237 |
| 4.3 | Anbringelse af opladestationen                | 238 |
| 4.4 | Placering af magnetstrimler                   | 239 |
| 4.5 | Opladning af robotten                         | 239 |

| Anbringelse af batterierne i fjernbetjeningen                          | 240                                                                                                    |
|------------------------------------------------------------------------|----------------------------------------------------------------------------------------------------|
| Indstilling af klokkeslæt                                              | 241                                                                                                    |
| Installation af app'en Bluebot Robotics på din mobiltelefon            | 241                                                                                                    |
| Tilslutning af app'en Bluebot Robotics til din robot                   | 241                                                                                                    |
| Installation af Alexa                                                  | 243                                                                                                    |
| Betjening                                                              | 244                                                                                                    |
| Før robotten sættes i gang                                             | 244                                                                                                    |
| Støvsugning med robotten                                               | 244                                                                                                    |
| Brug af stemmestyringsfunktionen Alexa                                 | 245                                                                                                    |
| Tidsplanlægning for robotten                                           | 246                                                                                                    |
| Tidsplanlægning for robotten med fjernbetjeningen                      | 246                                                                                                    |
| Tidsplanlægning for robotten med app'en Bluebot Robotics               | 247                                                                                                    |
| Vedligeholdelse                                                        | 248                                                                                                    |
| Vedligeholdelsesplan                                                   |                                                                                                    |
| Rengøring af støvbeholderen og filtrene                                | 249                                                                                                    |
| Rengøring af sugemundstykket med børste og sugepassagen                | 250                                                                                                    |
| Udskiftning af batteriet                                               | 250                                                                                                    |
| Feilfinding                                                            | 251                                                                                                    |
| Robotindikatorer                                                       | 251                                                                                                    |
|                                                                        |                                                                                                    |
| Feilmeddelelse via app'en Bluebot Robotics                             | 251                                                                                                    |
| Fejlmeddelelse via app'en Bluebot Robotics<br>Kontakt                  | 251<br>251                                                                                                    |
| Fejlmeddelelse via app'en Bluebot Robotics<br>Kontakt<br>Bortskaffelse | 251<br>251<br><b>252</b>                                                                                                    |
|                                                                        | Indstilling af klokkeslæt<br>Installation af app'en Bluebot Robotics på din mobiltelefon<br>Tilslutning af app'en Bluebot Robotics til din robot<br>Installation af Alexa<br>Betjening<br>Før robotten sættes i gang<br>Støvsugning med robotten<br>Brug af stemmestyringsfunktionen Alexa<br>Tidsplanlægning for robotten med fjernbetjeningen<br>Tidsplanlægning for robotten med app'en Bluebot Robotics<br>Vedligeholdelse<br>Vedligeholdelsesplan<br>Rengøring af støvbeholderen og filtrene<br>Rengøring af sugemundstykket med børste og sugepassagen<br>Udskiftning af batteriet |

# 1. LÆSEVEJLEDNING

Denne vejledning indeholder notitser og advarsler om sikker drift med robotten. Disse notitser og advarsler er markeret med følgende signalord. Læs dem omhyggeligt!

#### ▲ FARE!

Dette signalord angiver en fare med et højt risikoniveau, som hvis ikke undgået vil resultere i død eller alvorlig skade.

#### ADVARSEL!

Dette signalord angiver en fare med et mellemstort risikoniveau, som hvis ikke undgået kan resultere i død eller alvorlig skade og/eller forårsage alvorlig skade på robotten.

#### ▲ FORSIGTIG!

Dette signalord angiver en fare med lavt risikoniveau, som hvis ikke undgået kan resultere i mindre eller moderat skade og/eller forårsage beskadigelse af robotten.

#### BEMÆRK

Dette signalord angiver oplysninger, der anses for vigtige, selvom de ikke peger på fare (f.eks. meddelelser vedrørende materiel skade).

Tabel 1 - Symboler, der bruges i denne vejledning

Denne vejledning indeholder instruktioner for alle disponible styringstyper. Disse instruktioner er markeret med følgende symboler, der hver især repræsenterer en styringstype.

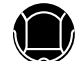

Instruktioner vedrørende betjening af robotten med start/stop knappen.

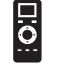

Instruktioner vedrørende betjening af robotten med fjernbetjeningen.

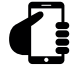

Instruktioner vedrørende betjening af robotten med app'en Bluebot Robotics.

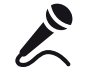

Instruktioner vedrørende betjening af robotten med app'en Alexa.

Tabel 2 - Symboler, der repræsenterer de forskellige typer styring

# 2. SIKKERHED

Dette afsnit indeholder sikkerhedsinstruktioner med henblik på beskyttelse mod risiko for personskade eller materiel skade. Manglende overholdelse af disse instruktioner annullerer alle garantier.

#### 2.1 Tilsigtet brug

Blaupunkt Bluebot XEASY robotstøvsugeren er beregnet til rengøring af mange typer gulve såsom gulvtæpper, laminatgulve, fliser osv. Robotten er ikke egnet til gulvtæpper med høj luv. Her kan robotten kan hænge fast og ikke være i stand til at bevæge sig rundt.

Robotten kan betjenes med start/stop knappen på oversiden, fjernbetjeningen, app'en Bluebot Robotics og/eller funktionen Alexa Voice Control. For at kunne bruge denne sidste funktion skal Alexa købes separat.

Robotten er udelukkende beregnet til at blive brugt med originalt tilbehør og er kun beregnet til brug i hjemmet. Robotten er ikke beregnet til brug i omgivelser med høj luftfugtighed såsom badeværelser.

#### 2.2 Generel sikkerhed

- Denne enhed kan bruges af børn i alderen otte år og derover og af personer med nedsatte fysiske, sensoriske eller mentale evner eller manglende erfaring og viden, hvis de har fået vejledning eller instruktion om brug af enheden på en sikker måde og forstår de involverede farer.
- Små børn og kæledyr skal holdes under opsyn for at sikre, at de ikke leger med enheden.

- Robotten skal bruges i omgivelser med en temperatur på mellem 0 °C og 40 °C.
- Brug ikke robotten i et vådt eller fugtigt miljø (et hvilket som helst miljø med væske), f.eks. badeværelse eller vaskerum.
- Brug ikke produktet, hvis det er defekt.
- Brug kun originalt tilbehør.
- Reparationer må kun udføres af Blaupunkt Robotics eller dets officielt autoriserede partnere.

### 2.3 Produktsikkerhed

#### ADVARSEL!

- Robottens roterende hjul og rullebørsten kan klemme fingrene. Berør ikke hjulene eller rullebørsten, mens robotten kører.
- Et beskadiget eller lækkende batteri kan forårsage brand, eksplosion eller personskade. Adskil aldrig batterikassen. Opvarm ikke og kast ikke batteriet ind i ild, og undlad at knuse eller kaste batteriet. I tilfælde af, at lækkende batterivæske kommer i kontakt med hud eller tøj, skal lækagen straks vaskes af med rent vand.
- Fjern før brug alle skrøbelige genstande, snore, tøj, papir og løse kabler fra gulvet og løft gardiner og forhæng op fra gulvet for at undgå eventuelle ulykker.
- Sørg for, at robotten ikke kommer i kontakt med cigaretstumper, lightere, tændstikker eller brændbart materiale.

- Anbring ikke robotten på borde, stole etc., da der kan opstå skader, hvis den falder ned.
- Lad ikke et gardin eller nogen form for indpakningsmateriale komme op i kørehjulene.
- Brug ikke robotten udendørs.
- Udsæt ikke robotten for sollys.
- Brug ikke en tildækket eller indpakket robot.
- Undgå at blokere eller sætte genstande i robottens ventilationshuller.
- Hensæt ikke robotten i nærheden af en varmekilde.
- Sid ikke på robotten, og fastgør ikke en genstand til dens overdæksel.

# 2.4 Elektrisk sikkerhed

#### ADVARSEL!

- I tilfælde af overophedning under opladning skal brug af robotten straks ophøre. Sluk for strømkontakten og tag adapteren ud af stikkontakten.
- En beskadiget netledning kan forårsage elektrisk stød, overophedning eller brand. Undgå at ødelægge eller ændre på netledningen, og bøj den ikke for meget. Opvarm ikke ledningen. Træk ikke i eller tryk ikke med tunge genstande med overdreven kraft på den stive ledning.
- Støv på stikkets metalterminaler kan medføre elektrisk stød, overophedning eller brand. Sørg for regelmæssigt at fjerne støv fra stikket og omgivelserne med en tør klud.

- Våde hænder kan utilsigtet lede elektrisk strøm fra robotten og forårsage elektrisk stød. Berør ikke ledningen, stikket eller adapteren med våde hænder.
- Opladning af og strømtilførsel til robotten med komponenter, der ikke er originale dele, kan forårsage elektrisk stød, overophedning eller brand. Brug kun det originale batteri, opladestationen og strømadapteren (UK type adapter model nr.: GQ12-240060-AB; EU type adapter model nr.: GQ15-240060-AG).
- Der sker en kortslutning, når den positive (+) pol og den negative (-) pol på batteriet forbindes. Kortslutninger kan forårsage ild eller eksplosion eller varmedannelse i metalgenstande. Forebyg kortslutninger ved at holde metalgenstande eller ledende materialer væk fra batteripolerne.
- Kontrollér inden opladningen, hvorvidt adapteren og stikkontakten er korrekt tilsluttet.
- Adapteren skal bruge en vekselstrøm på 100-240 VAC.
- Brug ikke strømadapteren sammen med en vekselstrømsomformer.

## 2.5 Brand- og eksplosionsfare

- Tænd ikke for robotten i og lad ikke robotten komme ind i et brandfarligt og/eller brændbart miljø.
- Brug ikke robotten til at opsuge brændbare eller meget flygtige stoffer såsom benzin.

# 2.6 Vedligeholdelse

- Vask aldrig selve robotlegemet eller opladerenheden. Kun støvbeholderen og filtrene kan vaskes (undtagen HEPA-filtre). Afvask ikke andre dele af denne robot. Sæt støvbeholderen og filtrene tilbage på robotlegemet, når de er tørre.
- Rengør robottens yderside med en blød klud. Når robotten er meget snavset, skal der bruges en lidt fugtig klud og et neutralt rengøringsmiddel.
- Når støvbeholderen er fuld, skal den tømmes inden næste brug.
- Rengøring af robotten og brugervedligeholdelse bør ikke udføres af børn uden opsyn.

# 2.7 Transport og opbevaring

- Vi anbefaler, at du gemmer den originale kasse og emballagematerialerne med henblik på transport af robotten til service. Det er den eneste måde, hvorpå robotten kan beskyttes mod skader under transport. Hvis du bortskaffer kassen og emballagematerialerne, skal du huske at genbruge dem med passende omhu for miljøet.
- Sluk for strømkontakten, når robotten ikke skal bruges i længere tid. En batterilækage kan forårsage brand, skade eller forurening af miljøet. Afbryd adapterens strømkilde og træk stikket ud af stikkontakten.

# 2.8 Genbrug og bortskaffelse

- Batteriet skal isoleres med tape, når det bringes til genbrug eller bortskaffelse. Kontakt med andre metaller kan føre til opvarmning, brud eller brand. Bring med henblik på bortskaffelse det isolerede batteri til et teknisk servicecenter, hvor der er en autoriseret forhandler. Alternativt kan batteriet bortskaffes i henhold til lokal lovgivning.
- Sluk for strømkontakten under transport.

# 3. PRODUKTBESKRIVELSE

# 3.1 Hoveddele

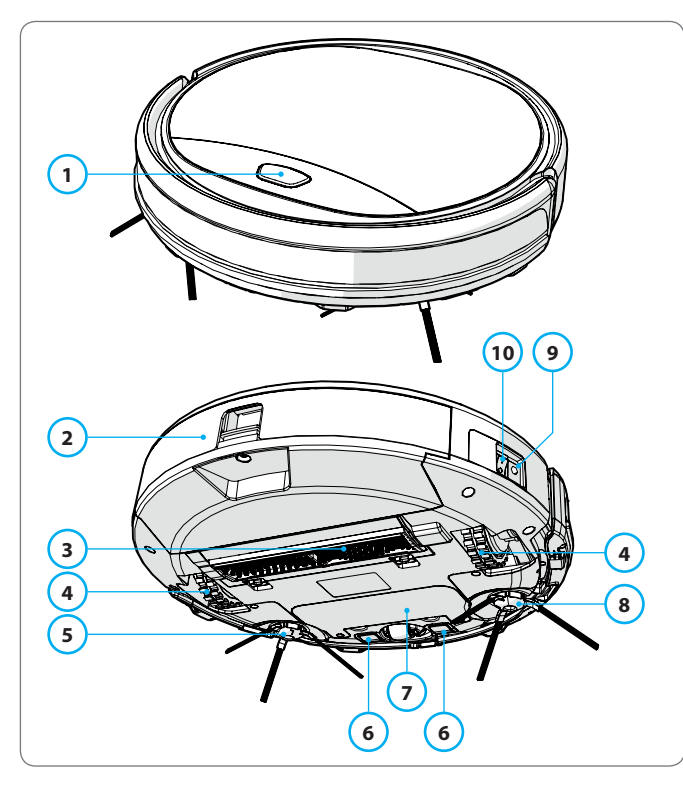

| Nr. | Beskrivelse               |
|-----|---------------------------|
| 1   | Start/stop Knap           |
| 2   | Støvbeholder              |
| 3   | Sugemundstykke med børste |
| 4   | Hjul                      |
| 5   | Venstre sidebørste        |
| 6   | Ladepol                   |
| 7   | Batteridæksel             |
| 8   | Højre sidebørste          |
| 9   | Strømknapp                |
| 10  | Ladestik                  |
|     |                           |

Tabel 3 - Hoveddele

Figur 1 - Hoveddele

# 3.2 Inkluderet tilbehør

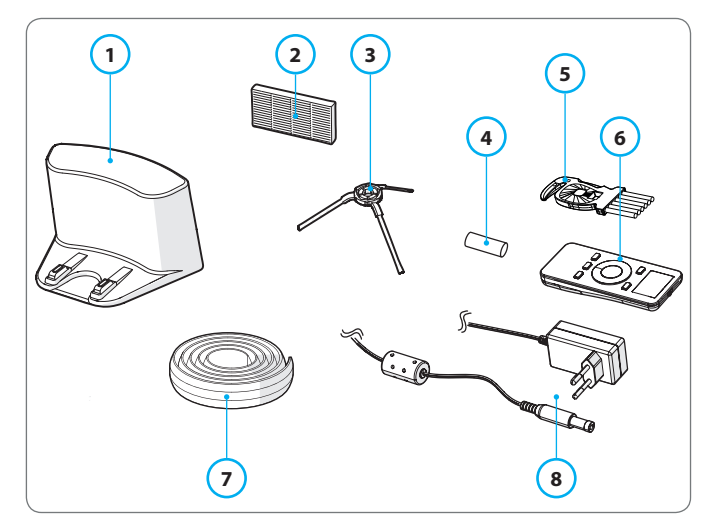

Figur 2 - Inkluderet tilbehør

| Nr. | Beskrivelse                              |  |  |  |
|-----|------------------------------------------|--|--|--|
| 1   | Opladestation                            |  |  |  |
| 2   | Ekstra HEPA-filter                       |  |  |  |
| 3   | 4 x sidebørster (L = venstre, R = højre) |  |  |  |
| 4   | Batteri til fjernbetjening (2 stk)       |  |  |  |
| 5   | Rengøringsbørste                         |  |  |  |
| 6   | Fjernbetjening                           |  |  |  |
| 7   | Magnetisk strimmel                       |  |  |  |
| 8   | Strømadapter                             |  |  |  |
|     |                                          |  |  |  |

Tabel 4 - Inkluderet tilbehør

#### 3.3 Fjernbetjening

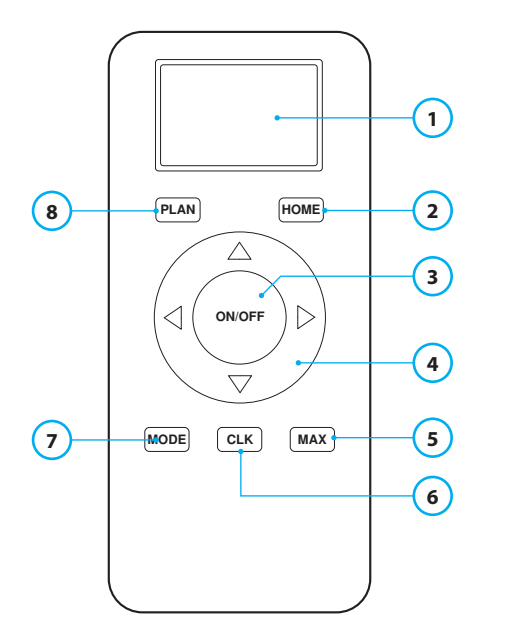

#### Nr. Beskrivelse

- 1 Skærm: Viser tid, dato, modi og oplysninger.
- 2 HOME: Tryk på denne knap, og robotten starter automatisk på opladningen.

#### 3 ON/OFF:

- Tryk på denne knap for at sætte robotten på standby, når den er slukket.
- Tryk på denne knap for at starte i auto-rengøringsmodus, når den er i standby.
- Tryk på denne knap for at sætte robotten på standby, når den rengør.
- 4 Retningsknapper:
  - I standbymodus: Flyt robotten fremad, bagud, drej til venstre eller drej til højre.
  - I urmodus: Forøg eller formindsk tid og dato, mens tid eller planlægning indstilles.
- 5 Max: Øg sugekraften.
- 6 Urindstilling: Tryk på denne knap for at indstille tiden.
- 7 Modus rengøring: Skift mellem forskellige rengøringsmodi
  - MODE 1: Plet
  - MODE 2: Auto
  - MODE 3: Kant
  - MODE 4: Zig-zag
- 8 PLAN: Planlægning af en rengøringscyklus.

Tabel 5 - Beskrivelse af fjernbetjeningens elementer

# 3.4 App'en Bluebot Robotics

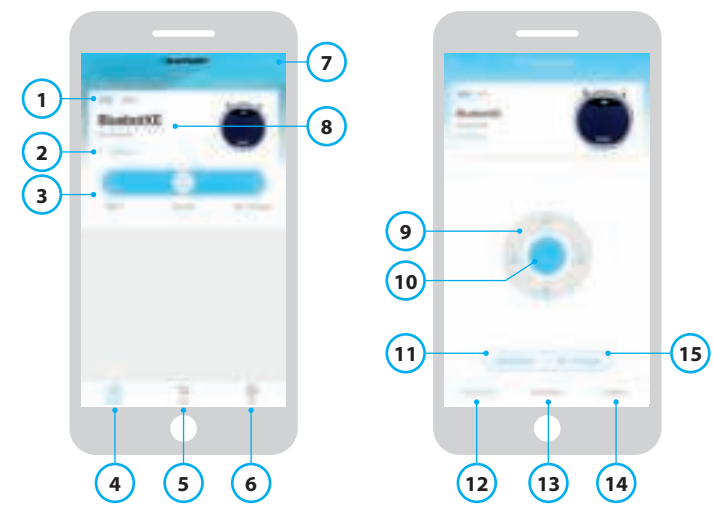

Figur 3 - Startskærmen og betjeningsskærmen

#### Nr. Beskrivelse

| 1  | Batteriniveauindikator.                                                                                                    |
|----|----------------------------------------------------------------------------------------------------|
| 2  | Working/Standby/Charging/Charging Complete/Auto recharging/Error/<br>Offline: Robottens status.                                                                                            |
| 3  | Start/Pause/Re-charge: Start robotten, sæt den på pause eller genoplad den.                                                                                                    |
| 4  | Robot: Navigér til robottens startskærm.                                                                                                    |
| 5  | Mall: Navigér til online indkøb og service forbundet med din robot.                                                                                                    |
| 6  | Me: Viser din profil, se figur 4. Berør tandhjulet for at komme til Settings.                                                                                                    |
| 7  | Add Device/My Robot/Manual: Tilføj en ny enhed, åbn oversigten over<br>enheder eller læs brugervejledningen.                                                                               |
| 8  | Berør dette område for at komme direkte til betjeningsskærmen.                                                                                                    |
| 9  | Op/ned og drej til venstre/drej til højre: Styr robottens bevægelse manuelt.                                                                                                    |
| 10 | Start/Pause: Berør denne knap for at starte i auto-rengøringsmodus, når<br>robotten er i standby. Tryk på denne knap for at sætte robotten på standby,<br>når den rengør.                  |
| 11 | Operation: Berør denne knap for at skifte rengøringsmodus (auto/zig-zag/<br>kant/plet).                                                                                                    |
| 12 | Operation: Åbn robottens betjeningsskærm, se figur 3.                                                                                                    |
| 13 | Schedule: Åbn robottens tidsindstillingsskærm.                                                                                                    |
| 14 | Option: Åbn robottens optionskærm. Her kan man ændre navn, opdatere<br>firmware, deaktivere/aktivere taletips, åbne fejllisten, slette robotten og<br>kontrollere status og batteriniveau. |
| 15 | Re-charge: Berør denne knap for at sende robotten tilbage til opladestationen med henblik på genopladning.                                                                                 |

Tabel 6 - Beskrivelse af elementerne i app'en Bluebot Robotics

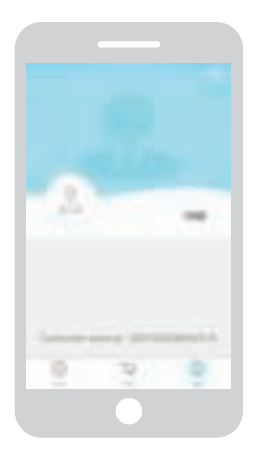

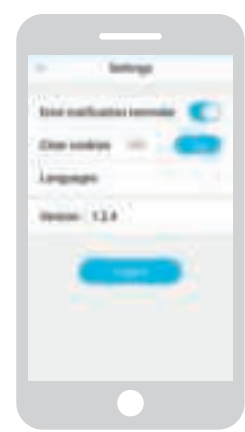

Figur 4 - Me

Figur 5 - Settings

Berør tandhjulet øverst til højre på skærmen "Me" for at åbne "Settings", se figur 4 og 5. I "Settings" kan man:

- Deaktivere/aktivere påmindelser om fejlmeddelelser
- Rydde cookies fra telefonens hukommelse
- Skifte sprog
- Kontrollere app'ens installerede version
- Logge af

# 3.5 App'en Alexa

Du kan styre din robot ved hjælp af stemmestyringsfunktionen i Alexa. For at kunne bruge stemmestyringsfunktionen Alexa skal app'en Amazon Bluebot Robotics downloades, og man skal have en Amazon-konto. Yderligere oplysninger findes i afsnit 5.3.

# 3.6 Tilgængelige funktioner for hver styringstype

Afhængigt af den styringstype, der bruges, er forskellige funktioner tilgængelige.

Table 8 viser funktioner for hver styringstype.

| Rengøringsmodi                               |     | <b>0</b> :                     | C                                                         | <u> </u> |
|----------------------------------------------|-----|--------------------------------|-----------------------------------------------------------|----------|
| Plet                                         |     | •                              | •                                                         | •        |
| Auto                                         | •   | •                              | •                                                         | •        |
| Kant                                         |     | •                              | •                                                         | •        |
| Zig-zag                                      |     | •                              | •                                                         | •        |
| Indstil tidsplan for<br>automatisk rengøring | N/A | Samme<br>tidspunkt<br>hver dag | Indstil<br>et nyt<br>tidspunkt<br>hver dag<br>efter behov | N/A      |

Tabel 7 - Tilgængelige funktioner for hver styringstype

# **BLAUPUNKT**

# 4. KOM GODT I GANG

#### 4.1 Udpakning af kassen

- 1. Pak robotten forsigtigt ud og fjern alt emballagemateriale.
- 2. Kontrollér, hvorvidt pakken indeholder alt tilbehør (se afsnit 3.2). Kontakt venligst forhandleren, hvis der mangler noget.

Vi anbefaler, at du gemmer den originale kasse og emballagematerialerne for det tilfælde, at det bliver nødvendigt at sende robotten til service. Man kan kun returnere robotten i den originale kasse og det originale emballagemateriale; ellers ophæves garantien. Det er den eneste måde, hvorpå robotten kan beskyttes mod skader under transport. Hvis du bortskaffer kartonen og emballagematerialerne, skal du huske at genbruge dem med passende omhu for miljøet.

#### 4.2 Montering af børsterne

Anbring sidebørsterne som vist i Figur 6. Sidebørsterne er markeret med "L" og "R". Sørg for, at L/R-mærket på sidebørsten passer til L/R-mærket i bunden af robotten.

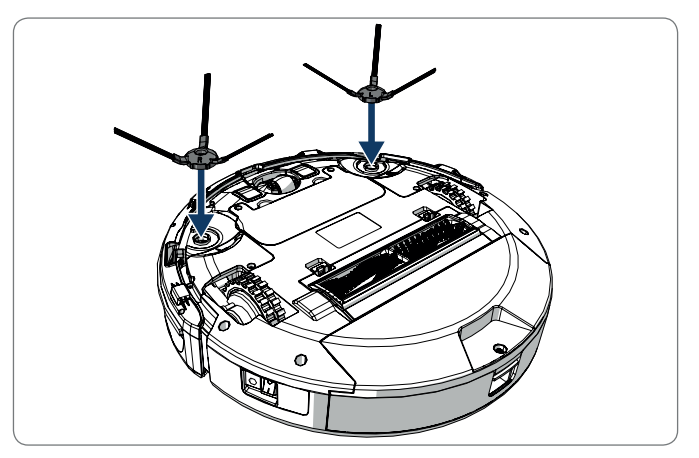

Figur 6 - Montering af børsterne

# 4.3 Anbringelse af opladestationen

### ▲ FORSIGTIG!

Opstil ikke opladestationen inden for 120 cm/4 fod fra en trappeskakt.

For at opstille opladestationen i det ønskede område:

- 1. Stil opladestationen på en hård og plan overflade mod en væg eller en anden ubevægelig genstand for at forhindre, at den glider.
- 2. Sørg for, at robotten har en uhindret rute, så den kan vende tilbage efter en rengøringscyklus.
- 3. Hvis muligt, fastgør opladestationen på væggen ved at følge de næste trin:
  - Sørg for, at væggen er hård, glat, ren og støvfri for at muliggøre en sikker fastgørelse.
  - Fjern den beskyttende film fra bagsiden.
  - Tryk opladestationen mod væggen.
    Bemærk: Den selvklæbende tape er aftagelig og kan genbruges.
- 4. Slut opladestationen til lysnettet, se Figur 7. Opladestationen viser en konstant lysende blå strømindikator. Figur 8 viser et eksempel på en mulig gulvplan.

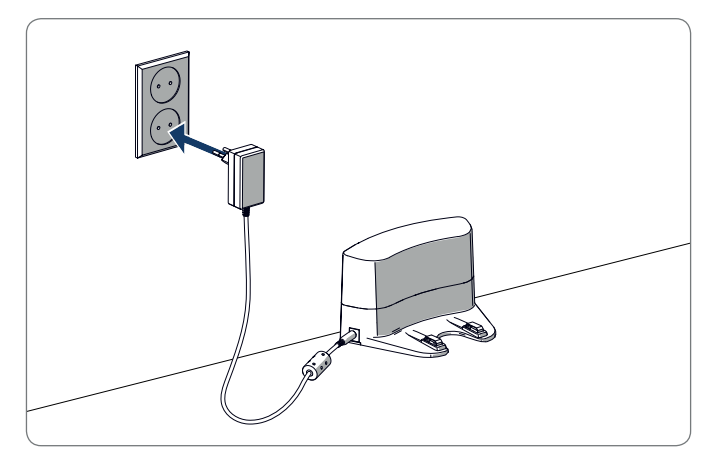

Figur 7 - Tilslutning af opladestationen til lysnettet

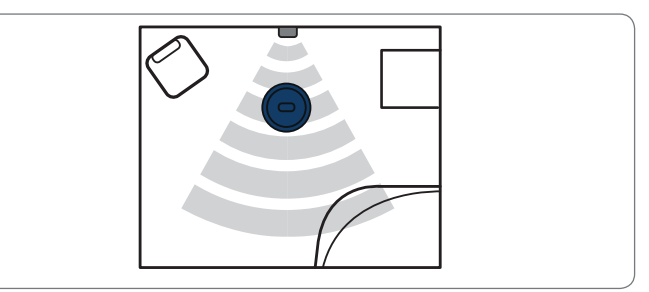

Figur 8 - Et eksempel på en placering af opladestationen

4.4

genstande.

#### 4.5

#### BEMÆRK

Sørg for, at robotten er blevet opladet i 12 timer inden første brug.

Der er to måder at oplade robotten på:

- I opladestationen; se figur 10. Strømindikatoren på opladestationen lyser, når opladning er i gang.
- Med strømadapteren forbundet direkte til robotten. For at gøre dette skal adapteren sættes i robotten og den anden ende sættes i en stikkontakt, se Figur 11.

# **Opladning af robotten**

Anbring magnetstrimler på gulvet for at forhindre robotten i at støde ind i

Robotten registrerer magnetstrimlen og bevæger sig i en anden retning. Figur 9 viser nogle eksempler på, hvordan magnetstrimlerne kan bruges.

Figur 9 - Brug af magnetstrimlerne

Placering af magnetstrimler

Figur 10 - Opladning af robotten med opladestationen

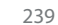

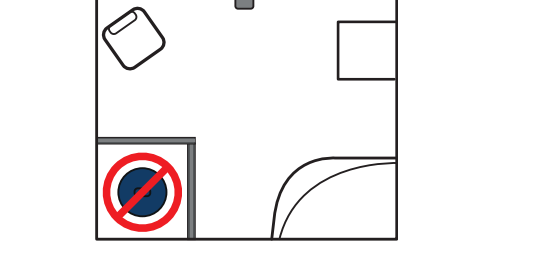

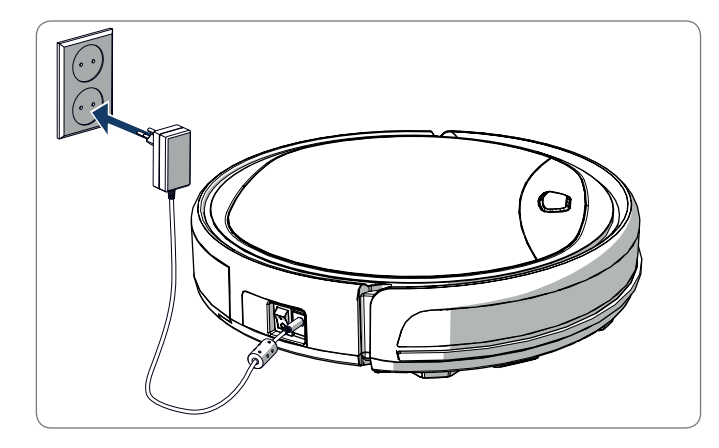

Figur 11 - Opladning af robotten direkte med strømadapteren

#### **BEMÆRK**

- Normalt tager det ca. 4 timer at lade batteriet helt op.
- Når den er fuldt opladet, bliver robottens lys konstant blåt, og robotten udsender 5 korte summelyde.
- Når batteriet er ved at være tomt, bliver robottens lys konstant rødt, og robotten udsender 4 korte summelyde.

### 4.6 Anbringelse af batterierne i fjernbetjeningen

Tag låget af og sæt batterierne i fjernbetjeningen (se Figur 12). Sæt låget tilbage på batterirummet.

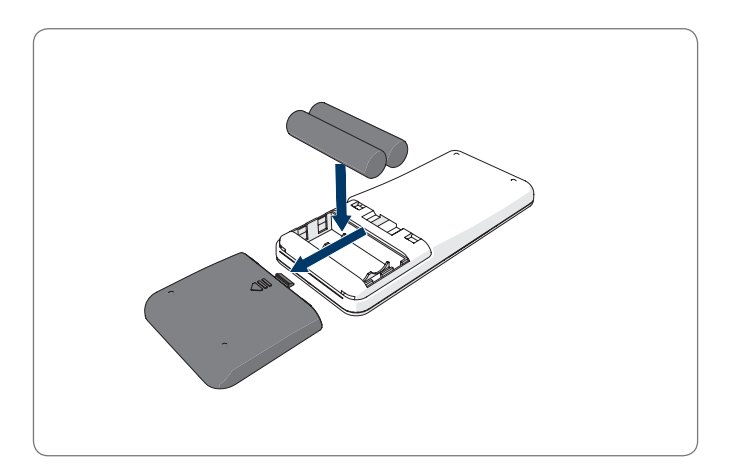

Figur 12 - Anbringelse af batterierne i fjernbetjeningen

#### 4.7 Indstilling af klokkeslæt

Indstil klokkeslættet med fjernbetjeningen som følger:

- Tryk på knappen CLK på fjernbetjeningen og hold den nede i 3 sekunder. Timetallene på fjernbetjeningens skærm blinker.
- 2. Tryk på retningsknapperne **Op** eller **Ned** for at indstille timen.
- 3. Tryk på retningsknappen **Højre** for at bekræfte. Minuttallene blinker nu.
- 4. Tryk på retningsknapperne Op eller Ned for at indstille minuttet.
- 5. Tryk på retningsknappen **Højre** for at bekræfte. Indstillingen for dag blinker.
- 6. Tryk på retningsknapperne **Op** eller **Ned** for at indstille dagen.
- 7. Tryk på knappen CLK for at bekræfte.

#### BEMÆRK

Fjernbetjeningens funktion til visning af det aktuelle klokkeslæt er udelukkende til at vise tiden og afspejler ikke og griber ikke ind i det planlagte tidspunkt for rengøring.

### 4.8 Installation af app'en Bluebot Robotics på din mobiltelefon

#### BEMÆRK

- Sørg for, at din mobiltelefon er sluttet til WiFi.
- Svirp skærmen nedad for at opdatere data.
- 1. Download app'en Bluebot Robotics på din mobiltelefon fra Google Play eller Apple App Store.
- 2. Installér app'en Bluebot Robotics på din mobiltelefon.
- 3. Log ind, hvis du allerede har en konto, eller tilmeld dig. For at registrere skal du udfylde med dit brugernavn, e-mail og adgangskode.

Du er nu klar til at slutte app'en Bluebot Robotics til din robot. Se afsnit 4.9.

### 4.9 Tilslutning af app'en Bluebot Robotics til din robot

#### BEMÆRK

Sørg for, at din mobiltelefon er sluttet til WiFi. Sørg for, at din mobiltelefon er sluttet til 2,4 Ghz. App'en fungerer ikke, når du er sluttet til 5 Ghz.

- 1. Gå til startskærmen og tryk på knappen "+".
- 2. Vælg "Add Device".
- 3. Vælg BluebotXE, se figur 13.
- 4. Sørg for, at strømknappen på robotten er tændt.

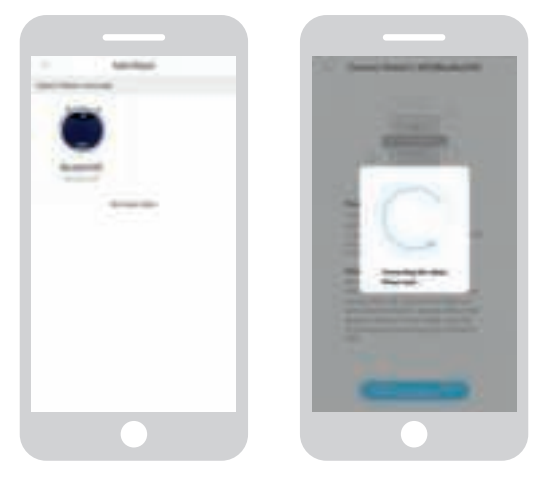

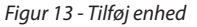

Figur 14 - Tilknytning af robotten

- 5. Sørg for, at robotten er på standby. (Tryk på start/stop knappen, hvis robotten for øjeblikket er ved at rengøre eller er slukket)
- 6. Tryk og hold START/STOP knappen på robotten i tre sekunder. Robottens WiFi aktiveres, og knappens lys blinker blåt.
- 7. Berør "Reset" i app'en.

App'en fortsætter til skærmen "Config family Wifi" og viser det WiFinetværk, som din mobiltelefon slutter til.

- 8. Indtast WiFi-adgangskoden til det viste WiFi-netværk og tryk på "Next".
- 9. Hold din mobiltelefon tæt på robotten.

- 10. Berør "Connect Robot's Wifi". App'en skifter til mobiltelefonens WiFiudvælgelsesskærm på din mobiltelefon.
- 11. Vælg "blaupunkt\_BB." fra listen over tilgængelige WiFi-netværk. Vent, indtil din mobiltelefon tilslutter.
- 12. Vend tilbage til app'en. Vinduet "Binding the Robot, please wait ..." vises, se figur 14.
- 13. Vent, indtil dette vindue forsvinder, og Bluebot Robotics vises i app'en. Knappens lys på robotten er tændt kontinuerligt.

Din robot er nu sluttet til app'en Bluebot Robotics og logget ind på cloudserveren.

Du er i stand til at betjene din robot via app'en. Yderligere oplysninger findes i afsnittene 5.2 og 6.2.

Hvis oprettelse af forbindelse mislykkedes, blinker tastaturet med rød farve fire gange. Prøv venligst følgende løsninger:

- 1. Sørg for, at dit WiFi fungerer korrekt, og at din telefon er tilsluttet.
- 2. Sluk for robotten, vent i 5 minutter og prøv at tilføje robotten igen.
- 3. Anbring robotten tættere på WiFi-routeren i dit hjem og prøv at tilføje robotten igen.
- 4. Når den er sluttet til "blaupunkt\_BB." WiFi, kan din telefon bede om at skifte til et andet WiFi netværk, fordi "blaupunkt\_BB." WiFi kan ikke få adgang til internettet. Sørg for at vælge at forblive tilsluttet til "blaupunkt\_BB." WiFi.

Du kan styre din robot ved hjælp af stemmestyringsfunktionen i Alexa. For at kunne bruge stemmestyringsfunktionen Alexa skal app'en Amazon Bluebot Robotics downloades, og man skal have en Amazon-konto.

#### BEMÆRK

App'en kan ændres fra tid til anden. Besøg vores hjemmeside for at læse den fulde vejledning til app'en Amazon Bluebot Robotics.

- 1. Sørg for, at din robot er forbundet til app'en Bluebot Robotics (iOS eller Android), og at robotten er online. Se afsnit 4.9.
- 2. Log ind på din Amazon-konto.
- 3. Gå ind på hjemmesiden Alexa Skill.
- 4. Søg efter 'Bluebot Robotics'.
- 5. Klik på knappen Enable.
- 6. Indtast din app-konto Bluebot Robotics og adgangskode for at slutte til Alexa Skill.

Hvis tilslutningen lykkes, vil skærmen vise 'BluebotXE has been successfully linked'. Nu kan du begynde at bruge stemmestyringsfunktionen.

# 5. BETJENING

### 5.1 Før robotten sættes i gang

Sørg for følgende, før du begynder at aktivere robotten:

- Du har forberedt området (se afsnit 4.3 og afsnit 4.4).
- Robotten er ladet op (se afsnit 4.5).
- Gulvområdet er blevet ryddet for alle skrøbelige genstande og ledninger, tøj, papir og løse kabler.
- Alle gardiner og forhæng er løftet fra gulvet for at undgå eventuelle ulykker.
- Sørg for, at strømknappen er tændt.
- Anbring robotten i opladestationen.

Tabel 8 - Aktivering af disse rengøringsmodi forklaret for forskellige styringstyper

#### 5.2 Støvsugning med robotten

|                                |                                                             |                                                                                              | C                                                                                 | <u>k</u>                                                                                                    |
|--------------------------------|-------------------------------------------------------------|----------------------------------------------------------------------------------------------|-----------------------------------------------------------------------------------|----------------------------------------------------------------------------------------------------|
| Plet                           | N/A                                                         | Tryk to gange<br>på <b>MODE</b> på<br>fjernbetje-<br>ningen. Vælg<br>Mode 1.                 | Berør OPERATI-<br>ON. Vælg SPOT.                                                  | EN: Alexa, ask Bluebot to<br>start area cleaning<br>DE: Alexa, starte Spot-Rei-<br>nigung mit Bluebot       |
| Auto                           | Tryk på<br>start/stop<br>knappen<br>(en eller to<br>gange)* | Tryk på<br>knappen <b>ON/</b><br><b>OFF</b> (en eller<br>to gange)*<br>Eller vælg<br>Mode 2. | Berør <b>START</b> **<br>eller berør<br><b>OPERATION</b> og<br>vælg <b>AUTO</b> . | EN: Alexa, ask Bluebot to<br>start cleaning<br>DE: Alexa, starte die Reini-<br>gung mit Bluebot             |
| Kant                           | N/A                                                         | Tryk på <b>MODE</b><br>på fjernbetje-<br>ningen. Vælg<br>Mode 3.                             | Berør <b>OPERATI-</b><br>ON. Vælg EDGE.                                           | EN: Alexa, ask Bluebot to<br>start edge cleaning<br>DE: Alexa, starte Rand-Rei-<br>nigung mit Bluebot       |
| Zig-zag                        | N/A                                                         | Tryk på <b>MODE</b><br>på fjernbetje-<br>ningen. Vælg<br>Mode 4.                             | Berør <b>OPERA-</b><br>TION. Vælg<br>ZIGZAG.                                      | EN: Alexa, ask Bluebot to<br>start zigzag cleaning<br>DE: Alexa, starte<br>Zig-zag-Reinigung mit<br>Bluebot |
| Send til<br>opla-<br>destation | N/A                                                         | Tryk på <b>HOME</b>                                                                          | Berør "Re-char-<br>ge" på betje-<br>ningsskærmen                                  | EN: "Alexa, ask Bluebot to<br>start charging"<br>DE: "Alexa, lade den<br>Bluebot auf"                       |

\* Afhængig af robottens status

\*\* Fungerer kun, når robotten er i standby

#### 5.3 Brug af stemmestyringsfunktionen Alexa

#### BEMÆRK

App'en kan ændres fra tid til anden. Besøg vores hjemmeside for at læse den fulde vejledning til app'en Amazon Bluebot Robotics.

Sørg først for, at disse apps er installeret korrekt (se afsnit 4.10). Når disse apps er installeret og tilsluttet, kan du styre din robot ved hjælp af stemmestyringsfunktionen Alexa. De følgende kommandoer er tilgængelige:

#### Sig følgende kommandoer på engelsk:

Alexa, ask Bluebot to start cleaning Alexa, ask Bluebot to stop cleaning Alexa, ask Bluebot to start spot cleaning Alexa, ask Bluebot to start auto cleaning Alexa, ask Bluebot to start edge cleaning Alexa, ask Bluebot to start zigzag cleaning Alexa, ask Bluebot to start charging Alexa, ask Bluebot for his status

#### Sig følgende kommandoer på tysk:

Alexa, sage Bluebot starte die Reinigung Alexa, sage Bluebot beende die Reinigung Alexa, sage Bluebot starte Spot-Reinigung Alexa, sage Bluebot starte Auto-Reinigung Alexa, sage Bluebot starte Rand-Reinigung Alexa, sage Bluebot starte Zig-Zag-Reinigung Alexa, sage Bluebot starte Aufladung Alexa, frage Bluebot wie ist der Status von

# 6. TIDSPLANLÆGNING FOR ROBOTTEN

Du kan tidsindstille robotten til at starte rengøring i autorengøringstilstand på et ønsket starttidspunkt.

- Fjernbetjeningen muliggør indstilling af en starttid, der gælder for hver dag, se afsnit 6.1
- App'en Bluebot Robotics muliggør indstilling af en ny starttid for hver dag i ugen, se 6.2

### 6.1 Tidsplanlægning for robotten med fjernbetjeningen

Brug knappen **PLAN** på fjernbetjeningen for at planlægge en rengøringscyklus. Når der indstilles en tidsplan, bruges tidsintervaller til planlægning.

For eksempel: Hvis den aktuelle tid er 08:00, og fjernindstillingen er 01:00, vil robotten starte 1 time senere, hvilket betyder, at klokken 09:00 er det tilsigtede rengøringstidspunkt. Robotten starter nu automatisk rengøringscyklussen hver dag kl. 09:00.

#### **BEMÆRK**

Tidsintervallet er opdelt i heltalstider på 30 minutter.

- 1. Sørg for, robotten er i standby- eller opladningstilstand.
- 2. Tryk på **PLAN** på fjernbetjeningen og hold den i 3 sekunder for at komme ind i planlægning. Timetallene blinker.
- 3. Tryk på retningsknapperne **Op** eller **Ned** for at ændre timen.
- 4. Tryk på retningsknappen Højre for at skifte til indstilling af minuttal.
- 5. Tryk på retningsknapperne **Op** eller **Ned** for at ændre minutterne.
- Tryk på knappen ON/OFF på fjernbetjeningen, mens der peges på robotten. Du vil høre et akustisk signal fra robotten. Din robot starter rengøringscyklus på den indstillede tid hver dag.

Om nødvendigt kan det kontrolleres, hvorvidt robotten allerede er indstillet. Tryk på knappen **PLAN** og der lyder et akustisk signal fra robotten.

For at annullere en tidsplan:

- 1. Følg trinene som beskrevet ovenfor og indstil tidsintervallet til 00:00.
- 2. Tidsplanen er nu annulleret.

### 6.2 Tidsplanlægning for robotten med app'en Bluebot Robotics

Brug app'en Bluebot Robotics til at planlægge en rengøringscyklus. Der kan planlægges et nyt starttidspunkt for hver dag.

- 1. Berør "Schedule".
- 2. Berør en dag.
- 3. Indstilling af starttidspunktet for rengøringen.
- 4. Berør "Submit" for at gemme indstillingen. Du vil høre et akustisk signal fra robotten. På den indstillede dag og det indstillede tidspunkt starter robotten rengøringscyklussen.

Gør følgende for at slette en indstilling af tidsplanen:

- 1. Berør en dag.
- 2. Berør "Delete".
- 3. Berør "Confirm" for at slette indstillingen af tidsplanen.

# 7. VEDLIGEHOLDELSE

#### 7.1 Vedligeholdelsesplan

Bemærk venligst følgende:

Til vedligeholdelsesformål anbefaler vi at foretage rutinemæssige tjek efter hver brug. Til udskiftninger af

- HEPA-FILTER: ved normal brug, udskift med et nyt filter efter 6 måneder
- SIDEBØRSTE: ved normal brug, udskift med en ny børste efter 6 måneder
- PRIMÆRFILTER: ved normal brug, udskift med et nyt filter efter 2 år

#### BEMÆRK

Ovenfor nævnte indikationer er kun til vejledning. Disse er de anbefalede udskiftningsintervaller for at sikre optimale resultater, selv om det måske ikke er absolut nødvendigt at overholde disse intervaller. Brugere kan vælge at udskifte disse dele efter 1 år, efter 2 år eller tilmed senere. Vi anbefaler dog at udskifte visse dele med jævne mellemrum, især i tilfælde af udstrakt brug af robotten.

| Aktivitet                                                                           | Efter hver<br>brug | Ugentlig |
|-------------------------------------------------------------------------------------|--------------------|----------|
| Rengør robottens hus og hjul med en blød klud                                       | •                  |          |
| Rengør støvbeholderen og filtrene                                                   | •                  |          |
| Rengør sidebørsterne med en blød klud                                               | •                  |          |
| Rengør opladningspolerne med en blød<br>rengøringsklud                              | ٠                  |          |
| Rengør opladestationen med en blød klud                                             |                    | •        |
| Rengør børstens sugemundstykke og sugepassage<br>(rullebørsten kan vaskes med vand) |                    | •        |
| Rengør magnetstrimlen med en blød klud                                              |                    | ٠        |

#### ADVARSEL

Før der udføres vedligeholdelse, sørg altid for, at der er slukket for strømmen og for, at robotten ikke er i standby- eller dvaletilstand.

# 7.2 Rengøring af støvbeholderen og filtrene

Gør følgende for at rengøre støvbeholderen og filtrene:

1. Sørg for, at strømknappen er slukket.

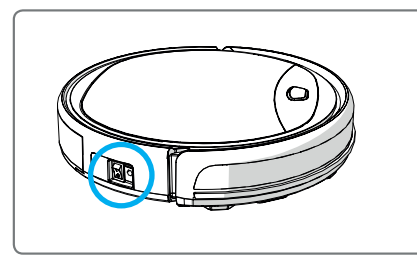

2. Tryk på udløserknappen og træk støvbeholderen ud af robotten.

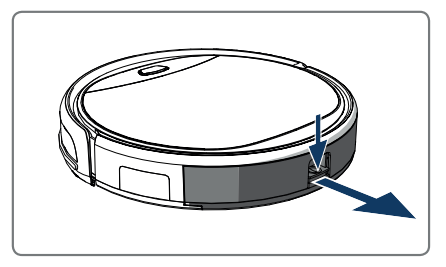

3. Åbn støvbeholderen.

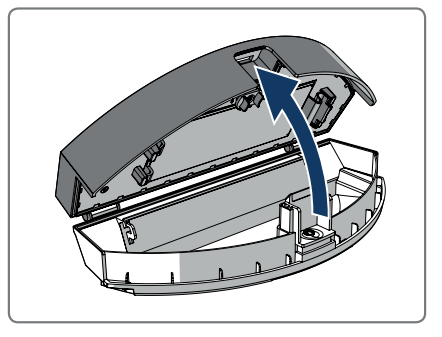

4. Tag primærfiltret ud.

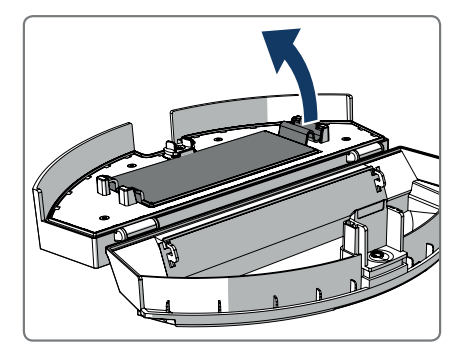

5. Tag HEPA-filtret ud.

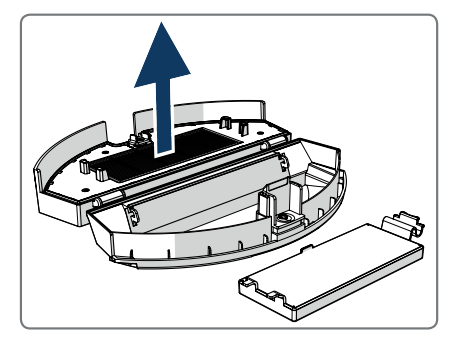

- 6. Tøm støvbeholderen.
- Vask støvbeholderen og primærfiltret med vand og rengør HEPA-filtret med en børste. Lad primærfiltret lufttørre.

### 

Lad ikke primærfiltret og HEPA-filtret tørre i direkte sollys.

- 8. Anbring primærfiltret og HEPA-filtret i støvbeholderen. Sørg for, at primærfiltret er helt tørt.
- 9. Anbring støvbeholderen i robotten.

## 7.3 Rengøring af sugemundstykket med børste og sugepassagen

- 1. Sørg for, at strømknappen er slukket.
- 2. Udtag og adskil rullebørstesættet og rengør det med en blød rengøringsklud eller andet redskab. Rullebørsten kan vaskes med vand.
- 3. Rengør sugepassagen og støvsensoren med en blød rengøringsklud eller andet redskab.

#### ▲ FORSIGTIG!

Undgå, at sensorerne bliver våde. Det kan beskadige robotten permanent.

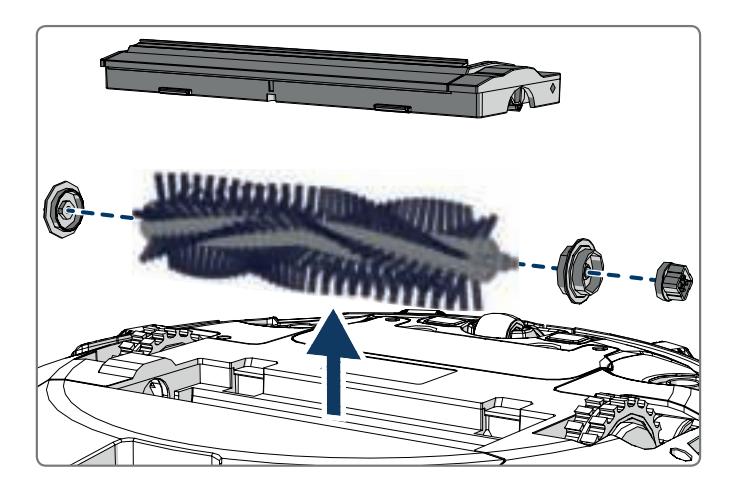

## 7.4 Udskiftning af batteriet

Der kan bestilles et nyt batteri i Blaupunkt Robotics online butikken. Gør følgende for at udskifte batteriet:

- 1. Fjern skruerne på batteridækslet (se figur 1; pos. 7) med en skruetrækker.
- 2. Fjern batteridækslet.
- 3. Grib fat i isoleringstapen på to sider af batteriet og løft batteriet.
- 4. Afbryd den ledningsforbindelse, der forbinder batteriet og robotten.

Vi anbefaler følgende for at forlænge batterilevetiden:

- Hvis robotten ikke skal bruges i længere tid, skal batteriet lades helt op, og derefter skal strømmen afbrydes. Batteriet tages ud og opbevares på et køligt og tørt sted.
- Hvis robotten ikke skal bruges i mere end tre måneder, skal batteriet lades op i 12 timer, og derefter skal strømmen afbrydes. Batteriet tages ud og opbevares på et køligt og tørt sted.

### 8.1 Robotindikatorer

| Nr. | Beskrivelse                                     | Lysfarve   | Lysadfærd                        | Lyd         |  |
|-----|-------------------------------------------------|------------|----------------------------------|-------------|--|
| 1   | Standby-tilstand                                | Blå        | Langsomt pulserende              | Ingen       |  |
| 2   | Arbejdstilstand                                 | Blå        | Fast                             | Ingen       |  |
| 3   | Dockingtilstand                                 | Rød        | Fast                             | Ingen       |  |
| 4   | Ved opladning                                   | Lyserød    | Langsomt pulserende              | Ingen       |  |
| 5   | Opladning færdig                                | Blå        | Fast                             | 5 summelyde |  |
| 6   | Planlægning be-<br>kræftet                      | Lyserød    | Fast (2 sekunder)                | 1 summelyd  |  |
| 7   | Planlægning annul-<br>leret                     | Lyserød    | Glimt (2 sekunder)               | 1 summelyd  |  |
| 8   | Lav batteriopladning                            | Rød        | Fast                             | 4 summelyde |  |
| 9   | Strømkontakt er<br>slukket                      | Lyserød    | Glimt                            | 1 summelyd  |  |
| 10  | Stødfangerfejl                                  | Blå<br>Rød | Blink en gang<br>Blink to gange  | 1 summelyd  |  |
| 11  | Fejl i trappedetekte-<br>ringssensor eller hjul | Blå<br>Rød | Blink to gange<br>Blink to gange | 1 summelyd  |  |
| 12  | Hjul overbelastet                               | Blå<br>Rød | Blink en gang<br>Blink tre gange | 1 summelyd  |  |
| 13  | Rullebørsten over-<br>belastet                  | Blå<br>Rød | Blink to gange<br>Blink en gang  | 1 summelyd  |  |
| 14  | Sidebørsten overbe-<br>lastet                   | Blå<br>Rød | Blink en gang<br>Blink en gang   | 1 summelyd  |  |
| 15  | Dvaletilstand                                   | Ingen      | Intet lys                        | 2 summelyde |  |
| 16  | Robot aktiveret                                 | Ingen      | Intet lys                        | 3 summelyde |  |

#### 8.2 Fejlmeddelelse via app'en Bluebot Robotics

App'en Bluebot Robotics viser en meddelelse, når robotten har været udsat for en fejl. Berør "Yes" for at åbne skærmen "Error Detail".

Skærmen "Error Detail" viser årsagen og den mulige løsning. Berør "Search Robot vacuum cleaner", og robotten vil give et akustisk signal for at tilkendegive dens placering.

#### 8.3 Kontakt

Yderligere oplysninger og assistance kan fås hos:

- support.blaupunktrobotics.eu
- **()** +31 (0)20 894 33 15
- support@blaupunktrobotics.eu

Yderligere findes der på vores hjemmeside en "chat" funktion.

# 9. BORTSKAFFELSE

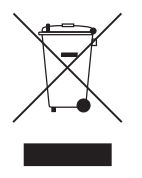

Symbolet på materialet og dets tilbehør eller emballage angiver, at dette produkt ikke skal behandles som husholdningsaffald. Bortskaf venligst dette udstyr på et lokalt indsamlingssted til genbrug af affald bestående af elektrisk og elektronisk udstyr. Inden for den Europæiske Union og andre europæiske lande er der separate indsamlingssyste-

mer til udtjente elektriske og elektroniske produkter. Ved at sikre korrekt bortskaffelse af dette produkt hjælper man med at forhindre potentielle farer for miljøet og menneskers sundhed, der ellers kunne være forårsaget af ukorrekt bortskaffelse af dette produkt. Genbrug af materialer vil medvirke til at bevare naturlige ressourcer. Bortskaf derfor ikke gammelt elektrisk og elektronisk udstyr sammen med husholdningsaffaldet.

Bortskaf ikke batterier som husholdningsaffald; tag dem hen til en genbrugsplads.

For yderligere oplysninger om genanvendelse af dette produkt bedes du kontakte din kommune, renovationsfirmaet, der opsamler husholdningsaffald, eller den butik, hvor produktet blev købt.
## 10. TEKNISKE SPECIFIKATIONER

| Produktkode                    | BPK-VCBB1XE               |
|--------------------------------|---------------------------|
| Dimensioner                    | 330 × 78 mm               |
| Vægt                           | 2,38 kg                   |
| Spænding                       | 100-240 V                 |
| Strøm                          | Op til 30 W               |
| Støjniveau                     | <55 dB                    |
| Filtertype                     | HEPA og membranfilter     |
| Batteri                        | 2150 mAh Li-ion           |
| Driftstid                      | 120 minutter              |
| App'en Bluebot Robotics        | iOS 8.0 eller derover     |
|                                | Android 5.0 eller derover |
| WiFi-tilslutning               | 2,4 Ghz                   |
| Stemmestyringsfunktionen Alexa |                           |
| Råderum til hjul               | 25 mm                     |
| Rengøringsområde               | Op til 120 m <sup>2</sup> |
| Opladningstid                  | 240 minutter              |
| Støvbeholderkapacitet          | 0,5 liter                 |

## Enjoy it.

| NL | We hebben ook een live chat functie op onze website!                          |
|----|-------------------------------------------------------------------------------|
| EN | We also have a live chat feature on our website!                              |
| DE | Unsere Website bietet außerdem eine Live-Chat-Funktion!                       |
| FR | Notre site Web propose également une fonctionnalité de discussion en direct ! |
| ES | ¡También disponemos de un chat en vivo en nuestro sitio web!                  |
| п  | Sul nostro sito è disponibile anche una live chat!                            |
| SV | Vi har även en livechattfunktion på vår webbplats!                            |
| NO | Vi har også chat på nettsiden vår!                                            |
| DA | Yderligere findes der på vores hjemmeside en "chat" funktion.                 |

support.blaupunktrobotics.eu
+31 (0)20 894 33 15
support@blaupunktrobotics.eu

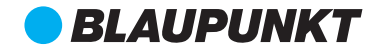